"Nokia N97" vartotojo vadovas

5. leidimas

# Turinys

| Sauga               | 6 |
|---------------------|---|
| Apie jūsų prietaisą | 6 |
| Tinklo paslaugos    | 7 |
| Bendroji atmintis   | 8 |
| "Mail for Exchange" | 8 |

| Pagalbos paieška                             | 9  |
|----------------------------------------------|----|
| Išlaikymas                                   | 9  |
| Prietaise esantys paaiškinimai               | 9  |
| Išnaudokite daugiau savo prietaiso galimybių | 9  |
| Prietaiso programinės įrangos naujinimas     | 10 |
| Parametrai                                   | 11 |
| Prieigos kodai                               | 11 |
| Nuotolinis užraktas                          | 11 |
| Ilgesnė baterijos veikimo trukmė             | 12 |
| Laisva atmintis                              | 13 |

| 14 |
|----|
| 14 |
| 14 |
| 14 |
| 15 |
| 15 |
| 16 |
| 17 |
| 18 |
| 18 |
| 19 |
|    |

| Riešo dirželio pritvirtinimas          | 19 |
|----------------------------------------|----|
| Jutiklinio ekrano veiksmai             | 20 |
| Teksto rašymas                         | 22 |
| Klavišų ir jutiklinio ekrano rakinimas | 25 |
| "Nokia" maina                          | 25 |
| Aplinkos                               | 27 |

| Jūsų prietaisas                  | 28 |
|----------------------------------|----|
| Pradinis ekranas                 | 28 |
| Ekrano simboliai                 | 30 |
| Spartieji klavišai               | 31 |
| Paieška                          | 31 |
| Garsumo ir garsiakalbio valdymas | 32 |
| Beryšė aplinka                   | 33 |
| Greitas parsisiuntimas           | 33 |
| Paslauga "Ovi" (tinklo paslauga) | 33 |

| Skambinimas                                    | 36 |
|------------------------------------------------|----|
| Jutiklinis ekranas skambučių metu              | 36 |
| Skambinimas balso ryšiu                        | 36 |
| Parinktys skambučio metu                       | 37 |
| Balso ir vaizdo pašto dėžutės                  | 37 |
| Atsiliepimas į skambučius arba jų atmetimas    | 38 |
| Konferencinis ryšys                            | 38 |
| Greitasis telefono numerio rinkimas            | 39 |
| Ryšio laukimas                                 | 39 |
| Rinkimas balsu                                 | 39 |
| Vaizdo ryšio užmezgimas                        | 40 |
| Vaizdo ryšio metu                              | 41 |
| Atsiliepimas į vaizdo ryšius arba jų atmetimas | 41 |
|                                                |    |

| Interneto skambučiai | 41 |
|----------------------|----|
| Vaizdo rodytuvė      | 42 |
| Žurnalas             | 45 |

| Adresų (telefonų) knyga                           | 47 |
|---------------------------------------------------|----|
| Išsaugokite ir redaguokite vardus ir numerius     | 47 |
| Adresatų įrankių juosta                           | 47 |
| Vardų ir numerių tvarkymas                        | 47 |
| Numatytieji numeriai ir adresai                   | 48 |
| Adresaty kortelės                                 | 48 |
| Adresatų nustatymas parankiniais                  | 48 |
| Adresatų skambėjimo tonai, atvaizdai ir skambučių |    |
| tekstai                                           | 49 |
| Adresatų kopijavimas                              | 49 |
| SIM paslaugos                                     | 49 |
| Adresaty grupės                                   | 50 |
| "Ovi" adresų knyga"                               | 51 |
|                                                   |    |

| Pranešimai                               | 58 |
|------------------------------------------|----|
| Pagrindinis pranešimų vaizdas            | 58 |
| Pranešimų rašymas ir siuntimas           | 58 |
| Gauti pranešimai                         | 59 |
| Pašto dėžutė                             | 60 |
| SIM kortelėje esančių pranešimų peržiūra | 62 |
| Transliaciniai pranešimai                | 62 |
| Paslaugos komandos                       | 62 |
| Pranešimų parametrai                     | 62 |
| "Mail for Exchange"                      | 67 |
|                                          |    |
| Ryšys                                    | 68 |
| Duomenų ryšiai ir prieigos taškai        | 68 |

| 69 |
|----|
| 69 |
| 71 |
| 74 |
| 74 |
| 75 |
| 78 |
| 79 |
| 79 |
|    |

| Internetas                           | 80 |
|--------------------------------------|----|
| Naršymas internete                   | 80 |
| Naršyklės mygtukų juosta             | 81 |
| Puslapių naršymas                    | 82 |
| Interneto teikiniai ir tinklaraščiai | 82 |
| Turinio ieška                        | 82 |
| Žymos                                | 82 |
| Laikinosios atminties išvalymas      | 83 |
| Ryšio baigimas                       | 83 |
| Ryšio saugumas                       | 83 |
| Žiniatinklio parametrai              | 84 |

| Padėties nustatymas (naudojant GPS sistemą) | 85 |
|---------------------------------------------|----|
| Apie GPS                                    | 85 |
| Sąveikaujančioji GPS (A-GPS)                | 86 |
| Tinkamas prietaiso laikymas                 | 86 |
| Patarimai kuriant GPS ryšj                  | 86 |
| Padėties reikalavimai                       | 87 |
| Orientyrai                                  | 87 |
| GPS duomenys                                | 88 |

| Vietos nustatymo parametrai                | 89 |
|--------------------------------------------|----|
|                                            |    |
| "Ovi" žemėlapiai"                          | 90 |
| Programos "Žemėlapiai" apžvalga            | 90 |
| Kompaso naudojimas                         | 90 |
| Vietos ir žemėlapio peržiūra               | 91 |
| Žemėlapio rodinys                          | 91 |
| Žemėlapio išvaizdos keitimas               | 91 |
| Vietų paieška                              | 92 |
| Vietos informacijos peržiūra               | 92 |
| Maršruto sudarymas                         | 93 |
| Vietų ir maršrutų išsaugojimas             | 94 |
| Vietų arba maršrutų peržiūra ir tvarkymas  | 94 |
| Vietų siuntimas draugams                   | 95 |
| Parankinių sinchronizavimas                | 95 |
| Vietos rodymas                             | 95 |
| Nurodymų balsu atsisiuntimas               | 96 |
| Ėjimas į pageidaujamą atvykimo tašką       | 96 |
| Navigacija i pageidaujamą atvykimo tašką   | 97 |
| Navigacijos rodinys                        | 98 |
| Informacijos apie eismą ir saugumą gavimas | 98 |
|                                            |    |

| Vaizdo kamera             | 99  |
|---------------------------|-----|
| Vaizdo kameros jjungimas  | 99  |
| Atvaizdų fotografavimas   | 99  |
| Vaizdo įrašų filmavimas   | 103 |
| Vaizdo kameros parametrai | 104 |

| Nuotraukos                        | 106 |
|-----------------------------------|-----|
| Apie programą "Nuotraukos"        | 106 |
| Atvaizdų ir vaizdo įrašų peržiūra | 106 |

| Failo informacijos peržiūra ir redagavimas | 107 |
|--------------------------------------------|-----|
| Atvaizdų ir vaizdo įrašų tvarkymas         | 107 |
| Nuotraukų mygtukų juosta                   | 107 |
| Albumai                                    | 108 |
| Žymos                                      | 108 |
| Skaidrių demonstracija                     | 109 |
| Televizijos išvesties režimas              | 109 |
| Atvaizdų redagavimas                       | 110 |
| Vaizdo įrašų redagavimas                   | 111 |
| Atvaizdų spausdinimas                      | 111 |
| Bendrinimas internete                      | 111 |

| Muzika                                    | 112 |
|-------------------------------------------|-----|
| Dainų ir užsakomųjų transliacijų leidimas | 112 |
| Grojaraščiai                              | 113 |
| Užsakomosios transliacijos                | 114 |
| Muzikos perkėlimas iš kompiuterio         | 114 |
| "Ovi" muzika                              | 115 |
| FM siystuvas                              | 115 |
| "Nokia" prenumeruojamos translliacijos    | 116 |
| FM radijas                                | 120 |

| Vaizdo įrašai                          | 121 |
|----------------------------------------|-----|
| Vaizdo įrašų atsisiuntimas ir peržiūra | 121 |
| Vaizdo įrašų teikiniai                 | 122 |
| Mano vaizdo įrašai                     | 123 |
| Vaizdo įrašų perkėlimas iš kompiuterio | 123 |
| Vaizdo įrašo parametrai                | 123 |
| Savo prietaiso tinkinimas              | 124 |
| Savo prietaiso išvaizdos keitimas      | 124 |

Savo prietaiso išvaizdos keitimas

| Aplinkos                    | 124 |
|-----------------------------|-----|
| Trimačiai toniniai signalai | 125 |
| Pradinio ekrano keitimas    | 125 |
| Pagrindinio meniu keitimas  | 125 |

| Programos    | 126 |
|--------------|-----|
| Kalendorius  | 126 |
| Laikrodis    | 127 |
| "RealPlayer" | 128 |
| Diktofonas   | 130 |
| Užrašai      | 130 |
| Raštinė      | 130 |

| Parametrai            | 135 |
|-----------------------|-----|
| Telefono parametrai   | 135 |
| Programų tvarkytuvė   | 141 |
| Skambinimo parametrai | 144 |

| Gedimų paieška | 146 |
|----------------|-----|
|                |     |

| Aplinkosaugos patarimai | 149 |
|-------------------------|-----|
| Energijos taupymas      | 149 |
| Antrinis perdirbimas    | 149 |

149 155

# Gaminio ir saugos informacija

| Rod | V | ĸ | ė |
|-----|---|---|---|
|-----|---|---|---|

# Sauga

Perskaitykite šiuos paprastus nurodymus. Nepaisydami šių nurodymų, galite sukelti pavojų arba nusižengti įstatymams. Norėdami gauti daugiau informacijos, perskaitykite išsamų vartotojo vadovą.

#### **IJUNKITE SAUGIAI**

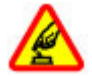

Nejjunkite prietaiso, kai belaidžiu telefonu naudotis draudžiama arba kai jis gali sukelti trikdžius ar pavojų.

### TRIKDŽIAI

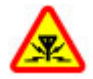

Visi belaidžio ryšio prietaisai gali būti jautrūs trikdžiams, kurie gali turėti įtakos jų veikimui.

# IŠJUNKITE DRAUDŽIAMOSIOSE ZONOSE

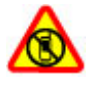

Laikykitės visų apribojimų. Išjunkite prietaisą oro transporto priemonėje, prie medicininės įrangos, degalų, cheminių medžiagų ir sprogdinimo zonose.

## **SVARBIAUSIA – SAUGUS EISMAS**

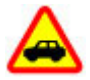

Nepažeiskite vietinių įstatymų. Vairuodami rankomis valdykite tik automobilį. Svarbiausias dalykas, apie kurį turite galvoti vairuodami, – saugus eismas.

# KVALIFIKUOTA PRIEŽIŪRA

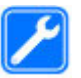

Šį gaminį įdiegti arba taisyti gali tik kvalifikuoti specialistai.

#### **PRIEDAI IR BATERIJOS**

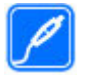

Naudokite tik aprobuotus priedus ir baterijas. Nejunkite nesuderinamų prietaisų.

## **ATSPARUMAS VANDENIUI**

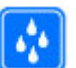

Jūsų prietaisas nėra atsparus vandeniui. Neleiskite jam sudrėkti.

### Apie jūsų prietaisą

Šiame vadove aprašytas belaidis prietaisas aprobuotas naudoti (E)GSM 850, 900, 1800, 1900 MHz ir UMTS 900, 1900, 2100 MHz tinkluose. Išsamesnės informacijos apie tinklus kreipkitės į savo paslaugų teikėją.

Naudodamiesi įvairiomis šio prietaiso funkcijomis, nepažeiskite įstatymų bei vietos tradicijų ir gerbkite kitų žmonių privatumą bei jų teises, įskaitant autorių teises.

Dėl autorių teisių apsaugos gali būti draudžiama kopijuoti, keisti ar persiųsti kai kuriuos atvaizdus, muziką ir kitą medžiagą.

Jūsų prietaise palaikomi keli ryšio būdai. Kaip ir kompiuteriui, jūsų prietaisui gali pakenkti virusai ir kita kenksminga medžiaga. Būkite atsargūs su pranešimais, prisijungimo prašymais, naršydami ir ką nors atsisiųsdami. Įdiekite ir naudokite paslaugas bei kitą programinę įrangą tik iš patikimų šaltinių, deramai apsaugančių nuo kenksmingos programinės įrangos, pvz., parašą "Symbian Signed" ar patvirtinimą "Java Verified™" turinčias programas. Apsvarstykite galimybę įdiegti antivirusinę ir kitą saugumo programinę įrangą savo prietaise bei bet kokiame prijungtame kompiuteryje.

Svarbu žinoti: Jūsų prietaise gali veikti tik viena antivirusinė programa. Jei prietaise yra daugiau nei viena antivirusinių funkcijų turinti programa, gali pablogėti jų veikimas arba prietaisas gali neveikti.

Jūsų prietaise gali būti gamintojo įrašytų žymų ir nuorodų, susijusių su trečiųjų šalių tinklalapiais. Kitus trečiųjų šalių tinklalapius galite taip pat pasiekti iš savo prietaiso. Trečiųjų šalių tinklalapiai nesaistomi verslo ryšiais su "Nokia", todėl "Nokia" jų neremia ir dėl jų neprisiima atsakomybės. Jeigu nuspręsite atidaryti šiuos tinklalapius, turite imtis atsargumo priemonių dėl jų saugumo ir turinio.

#### Perspėjimas:

Norėdami naudotis bet kuriomis šio prietaiso funkcijomis, išskyrus žadintuvo, įjunkite prietaisą. Nejjunkite belaidžio prietaiso, kai jis gali sukelti trikdžius ar pavojų.

Raštinės programų savybės yra panašios į programų "Microsoft Word", "Microsoft PowerPoint" ir "Microsoft Excel" (iš paketų "Microsoft Office 2000", "Microsoft Office XP" ir "Microsoft Office 2003") savybes. Ne visų formatų failus galima peržiūrėti ar tvarkyti. Sukurkite visos jūsų prietaise esančios svarbios informacijos atsargines kopijas duomenų laikmenose arba užsirašykite šią informaciją.

Prieš prijungdami šį prietaisą prie kito prietaiso, pastarojo naudotojo vadove perskaitykite išsamias saugos instrukcijas. Nejunkite nesuderinamų prietaisų.

Šiame vadove esantys atvaizdai gali nesutapti su jūsų prietaiso ekrano atvaizdais.

## **Tinklo paslaugos**

Norėdami naudotis prietaisu, turite sudaryti sutartį su belaidžio ryšio tinklo paslaugų teikėju. Kai kurios paslaugos teikiamos ne visuose tinkluose; norėdami naudotis tam tikromis paslaugomis turite su paslaugų teikėju sudaryti atskiras sutartis. Naudojantis tinklo paslaugomis, perduodami duomenys. Informacijos apie mokesčius jūsų namų ir kituose tinkluose pasiteiraukite savo paslaugų teikėjo. Jūsų paslaugų teikėjas gali ir paaiškinti, kokie mokesčiai bus taikomi. Kai kurių tinklų galimybės gali būti ribotos, todėl gali neveikti tam tikros šios prietaiso funkcijos, kurioms reikia tam tikrų tinklo funkcijų, kaip kad suderinamumo su tam tikromis technologijomis, pvz., TCP/IP protokolų pagrindu veikiančiais WAP 2.0 protokolais (HTTP ir SSL) ir vietos kalbos rašmenimis.

Jūsų paslaugų teikėjas gali nustatyti, kad jūsų prietaise kai kurios funkcijos būtų išjungtos ar nejjungtos. Tokiu atveju šios funkcijos nebus rodomos jūsų prietaiso meniu. Jūsų prietaise gali būti tam tikri pritaikyti elementai, t. y. jame gali būti pakeisti meniu pavadinimai, tvarka ir piktogramos.

#### Bendroji atmintis

Tą pačią atmintį gali naudoti šios prietaiso funkcijos: daugiaformačiai pranešimai (MMS), el. pašto programa, momentiniai pranešimai. Naudojant vieną ar daugiau šių funkcijų, gali sumažėti atminties kitoms tą pačią atmintį naudojančioms funkcijoms. Bandant naudoti funkciją, kuri dalijasi bendrąja atmintimi su kitomis funkcijomis, jūsų prietaisas gali parodyti pranešimą apie tai, kad visa atmintis užimta. Tokiu atveju, prieš atlikdami kokius nors kitus veiksmus, ištrinkite iš bendrosios atminties dalį informacijos ir įrašų.

Ilgą laiką naudojant prietaisą, pvz., aktyvusis vaizdo skambutis ir didelės spartos duomenų ryšys, jis gali įšilti. Dažniausiai tokia būsena yra normali. Jei įtariate, kad prietaisas blogai veikia, nuneškite jį į artimiausią įgaliotąją taisyklą.

#### "Mail for Exchange"

Naudojant programą "Mail for Exchange", radijo ryšiu galima sinchronizuoti tik informaciją, esančią "Nokia" prietaiso asmeninės informacijos tvarkytuvėje ir prieigą suteikusiame "Microsoft Exchange" serveryje.

# Pagalbos paieška

#### Išlaikymas

Jei norite sužinoti daugiau, kaip naudotis savo prietaisu, arba nežinote, kaip jis turėtų veikti, apsilankykite tinklalapyje www.nokia.com/support arba, jei naudojate mobilųjį prietaisą – www.nokia.mobi/support. Be to, savo prietaise galite pasirinkti **Meniu** > **Programos** > **Paaiškinim.** 

Jei nepavyksta išspręsti problemos, atlikite vieną iš toliau nurodytų veiksmų.

- Paleiskite prietaisą iš naujo. Išjunkite prietaisą, tada išimkite bateriją. Maždaug po minutės įdėkite bateriją, tada įjunkite prietaisą.
- Atkurkite pradinius gamintojo parametrus.
- Atnaujinkite prietaiso programinę įrangą.

Jei nepavyksta išspręsti problemos, kreipkitės į bendrovę "Nokia" dėl remonto. Apsilankykite adresu www.nokia.com/ repair. Prieš siųsdami savo prietaisą remontuoti, visada sukurkite atsarginę jo duomenų kopiją.

#### Prietaise esantys paaiškinimai

Jūsų prietaise yra nurodymų, kaip naudotis jame esančiomis programomis.

Jei paaiškinimus norite atidaryti iš pagrindinio meniu, pasirinkite **Meniu** > **Programos** > **Paaiškinim.** ir programą, kurios paaiškinimą norite skaityti. Jei norite matyti atidaryto rodinio paaiškinimą, kai programa atidaryta, pasirinkite Funkcijos > Paaiškinimas.

Jei skaitydami norite padidinti paaiškinimo tekstą, pasirinkite Funkcijos > Mažinti šriftą arba Didinti šriftą.

Žinyno teksto gale galite rasti nuorodų į susijusias temas. Spustelėjus pabrauktą žodį, rodomas trumpas paaiškinimas.

Paaiškinimo tekstuose naudojami šie simboliai:

| → |  |
|---|--|
| ā |  |

- Nuoroda į susijusią žinyno temą.
- Nuoroda į aptariamą programą.

Jei skaitydami instrukcijas norite persijungti iš žinyno teksto į fone veikiančią programą, pasirinkite **Funkcijos > Rodyti** atidaryt. progr. ir reikiamą programą.

#### Išnaudokite daugiau savo prietaiso galimybių

Bendrovė "Nokia" ir trečiųjų šalių programinės įrangos autoriai teikia įvairių programų, skirtų padėti jums kur kas geriau naudotis savo prietaisu. Jei norite ieškoti ir atsisiųsti programų, apsilankykite "Ovi" parduotuvėje adresu store.ovi.com. Šios programos aprašytos vadovuose, kuriuos galite rasti gaminio išlaikymo puslapiuose adresu www.nokia.com/support arba savo vietinėje "Nokia" svetainėje.

#### Prietaiso programinės įrangos naujinimas Apie prietaiso programinės įrangos ir programų naujinius

Naudodami prietaiso programinės įrangos ir programų naujinius, galite gauti naujų patobulintų funkcijų, skirtų jūsų prietaisui. Be to, atnaujinus programinę įrangą, prietaisas gali veikti geriau.

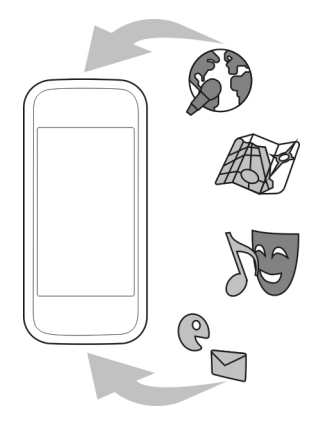

Prieš naujinant prietaiso programinę įrangą, rekomenduojama sukurti atsarginę asmeninių duomenų kopiją.

### Perspėjimas:

Kai įdiegiate programinės įrangos atnaujinimą, prietaisu naudotis ir net skambinti skubios pagalbos tarnyboms negalite tol, kol atnaujinimas baigsis ir prietaisas įsijungs iš naujo. Prieš įdiegdami programinės įrangos atnaujinimą, išsaugokite duomenis atsargai.

Parsisiunčiant programinės įrangos atnaujinimus, gali būti perduodami dideli duomenų kiekiai (tinklo paslauga).

Prieš pradėdami atnaujinti programinę įrangą, patikrinkite, ar jūsų prietaiso baterija yra pakankamai įkrauta, arba prijunkite įkroviklį.

Atnaujinus prietaiso programinę įrangą ir programas, vartotojo vadove pateikta informacija gali būti nebeaktuali.

# Programinės įrangos atnaujinimas naudojant prietaisą

Galite patikrinti, ar yra jūsų prietaisui skirtų atnaujinimų, ir atsisiųsti juos į savo prietaisą (tinklo paslauga).

Pasirinkite Meniu > Parametr. > Telefonas > Tel. valdymas > Prietaiso atnauj., tada – Funkcijos > Ieškoti atnaujinimų.

# Prietaiso programinės įrangos naujinimas kompiuteriu

Norėdami atnaujinti savo prietaiso programinę įrangą, galite naudoti kompiuterio programą "Nokia Software Updater". Norint atnaujinti savo prietaiso programinę įrangą, reikia turėti suderinamą kompiuterį, plačiajuosčio interneto prieigą ir suderinamą USB duomenų kabelį, kad galėtumėte prijungti savo prietaisą prie kompiuterio. Jei norite sužinoti daugiau informacijos ir atsisiųsti programą "Nokia Software Updater", eikite į www.nokia.com/ softwareupdate.

## Parametrai

Paprastai jūsų prietaiso MMS, GPRS, srautinio transliavimo ir mobiliojo interneto parametrai sukonfigūruoti automatiškai pagal jūsų tinklo paslaugų teikėjo informaciją. Jūsų paslaugų teikėjų parametrai jau gali būti įdiegti iš anksto arba juos galite gauti iš savo paslaugų teikėjų specialiuoju pranešimu arba prašyti juos atsiųsti.

Galite keisti bendruosius savo prietaiso parametrus, pvz., kalbos, laukimo režimo, ekrano ir klaviatūros užrakinimo.

### Prieigos kodai

Jei užmirštumėte kurį nors iš prieigos kodų, kreipkitės į paslaugų teikėją.

Asmeninio identifikavimo numerio (PIN) kodas — Šis kodas apsaugo SIM kortelę nuo neleistino naudojimo. PIN kodas (4– 8 skaitmenų) paprastai pateikiamas su SIM kortele. Tris kartus paeiliui įvedus netikslų PIN kodą, jis užblokuojamas. Norint atblokuoti, reikalingas PUK kodas.

UPIN kodas — Šis kodas gali būti pateikiamas kartu su USIM kortele. USIM kortelė yra patobulinta SIM kortelė, tinkanti 3G mobiliesiems telefonams.

PIN2 kodas — Šis kodas (4–8 skaitmenų) pateikiamas kartu su kai kuriomis SIM kortelėmis; jo reikia, norint naudotis kai kuriomis savo prietaiso funkcijomis. Užrakto kodas (dar vadinamas apsaugos kodu) — Užrakto kodas skirtas apsaugoti, kad jūsų telefonu nesinaudotų pašaliniai asmenys. Iš anksto nustatytas kodas yra 12345. Galite sukurti naują kodą ir jį keisti bei nustatyti, kad prietaisas jo reikalautų. Naujojo kodo niekam nesakykite ir laikykite jį saugioje vietoje, atskirai nuo prietaiso. Jei pamirštumėte kodą, o jūsų prietaisas būtų užrakintas, reikėtų nunešti prietaisą į priežiūros tarnybą. Gali būti taikomi papildomi mokesčiai ir pašalinti asmeniniai jūsų prietaiso duomenys. Norėdami gauti išsamesnės informacijos kreipkitės į "Nokia Care" centrą arba prietaiso pardavėją.

Asmeninis atblokavimo (PUK) kodas ir PUK2 kodas — Šių kodų (8 skaitmenų) reikia, norint pakeisti užblokuotą PIN arba PIN2 kodą. Jei kodai nepateikti su SIM kortele, kreipkitės į tinklo paslaugų teikėją, kurio SIM kortelė įdėta į jūsų prietaisą.

UPUK kodas — Šio kodo (8 skaitmenų) reikia norint pakeisti užblokuotą UPIN kodą. Jei kodas nepateiktas su SIM kortele, kreipkitės į tinklo paslaugų teikėją, kurio USIM kortelė įdėta į jūsų prietaisą.

Unikalus mobiliojo prietaiso identifikacinis numeris (IMEI) — Šis numeris (15 arba 17 skaitmenų) naudojamas GSM tinkle veikiantiems prietaisams atpažinti. Prietaisus, kuriuos, pavyzdžiui, pavogė, galima užblokuoti prisijungus prie tinklo. Savo prietaiso IMEI numerį galite rasti po baterija.

#### Nuotolinis užraktas

Jei norite užkirsti kelią neteisėtam naudojimuisi jūsų prietaisu, galite užrakinti savo prietaisą ir atminties kortelę nuotoliniu būdu, naudodami tekstinį pranešimą. Norint užrakinti savo prietaisą, būtina nustatyti tekstinį pranešimą ir išsiųsti jį į savo prietaisą. Norint atrakinti savo prietaisą, būtina turėti užrakto kodą.

Jei norite įgalinti nuotolinį užrakinimą ir nustatyti tekstinį pranešimą, pasirinkite Meniu > Parametr., tada – Telefonas > Tel. valdymas > Apsaugos param. > Telefono ir SIM kortelė > Nuotol. tel. užrakinimas > Ijungtas. Bakstelėkite teksto įvesties lauką, kad galėtumėte įvesti tekstinio pranešimo turinį (5–20 ženklų), pasirinkite ✓, tada patikrinkite pranešimą. Įveskite užrakto kodą.

## Ilgesnė baterijos veikimo trukmė

Naudojantis dauguma jūsų prietaiso funkcijų, sunaudojama daug baterijos energijos ir sutrumpėja baterijos eksploatavimo trukmė. Jei norite taupyti baterijos energiją, atkreipkite dėmesį į toliau pateiktą informaciją.

- Naudojantis funkcijomis, kurios naudoja "Bluetooth" technologiją, arba, jei šios funkcijos įgalintos veikti fone, kai naudojamos kitos funkcijos, sunaudojama daugiau baterijos energijos. Kai nebūtina naudoti "Bluetooth" technologijos, išjunkite ją.
- Naudojantis funkcijomis, kurios naudoja belaidį LAN (WLAN), arba, jei šios funkcijos įgalintos veikti fone, kai naudojamos kitos funkcijos, sunaudojama daugiau baterijos energijos. Jūsų "Nokia" prietaiso WLAN išsijungia tada, kai prie jo nesijungiate, kai nesate prisijungę prie prieigos taško arba neieškote pasiekiamų tinklų. Jei norite sunaudoti dar mažiau baterijos energijos, galite nustatyti, kad jūsų prietaisas neieškotų pasiekiamų tinklų fone arba ieškotų jų rečiau.

- Jei ryšio parametruose Paketinių duomenų ryšys nustatėte kaip Kai įmanoma, o paketinių duomenų ryšio (GPRS) nėra, prietaisas reguliariai bandys užmegzti paketinių duomenų ryšį. Norėdami pailginti savo prietaiso veikimo laiką, pasirinkite Paketinių duomenų ryšys > Pagal poreikį.
- Programa "Žemėlapiai" atsisiunčia naują žemėlapio informaciją, kai pereinate prie naujų žemėlapio sričių. Dėl to naudojama daugiau baterijos energijos. Galite neleisti prietaisui automatiškai atsisiųsti naujų žemėlapių.
- Jei jūsų vietovėje dažnai kinta korinio ryšio signalo stiprumas, jūsų prietaisas turi nuolat ieškoti galimo tinklo. Dėl to naudojama daugiau baterijos energijos.

Jei tinklo parametruose nustatytas dvigubasis režimas, prietaisas ieško 3G tinklo. Galite nustatyti, kad prietaisas naudotų tik GSM tinklą. Jei norite naudoti tik GSM tinklą, pasirinkite Meniu > Parametr., tada – Ryšiai su išor. prt. > Tinklas > Tinklo režimas > GSM.

- Foninis apšvietimas didina baterijos energijos sąnaudas. Ekrano parametruose galite keisti laikotarpio trukmę, kuriai praėjus, apšvietimas išsijungtų. Pasirinkite Meniu > Parametr. tada – Telefonas > Ekranas > Apšvietimo trukmė. Jei norite nustatyti šviesos jutiklį, kuris jaučia apšvietimo sąlygas ir nustato ekrano šviesumą, ekrano parametruose pasirinkite Šviesos jutiklis.
- Palikus programas veikti fone, sunaudojama daugiau baterijos energijos. Norėdami uždaryti nenaudojamas programas, jei jos neaktyvios, pasirinkite Funkcijos > Rodyti atidaryt. progr., tada eikite prie programos,

naudodami meniu klavišą. Palaikykite nuspaudę meniu klavišą, kad atidarytumėte programą, tada pasirinkite Funkcijos > Uždaryti programą.

#### Laisva atmintis

Kad peržiūrėtumėte, kiek vietos liko įvairių duomenų rūšims, pasirinkite Meniu > Programos > Raštinė > Fail. tvark..

Daugelis prietaiso funkcijų naudoja atmintinę duomenims laikyti. Prietaisas įspėja apie mažą įvairių atmintinių laisvos vietos mastą.

Jei norite atlaisvinti atmintinę, persiųskite duomenis į suderinamą atminties kortelę (jei ji įdėta) arba į suderinamą kompiuterį.

Jei norite pašalinti nereikalingus duomenis, naudokite failų tvarkytuvę arba atidarykite atitinkamą programą. Galite šalinti:

- pranešimų mainų programos aplankų pranešimus ir priimtus gautų laiškų aplanko el. pašto pranešimus;
- išsaugotus tinklalapius;
- adresatų informaciją;
- kalendoriaus įrašus;
- programų tvarkytuvėje rodomas programas, kurių jums nebereikia;

- įdiegtų programų įdiegimo failus (su plėtiniais ".sis" arba ".sisx") – perkelkite įdiegimo failus į suderinamą kompiuterį;
- aplanke "Nuotraukos" esančius atvaizdus ir vaizdo įrašus; sukurkite atsarginę failų kopiją suderinamame kompiuteryje;

# Paruošimas

## Klavišai ir dalys (viršus)

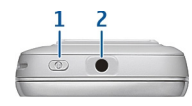

- 1 Jungimo klavišas
- 2 "Nokia" garso (vaizdo) jungtis (3,5 mm), skirta suderinamai laisvų rankų įrangai, ausinėms ir televizoriaus išvesties jungtims

### Klavišai ir dalys (priekinės)

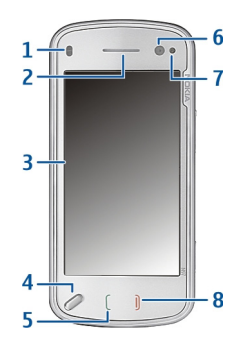

- 1 Artumo jutiklis
- 2 Klausomoji anga
- 3 Jutiklinis ekranas

- 4 Meniu klavišas
- 5 Skambinimo klavišas
- 6 Antrinės kameros objektyvas
- 7 Šviesos jutiklis
- 8 Baigimo klavišas

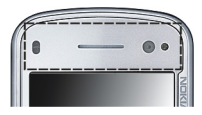

Neuždenkite virš jutiklinio ekrano esančios srities, pvz., apsaugine plėvele ar lipniąja juosta.

# Klavišai ir dalys (galinė pusė)

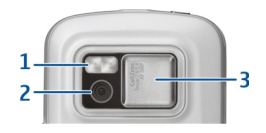

- 1 Vaizdo kameros blykstė
- 2 Vaizdo kameros objektyvas
- **3** Objektyvo dangtelis

#### Klavišai ir dalys (šonuose)

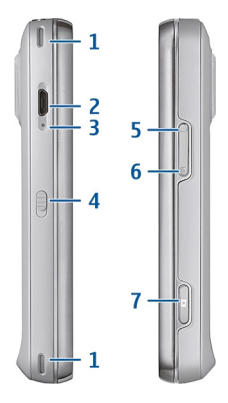

- 1 Stereogarso garsiakalbis
- 2 USB mikrojungtis
- 3 Įkrovimo indikatoriaus lemputė
- 4 Rakinimo jungiklis
- 5 Garsio (mastelio) didinimo klavišas
- 6 Garsio (mastelio) mažinimo klavišas
- 7 Fotografavimo (filmavimo) klavišas

**Pastaba:** Šio prietaiso paviršinėse metalinėse dangose nėra nikelio. Šio prietaiso paviršiuje yra nerūdijančio plieno.

# SIM kortelės ir baterijos įdėjimas

Kad nebūtų sugadintas galinis dangtelis, atidžiai laikykitės nurodymų.

Prieš išimdami bateriją, visada išjunkite prietaisą ir atjunkite ji nuo įkroviklio.

1 Nuimkite galinį dangtelį atlaisvindami jį galinės prietaiso pusės apačioje.

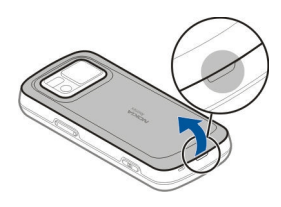

2 Jei baterija įdėta, norėdami ją išimti, kilstelėkite rodyklės kryptimi.

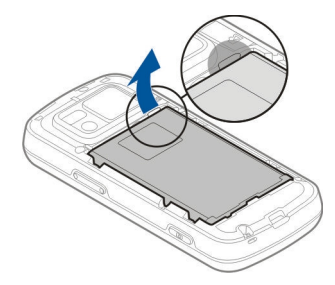

3 Ištraukite SIM kortelės laikiklį, tada įdėkite į jį SIM kortelę. Kortelės aukso spalvos kontaktų sritis turi būti nukreipta žemyn, o nuožulnusis kortelės kampas – į nuožulnųjį laikiklio kampą. Įstumkite SIM kortelės laikiklį.

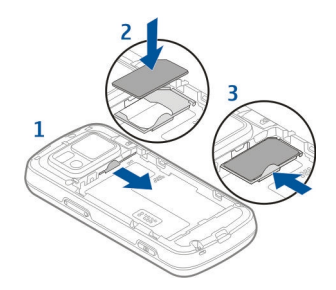

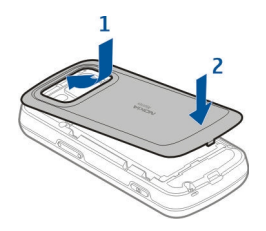

#### Atminties kortelė

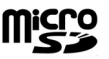

4 Priglauskite baterijos kontaktus prie atitinkamų baterijos skyriaus jungčių, tada įdėkite bateriją rodyklės kryptimi.

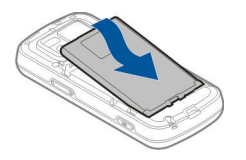

5 Jei norite uždėti dangtelį, įstatykite viršutinės dalies fiksatorius į jų angas, tada spauskite dangtelį žemyn tol, kol jis įsitvirtins. Su šiuo prietaisu naudokite tik "Nokia" aprobuotas suderinamas "microSD" kortelės korteles. Nors "Nokia" taiko aprobuotus atminčių kortelių pramoninius standartus, kai kurių gamintojų kortelės gali būti nevisiškai suderinamos su šiuo prietaisu. Naudodami nesuderinamą kortelę, galite pažeisti ne tik ją pačią, bet ir prietaisą bei kortelėje esančius duomenis.

# Atminties kortelės įdėjimas

Atminties kortelė jau gali būti įdėta į prietaisą. Jei ne – atlikite toliau nurodytus veiksmus.

1 Nuimkite galinį prietaiso dangtelį

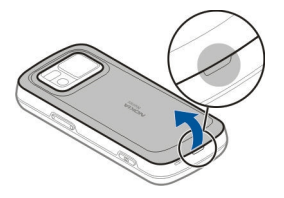

2 Įdėkite suderinamą atminties kortelę į lizdą. Kortelės kontaktų sritis turi būti nukreipta žemyn į lizdą.

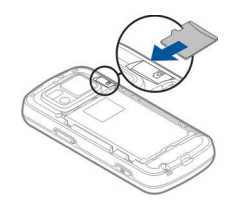

- 3 Įstumkite kortelę. Kortelei įsitvirtinus, girdėti spragtelėjimas.
- 4 Uždėkite galinį dangtelį. Uždėdami dangtelį, prietaisą laikykite ekranu žemyn. Dangtelį būtina gerai uždaryti.

# Atminties kortelės išėmimas

Svarbu žinoti: Neišimkite atminties kortelės, kai iš jos skaitomi ar įrašomi duomenys, nes antraip gali būti sugadinta atminties kortelė ir prietaisas, o kortelėje įrašyti sugadinti duomenys.

- 1 Prieš išimdami kortelę, spauskite jungimo klavišą, tada pasirinkite **Išimti atminties kortelę**. Uždaromos visos programos.
- 2 Kai matyti Išėmus atminties kortelę, bus uždarytos visos programos. Vistiek išimti?, pasirinkite Taip.
- 3 Kai matyti Išimkite atminties kortelę ir paspauskite "Gerai", nuimkite galinį prietaiso dangtelį.
- 4 Spauskite atminties kortelę, kol atlaisvinsite ją iš lizdo.
- 5 Ištraukite atminties kortelę. Jei prietaisas įjungtas, pasirinkite Gerai.
- 6 Uždėkite galinį dangtelį. Dangtelį būtina gerai uždaryti.

#### **Antenos vietos**

Šiame prietaise gali būti įtaisyta vidinė ir išorinė antena. Kai antena perduodami ar priimami duomenys, be reikalo nelieskite jos srities. Liečiant anteną gali pablogėti ryšio kokybė, veiklos metu padidėti energijos sąnaudos ir sutrumpėti baterijos veikimo laikas.

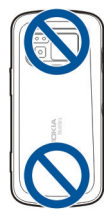

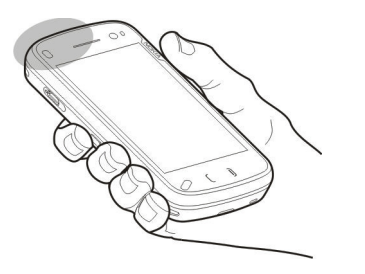

## Prietaiso įjungimas ir išjungimas

Jei norite įjungti savo prietaisą, atlikite toliau nurodytus veiksmus.

1 Palaikykite paspaudę įjungimo klavišą.

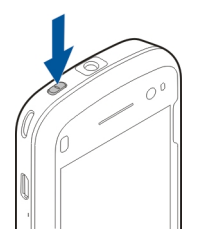

2 Jei prietaiso ekrane matyti PIN arba užrakto kodo užklausa, įveskite reikiamą, tada pasirinkite Gerai. Iš anksto nustatytas užrakto kodas yra 12345. Jei pamirštumėte kodą, o jūsų prietaisas būtų užrakintas, reikėtų nunešti prietaisą į priežiūros tarnybą; gali reikėti mokėti papildomai. Išsamesnės informacijos teiraukitės "Nokia Care" punkte arba savo prietaiso pardavėjo.

Jei norite išjungti prietaisą, spustelėkite jungimo klavišą, tada pasirinkite **Išjungti!**.

#### Baterijos įkrovimas

Jūsų baterija iš dalies įkrauta gamykloje. Nebūtina įkrauti prietaiso iš anksto. Jei prietaiso indikatorius rodo mažą įkrovą, atlikite toliau nurodytus veiksmus.

## Įprastas įkrovimas

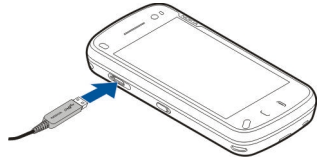

- 1 Prijunkite įkroviklį prie sienos lizdo.
- 2 Prijunkite įkroviklį prie prietaiso. Baterijos įkrovimo metu dega prie USB jungties esančio indikatoriaus lemputė.
- 3 Kai prietaiso indikatorius rodo, kad baterija visiškai įkrauta, atjunkite įkroviklį nuo prietaiso, tada – nuo sieninio lizdo.

Baterijos įkrovimo trukmė nenustatyta. Be to, prietaisą galite naudoti ir įkrovimo metu. Jei baterija visai išsikrovusi, gali praeiti kelios minutės, kol ekrane pasirodys įkrovos juostelė arba bus galima skambinti.

Patarimas: Kai įkroviklis nenaudojamas, ištraukite jį iš sieninio lizdo. Į sieninį lizdą įjungtas įkroviklis naudoja elektros energiją net ir jei nėra prijungtas prie prietaiso.

# USB įkrovimas

USB įkrovimo funkciją galite naudoti tada, kai sieninis lizdas nėra pasiekiamas. Naudodami USB įkrovimo funkciją, kraudami prietaisą taip pat galite perduoti duomenis.

1 Prijunkite suderinamą USB prietaisą prie savo prietaiso su suderinamu USB kabeliu.

Atsižvelgiant į įkrovimui naudojamo prietaiso rūšį, iki įkrovimo pradžios gali praeiti šiek tiek laiko.

2 Jei jūsų prietaisas įjungtas, jo ekrane galite pasirinkti iš galimų USB režimo parinkčių.

**Pastaba:** Ilgo prietaiso veikimo ar įkrovimo metu prietaisas ar įkroviklis gali įšilti. Paprastai tai normalu. Jei manote, kad prietaisas ar įkroviklis veikia ne taip, kaip turėtų, nuneškite jį į artimiausią įgaliotą paslaugų tarnybą.

## Laisvų rankų įranga

Prie prietaiso galite prijungti suderinamą laisvų rankų įrangą arba ausines. Gali tekti pasirinkti kabelio režimą.

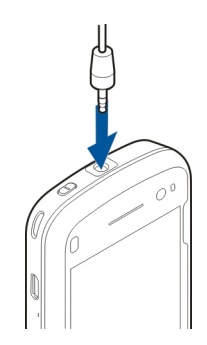

# Perspėjimas:

Naudodami laisvų rankų įrangą, veikiausiai girdėsite mažiau aplinkinių garsų. Nenaudokite laisvų rankų įrangos, jeigu dėl jos gali kilti pavojus jūsų saugumui.

Neprijunkite gaminių, kuriuose sukuriamas išvesties signalas, kadangi jis gali pažeisti prietaisą. Prie "Nokia" garso/vaizdo jungties neprijunkite jokio įtampos šaltinio.

Prie "Nokia" garso/vaizdo jungties prijungdami bet kokį išorinį prietaisą ar laisvų rankų įrangą, kurie bendrovės "Nokia" nėra nurodyti kaip tinkami naudoti su šiuo prietaisu, atkreipkite ypatingą dėmesį į garsumo lygius.

## Riešo dirželio pritvirtinimas

1 Nuimkite galinį dangtelį.

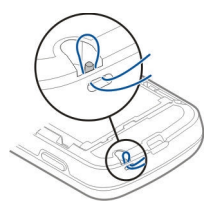

- 2 Įverkite riešo dirželį, tada privežkite jį.
- 3 Uždėkite galinį dangtelį.

#### Jutiklinio ekrano veiksmai

Jutiklinio ekrano veiksmus vykdykite pirštu arba plunksna (jei turite).

**Svarbu žinoti:** Su šiuo prietaisu naudokite tik "Nokia" aprobuotą plunksną. Naudodami kitokią plunksną, galite netekti visų prietaisui taikomų garantijų ir sugadinti jutiklinį ekraną. Stenkitės nebraižyti jutiklinio ekrano. Niekada nerašykite ant jutiklinio ekrano paprastu rašikliu, pieštuku ar kitu smailiu daiktu.

## Bakstelėjimas vieną ir du kartus

Jei norite atidaryti jutikliniame ekrane esančią programą ar kitą elementą, tiesiog bakstelėkite jį pirštu. Du kartus būtina bakstelėti, jei norite atidaryti:

 programose esančius sąrašo elementus, pvz., pranešimų mainų programos juodraščių aplanką, ir failų sąraše esančius failus, pvz., programos "Nuotraukos" nufotografuotų (nufilmuotų) elementų aplanke esantį atvaizdą.

**Patarimas:** Atidarius sąrašo rodinį, pirmasis elementas jau pažymėtas. Jei norite atidaryti pažymėtą elementą, bakstelėkite jį vieną kartą.

Bakstelėjus failą ar panašų elementą vieną kartą, jis ne atidaromas, bet pažymimas. Jei norite matyti galimas elemento parinktis, pasirinkite **Funkcijos** arba, jei įmanoma, – mygtukų juostos piktogramą.

#### Pasirinkimas

Šiame naudotojo vadove pasirinkimu vadinamas programų ar elementų atidarymas bakstelėjus juos vieną arba du kartus.

Pavyzdys: Jei norite pasirinkti Funkcijos > Paaiškinimas, bakstelėkite Funkcijos, tada – Paaiškinimas.

#### Tempimas

Jei norite tempti, padėkite pirštą ant ekrano, tada slyskite juo ekranu.

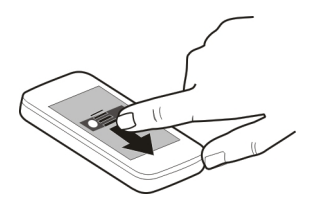

**Pavyzdys:** Jei norite slinkti tinklalapiu aukštyn arba žemyn, tempkite puslapį pirštu.

ir toliau slinks tuo greičiu ir kryptimi, kuria jis slinko atitraukiant pirštą. Jei norite pasirinkti slenkančio sąrašo elementą ir sustabdyti turinio judėjimą, bakstelėkite elementą. Brūkštelėti galite, naudodami savo prietaiso muzikos grotuvą.

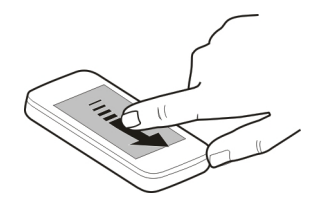

### Braukimas

Jei norite braukti, slyskite pirštu greitai per ekraną į dešinę arba į kairę.

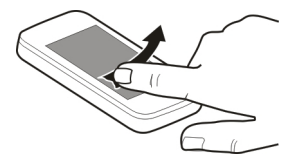

#### Brūkštelėjimas

Jei norite brūkštelėti, padėkite pirštą ant ekrano, greitai slyskite ekranu, tada staigiai pakelkite pirštą. Ekrano turinys

#### Slinkimas

Jei norite slinkti slankjuostę turinčiais sąrašais aukštyn arba žemyn, tempkite slankjuostės šliaužiklį.

Kai kurių sąrašų rodiniuose galite padėti pirštą ant sąrašo elemento ir tempti aukštyn arba žemyn.

Patarimas: Jei norite matyti trumpą piktogramos aprašą, padėkite ant jos pirštą. Aprašus turi ne visos piktogramos.

## Jutiklinio ekrano apšvietimas

Norėdami įjungti foninį ekrano apšvietimą, jei būtina, atrakinkite ekraną ir klavišus, tada spauskite meniu klavišą.

#### Teksto rašymas

Tekstą galite įvesti įvairiais būdais. Visa klaviatūra veikia kaip įprasta klaviatūra, o įgalinę raidinės skaitmeninės ekrano klavišų lentelės režimą, galite bakstelėti ženklus. Įgalinę rašymo ranka atpažinties režimus, galite rašyti ženklus tiesiai ant ekrano.

Jei norite įjungti teksto įvesties režimą, bakstelėkite bet kurį teksto įvesties lauką.

Jei, būdami teksto įvesties rodinyje, norite perjungti iš vieno galimo teksto įvesties režimo į kitą, bakstelėkite 🎹, tada pasirinkite pageidaujamą įvesties režimą.

Su rašymo ranka atpažintimi suderinami įvesties režimai ir kalbos skiriasi atsižvelgiant į regioną.

### Klaviatūros įvestis Klaviatūra

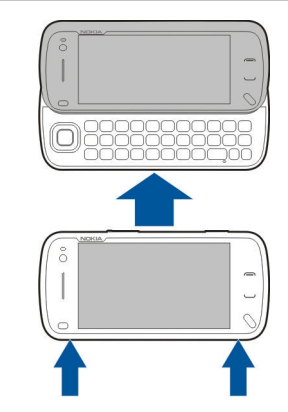

Jūsų prietaisas turi visą klaviatūrą. Jei norite ją atidaryti, spustelėkite jutiklinį ekraną. Atidarius klaviatūrą bet kurioje programoje, ekranas automatiškai pasisuka iš vertikalios į horizontalią padėtį.

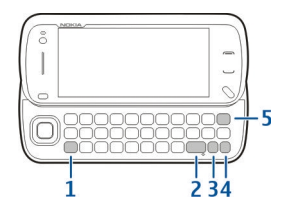

- 1 Shift key (Antrojo lygio klavišas). Jei norite perjungti iš pirmojo į antrojo lygio režimą (ir atvirkščiai), spauskite antrojo lygio klavišą du kartus. Jei norite įvesti vieną didžiąją raidę pirmojo lygio režimu arba vieną mažąją raidę antrojo lygio režimu, spauskite antrojo lygio klavišą vieną kartą, tada – pageidaujamą raidės klavišą.
- 2 Space key (Tarpo klavišas)
- 3 Sym key ("Sym" klavišas). Jei norite įterpti specialiųjų ženklų, kurių nematyti klaviatūroje, spauskite "Sym" klavišą vieną kartą, tada pasirinkite pageidaujamą ženklą iš lentelės.
- 4 Function key (Funkcinis klavišas). Jei norite įterpti specialiųjų ženklų, kurie atspausdinti ant klavišų, vieną kartą spauskite funkcinį klavišą, tada – pageidaujamą klavišą. Jei norite įvesti kelis specialiuosius ženklus eilute, spustelėkite funkcinį klavišą du kartus. Jei norite grįžti į įprastinį režimą, spauskite funkcijos klavišą vieną kartą.
- 5 Backspace key (Naikinimo klavišas). Jei norite naikinti ženklą, spauskite naikinimo klavišą. Jei norite naikinti keletą ženklų, palaikykite nuspaudę naikinimo klavišą.

# Raidžių, kurių nematyti klaviatūroje, įterpimas

Galite įterpti įvairias raidžių variacijas, pvz., raides su diakritiniais ženklais. Jei norite įterpti "á", palaikykite nuspaudę "Sym" klavišą ir kartu pakartotinai spauskite raidės "A" klavišą tol, kol pamatysite pageidaujamą ženklą. Raidės ir jų tvarka priklauso nuo pasirinktos rašomosios kalbos.

# Jutiklinė įvestis Rašymas ranka

Rašysenos atpažinimo įvesties metodai ir kalbos įvairiuose regionuose skiriasi; įvesties režimus gali turėti ne visos kalbos.

Jei norite ijungti rašymo ranka režimą, pasirinkite 🇮 > Rašymas ranka.

Įvedimo srityje rašykite įskaitomus, vertikalius ženklus ir tarp kiekvieno ženklo eilutėje palikite tarpą

Jei norite pratinti prietaisą prie savo rašysenos, pasirinkite > Rašysenos mokymas.

Rašydami raides ir skaitmenis (numatytasis režimas), žodžius rašykite taip, kaip juos rašote įprastai. Jei norite pasirinkti skaitmenų režimą, pasirinkite 12. Norėdami įvesti ne lotynų kalbos ženklų, jei įmanoma, pasirinkite atitinkamą piktogramą.

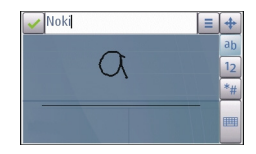

Jei norite įvesti specialiųjų ženklų, rašykite juos įprastai arba pasirinkite 🚛, tada – pageidaujamą ženklą.

Kad ištrintumėte ženklus arba perkeltumėte žymeklį atgal, braukite atgal (žr. 1 pav.).

Kad įterptumėte tarpą, braukite pirmyn (žr. 2 pav.).

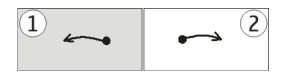

# Jutiklinės įvesties parametrai

Pasirinkite Meniu > Parametr. ir Telefonas > Jutiklinė įvestis.

Kad pakeistumėte jutiklinio ekrano teksto įvesties parametrus, pasirinkite iš toliau pateiktų parinkčių.

**Rašysenos mokymas** — Atidaryti rašysenos mokymo programą. "Mokyti" prietaisą geriau atpažinti jūsų rašyseną. Ši parinktis galima ne visomis kalbomis.

Rašomoji kalba — Nustatyti atpažįstamoje jūsų rašysenoje kalbai būdingus ženklus ir ekrano klaviatūros išdėstymą.

Rašymo sparta — Nustatyti rašysenos atpažinimo spartą. Pagalbinė linija — Rodyti arba slėpti orientacijos liniją rašymo srityje. Orientacijos linija skirta palengvinti rašymą tiesia linija ir padėti prietaisui atpažinti jūsų rašyseną. Naudotis šia parinktimi gali būti įmanoma ne visomis kalbomis.

Rašiklio pėdsakas — Keisti teksto storį.

Rašomoji spalva — Keisti teksto spalvą.

# Virtualioji klaviatūra

Naudodami virtualiąją klaviatūrą (Raidinė-skait. klaviatūra), galite įvesti ženklus taip, lyg įvestumėte juos įprastine fizine klaviatūra su skaitmenimis ant klavišų.

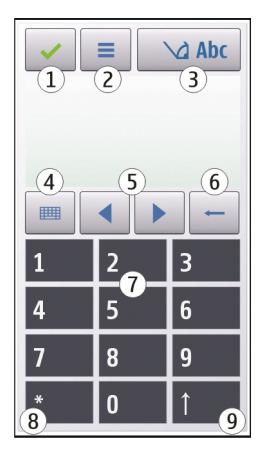

- 1 Uždaryti uždaro virtualiąją klaviatūrą (Raidinė-skait. klaviatūra).
- 2 Ivesties meniu piktograma. Skirta atidaryti jutiklinės įvesties, pvz., tokių komandų, kaip Ijungti nuspėjamą tekstą ir Rašomoji kalba, meniu.
- 3 Teksto įvesties indikatorius atidaro iškylantijį langą, kuriame galite įjungti arba išjungti nuspėjamojo teksto įvesties režimus, keisti ženklų lygį ir perjungti iš raidžių į skaitmenų režimą (ir atvirkščiai).
- 4 Įvesties režimas atidaro iškylantijį langą, kuriame galite pasirinkti įvesties režimą. Bakstelėjus elementą, atidarytas įvesties režimo rodinys uždaromas ir atidaromas pasirinktasis. Galimybė naudoti įvesties

režimus gali skirtis, atsižvelgiant į tai, ar automatinis įvesties režimas įjungtas (jutiklių parametrai), ar neįjungtas.

- 5 Rodyklių klavišai slinkti į kairę arba į dešinę.
- 6 Naikinimo klavišas
- 7 Skaitmenys
- 8 Žvaigždutė. Ja atidaroma specialiųjų ženklų lentelė.
- 9 Antrasis lygis keičia ženklų lygį, įjungia arba išjungia nuspėjamojo teksto įvesties režimus ir perjungia iš raidžių į skaitmenų režimą (ir atvirkščiai).

# Klavišų ir jutiklinio ekrano rakinimas

Jei norite užrakinti arba atrakinti jutiklinį ekraną arba klavišus, stumtelėkite prietaiso šone esantį rakinimo jungiklį.

Kai jutiklinis ekranas ir klavišai užrakinti, jutiklinis ekranas išjungtas, o klavišai neaktyvūs.

Jei norite keisti ekrano ir klavišų automatinio rakinimo parametrus, pasirinkite Meniu > Parametr., tada – Telefonas > Tel. valdymas > Autom. klv. aps..

#### "Nokia" maiņa Turinio persiuntimas

Galite naudoti programą Kopijuoklė, kad kopijuotumėte turinį, pvz., telefono numerius, adresus, kalendoriaus elementus ar atvaizdus iš ankstesnio "Nokia" prietaiso į savąjį. Tai, kokią turinį galite perkelti, priklauso nuo prietaiso, iš kurio norite perkelti, modelio. Jei šis prietaisas palaiko sinchronizavimą, galite sinchronizuoti abiejų šių prietaisų duomenis. Jūsų prietaisas praneš jums, jei kitas prietaisas nesuderinamas.

Jeigu kito prietaiso be SIM kortelės įjungti neįmanoma, į jį galite įdėti savo SIM kortelę. Įjungus prietaisą be SIM kortelės, automatiškai įjungiama Beryšė aplinka, tada galima atlikti perdavimą.

# Turinio perkėlimas pirmąjį kartą

- Norėdami gauti duomenis iš kito prietaiso pirmą kartą, savo prietaise pasirinkite Meniu > Parametrai > Ryšiai su išor. prt. > Duomen. perdav. > Kopijuoklė.
- 2 Pasirinkite ryšio tipą, kurį norite naudoti duomenims perduoti. Abu prietaisai turi palaikyti pasirinkto ryšio tipą.
- 3 Jei pasirinksite "Bluetooth" ryšio tipą, sujunkite prietaisus. Jei norite, kad prietaisas ieškotų prietaisų, turinčių "Bluetooth" ryšį, pasirinkite Tęsti. Pasirinkite prietaisą, iš kurio norite perkelti turinį. Jūsų paprašys įvesti kodą. Įveskite kodą (1-16 skaitmenų) ir pasirinkite Gerai. Įveskite tą patį kodą kitame prietaise ir pasirinkite Gerai. Prietaisai suporuoti.

Kai kuriuose senesniuose "Nokia" prietaisuose programos "Kopijuoklė" gali nebūti. Tokiu atveju programa "Kopijuoklė" siunčiama į kitą prietaisą pranešimu. Jei norite įdiegti programą "Kopijuoklė" kitame prietaise, atidarykite pranešimą ir vykdykite ekrane pateikiamus nurodymus. 4 Savo prietaise pasirinkite turinį, kurį norite perkelti iš kito prietaiso.

Pradėtą perdavimą galite atšaukti ir pratęsti vėliau.

Turinys perduodamas iš kito prietaiso atminties į atitinkamą jūsų prietaiso vietą. Perdavimo trukmė priklauso nuo perduodamų duomenų kiekio.

#### Turinio sinchronizavimas, gavimas ar siuntimas

Pasirinkite Meniu > Parametrai > Ryšiai su išor. prt. > Duomen. perdav. > Kopijuoklė.

Pirmą kartą perkėlę failus, pasirinkite iš toliau pateiktų parinkčių naujam perkėlimui pradėti, atsižvelgdami į kito prietaiso modelį.

- Jei norite sinchronizuoti turinį tarp savo ir kito prietaiso, jei kitas prietaisas palaiko sinchronizavimą. Sinchronizavimas yra dvipusis. Ištrynus elementą viename prietaise, jis ištrinamas ir kitame. Ištrintų elementų naudojant sinchronizaciją atkurti negalima.
- priimti į savo prietaisą turinį iš kito prietaiso. Į jūsų prietaisą perkeliamas gaunamas turinys iš kito prietaiso. Galite būti paklausti, ar originalų turinį iš kito prietaiso ištrinti, ar palikti – tai priklauso nuo prietaiso modelio.
- siųsti turinį iš savo prietaiso į kitą prietaisą.

Jei negalite siųsti elemento, atsižvelgdami į kito prietaiso rūšį, įkelkite elementą į aplanką "Nokia", **C:\Nokia** arba **E: \Nokia** savo prietaise. Pasirinkus aplanką, į kurį bus perkeliama, elementai bus sinchronizuojami atitinkamame kito prietaiso aplanke ir atvirkščiai.

## Nuorodų panaudojimas perkeliant dar kartą

Perkėlę duomenis pagrindiniame rodinyje galite įrašyti perkėlimo parametrų nuorodą ir pakartoti perkėlimą.

Jei norite taisyti nuorodą, pasirinkite Funkcijos > Nuorodų parametrai. Pvz., galite kurti arba keisti nuorodos pavadinimą.

Po kiekvieno perkėlimo rodomas perkėlimo žurnalas. Jei norite peržiūrėti paskutinio perkėlimo žurnalą, pagrindiniame rodinyje pasirinkite nuorodą ir **Funkcijos** > **Žiūrėti žurnalą**.

# Perkėlimo neatitikimų tvarkymas

Jei elementas, kurį norite perkelti, buvo redaguotas abiejuose prietaisuose, prietaisas bandys automatiškai sulieti keitimus. Jei to padaryti nepavyks, įvyks perdavimo neatitikimas. Jei norite išspręsti šį neatitikimą, pasirinkite **Tikrinti po vieną, Pirmenybė šiam telef.** arba **Pirmenybė** kitam telef.

#### Aplinkos

Pasirinkite Meniu > Parametr. tada – Aplinka.

Galite naudoti aplinkas, kad nustatytumėte ir pritaikytumėte toninių skambučių, įspėjimų apie pranešimus ir kitus įvairių

įvykių, aplinkybių ar skambinančiųjų asmenų grupių signalus. Pasirinktos aplinkos pavadinimas rodomas pradinio ekrano viršuje.

Jei norite keisti aplinką, slinkite prie jos, tada pasirinkite Funkcijos > Ijungti.

Jei norite tinkinti aplinką, slinkite prie jos, tada pasirinkite Funkcijos > Nustatyti. Pasirinkite keistiną parametrą.

Jei norite nustatyti, kad aplinka būtų įjungta iki konkretaus laiko per artimiausias 24 valandas, slinkite prie aplinkos, pasirinkite **Funkcijos** > **Laikina**, tada nustatykite laiką. Pasibaigus laikotarpiui, aplinka pasikeičia į anksčiau naudotą, kuriai nenustatytas naudojimo laikas. Kai įjungta laikina aplinka, pradiniame ekrane matyti indikatorius (). Aplinkos "Beryšė" naudojimo laiko nustatyti neįmanoma.

Jei norite kurti naują aplinką, pasirinkite Funkcijos > Kurti naują.

# Jūsų prietaisas

#### Pradinis ekranas Pradinis ekranas

Pradiniame ekrane galite greitai pasiekti dažniausiai jūsų naudojamas (valdymo) programas, pvz., muzikos grotuvą, ir akimirksniu matyti praleistus skambučius ir naujus pranešimus.

## Interaktyvieji pradinio ekrano elementai

Jei norite atidaryti laikrodžio programą, bakstelėkite laikrodį (1).

Jei norite atidaryti kalendorių arba pradiniame ekrane keisti aplinkas, bakstelėkite datą arba aplinkos pavadinimą (2).

Jei norite matyti arba keisti ryšio parametrus (), matyti galimus LAN tinklus (jei įgalinta WLAN tinklų paieška) arba matyti praleistus įvykius, bakstelėkite viršutinį dešinįjį kampą (3).

Jei norite skambinti telefonu, pasirinkite 🗐 (4).

Jei norite atidaryti pagrindinį meniu, spauskite meniu klavišą (5).

Jei norite slėpti arba rodyti turinį, braukite pirštu per pradinį ekraną.

# Elementų įtraukimas į pradinį ekraną

Jei norite įtraukti elementą į pradinį ekraną, pasirinkite Funkcijos > Redaguoti turinį > Funkcijos > Įtraukti turinį, tada pasirinkite elementą iš sąrašo.

Naudojant valdiklius, gali būti perduodami dideli duomenų kiekiai (tinklo paslauga).

Jei norite perkelti elementą į kitą vietą, pasirinkite Funkcijos > Redaguoti turinį, pageidaujamą elementą, tada nutempkite jį į norimą vietą.

## Elementų šalinimas iš pradinio ekrano

Pasirinkite Funkcijos > Redaguoti turinį, tada – šalintiną elementą.

Pasirinkite Funkcijos > Pašalinti > Atlikta.

### Perspėjimai dėl elektroninių laiškų Apie perspėjimus dėl elektroninių laiškų

Pradinio ekrano el. pašto perspėjimai skirti informuoti jus apie elektroninius jūsų pašto dėžutės laiškus. Galite nustatyti, kad prietaisas rodytų tik el. laiškų antraščių peržiūrą arba tik neskaitytų el. laiškų skaičių.

# El. pašto paskyros nustatymas pradiniame ekrane

Pasirinkite **Konfig. el. paštą** ir vykdykite nurodymus. Sukonfigūravus paskyrą, pradiniame ekrane matyti el. pašto piktograma. Jei norite atidaryti savo el. pašto dėžutę, pasirinkite šią piktogramą.

Jei norite nustatyti informavimo apie naujus el. pašto pranešimus parametrus, pasirinkite Meniu > Parametr., Asmenin. nustat. > Pradinis ekranas > El. pašto programėlė, ir iš toliau pateiktų parinkčių.

**El. pašto dėžutė** — Pasirinkti pašto dėžutę, kurios perspėjimus norite matyti.

**Pranešimo inf. rodymas** — Jei norite matyti pradiniame ekrane tik neskaitytų pranešimų skaičių, pasirinkite **Išjungt..** Jei norite matyti siuntėją ir pranešimo temą, pasirinkite **Ijungt.**.

Galimos parinktys gali skirtis.

# Muzikos grotuvas pradiniame ekrane

Muzikos grotuvą galite naudoti pradiniame ekrane. Jei norite ijungti muzikos grotuvo valdiklius, pasirinkite Funkcijos > Redaguoti turinį > Funkcijos > Įtraukti turinį > Muzikos grotuvas.

Pradiniame ekrane matyti simbolis Atidaryti fonoteką.

Jei norite atidaryti muzikos grotuvą, bakstelėkite Atidaryti fonoteką, tada pasirinkite klausytinus elementus.

Dainos leidimo metu ekrane matyti muzikos grotuvo valdikliai ir, jei įmanoma, dainos pavadinimas, atlikėjas ir albumo viršelis.

# Parankiniai pradinio ekrano adresatai

Kelis adresatus galite įtraukti tiesiai į pradinį ekraną ir akimirksniu jiems skambinti arba siųsti pranešimus, matyti jų žiniatinklio teikinius, pasiekti adresatų informaciją ir parametrus.

- Jei norite įtraukti savo parankinius adresatus į pradinį ekraną, pasirinkite Funkcijos > Redaguoti turinį > Funkcijos > Įtraukti turinį > Svarbiausi adresatai.
  Pradiniame ekrane matyti piktogramų beilė.
- 2 Pasirinkite bet kurią piktogramą (🔊), tada adresatą iš programos "Adresų knyga".

#### Parankinio programos "Bendras naudojimas tinkle" teikinio įtraukimas į savo pradinį ekraną

Įtraukę programos "Bendras naudojimas tinkle" valdiklį į savo pradinį ekraną, savo parankinį šios programos teikinį galite pasiekti akimirksniu.

- 1 Pradiniame ekrane pasirinkite Funkcijos > Redaguoti turinį > Funkcijos > Įtraukti turinį > B.nd.tinkle.
- 2 Pasirinkite įtrauktiną teikinį. Prieš įtraukiant teikinį, gali reikėti prisiregistruoti prie savo paslaugų teikėjo paslaugos.

Valdiklyje matyti miniatiūriniai visų jūsų programos "Bendras naudojimas tinkle" paskyrų pasirinkto teikinio atvaizdai. Pirmiausia matyti naujausi atvaizdai.

#### Ekrano simboliai

## Bendrieji indikatoriai

| -0                 | Jutiklinis ekranas ir klavišai yra užrakinti.                        |
|--------------------|----------------------------------------------------------------------|
| ×                  | Apie gaunamus skambučius ar pranešimus<br>prietaisas praneša tyliai. |
| $\mathbf{\hat{v}}$ | Nustatėte žadintuvą.                                                 |
| G                  | Naudojate nustatytos trukmės aplinką.                                |

# Skambučių indikatoriai

| t          | Kažkas bandė jums skambinti.                                                                                                    |
|------------|----------------------------------------------------------------------------------------------------|
| 2          | Naudojatės antrąja telefono linija (tinklo<br>paslauga).                                                                                                    |
| 1          | Nustatėte prietaisą, kad jis nukreiptų gaunamus<br>skambučius į kitą numerį (tinklo paslauga). Jei<br>turite dvi telefono linijas, numeris nurodys<br>aktyviąją. |
| R <b>ð</b> | Jūsų prietaisas paruoštas skambinti internetu.                                                                                                    |
| D          | Aktyvus siunčiamų duomenų ryšys (tinklo<br>paslauga).                                                                                                    |

# Pranešimų indikatoriai

| M  | Turite neperskaitytų pranešimų. Jei indikatorius<br>blyksi, gali būti, kad SIM kortelėje pranešimams<br>nepakanka vietos. |
|----|----------------------------------------------------------------------------------------------------|
| E@ | Gavote naują laišką.                                                                                                    |
| 企  | Aplanke "Siunčiama" turite išsiųstinų<br>pranešimų.                                                                       |

# Tinklo indikatoriai

| ٣        | Jūsų prietaisas prijungtas prie GSM tinklo (tinklo<br>paslauga)                                                                  |
|----------|----------------------------------------------------------------------------------------------------|
| 3G       | Jūsų prietaisas prijungtas prie 3G tinklo (tinklo<br>paslauga)                                                                   |
| <u>+</u> | Turite GPRS paketinių duomenų ryšį (tinklo<br>paslauga). 鼻 nurodo, kad ryšys išlaikytas ir 某,<br>kad ryšys vėl užmegztas.        |
| Ę        | Turite EGPRS paketinių duomenų ryšį (tinklo<br>paslauga). <u>5</u> nurodo, kad ryšys išlaikytas ir 👯<br>kad ryšys vėl užmegztas. |
| 36       | Turite 3G paketinių duomenų ryšį (tinklo<br>paslauga). ⅔ nurodo, kad ryšys sustabdytas, o<br>⅔, kad ryšys vėl užmezgamas.        |

| 356      | Turite didelės spartos paketinės prieigos<br>(HSDPA) ryšį (tinklo paslauga). ⅔ nurodo, kad<br>ryšys sustabdytas ir ⅔, kad ryšys vėl<br>užmezgamas. |
|----------|----------------------------------------------------------------------------------------------------|
| <u>8</u> | Galimas WLAN ryšys (tinklo paslauga). 😰 🔒<br>nurodo, kad ryšys užšifruotas, o 😰 – kad<br>neužšifruotas.                                            |

# Ryšio indikatoriai

| *   | "Bluetooth" aktyvus. ¥≑ nurodo, kad jūsų<br>prietaisas siunčia duomenis. Jei indikatorius<br>blyksi, prietaisas bando prisijungti prie kito<br>prietaiso. |
|-----|----------------------------------------------------------------------------------------------------|
| ÷   | Prie savo prietaiso prijungėte USB kabelį.                                                                                                    |
| =I= | Ijungta GPS sistema.                                                                                                    |
| Q   | Prietaisas sinchronizuoja.                                                                                                    |
| D   | FM siųstuvas aktyvus, bet nesiunčia signalo.<br>🖃) nurodo, kad FM siųstuvas siunčia signalą.                                                              |
| ፍ   | Prie savo prietaiso prijungėte suderinamą<br>ausinę-mikrofoną.                                                                                            |
| Ц   | Prie savo prietaiso prijungėte suderinamą<br>televizijos išvesties kabelį.                                                                                |
| କ   | Prie savo prietaiso prijungėte suderinamą<br>tekstinį telefoną.                                                                                           |

# Spartieji klavišai

Jei norite perjungti iš vienos atidarytos programos į kitą, palaikykite nuspaudę meniu klavišą.

Palikus programas veikti fone, sunaudojama daugiau baterijos energijos ir sutrumpėja baterijos veikimo trukmė.

Jei norite atidaryti naršyklės programą, rinkiklyje bakstelėkite ir laikykite bakstelėtą **0**.

Jei norite keisti aplinką, spauskite jungimo klavišą, tada pasirinkite aplinką.

Jei norite skambinti į savo balso pašto dėžutę (tinklo paslauga), rinkiklyje bakstelėkite ir laikykite bakstelėtą 1.

Jei norite atidaryti paskiausiai rinktų numerių sąrašą, pradiniame ekrane spauskite skambinimo klavišą.

Jei norite naudoti balso komandas, pradiniame ekrane palaikykite nuspaudę skambinimo klavišą.

Jei rašydami norite keisti rašomąją kalbą, spauskite 🗇 ir "sym" klavišus.

#### Paieška Apie paiešką

Pasirinkite Meniu > Programos > Paieška.

Naudodamiesi paieškos funkcija (tinklo paslauga), galite naudotis įvairiomis interneto paieškos paslaugomis ir ieškoti, pvz., svetainių arba atvaizdų. Galimybė naudotis paslaugomis ir jų turinys gali skirtis.

### Paieškos pradžia

Pasirinkite Meniu > Programos > Paieška.

Jei norite ieškoti jūsų prietaise esančio turinio, į paieškos laukelį įveskite paieškos terminus arba naršykite turinio kategorijose. Įvedus paieškos terminus, rezultatai suskirstomi į kategorijas. Paskiausiai rasti jūsų paieškos terminus atitinkantys rezultatai matyti rezultatų sąrašo viršuje.

Jei norite ieškoti tinklalapių internete, pasirinkite **Ieškoti** internete, paieškos paslaugos teikėją, tada į paieškos lauką įveskite paieškos žodžius. Jūsų pasirinktas paieškos paslaugos teikėjas nustatomas numatytuoju interneto paieškos paslaugos teikėju.

Jei numatytasis paieškos paslaugos teikėjas jau nustatytas, pasirinkite jį, kad pradėtumėte paiešką, arba – **Rasti** daugiau, jei norite naudoti kitą paieškos paslaugos teikėją.

Jei norite keisti numatytąjį paieškos paslaugos teikėją, pasirinkite Funkcijos > Parametrai > Ieškoti paslaugos.

Jei norite keisti regiono ar šalies parametrą, kad galėtumėte rasti daugiau paieškos paslaugos teikėjų, pasirinkite Funkcijos > Parametrai > Šalis arba regionas.

## Paieškos parametrai

Pasirinkite Meniu > Programos > Paieška.

Jei norite keisti paieškos programos parametrus, pasirinkite Funkcijos > Parametrai, ir iš toliau pateiktų parinkčių.

Šalis arba regionas — Pasirinkti pageidaujamą paieškos šalį arba regioną.

**Ryšys** — Pasirinkti prieigos tašką ir įgalinti arba uždrausti prisijungti prie tinklo.

**Ieškoti paslaugos** — Pasirinkti, ar rodyti paieškos paslaugos teikėjus ir paieškos kategorijas.

**Bendrieji** — Įjungti arba išjungti mygtukų etiketes ir valyti paieškos praeitį.

## Garsumo ir garsiakalbio valdymas

Jei norite reguliuoti garsumą aktyvaus ryšio metu arba kai klausotės garso įrašo, tai darykite garsumo klavišu.

•

Vidinis garsiakalbis leidžia kalbėti ir klausytis per atstumą, todėl jums nereikia laikyti prietaiso prie ausies.

Kad skambučio metu naudotumėte garsiakalbį, pasirinkite Garsiakalbis.

Kad išjungtumėte garsiakalbį, pasirinkite Įjungti ragelį.

#### Beryšė aplinka

Ijungę beryšę aplinką, savo prietaisu galite naudotis, jo neprijungę prie belaidžio korinio tinklo. Kai beryšė aplinka yra įjungta, galite savo prietaisu naudotis be SIM kortelės.

# Beryšės aplinkos įjungimas

Spustelėkite jungimo klavišą, tada pasirinkite Beryšė.

Įjungus beryšę aplinką, baigiamas ryšys su koriniu tinklu. Blokuojami visi radijo dažnio signalai iš jūsų prietaiso į korinį tinklą (ir atvirkščiai). Jei bandote siųsti pranešimus, naudodami korinį tinklą, pranešimai įkeliami į aplanką "Siunčiamieji", kad būtų galima juos siųsti vėliau.

Svarbu žinoti: Įjungę beryšę aplinką, negalėsite nei skambinti, nei atsiliepti į skambučius, nei naudoti kitų funkcijų, kurioms reikalingas ryšys su koriniu tinklu. Nepaisant to, gali būti įmanoma skambinti oficialiu skubios pagalbos tarnybos numeriu, užprogramuotu jūsų prietaise. Norėdami skambinti, turite pakeisti ryšio aplinką. Jei prietaisas buvo užrakintas, įveskite užrakto kodą.

Belaidžiu LAN tinklu galite naudotis net ir ijungę beryšę aplinką, pvz., galite skaityti el. laiškus ar naršyti internetą. Kol ijungta beryšė aplinka, galite naudotis "Bluetooth" ryšiu. Bandydami užmegzti ir užmezgę LAN tinklo arba "Bluetooth" ryšį, laikykitės galiojančių saugos reikalavimų.

#### Greitas parsisiuntimas

Didelės spartos transliacijos paketo prieiga (HSDPA, taip pat vadinama 3.5G, žymima **3.5**G) yra UMTS tinkluose teikiama tinklo paslauga, suteikianti galimybę atsisiųsti duomenis didele sparta. Kai prietaise yra įjungtas HSDPA palaikymas ir prietaisas prijungtas prie UMTS tinklo, palaikančio HSDPA, duomenų, pvz., pranešimų, el. laiškų, perdavimas ir naršymas korinio ryšio tinklalapiuose gali būti greitesnis. Aktyvų HSDPA ryšį rodo <sup>356</sup>.

Paketinių duomenų parametruose galite įjungti arba išjungti HSDPA technologijos išlaikymą.

Dėl galimybės naudotis šiomis duomenų ryšio paslaugomis ir norėdami jas užsisakyti, kreipkitės į savo paslaugų teikėją.

HSDPA pakeičia tik parsisiuntimo greitį, bet neturi įtakos siunčiant duomenis, pavyzdžiui, pranešimus ir el. laiškus, į tinklą.

#### Paslauga "Ovi" (tinklo paslauga) Apsilankykite "Ovi by Nokia"

Naudodamiesi "Ovi by Nokia", galite rasti naujų vietų ir paslaugų ir palaikyti ryšį su savo draugais. Pavyzdžiui, galite atlikti šiuos dalykus:

- Sukurti pašto paskyrą.
- Planuoti keliones ir peržiūrėti vietas žemėlapyje.

- Atsisiųsti į prietaisą žaidimų, programų, vaizdo įrašų ir skambėjimo tonų.
- Įsigyti muzikos.

Kai kurie atsisiunčiami elementai yra nemokami, už kitus reikia mokėti.

Galimos paslaugos gali skirtis atsižvelgiant į šalį ar regioną. Palaikomos ne visos kalbos.

Norėdami pasiekti "Nokia" "Ovi" paslaugas, eikite į www.ovi.com ir užregistruokite savo "Nokia" paskyrą.

Daugiau informacijos ieškokite www.ovi.com/support.

## "Ovi" parduotuvė Apie "Ovi" parduotuvę

"Ovi" parduotuvėje į savo prietaisą galite atsisiųsti mobiliųjų žaidimų, programų, vaizdo įrašų, atvaizdų, temų ir skambėjimo tonų. Kai kurie elementai yra nemokami, o už kitus reikia mokėti kredito kortele arba telefono sąskaita. Galimi mokėjimo būdai skiriasi atsižvelgiant į šalį ir tinklo paslaugų teikėją. "Ovi" parduotuvė siūlo turinį, kuris yra suderinamas su jūsų mobiliuoju prietaisu, ir atitinka jūsų pomėgius bei vietovę.

# "Nokia" paskyros kūrimas

Sukūrę "Nokia" paskyrą, paslauga "Ovi" ir visomis jos paslaugomis galite naudotis vienu vartotojo vardu ir slaptažodžiu.

- 1 Pasirinkite **Create a Nokia account** (liet. "Kurti "Nokia" paskyrą").
- 2 Įveskite vartotojo vardą.
- 3 Pasirinkite savo šalį iš sąrašo.
- 4 Įveskite savo gimimo datą.
- 5 Įveskite savo el. pašto adresą arba telefono numerį.
- 6 Įveskite slaptažodį, tada jį patvirtinkite.
- 7 Įveskite dešinėje pusėje esančiame langelyje pateiktus ženklus.
- 8 Pasirinkite Submit (liet. "Pateikti").

# Įsiregistravimas į "Ovi" parduotuvę

## Įsiregistravimas

Pasirinkite **Sign in** (liet. "Įsiregistruoti"), tada įveskite savo "Nokia" paskyros vartotojo vardą ir slaptažodį.

# Pamiršto vartotojo vardo arba slaptažodžio atkūrimas

Pasirinkite **Options** (liet. "Parinktys") > **Retrieve** (liet. "Atkurti").

# Paieška "Ovi" parduotuvėje

"Ovi" parduotuvės elementai suskirstyti į kategorijas. Galite naršyti kategorijas arba ieškoti pagal raktažodį.

Galite pasirinkti ir matytinų elementų rūšį: nemokamus, populiariausius arba jums rekomenduojamus elementus.

# Elemento informacijos peržiūra

Jei norite matyti išsamią elemento informaciją ir naudotojų apžvalgas, pasirinkite elementą. Jei esate įsiregistravę į "Ovi" parduotuvę, galite rašyti ir savo apžvalgas.

# Kitų naudotojų apžvalgų skaitymas

Pasirinkite More reviews (liet. "Daugiau apžvalgų").

# Apžvalgos rašymas

Pasirinkite apžvalgos rašymo nuorodą, įveskite savo apžvalgą, tada įvertinkite elementą nuo vienos iki trijų žvaigždučių.

# Informacijos apie leidėją peržiūra

Pasirinkite leidėjo profilio nuorodą.

# Susijusių elementų paieška

Pasirinkite **More related** (liet. "Daugiau susijusių elementų").

# Turinio įsigijimas

- 1 Pasirinkite įsigytiną elementą.
- 2 Pasirinkite Buy (Pirkti).
- 3 Įveskite savo "Nokia" paskyros vartotojo vardą ir slaptažodį. Jei neturite paskyros, pasirinkite Create a Nokia account (Kurti "Nokia" paskyrą), tada įveskite reikiamą informaciją.
- 4 Pasirinkite mokėjimą kredito kortele arba telefono sąskaita. Jei jūsų "Nokia" paskyroje saugoma jūsų kredito kortelės informacija, bet norite naudoti kitą

kredito kortelę, pasirinkite **Edit payment settings** (Redaguoti mokėjimo parametrus), tada įveskite reikiamą informaciją. Jei norite įrašyti savo kredito kortelės informaciją į savo "Nokia" paskyrą, pasirinkite žymimąjį komandos "Save this card to my Nokia account" (Įrašyti šią kortelę į mano "Nokia" paskyrą) langelį.

- 5 Pasirinkite el. pašto adresą, kuriuo pageidaujate gauti savo pirkinio kvitą.
- 6 Pasirinkite Purchase (Įsigyti).

# Parankinių bendrinimas draugams

Naudodamiesi "Ovi" parduotuve, galite siųsti tekstinius pranešimus su nuorodomis į "Ovi" parduotuvės elementus.

- 1 Pasirinkite bendrintiną elementą.
- 2 Pasirinkite Send to friend (liet. "Siųsti draugui").
- 3 Įveskite telefono numerį tarptautiniu formatu.
- 4 Pasirinkite Siųsti.

# Pranešimas apie netinkamą turinį

Jei "Ovi" parduotuvėje radote netinkamo turinio, praneškite apie tai bendrovei "Nokia".

- 1 Pasirinkite elementą, kuriame yra netinkamo turinio.
- 2 Pasirinkite Report issue (liet. "Pranešti apie problemą").
- 3 Pasirinkite priežastį iš sąrašo ir, jei reikia, įveskite papildomos informacijos.
- 4 Pasirinkite Submit (liet. "Pateikti").

# "Ovi" parduotuvės parametrų redagavimas

"Ovi" parduotuvės parametruose galite keisti savo paskyros informaciją, leisti savo draugams matyti, ką veikiate "Ovi" parduotuvėje, keisti savo slaptažodį ir saugumo klausimą.

Jei norite keisti savo "Ovi" parduotuvės parametrus, pasirinkite **Options** (liet. "Parinktys") > **Settings** (liet. "Parametrai"), tada – iš toliau pateiktų parinkčių.

Ovi sharing — įgalinti savo "Ovi" adresatus matyti, ką veikiate "Ovi" parduotuvėje.

Account information — keisti savo "Nokia" paskyros informaciją.

Change password — keisti savo "Nokia" paskyros slaptažodį. Change security question — keisti saugumo klausimą, kuriuo galite atkurti savo naudotojo vardą ir slaptažodį.

Installation preferences — pasirinkti, kaip įdiegti turinį į jūsų prietaisą.

# Skambinimas

## Jutiklinis ekranas skambučių metu

Jūsų prietaisas turi artumo jutiklį. Siekiant pailginti baterijos eksploatavimo trukmę ir išvengti netyčinio pasirinkimo, jutiklinis ekranas automatiškai išjungiamas skambučių metu, kai prietaisą laikote prie ausies.

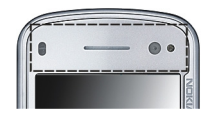

Neuždenkite artumo jutiklio, pvz., apsaugine plėvele ar lipniąja juosta.

# Skambinimas balso ryšiu

Norėdami atlikti tarptautinius skambučius, dukart pasirinkite \*, kad atsirastų ženklas + (kuris pakeičia tarptautinį prieigos kodą), tada įveskite šalies kodą, vietovės kodą (jei būtina, praleiskite nulį), tada – telefono numerį.

- 2 Norėdami skambinti, spauskite skambinimo klavišą.
- Jei norite baigti skambutį (arba atšaukti bandymą skambinti), paspauskite baigimo klavišą.
  Paspaudus baigimo klavišą ryšys visuomet nutraukiamas, net jei yra aktyvi kita programa.
## Skambinimas adresatui

- 1 Pasirinkite Meniu > Adr. knyga.
- 2 Eikite prie norimo vardo. Arba paieškos lauke įveskite pirmąsias vardo raides ar ženklus, tada eikite prie vardo.
- 3 Norėdami skambinti adresatui, spauskite skambinimo klavišą. Jei įrašėte kelis adresato numerius, pasirinkite norimą numerį iš sąrašo ir spauskite skambinimo klavišą.

## Skambučio užbaigimas

Spauskite baigimo klavišą.

## Parinktys skambučio metu

Jei norite įjungti arba išjungti mikrofoną, pasirinkite 💓 arba 🔍 .

Jei norite išlaikyti skambutį arba vėl jį įjungti, pasirinkite 💷 arba 🧷.

Jei norite ijungti garsiakalbį, pasirinkite 🥠 . Jei esate prijungę suderinamas "Bluetooth" ryšio funkciją turinčias ausines, norėdami nukreipti garsą į ausines, pasirinkite Funkcijos > Ijungti BT LR įrangą.

Jei norite perjungti garsą vėl į ragelį, pasirinkite 📮 )).

Jei norite baigti skambutį, pasirinkite 🦳

Jei norite perjungti iš aktyvaus skambučio į išlaikytą (ir atvirkščiai), pasirinkite 🔜.

Patarimas: Jei aktyvus skambutis tik vienas, norėdami jį išlaikyti, spauskite skambinimo klavišą. Jei norite įjungti išlaikytą skambutį, dar kartą spauskite skambinimo klavišą.

- 1 Jei norite siųsti DTMF tonų seką (pvz., slaptažodį), pasirinkite **Funkcijos** > **Siųsti DTMF**.
- 2 Įveskite DTMF seką arba ieškokite jos adresatų sąraše.
- 3 Norėdami įvesti laukimo (w) arba pertraukos (p) ženklą, pakartotinai spauskite \*.
- 4 Jei norite siųsti toną, pasirinkite Gerai. DTMF tonus galite įtraukti į telefono numerį arba į adresato informacijos DTMF lauką.

Jei norite baigti aktyvų skambutį ir atsiliepti į laukiantį, pasirinkite Funkcijos > Ijungti laukiantį.

Jei norite baigti visus savo skambučius, pasirinkite Funkcijos > Baigti visus ryšius.

Dauguma parinkčių, kuriomis įmanoma naudotis balso skambučių metu, yra tinklo paslaugos.

## Balso ir vaizdo pašto dėžutės

Jei norite skambinti į savo balso ar vaizdo pašto dėžutę (tinklo paslaugos, vaizdo pašto dėžutė prieinama tik UMTS

tinkluose), pradiniame ekrane pasirinkite 🖽, kad atidarytumėte rinkiklį, tada bakstelėkite ir laikykite **1** ir pasirinkite **Balso pašto dėžutė** arba **Vaizdo pašto dėžutė**.

- Jei norite keisti savo balso ar vaizdo pašto dėžutės numerį, pasirinkite Meniu > Parametr. ir Skambinimas > Skmb. pašto dėž., tada pašto dėžutę ir Funkcijos > Pakeisti numerį.
- 2 Įveskite numerį (gautą iš tinklo paslaugų teikėjo) ir pasirinkite Gerai.

#### Atsiliepimas į skambučius arba jų atmetimas

Jei norite atsiliepti, spauskite skambinimo klavišą.

Jei norite atsiliepti į skambutį tada, kai jutiklinis ekranas užrakintas, braukite užrašu **Brūkšt., kad atsiliept.** iš kairės į dešinę.

Jei norite atrakinti jutiklinį ekraną, neatsiliepdami į skambutį, braukite užrašu **Brūkšt., kad atsirakin.** iš dešinės į kairę, tada atsiliepkite į skambutį arba jį atmeskite arba siųskite tekstinį atmesto skambučio pranešimą. Toninio skambučių signalo garsas išsijungia automatiškai.

Jei nenorite atsiliepti į skambutį ir norite jį atmesti, spauskite baigimo klavišą. Jei įjungta skambučių peradresavimo funkcija (tinklo paslauga), atmestas skambutis peradresuojamas. Jei norite išjungti toninio gaunamojo skambučio signalo garsą, pasirinkite **Tyliai**.

Jei norite ne atmesti, bet siųsti tekstinį atmesto skambučio pranešimą, kuriame paaiškinta, kodėl negalėjote atsiliepti, pasirinkite **Tyliai, Siųsti pran.**, redaguokite pranešimo tekstą, tada spauskite skambinimo klavišą.

Jei norite įjungti tekstinio atmesto skambučio pranešimo funkciją ir rašyti standartinį pranešimą, pasirinkite Meniu > Parametr., Skambinimas > Skambinimo > Neatsiliepti ir siųsti pran., tada – Pranešimo tekstas.

#### Konferencinis ryšys

Naudodami šį prietaisą, galite dalyvauti konferenciniame pokalbyje kartu su dar penkiais dalyviais.

- 1 Užmegzkite ryšį su pirmu dalyviu.
- 2 Kad užmegztumėte ryšį su kitu dalyviu, pasirinkite Funkcijos > Naujas ryšys. Pirmasis pokalbis užlaikomas.
- 3 Kai kas nors atsiliepia į naują ryšį, įtraukite pirmąjį dalyvį į konferenciją pasirinkę

Kad į ryšį įtrauktumėte naują asmenį, skambinkite kitam dalyviui ir įtraukite naująjį ryšį į konferenciją.

Jei norite asmeniškai kalbėti su kuriuo nors iš dalyvių, pasirinkite **E**.

Eikite prie dalyvio, tada pasirinkite 🖧 Jūsų prietaiso konferencinis skambutis išlaikomas. Kiti dalyviai konferencinį skambutį gali tęsti. Jei norite grįžti į konferencinį ryšį, pasirinkite **344**. Jei norite nuvilkti dalyvį, pasirinkite **45**, eikite prie dalyvio, tada pasirinkite **5**.

4 Norėdami baigti aktyvųjį konferencinį ryšį, paspauskite baigimo klavišą.

#### Greitasis telefono numerio rinkimas

Jei norite ijungti šią funkciją, pasirinkite Meniu > Parametr., tada – Skambinimas > Skambinimo > Greitasis rinkimas.

- 1 Jei norite priskirti telefono numeriui vieną iš skaitmenų klavišų, pasirinkite Meniu > Parametr., tada Skambinimas > Greit. rinkimas.
- 2 Pereikite prie klavišo, kuriam norite priskirti telefono numerį, ir pasirinkite **Funkcijos** > **Susieti**.

Klavišai "1" ir "2" skirti balso ir vaizdo pašto dėžutėms.

Jei norite skambinti pradiniame ekrane, pasirinkite 🖽, kad atidarytumėte rinkiklį, tada pasirinkite priskirtą klavišo numerį ir spauskite skambinimo klavišą.

Jei norite skambinti pradiniame ekrane, kai įjungtas greitasis rinkimas, pasirinkite 🖽 kad atidarytumėte rinkiklį, tada bakstelėkite ir laikykite priskirtą klavišo numerį.

#### Ryšio laukimas

Galite atsiliepti į ryšį, kai vyksta kitas ryšys.

Jei norite įjungti ryšio laukimą (tinklo paslauga), pasirinkite Meniu > Parametr. ir Skambinimas > Skambinimo > Skambučio laukimas.

- 1 Jei norite atsiliepti į laukiantį ryšį, spauskite skambinimo klavišą. Pirmasis pokalbis užlaikomas.
- 2 Jei norite persijungti iš vieno ryšio į kitą, spauskite Funkcijos > Sukeisti ryšius.
- 3 Jei norite sujungti išlaikytąjį skambutį su aktyviuoju ir atsijungti, pasirinkite Funkcijos > Aktyvų su užlaikytu.
- 4 Norėdami baigti aktyvųjį ryšį, paspauskite baigimo klavišą.
- 5 Jei norite baigti abu ryšius, pasirinkite Funkcijos > Baigti visus ryšius.

#### **Rinkimas balsu**

Jūsų prietaisas automatiškai sukuria adresatų balso žymeklius.

## Adresato balso žymeklio klausymasis

- 1 Pasirinkite adresatą, tada Funkcijos > Balso žym. informacija.
- 2 Eikite prie adresato informacijos, tada pasirinkite Funkcijos > Atkurti balso žymeklį.

## Skambinimas naudojant balso žymeklį

**Pastaba:** Gali būti nelengva naudoti balso žymeklius triukšmingoje aplinkoje arba prireikus skubios pagalbos,

todėl neturėtumėte pasikliauti vien rinkimu balsu visomis aplinkybėmis.

Renkant numerį balsu naudojamas garsiakalbis. Kai norite ištarti balso žymeklį, laikykite prietaisą netoli burnos.

- Jei norite rinkti numerį balsu, pradiniame ekrane palaikykite nuspaudę skambinimo klavišą. Jei prijungtos suderinamos ausinės-mikrofonas su klavišu, kad pradėtumėte rinkti balsu, palaikykite nuspaudę šį klavišą.
- 2 Pasigirsta trumpas signalas ir ekrane pasirodo Kalbėkite. Aiškiai ištarkite adresatui įrašytą vardą.
- 3 Prietaisas atkuria sintezuotą atpažinto adresato balso žymeklį pasirinkta telefono kalba ir ekrane parodo vardą ir numerį. Kad atšauktumėte rinkimą balsu, pasirinkite Baigti.

Jei vienam vardui įrašyti keli numeriai, galite ištarti vardą ir numerio rūšį (pvz., mobilusis ar laidinis).

### Vaizdo ryšio užmezgimas

Užmezgę vaizdo ryšį (tinklo paslauga), su pašnekovu galite matyti abipusį vaizdą realiuoju laiku. Vaizdo ryšio pašnekovui rodomas tiesioginis ar prietaiso kamera įrašytas vaizdas.

Kad galėtumėte užmegzti vaizdo ryšį, privalote turėti USIM kortelę ir būti UMTS tinklo veikimo zonoje. Dėl vaizdo ryšio paslaugų galimybės, kainų ir užsakymo kreipkitės į savo tinklo paslaugų teikėją.

Vaizdo ryšys gali vykti tik tarp dviejų žmonių. Vaizdo ryšys gali būti užmegztas su suderinamu mobiliuoju prietaisu ar

ISDN klientu. Vaizdo ryšys negali būti užmegztas, kol aktyvus kitas balso, vaizdo ar duomenų ryšys.

#### **Piktogramos**

Negaunate vaizdo (pašnekovas jo nesiunčia arba neperduoda tinklas).
 Uždraudėte siųsti vaizdą iš savo prietaiso. Jei vietoje jo norite siųsti nejudantį atvaizdą, pasirinkite Meniu > Parametr. ir Skambinimas > Skambinimo > Vaizdo skamb. atvaizdas.

Net uždraudę siųsti vaizdą vaizdo ryšio metu, už jį vis tiek mokėsite kaip už vaizdo ryšį. Dėl kainų teiraukitės savo paslaugos teikėjo.

- 1 Pradiniame ekrane pasirinkite 🖽, kad atsidarytų rinkiklis, ir įveskite telefono numerį.
- 2 Pasirinkite Funkcijos > Skambinti > Vaizdo skambutis.

Antrinė kamera prietaiso priekyje numatyta naudoti vaizdo ryšiams. Vaizdo ryšio užmezgimas gali šiek tiek užtrukti. Jei ryšio užmegzti nepavyksta (pvz., tinkle neteikiama vaizdo ryšių paslauga ar nesuderinamas kito pašnekovo prietaisas), rodomas klausimas, ar nenorėtumėte užmegzti paprasto balso ryšio ar siųsti pranešimo.

Vaizdo ryšys yra aktyvus, kai ekrane rodomi du atvaizdai ir per garsiakalbį girdite pašnekovo balsą. Pašnekovas gali drausti siųsti vaizdą (žymima 2). Tokiu atveju girdėsite tik pašnekovo balsą ir matysite nejudantį atvaizdą arba pilką ekraną.  Norėdami baigti vaizdo ryšį, paspauskite baigimo klavišą.

## Vaizdo ryšio metu

Kad būtų rodomas vaizdas arba girdimas tik pašnekovo balsas, pasirinkite **Q** arba 🕅.

Jei norite ijungti arba išjungti mikrofoną, pasirinkite 🛠 arba

Jei norite ijungti garsiakalbį, pasirinkite 💷 . Jei "Bluetooth" ryšiu prijungėte suderinamas ausines-mikrofoną ir norite į jas nukreipti garsą, pasirinkite **Funkcijos** > **Ijungti BT LR** įrangą.

Kad vėl įjungtumėte ausines-mikrofoną, pasirinkite 📮 )).

Jei vaizdui siųsti norite naudoti kamerą, esančią prietaiso gale, pasirinkite **Funkcijos** > **Naudoti antrinę kamerą**. Jei norite vėl naudoti kamerą, esančią prietaiso priekyje, pasirinkite **Funkcijos** > **Naudoti pagrind. kamerą**.

Jei norite įrašyti siunčiamo vaizdo kadrą, pasirinkite Funkcijos > Siųsti kadrą. Siunčiamas vaizdo įrašas pristabdomas, o kadras parodomas gavėjui. Kadras neįrašomas.

Jei norite keisti atvaizdo mastelį, pasirinkite Funkcijos > Vaizdo mastelis.

Jei norite keisti vaizdo įrašo kokybę, pasirinkite Funkcijos > Nustatyti > Pagr. vaizdo savybę > Įprasta kokybė, Ryškumas arba Tolygi vaizdo kaita.

#### Atsiliepimas į vaizdo ryšius arba jų atmetimas

Kai priimamas vaizdo ryšys, rodomas simbolis 🜮.

- 1 Jei norite atsiliepti į vaizdo ryšį, spauskite skambinimo klavišą.
- 2 Norėdami pradėti tiesiogiai transliuoti vaizdą, pasirinkite Taip.

Jei nejjungiate vaizdo ryšio, girdite tik pašnekovo balsą. Pilkas ekranas pakeičia matomą vaizdą. Jei norite pilką ekraną pakeisti nuotrauka, nufotografuota jūsų prietaiso kamera, pasirinkite Meniu > Parametr. ir Skambinimas > Skambinimo > Vaizdo skamb. atvaizdas.

#### Interneto skambučiai Apie interneto skambučius

Naudodamiesi interneto skambučių paslauga, galite skambinti ir gauti skambučius internetu. Naudodamiesi interneto skambučių paslaugomis, galite skambinti iš vieno kompiuterio arba mobiliojo telefono į kitą ir iš "VoIP" prietaiso į įprastinį telefoną (ir atvirkščiai). Informacijos apie galimybę naudotis paslauga ir įkainius teiraukitės savo interneto skambučių paslaugų teikėjo.

Jei norite skambinti arba gauti skambučius internetu, turite būti belaidžio LAN (WLAN) tinklo paslaugų ryšio zonoje arba naudoti paketinių duomenų (GPRS) ryšį UMTS tinkle ir prisijungti prie interneto skambučių paslaugos.

Jūsų prietaisas gali turėti įdiegimo valdiklį, kuriuo galite įdiegti interneto skambučių paslaugų.

## Įsiregistravimas į interneto skambučių paslaugą

Įdiegus interneto skambučių paslaugą, adresatų sąraše matyti jos kortelė.

Jei norite įsiregistruoti į paslaugą, pasirinkite Meniu > Adr. knyga, paslaugą, tada – Funkcijos > Įsiregistruoti.

Jei norite įtraukti adresatus kaip paslaugos adresatus į draugų sąrašą rankiniu būdu arba iš adresatų sąrašo, pasirinkite Funkcijos > Naujas adresatas.

## Skambinimas internetu

Jei, įsiregistravę į paslaugą, norite skambinti adresatui, bakstelėkite adresatą draugų sąraše, tada pasirinkite 🐼 .

Jei norite skambinti internetu iš pradinio ekrano, pasirinkite Ħ, įveskite numerį, tada pasirinkite Funkcijos > Skambinti > Skambutis internetu.

Jei norite skambinti internetu, naudodami interneto skambučių adresą, pradiniame ekrane pasirinkite III, tada – **Funkcijos > Atidaryti klaviatūrą**. Įveskite adresą, tada pasirinkite  $\mathcal{P}$ .

#### Interneto ryšio parametrai

Pasirinkite Meniu > Parametr. tada - Ryšiai su išor. prt. > Adm. parametrai > Tnkl. param.

Jei norite peržiūrėti ir redaguoti paslaugos parametrus, pasirinkite paslaugos pavadinimą.

Jei norite iš paslaugų sąrašo pašalinti paslaugą, pasirinkite Funkcijos > Ištrinti paslaugą.

## Interneto skambučių paslaugos parametrai

Pasirinkite Meniu > Adr. knyga, atidarykite paslaugos kortelę, tada pasirinkite Funkcijos > Parametrai.

Jei norite nustatyti interneto skambučių paslaugą kaip numatytąją, pasirinkite **Numatytoji paslauga**. Jei, būdami prisijungę prie numatytosios paslaugos ir norėdami skambinti numeriu spaudžiate skambinimo klavišą, jūsų prietaisas skambina internetu, naudodamas numatytąją paslaugą. Vienu metu galite būti nustatę tik vieną numatytąją paslaugą.

Jei norite redaguoti paslaugos prisijungimo objektą, pasirinkite **Paslaugos ryšys**.

#### Vaizdo rodytuvė

Norėdami balso ryšio metu kitame suderinamame mobiliajame prietaise rodyti tiesioginį vaizdą arba savo mobiliojo prietaiso vaizdo įrašą, naudokite vaizdo rodytuvę. Įjungus bendrą vaizdo naudojimą, naudojamas garsiakalbis. Jei bendrai naudojant vaizdą balso ryšiui nenorite naudoti garsiakalbio, galite naudoti suderinamas ausines-mikrofoną.

## Perspėjimas:

Klausydamiesi labai garsiai, galite pakenkti savo klausai. Klausykitės muzikos ne per garsiai ir nelaikykite prietaiso prie ausies, kai įjungtas garsiakalbis, nes iš jo sklindantis garsas gali būti labai stiprus

## Bendro vaizdo naudojimo reikalavimai

Vaizdui bendrai naudoti reikia UMTS ryšio. Galimybė bendrai naudoti vaizdą priklauso nuo UMTS tinklo prieinamumo. Daugiau informacijos apie šią paslaugą, UMTS tinklo prieinamumą ir šios paslaugos mokesčius teiraukitės paslaugų teikėjo.

Jei norite bendrai naudoti vaizdą, įsitikinkite, kad:

- jūsų prietaisas parengtas ryšiui su kitu vartotoju.
- Aktyvus UMTS ryšys ir esate UMTS tinklo veikimo zonoje. Jei bendro naudojimo seanso metu išeisite už UMTS tinklo zonos ribų, bendras vaizdo naudojimas nutrūks, tačiau tęsite įprastą pokalbį.
- Tiek siuntėjas, tiek gavėjas yra registruoti UMTS tinkle. Jei į bendro naudojimo seansą pakviečiate asmenį, o jo prietaisas nėra UMTS tinklo zonoje, jame nėra įdiegtas bendras vaizdo naudojimas ar nenustatyti asmeniniai ryšiai, gavėjas negaus kvietimų. Pamatysite klaidos pranešimą, nurodantį, kad gavėjas negali priimti kvietimo.

## Parametrai

Kad nustatytumėte bendrą vaizdo naudojimą, jums reikia ryšio su kitu vartotoju ir UMTS ryšio parametrų.

## Ryšio tarp dviejų vartotojų parametrai

Ryšys su kitu vartotoju taip pat žinomas kaip Seanso inicijavimo protokolo (SIP) ryšys. Prieš bendrai naudojant vaizdą, jūsų prietaise turi būti sukonfigūruoti SIP aplinkos parametrai. Prašykite SIP rinkinio parametrų iš savo paslaugų teikėjo ir įrašykite juos prietaise. Jūsų paslaugų teikėjas gali jums atsiųsti parametrus arba suteikti reikiamų parametrų sąrašą.

Kad adresatui pridėtumėte SIP adresą:

- 1 Pasirinkite Meniu > Adr. knyga.
- 2 Atidarykite adresato kortelę arba kurkite naują.
- 3 Pasirinkite Funkcijos > Redaguoti.
- 4 Pasirinkite Funkcijos > Nauji duomenys > Naud. vzd. ir. bendrai.
- 5 Įveskite SIP adresą formatu vartotojovardas@sritiespavadinimas (vietoje srities pavadinimo galite naudoti IP adresą).

Jei nežinote adresato SIP adreso, vaizdui bendrai naudoti tiks ir gavėjo telefono numeris su šalies kodu (jei tai palaiko tinklo paslaugų teikėjas).

## UMTS ryšio parametrai

Kad nustatytumėte UMTS ryšį:

 Kreipkitės į savo paslaugų teikėją, kad gautumėte leidimą naudotis UMTS tinklu.  Įsitikinkite, kad tinkamai nustatyti prietaiso UMTS prieigos taško ryšio parametrai. Išsamesnės informacijos apie parametrus kreipkitės į savo paslaugų teikėją.

## Tiesioginio vaizdo ir vaizdo įrašų rodymas

Aktyvaus balso ryšio metu pasirinkite Funkcijos > Bendrai naud. vaizdo įr..

 Jei norite bendrai naudoti tiesioginį vaizdo įrašą skambučio metu, pasirinkite Tiesioginis vaizdas.
 Jei norite bendrai naudoti vaizdo įrašą, pasirinkite Vaizdo įrašas. Atidaromas prietaiso atmintyje, talpiojoje atmintyje arba atminties kortelėje (jei tokia yra) įrašytų vaizdo įrašų sąrašas. Pasirinkite vaizdo įrašą, kurį norite rodyti kitiems.

Jei norite bendrai naudoti vaizdo įrašą, gali tekti pakeisti jo formatą. Jei esate persėjami, kad vaizdo įrašo formatas turi būti pakeistas, pasirinkite **Gerai**. Kad galėtumėte tai atlikti, prietaise turi būti įdiegta vaizdo rengyklė.

2 Jei adresų knygoje adresatui įrašyti keli SIP adresai arba telefono numeriai su šalies kodu, pasirinkite norimą adresą arba numerį. Jei gavėjo SIP adresas ar telefono numeris nepasiekiamas, kvietimui siųsti įveskite gavėjo adresą ar numerį su šalies kodu ir pasirinkite Gerai. Jūsų prietaisas siunčia kvietimą SIP adresu.

Vaizdo rodymas kitiems pradedamas automatiškai, kai pašnekovas priima kvietimą.

## Parinktys bendro vaizdo įrašų naudojimo metu

🛠 arba 🔦 , kad išjungtumėte arba įjungtumėte mikrofoną

- (1) arba X , kad išjungtumėte arba įjungtumėte garsiakalbį
- **Q**, arba **Q** , kad pristabdytumėte arba tęstumėte bendrą vaizdo naudojimą

   Image: State of the state of the state of the
- 3 Norėdami baigti vaizdo rodymo kitiems sesiją, pasirinkite Sustabdyti. Norėdami baigti balso ryšį, paspauskite baigimo klavišą. Kai baigiate skambutį, bendras vaizdo įrašo naudojimas taip pat baigiamas.

Jei norite įrašyti tiesioginį vaizdo įrašą, kurį bendrai naudojote, kai paraginama, pasirinkite **Taip**. Prietaisas jums praneš apie vietą, kurioje įrašytas vaizdo įrašas.

Jei bendro vaizdo įrašo naudojimo metu atidarysite kitas programas, rodymas bus pristabdytas. Jei norite grįžti į bendro vaizdo įrašo naudojimo rodinį ir toliau bendrai naudotis, pradiniame ekrane pasirinkite **Funkcijos** > **Tęsti**.

## Kvietimo priėmimas

Kai jums siunčiamas vaizdo įrašo bendrinimo kvietimas, kvietimo pranešime matyti siuntėjo vardas arba SIP adresas.

Jei jums siunčiamas pranešimas tada, kai esate už 3G tinklo aprėpties zonos, jūs apie kvietimo gavimą nežinote.

Gavę kvietimą, pasirinkite vieną iš toliau išvardytų funkcijų: Taip — Priimti kvietimą ir įjungti bendrinimo seansą. **Ne** — Nepriimkite kvietimo. Siuntėjas gauna pranešimą, informuojantį, kad nepriėmėte kvietimo. Kad nepriimtumėte kvietimo, taip pat galite spausti baigimo klavišą ir baigti ryšį.

Kad baigtumėte bendro naudojimo seansą, pasirinkite Sustabdyti. Kad baigtumėte balso ryšį, spauskite baigimo klavišą. Kai baigiate ryšį, bendras vaizdo naudojimas taip pat baigiamas.

## Žurnalas

Žurnale saugoma informacija apie prietaiso ryšių istoriją. Prietaisas registruoja praleistus ir priimtus skambučius tik tada, kai tinklas šias funkcijas palaiko, prietaisas yra įjungtas ir naudojamas tinklo ryšio zonoje.

### Vėliausi ryšiai

Pasirinkite Meniu > Programos > Žurnalas, tada - Vėliausi skamb..

Jei norite matyti praleistus ir gautus skambučius ir matyti rinktus numerius, pasirinkite Pral. skambučiai, Priimti skamb. arba Rinkti numeriai.

Patarimas: Jei pradiniame ekrane norite atidaryti rinktų numerių sąrašą, spauskite skambinimo klavišą.

Patarimas: Jei pradiniame ekrane norite atidaryti rinktų numerių sąrašą, spauskite skambinimo klavišą.

Mygtukų juostoje pasirinkite iš toliau pateiktų parinkčių.

 $^{\sim}$  Skambinti — Skambinti pageidaujamam adresatui.

**Kurti pranešimą** — Siųsti pranešimą pageidaujamam adresatui.

🖹 Atidaryti "Adresų knygą" — Atidaryti adresatų sąrašą.

Pasirinkite Funkcijos, tada – iš toliau pateiktų parinkčių.

**Išsaug. "Adr. knygoje"** — Įrašyti pažymėtą telefono numerį iš paskiausių skambučių sąrašo į savo adresų knygą.

**Ištrinti įrašus** — Šalinti pasirinktą paskiausių skambučių sąrašą.

Ištrinti — Šalinti pažymėtą pasirinkto sąrašo įvykį.

Parametrai — Pasirinkite Žurnalo trukmė, tada – ryšių informacijos saugojimo žurnale trukmę. Pasirinkus Nesaugoti, informacija į žurnalą neįrašoma.

## Ryšio trukmė

Pasirinkite Meniu > Programos > Žurnalas.

Jei norite matyti apytikslę jūsų paskiausio skambučio trukmę, rinktus numerius arba gautus skambučius, pasirinkite Skamb. trukmė.

**Pastaba:** Paslaugų teikėjo faktinė sąskaita už ryšius ir paslaugas gali skirtis priklausomai nuo tinklo savybių, sąskaitų apvalinimo, mokesčių ir kt.

### Paketiniai duomenys

Pasirinkite Meniu > Programos > Žurnalas.

Naudojantis paketinių duomenų ryšiu, gali tekti mokėti priklausomai nuo išsiųstų ir gautų duomenų kiekio.

## Paketinių duomenų ryšiu išsiųstų ir gautų duomenų kiekio patikra

Pasirinkite Pak. duomenys > Išsiųsti duomen. arba Priimti duomen..

## Išsiųstos ir gautos informacijos naikinimas

Pasirinkite **Pak. duomenys** > **Funkcijos** > **Anuliuoti skaitiklius**. Norint naikinti informaciją, būtina turėti užrakto kodą.

## Visų ryšių įvykių stebėjimas

Pasirinkite Meniu > Programos > Žurnalas.

Jei norite atidaryti bendrąjį žurnalą, kuriame galite matyti visus prietaiso užregistruotus balso skambučius, tekstinius pranešimus, duomenų ir belaidžio vietinio tinklo ryšius, pasirinkite bendrojo žurnalo kortelę 🔝 🛧 A.

Ryšių įvykių dalys, pavyzdžiui, tekstiniai pranešimai, skaidomi ir siunčiami keliomis dalimis, o paketinių duomenų ryšiai registruojami kaip atskiri ryšių įvykiai. Jūsų ryšių su pašto dėžute, daugiaformačių pranešimų centru ar tinklalapiais duomenys rodomi kaip paketinių duomenų ryšiai.

Kad peržiūrėtumėte, kiek persiųsta duomenų ir kiek truko konkretus paketinis duomenų ryšys, pereikite prie priimamo ar siunčiamo įvykio, pažymėto **GPRS**, ir pasirinkite **Funkcijos > Žiūrėti**. Jei norite kopijuoti telefono numerį iš žurnalo į laikinąją talpyklą ir įklijuoti jį,pvz., į tekstinį pranešimą, pasirinkite **Funkcijos > Naudoti numerį > Kopijuoti**.

Kad atrinktumėte žurnalo įrašus, pasirinkite Funkcijos > Atrinkti ir filtrą.

Kad nustatytumėte žurnalo saugojimo trukmę, pasirinkite Funkcijos > Parametrai > Žurnalo trukmė. Pasirinkus Nesaugoti, visas žurnalo turinys, vėliausių skambučių registras ir pranešimų mainų ataskaitos šalinamos nuolat.

## Adresų (telefonų) knyga

Jei norite atidaryti adresų knygą, pasirinkite Meniu > Adr. knyga.

Galite įrašyti ir naujinti adresatų informaciją, pvz., telefono numerius, namų ar el. pašto adresus. Prie adresato galite pridėti asmeninį toninį skambučių signalą arba miniatiūrinį atvaizdą. Galite kurti ir adresatų grupes, kad galėtumėte siųsti tekstinius pranešimus ar el. laiškus keliems adresatams vienu metu.

#### Išsaugokite ir redaguokite vardus ir numerius

- Jei norite įtraukti naują adresatą į adresatų sąrašą, bakstelėkite a.

Jei norite redaguoti adresatą, pasirinkite jį ir Funkcijos > Redaguoti.

#### Adresatų įrankių juosta

Adresatų įrankių juostoje pasirinkite iš toliau pateiktų parinkčių:.

*C* **Skambinti** — Skambinkite norimam adresatui.

**Kurti pranešimą** — Siųskite pranešimą norimam adresatui.

🖀 Naujas adresatas — Kurkite naują adresatą.

#### Vardų ir numerių tvarkymas

Pasirinkite Meniu > Adr. knyga.

### Adresatų šalinimas

Pasirinkite adresatą, tada – Funkcijos > Ištrinti.

Jei norite panaikinti keletą adresatų vienu metu, pasirinkite **Funkcijos > Pažymėti/atžymėti**, kad pažymėtumėte norimus adresatus ir **Funkcijos > Ištrinti**, kad panaikintumėte.

#### Adresatų kopijavimas

Pasirinkite adresatą, Funkcijos > Kopijuoti, tada – pageidaujamą vietą.

## Adresato siuntimas į kitą prietaisą

Palaikykite bakstelėtą adresatą, tada pasirinkite Siųsti vizit. kortelę.

## Adresatų įtraukimas į parankinius

Palaikykite bakstelėtą adresatą, tada pasirinkite Pridėti prie parank..

## Su adresatu susieto balso žymeklio klausymasis

Pasirinkite adresatą, tada – Funkcijos > Balso žym. informacija > Funkcijos > Atkurti balso žymeklį.

Prieš naudodamiesi balso žymekliais, atkreipkite dėmesį, kad:

Balso žymekliai nepriklauso nuo kalbos. Jie priklauso nuo kalbėtojo balso.

- Vardą turite pasakyti tiksliai taip, kaip įrašėte.
- Balso žymekliai yra jautrūs aplinkos triukšmui. Balso žymeklius įrašykite ir naudokite tylioje aplinkoje.
- Labai trumpi vardai neįrašomi. Naudokite ilgus vardus ir stenkitės nesusieti panašių vardų su skirtingais numeriais.

**Pastaba:** Gali būti nelengva naudoti balso žymeklius triukšmingoje aplinkoje arba prireikus skubios pagalbos, todėl neturėtumėte pasikliauti vien rinkimu balsu visomis aplinkybėmis.

#### Numatytieji numeriai ir adresai

Adresatui galite priskirti numatytuosius numerius ar adresus. Jei adresatui priskirti keli numeriai ar adresai, galite lengvai skambinti ar siųsti pranešimą norimu numeriu ar adresu. Numatytasis numeris taip pat naudojamas renkant balsu.

- 1 Pasirinkite adresatą iš adresatų sąrašo.
- 2 Pasirinkite Funkcijos > Numatyt. duomenys.
- 3 Pasirinkite numatytųjų duomenų rūšį, su kuria norite susieti numerį ar adresą, ir pasirinkite **Susieti**.
- 4 Pasirinkite numerį ar adresą, kurį norite naudoti kaip numatytąjį.
- 5 Jei norite uždaryti numatytųjų elementų rodinį ir įrašyti keitimus, bakstelėkite už rodinio ribų.

#### Adresatų kortelės

Pasirinkite **Meniu** > **Adr. knyga**, tada – adresatą. Adresatų kortelių rodinyje matyti visi galimi susisiekimo su pasirinktu adresatu būdai.

Pasirinkite adresatą iš sąrašo, pageidaujamą susisiekimo būdą, Funkcijos, ir iš toliau pateiktų parinkčių.

**Redaguoti** — Redaguoti, pridėti arba šalinti adresatų kortelės laukus.

**Numatyt. duomenys** — Nustatyti kaip numatytuosius naudotinus susisiekti su adresatu numerius ir adresus (jei nustatytas daugiau nei vienas numeris ar adresas).

**Balso žym. informacija** — Matyti balso žymeklio informaciją arba klausytis adresato balso žymeklio.

Galimos parinktys ir susisiekimo būdai gali skirtis.

#### Adresatų nustatymas parankiniais

Pasirinkite Meniu > Adr. knyga.

Parankiniai – tai jūsų parankiniais nustatyti adresatai. Jie matyti adresatų sąrašo viršuje.

Jei norite nustatyti adresatą parankiniu, pasirinkite jį, tada – Funkcijos > Pridėti prie parankinių. Parankiniai adresatai pažymėti žvaigždutės piktograma.

Jei norite pašalinti adresatą iš parankinių, pasirinkite jį, tada – Funkcijos > Pašalinti iš parankinių. Pašalinti adresatai perkeliami į įprastą adresatų sąrašą.

## Adresatų skambėjimo tonai, atvaizdai ir skambučių tekstai

Galite nustatyti skambėjimo toną adresatui ar grupei bei atvaizdą ir įspėjimo apie skambutį tekstą adresatui. Kai adresatas jums skambina, prietaisas groja pasirinktą skambėjimo toną ir rodo įspėjimo tekstą ar atvaizdą (jei su skambučiu išsiųstas skambinančiojo telefono numeris ir jūsų prietaisas jį atpažįsta).

Jei norite nustatyti adresato arba adresatų grupės skambėjimo toną, pasirinkite adresatą arba adresatų grupę, Funkcijos > Redaguoti > Skambėjimo tonas, tada – skambėjimo toną.

Jei į adresato informacijos rodinį norite įtraukti daugiau laukų, pasirinkite adresatą, tada – Funkcijos > Redaguoti > Funkcijos > Nauji duomenys.

Jei norite nustatyti adresato skambučio tekstą, pasirinkite adresatą, tada – Funkcijos > Redaguoti > Funkcijos > Nauji duomenys > Įspėj. apie sk. tekstas. Kad galėtumėte įvesti skambučio tekstą, bakstelėkite teksto lauką, tada pasirinkite  $\checkmark$ .

Jei prie adresato norite pridėti į prietaiso atmintinę įrašytą atvaizdą, pasirinkite adresatą, **Funkcijos > Redaguoti > Pridėti atvaizdą**, tada – atvaizdą iš programos Nuotraukos.

Jei norite ištrinti skambėjimo toną, skambėjimo tonų sąraše pasirinkite **Numatytasis tonas**.

Jei norite matyti arba šalinti atvaizdą iš adresato informacijos, pasirinkite adresatą, Funkcijos > Atvaizdas, ir pageidaujamą parinktį.

### Adresatų kopijavimas

Atidarius adresatų sąrašą pirmą kartą, jūsų paklaus, ar norite kopijuoti vardus ir numerius iš SIM kortelės į prietaisą.

Jei norite pradėti kopijuoti, pasirinkite Gerai.

Jei nenorite kopijuoti SIM kortelės adresatų į prietaisą, pasirinkite **Atšaukti**. Jūsų paklaus, ar norite peržiūrėti SIM kortelės adresatus adresatų kataloge. Jei norite peržiūrėti adresatus, pasirinkite **Gerai**. Atsidarys adresatų sąrašas. Jūsų SIM kortelėje saugomų adresatų vardai pažymėti **m**.

#### **SIM paslaugos**

Informacijos apie SIM paslaugas teiraukitės SIM kortelės pardavėjo. Tai gali būti tinklo paslaugų teikėjas arba kitas pardavėjas.

## SIM adresatai

Jei norite, kad SIM kortelėje saugomi vardai ir numeriai būtų rodomi adresatų sąraše, pasirinkite Funkcijos > Parametrai > Rodomi adresatai > SIM atmint.. Galite įterpti arba redaguoti SIM adresatus arba jiems skambinti. Numeriai, kuriuos įrašote adresatų sąraše, gali būti automatiškai neįrašomi SIM kortelėje. Jei norite įrašyti numerius SIM kortelėje, pasirinkite adresatą ir Funkcijos > Kopijuoti > SIM atmint.

Kad pasirinktumėte, ar naujai įvestus adresatus įrašyti prietaiso ar SIM kortelės atmintyje, pasirinkite Funkcijos > Parametrai > Numat. saugoj. atmintis > Telefono atmint. arba SIM atmint.

#### **Apribotasis rinkimas**

Pasirinkite Meniu > Adr. knyga ir Funkcijos > SIM numeriai > Aprib. rink. adresatai.

Naudodami apriboto rinkimo paslaugą, galite uždrausti skambinti iš savo prietaiso tam tikrais telefono numeriais. Ne visos SIM kortelės suderinamos su apribotojo rinkimo funkcija. Išsamesnės informacijos kreipkitės į savo paslaugų teikėją.

Kai naudojamos saugumo funkcijos, kurios apriboja ryšius (pavyzdžiui, ryšių draudimas, uždaroji vartotojų grupė ir apribotasis rinkimas), gali būti įmanoma skambinti oficialiu skubios pagalbos tarnybos numeriu, užprogramuotu jūsų prietaise. Tuo pačiu metu negali būti įjungtos ryšių draudimo ir peradresavimo funkcijos.

Norint įjungti, išjungti apribotojo rinkimo funkciją ir tvarkyti adresatų, įtrauktų į apribotojo rinkimo sąrašą, informaciją, reikia įvesti PIN2 kodą. Norėdami sužinoti savo PIN2 kodą, kreipkitės į savo paslaugų teikėją. Pasirinkite Funkcijos ir iš toliau pateiktų parinkčių. Jjungti aprib. rinkimą — Jjungti apribotąjį rinkimą.

Išjungti apribot. rinkimą — Išjungti apribotąjį rinkimą. Nauj. SIM adresatas — Įrašyti adresato, kuriam galima skambinti, vardą ir telefono numerį.

**Iš "Adresų knygos"** — Kopijuoti adresatą iš adresatų sąrašo į apribotojo rinkimo sąrašą.

Jei norite siųsti tekstinius pranešimus SIM adresatams, kai ijungta apriboto numerių rinkimo paslauga, tekstinių pranešimų centro numerį turite įtraukti į apriboto rinkimo numerių sąrašą.

#### Adresatų grupės

Jei norite atidaryti grupių sąrašą, atidarykite adresatų sąrašą, tada bakstelėkite 88.

### Adresatų grupių kūrimas

- 1 Jei norite kurti naują grupę, grupių sąraše pasirinkite **Funkcijos > Nauja grupė**. Naudokite numatytąjį arba įveskite naują pavadinimą. Pasirinkite **Gerai**.
- 2 Jei norite įtraukti narių į grupę, pasirinkite ją, tada Funkcijos > Įtraukti narius.
- 3 Pažymėkite kiekvieną įtrauktiną adresatą, tada pasirinkite Gerai.

## Adresatų grupių tvarkymas

Jei norite siųsti pranešimą visiems grupės nariams, nustatyti toninį grupės skambučių signalą, pervardyti arba šalinti grupę, bakstelėkite ir laikykite bakstelėtą grupę, tada pasirinkite Kurti pranešimą, Skambėjimo tonas, Pervardyti arba Ištrinti.

Jei norite įtraukti adresatą į grupę, pasirinkite ją, tada – Funkcijos > Įtraukti narius.

Jei norite matyti, kurioms kitoms grupėms priklauso adresatas, pasirinkite grupę, slinkite prie adresato, tada pasirinkite **Funkcijos** > **Priklauso grupėms**.

Jei norite pašalinti adresatą iš grupės, pasirinkite grupę, slinkite prie adresato, tada pasirinkite Funkcijos > Pašalinti iš grupės.

#### "Ovi" adresų knyga" Programa "Ovi" adresų knyga"

Naudodami "Ovi" adresų knygą galite palaikyti ryšį su draugais ir šeima, stebėti jų veiksmus ir rasti naujų draugų "Ovi" bendruomenėje. Taip pat galite perkelti atsarginę adresų knygos kopiją iš savo prietaiso į "Ovi".

Be to, galite rodyti vietas savo draugams.

Norėdami naudoti "Ovi" adresų knygą, apsilankykite svetainėje www.ovi.com.

## Programos "Ovi" adresų knyga" naudojimas

Pasirinkite Adresų knyga, tada atidarykite "Ovi" kortelę.

Programa "Ovi" adresų knyga" yra paslaugos "Ovi" dalis, kuriai naudojama ta pati paskyros informacija. Jei dar nesinaudojate "Ovi" ir jos paslaugomis, norėdami pradėti naudoti programą "Ovi" adresų knyga", turite prisiregistruoti prie paslaugos "Ovi", sukurdami "Nokia" paskyrą.

## "Nokia" paskyros kūrimas

- 1 Pasirinkite "**Ovi" pokalbiai"**, tada, paraginti, prisijunkite prie interneto.
- 2 Įveskite reikiamą informaciją.
- 3 Rodinyje "Mano profilis" įveskite savo profilio informaciją. Savo vardą ir pavardę įvesti būtina.
- 4 Pasirinkite Atlikta.

Jei jau esate prisiregistravę prie "Ovi" savo kompiuteriu arba mobiliuoju prietaisu, programą "Ovi" adresų knyga" galite naudoti, naudodami tą pačią paskyros informaciją.

#### Įsiregistravimas į programą "Ovi" adresų knyga" ir paslaugos įjungimas

Pasirinkite "**Ovi" pokalbiai"**, tada įveskite savo vartotojo vardą ir slaptažodį.

Jei dar nesate pateikę programos "Ovi" adresų knyga" profilio informacijos, padarykite tai, tada pasirinkite Atlikta. Savo vardą ir pavardę įvesti būtina.

#### Prisijungimas prie paslaugos

Pasirinkite Meniu > Adr. knyga, tada atidarykite paslaugos "Ovi" kortelę.

## Prisijungimas prie programos "Ovi" adresų knyga"

Pasirinkite **Prisij. prie intern.**, tada – ryšio metodą. Kai įmanoma, naudokite belaidį LAN (WLAN) ryšį.

## Ryšio atšaukimas

Pasirinkite Parinktys > Atšaukti prisijungimą.

Naudojant paketinių duomenų ryšį, gali būti taikomi papildomi duomenų perdavimo mokesčiai. Informacijos apie įkainius kreipkitės į savo paslaugų teikėją.

Pasirinkite **Prisij. prie intern.** > **Parinktys,** tada – iš toliau pateiktų parinkčių.

Pasirinkti — Pasirinkti elementą.

**Prisijungti prie interneto** — Prisijungti prie paslaugos, jei esate atsijungęs nuo interneto.

Mano profilis — Redaguoti savo profilio informaciją.

**Siūlyti draugui** — Kviesti adresatą prisijungti prie programos "Ovi" adresų knyga". Kvietimas siunčiamas tekstiniu pranešimu.

**Parametrai** — Modifikuoti programos "Ovi" adresų knyga" parametrus.

Galimos parinktys gali skirtis.

## Savo profilio kūrimas ir redagavimas

Savo profilio informacijos redagavimas Pasirinkite Mano profilis.

# Savo programos "Ovi" adresų knyga" draugų profilių peržiūra

Pasirinkite draugą, tada – Parinktys > Profilis.

Jūsų profilio informacija matoma jūsų programos "Ovi" adresų knyga" draugams. Kitiems programos "Ovi" adresų knyga" naudotojams, pvz., paieškos metu, rodoma tokia profilio informacija: vardas ir pavardė. Jei norite keisti savo privatumo parametrus, prisijunkite prie "Ovi" kompiuteriu, tada įsiregistruokite į savo "Nokia" paskyrą.

## Savo profilio atvaizdo keitimas

Pasirinkite profilio atvaizdą, **Pasir. esamą atvaizdą**, tada – naują atvaizdą. Dabartinį profilio atvaizdą galite ir redaguoti, pašalinti arba fotografuoti naują.

### Savo pasiekiamumo keitimas

Jūsų pasiekiamumas iš anksto nustatytas kaip Pasiekiamas (-a). Jei norite keisti pasiekiamumą, pasirinkite piktogramą.

## Draugų informavimas apie dabartinę savo veiklą

Pasirinkite Ką veikiate?, tada į lauką įveskite tekstą.

## Informacijos apie muziką, kurios klausotės dabar, rodymas

Pasirinkite **Dabar atkuria**. Norint naudoti šią funkciją, būtina dalyvavimo parametruose pasirinkti leisti bendrai naudoti informaciją apie tai, kas dabar leidžiama.

#### Savo kontaktinės informacijos redagavimas

Pasirinkite lauką, tada įveskite tekstą.

Rodinyje "Mano profilis" pasirinkite **Parinktys**, ir iš toliau pateiktų parinkčių.

**Redaguoti** — Iškirpti, kopijuoti arba įklijuoti tekstą.

Keisti — Keisti savo būseną (jei pasirinktas būsenos laukas).

**Ijungti** — Pradėti transliuoti savo vietovę arba informaciją apie tai, kas leidžiama dabar, savo draugams (jei pasirinktas atitinkamas laukas).

**Atšaukti keitimus** — Atšaukti profilio rodinyje padarytus keitimus.

**Red. bendr. nd. vietoves** — Pasirinkti norimus transliuoti draugams orientyrus (jei pasirinktas laukas Mano vietovė).

**Nenaudoti bendrai** — Nutraukti vietovės transliavimą savo draugams (jei pasirinktas laukas Mano vietovė).

Galimos parinktys gali skirtis.

## Draugų paieška ir įtraukimas į draugų sąrašą

Pasirinkite Parinktys > Kviesti draugą.

## Draugų paieška

Į draugų paieškos lauką įveskite draugo vardą, tada pasirinkite paieškos piktogramą. Neįmanoma ieškoti draugų pagal jų mobiliojo telefono numerį arba el. pašto adresą.

## Paieškos rezultatų naršymas

Pasirinkite Paskesni rezultatai arba Ankstesni rezultatai.

**Ieškojimas iš naujo** Pasirinkite **Nauja paieška**. Jei ieškomų draugų neįmanoma rasti, jie arba nėra prisiregistravę prie "Ovi", arba yra pasirinkę būti nematomi ieškant. Paraginti, siųskite tekstinį pranešimą savo draugams, kad pakviestumėte juos prisijungti prie programos "Ovi" adresų knyga".

## Kvietimo prisijungti prie programos "Ovi" adresų knyga" siuntimas

Pasirinkite **Pasirinkite paslaugą:**, tada – paslaugą, kuria jūsų žiniomis naudojasi jūsų draugas. Įveskite savo draugo vartotojo vardą, tada pasirinkite siuntimo piktogramą.

Pasirinkite Parinktys, tada – iš toliau pateiktų parinkčių.

Pasirinkti — Pasirinkti elementą.

Atidaryti — Atidaryti elementą.

Kviesti draugauti — Siųsti kvietimą adresatui.

Rodyti profilį — Matyti adresato profilio informaciją.

Atnaujinti kvietimą — Siųsti kvietimą prisijungti prie programos "Ovi" adresų knyga" dar kartą į kvietimą neatsakiusiam draugui.

Ieškoti — Ieškoti adresato, kurio vardą arba kitą susijusį raktažodį įvedėte į draugų paieškos lauką.

Redaguoti tekstą — Iškirpti, kopijuoti arba įklijuoti tekstą.

Galimos parinktys gali skirtis.

## Pokalbiai su draugais

## Pokalbio su draugu pradėjimas

Pasirinkite draugą.

## Pokalbio pranešimo siuntimas

Įveskite tekstą į pranešimo lauką, tada pasirinkite siuntimo piktogramą.

Pokalbio rodinyje pasirinkite **Parinktys**, ir iš toliau pateiktų parinkčių.

Siųsti — Siųsti pranešimą.

**Siųsti failą** — Savo pokalbio dalyviui siųskite atvaizdą, vaizdo įrašą, garso ar kitokį failą.

Siųsti mano vietovę — Siųsti savo vietovės informaciją pokalbio dalyviui (jei šią funkciją palaiko abu prietaisai).

Pridėti jaustuką — Įterpti jaustuką.

Profilis — Matyti draugo informaciją.

**Mano profilis** — Pasirinkti dalyvavimo būseną arba profilio atvaizdą, tinkinti savo pranešimą arba keisti informaciją apie save.

**Redaguoti tekstą** — Kopijuoti arba įklijuoti tekstą.

Baigti pokalbį — Baigti aktyvų pokalbį.

**Uždaryti** — Baigti visus aktyvius pokalbius ir uždaryti programą.

Galimos parinktys gali skirtis.

Norint gauti vietovės informaciją iš draugo, būtina turėti programą "Žemėlapiai". Norint siųsti ir gauti vietovės informaciją, būtina turėti ir programą "Žemėlapiai", ir "Padėties nustatymas". Norėdami gauti bet kokį failą jūs arba gavėjas turi jį priimti. Jei norite atšaukti siuntimą arba gavimą, kai failas siunčiamas, pasirinkite **Atšaukti**.

#### Savo draugo vietos peržiūra

Pasirinkite Rod. žemėlapyje.

#### Grįžimas į pagrindinį programos "Ovi" adresų knyga" rodinį, nenutraukiant pokalbio

Pasirinkite Atgal.

## Pokalbio telefono numerių įtraukimas, kopijavimas arba skambinimas jais

Eikite prie pokalbio telefono numerio, pasirinkite Parinktys, tada – pageidaujamą parinktį.

#### "Ovi" sinchronizavimas"

Norint sinchronizuoti savo prietaisą su paslauga "Ovi", būtina turėti "Nokia" paskyrą ir savo prietaise įjungti paslaugą "Ovi" adresų knyga".

## Savo prietaiso sinchronizavimas su paslauga "Ovi"

- Jei savo prietaisą su "Ovi" sinchronizuojate pirmą kartą, sinchronizavimo vedikliu pasirinkite sinchronizuotiną turinį ir sinchronizavimo intervalą.
- 2 Pasirinkite **Sinchronizuoti**. Jei jūsų prietaisas veikia beryšiu režimu, paraginti, prisijunkite prie interneto.

Pasirinkite Parinktys, tada – iš toliau pateiktų parinkčių.

Pradėti — Sinchronizuoti savo prietaisą su "Ovi".

Atšaukti — Atšaukti vykdomą sinchronizavimą.

**Sinchronizav. parametrai** — Keisti savo sinchronizavimo parametrus.

Galimos parinktys gali skirtis.

## Savo vietovės bendrinimas

Atidarykite programą "Adresų knyga", tada – paslaugos "Ovi" kortelę.

Jei norite bendrinti savo vietovę, pasirinkite Parinktys > Parametrai > Dalyvavimas > Nd. bendrai mano vietovę, tada – iš toliau pateiktų parinkčių.

Leisti naudoti bendrai — Įgalinti savo draugus matyti jūsų vietovę.

**Mano bendr. naud. orient.** — Pasirinkti orientyrus, iš kurių jūsų draugams transliuojama jūsų vietovė.

**Atnaujinimo intervalas** — Pasirinkti dabartinės jūsų vietovės transliavimo periodą.

## Orientyrų įtraukimas ir pasirinkimas

Jei norite įtraukti vietovę į orientyrų sąrašą, pasirinkite Nd. bendrai mano vietovę > Mano bendr. naud. orient. > Parinktys > Naujas orientyras.

Jei savo vietovę norite įtraukti kaip orientyrą, pasirinkite Dabartinė padėtis.

Jei norite ieškoti vietovės žemėlapyje, pasirinkite **Pasirinkti** žemėlapyje. Jei norite įtraukti orientyrą rankiniu būdu, pasirinkite Įvesti rankiniu būdu.

Jei norite pasirinkti savo draugams bendrintinas vietoves, pasirinkite Nd. bendrai mano vietovę > Mano bendr. naud. orient., tada – pageidaujamus orientyrus iš sąrašo. Pasirinkite Parinktys, jei norite redaguoti, pažymėti arba atžymėti elementus sąraše.

Jums prisijungus prie interneto paslaugos "Ovi" programos "Adresų knyga" ir esant vienoje iš pasirinktų vietovių, jūsų draugai gali matyti jūsų vietovę.

## Programos "Ovi" adresų knyga" parametrai

Pasirinkite **Parinktys** > **Parametrai**.

Pasirinkite iš toliau pateiktų parinkčių.

**Paskyra** — Pasiekti savo paskyros informaciją ir nustatyti savo matomumą kitiems, vykdant paiešką.

**Dalyvavimas** — Rodyti adresatams informaciją apie savo vietovę ir įgalinti juos matyti, kad skambinate (informacija apie užimtumą).

**Pritaikymas** — Keisti programos "Ovi" adresų knyga" paleisties, toninių signalų ir automatinio kvietimų draugauti priėmimo parametrus.

**Ryšys** — Pasirinkti naudotiną tinklo ryšį ir įjungti abonento keliavimo įspėjimus.

Naudojant paketinių duomenų ryšį, jūsų paslaugų teikėjo tinklu gali būti perduodami dideli duomenų kiekiai. Jei reikia

informacijos apie duomenų perdavimo mokesčius, susisiekite su savo tinklo paslaugų teikėju.

**Uždaryti** — Baigti visus aktyvius pokalbius ir uždaryti programą.

## "Nokia" paskyros parametrai

Pasirinkite Parinktys > Parametrai > Paskyra.

## Savo paskyros informacijos redagavimas

Pasirinkite Mano paskyra.

## Savo matomumo ieškant nustatymas

Pasirinkite Mano paskyra > Matomumas ieškant. Norint keisti savo matomumą, būtina prisijungti prie interneto.

## Dalyvavimo parametrai

Pasirinkite Parinktys > Parametrai > Dalyvavimas.

## Dalyvavimo parametrų keitimas

Pasirinkite iš toliau pateiktų parinkčių.

Nd. bendrai mano vietovę — Įgalinti savo draugus matyti jūsų vietovę.

Nd. bn. dabar atkur. turinį — Įgalinti savo draugus matyti, kokios muzikos šiuo metu klausotės savo mobiliuoju prietaisu.

**Nd. bendr. inf. apie užimt.** — Įgalinti savo draugus matyti informaciją apie jūsų užimtumą.

## Savo vietovės bendrinimas

Pasirinkite Nd. bendrai mano vietovę, tada – iš toliau pateiktų parinkčių.

Leisti naudoti bendrai — Įgalinti savo draugus matyti jūsų vietovę pasirinktuose orientyruose.

Mano bendr. naud. orient. — Pasirinkti orientyrus, iš kurių jūsų draugams transliuojama jūsų vietovė.

**Atnaujinimo intervalas** — Pasirinkti dabartinės jūsų vietovės transliavimo periodą.

## Vietovės įtraukimas į orientyrų sąrašą

Pasirinkite Nd. bendrai mano vietovę > Mano bendr. naud. orient. > Parinktys > Naujas orientyras.

### Dabartinės savo vietovės įtraukimas į orientyrus

Pasirinkite Dabartinė padėtis.

## Vietovių paieška žemėlapyje

Pasirinkite Pasirinkti žemėlapyje.

### Orientyro įtraukimas rankiniu būdu

Pasirinkite Įvesti rankiniu būdu.

## Draugams bendrintinų vietovių pasirinkimas

- 1 Pasirinkite Nd. bendrai mano vietovę > Mano bendr. naud. orient.
- 2 Pasirinkite pageidaujamus orientyrus iš sąrašo.
- 3 Pasirinkite **Parinktys**, jei norite redaguoti, pažymėti arba atžymėti elementus sąraše. Atsižvelgiant į

nustatytus parametrus, jūsų draugai gali matyti jūsų vietovę, kai esate vienoje iš pasirinktų vietovių.

## Stiliaus nustatymo parametrai

Pasirinkite Parinktys > Parametrai > Pritaikymas.

Pasirinkite iš toliau pateiktų parinkčių.

**Įsiregistruoti įjungus** — Įregistruoti jus automatiškai į programą "Ovi" adresų knyga", kai įjungiate savo mobilųjį prietaisą.

**Priimti draugų kv. autom.** — Priimti kvietimus draugauti automatiškai apie tai nepranešant.

Pranešimo tonas — Pasirinkti naujų pranešimų toną.

**Draugo prisij. tonas** — Pasirinkti draugo prisijungimo prie interneto toną.

Piktograma prad. ekrane — Įtraukti programos "Ovi" adresų knyga" nuorodą į savo prietaiso pradinį ekraną.

### Ryšio parametrai

Pasirinkite Parinktys > Parametrai > Ryšys.

## Ryšio parametrų keitimas

Pasirinkite **Prisijungimas prie tinklo**, tada – pageidaujamą ryšį. Jei norite naudoti savo prietaiso ryšio parametruose nurodytą numatytąjį ryšį, pasirinkite **Numatytasis ryšys**.

#### Nustatymas gauti prietaiso įspėjimą apie tai, kad neįmanoma naudoti savojo tinklo

Jei norite gauti įspėjimą apie jūsų prietaiso bandymą prisijungti prie kito tinklo, pasirinkite **Persp. apie tarptinkl.** ryšį > Įjungti.

## Pranešimai

## Pagrindinis pranešimų vaizdas

Pasirinkite Meniu > Pranešimai (tinklo paslauga).

Jei norite sukurti naują pranešimą, pasirinkite Naujas pranešim.

**Patarimas:** Kad nereikėtų iš naujo rašyti tų pačių dažnai siunčiamų pranešimų, naudokite kataloge "Mano aplankai" esančius tekstus, pasirinkę aplanką "Šablonai". Galite kurti bei išsaugoti ir savo šablonus.

Pranešimų dalyje yra šie katalogai:

<mark>ڬ Gautieji</mark> — Čia saugomi visi gauti pranešimai, išskyrus el. laiškus ir transliacinius pranešimus.

🔀 Mano katalogai — sudėkite pranešimus į katalogus.

**Pašto dėžutė** — užmegzkite ryšį su nuotoline pašto dėžute, kad priimtumėte naujus el. laiškus arba peržiūrėtumėte anksčiau priimtus el. laiškus neužmezgę ryšio.

**juodraščiai** — šiame kataloge saugomi nebaigti arba dar neišsiųsti pranešimai.

Išsiųstieji — Čia saugomi paskiausiai siųsti pranešimai, išskyrus siųstus "Bluetooth" ryšiu. Galite keisti šiame aplanke saugomų pranešimų skaičių. Siunčiamieji — Pranešimai, kuriuos ketinate siųsti, laikinai saugomi siunčiamųjų pranešimų aplanke, pvz., jei jūsų prietaisas yra už ryšio zonos ribų.

Prist. ataskaitos — galite užsakyti, kad iš tinklo jums būtų siunčiamos tekstinių ir daugiaformačių pranešimų siuntimo ataskaitos (tinklo paslauga).

#### Pranešimų rašymas ir siuntimas

Pasirinkite Meniu > Pranešimai.

Svarbu žinoti: Būkite atsargūs atidarydami pranešimus. Pranešimai gali turėti kenksmingos programinės įrangos ar gali kitaip pakenkti jūsų prietaisui ar kompiuteriui.

Prieš kurdami daugiaformatį pranešimą ar rašydami el. laišką, turite nustatyti tikslius ryšio parametrus.

Belaidžiame tinkle gali būti ribojamas siunčiamų MMS pranešimų dydis. Jei pridėjus paveikslėlį viršijamas leistinas pranešimo dydis, prietaisas gali sumažinti paveikslėlį tiek, kad MMS pranešimo dydis neviršytų nustatytos ribos.

Tik tie prietaisai, kuriuose yra suderinamos funkcijos, gali priimti ir rodyti daugiaformačius pranešimus. Kaip bus rodomas pranešimas, priklauso nuo jį priėmusio prietaiso.

Informacijos apie pašto pranešimų ribas teiraukitės savo paslaugų teikėjo. Jei bandysite siųsti laišką, kurio dydis viršija pašto serverio dydžio ribą, laiškas bus paliktas kataloge "Siunčiamieji", o prietaisas periodiškai bandys jį išsiųsti. Norint siųsti laišką, reikia duomenų ryšio, o dėl nuolatinių bandymų jį išsiųsti gali padidėti jūsų paslaugų teikėjo mokesčiai. Tokį pranešimą iš katalogo "Siunčiamieji" galite pašalinti arba perkelti jį į katalogą "Juodraščiai".

Norint siųsti ir gauti pranešimus, būtinos tinklo paslaugos.

### Tekstinio arba daugiaformačio pranešimo siuntimas Pasirinkite Naujas pranešim.

## Garso arba pašto pranešimo siuntimas

Pasirinkite Funkcijos > Kurti pranešimą, tada – reikiamą parinktį.

## Gavėjų arba grupių pasirinkimas iš adresatų sąrašo

Mygtukų juostoje pasirinkite 📳.

## Numerio arba pašto adreso įvedimas rankiniu būdu

Bakstelėkite lauką Gavėjas.

## Laiško arba daugiaformačio pranešimo temos įvedimas

Įveskite jį į lauką Tema. Jei lauko Tema nematyti, norėdami keisti matytinus laukus, pasirinkite Funkcijos > Pran. antraštės laukeliai.

## Pranešimo rašymas

Bakstelėkite pranešimo lauką.

## Priedo pridėjimas prie pranešimo arba laiško

Pasirinkite 🖫, tada – reikiamą turinio rūšį. Atsižvelgiant į pridedamą turinį, pranešimas gali būti pakeistas daugiaformačiu pranešimu.

## Pranešimo arba laiško siuntimas

Pasirinkite 🔛 arba spauskite skambinimo mygtuką.

Šiuo prietaisu galima atlikti veiksmus su ilgesniais nei įprasta tekstiniais pranešimais. Ilgi pranešimai išskaidomi ir siunčiami dviem ar daugiau pranešimų. Paslaugos teikėjas gali imti mokestį už kiekvieną atskirai siunčiamą pranešimo dalį. Rašmenys su diakritiniais ir kitais ženklais arba kai kurių kalbų rašmenys užima daugiau vietos, todėl vienu pranešimu galima išsiųsti mažiau rašmenų.

#### Gauti pranešimai Pranešimų gavimas

Pasirinkite Meniu > Pranešimai ir Gautieji.

Aplanke Gautieji simbolis 🛃 žymi neskaitytą tekstinį pranešimą, 🚰 – neskaitytą daugiaformatį pranešimą, 🔰 – neskaitytą garso pranešimą, o 🛐 – duomenis, gautus "Bluetooth" ryšiu.

Gavus pranešimą, pradiniame ekrane rodoma <u>dir</u> ir 1 naujas pranešimas. Kad atidarytumėte pranešimą, pasirinkite Rodyti. Kad atidarytumėte pranešimą aplanke Gautieji, pasirinkite jį. Jei norite atsakyti į gautą pranešimą, pasirinkite Funkcijos > Atsakyti.

#### Daugiaformačiai pranešimai

**Svarbu žinoti:** Būkite atsargūs atidarydami pranešimus. Pranešimai gali turėti kenksmingos programinės įrangos ar gali kitaip pakenkti jūsų prietaisui ar kompiuteriui. Į prietaisą galite gauti pranešimą, kad daugiaformatis pranešimas laukia daugiaformačių pranešimų centre. Norėdami užmegzti paketinių duomenų ryšį, kad priimtumėte pranešimą į savo prietaisą, pasirinkite **Funkcijos > Priimti.** 

Atidarę daugiaformatį pranešimą (🚘), galite pamatyti atvaizdą ir pranešimą. 👃 žymi, kad pridėtas garso, o 🗮 – vaizdo failas. Norėdami atkurti garso ar vaizdo įrašą, pasirinkite simbolį.

Jei norite peržiūrėti daugiaformačiame pranešime esančius objektus, pasirinkite **Funkcijos > Objektai**.

Jei pranešime yra pateiktis, rodomas simbolis 🔀. Norėdami atkurti pateiktį, pasirinkite simbolį.

#### Duomenų, parametrų ir interneto paslaugų pranešimai

Jūsų prietaise galima gauti daugelio tipų pranešimų, kuriuose yra duomenų, pvz., vizitinių kortelių, skambėjimo tonų, operatoriaus logotipų, kalendoriaus įrašų ir perspėjimų dėl el. laiškų. Taip pat galite gauti parametrus sąrankos pranešimu iš savo paslaugų teikėjo.

Norėdami išsaugoti pranešimo duomenis, pasirinkite **Funkcijos** ir atitinkamą funkciją.

Tokie pranešimai yra interneto paslaugų pranešimai (pavyzdžiui, naujienų antraštės); juose gali būti tekstinis pranešimas arba nuoroda. Norėdami sužinoti apie galimybę naudotis šiomis paslaugomis ir jas užsisakyti, kreipkitės į savo paslaugų teikėją.

#### Pašto dėžutė

#### El. pašto parametrų nustatymas

Pasirinkite Meniu > Pranešimai ir Pašto dėžutė.

Jei norite naudoti el. paštą, prietaise turite turėti tinkamą interneto prieigos tašką (IAP) ir nustatyti tinkamus el. pašto parametrus.

Turite turėti atskirą el. pašto paskyrą. Vykdykite nuotolinės pašto dėžutės ir interneto paslaugų teikėjo (IPT) pateiktas instrukcijas.

Jei nesate nustatę el. pašto paskyros ir pasirinksite **Pranešimai > Pašto dėžutė**, būsite paraginti ją nustatyti. Kad pradėtumėte kurti el. pašto parametrus naudodamiesi pašto dėžutės vadovu, pasirinkite **Pradėti**.

Kai kuriate naują pašto dėžutę, pavadinimas, kurį suteikiate pašto dėžutei, pakeičia pavadinimą Pašto dėžutė, esančiame pagrindiniame programos Pranešimai rodinyje. Galite turėti iki šešių pašto dėžučių.

#### Pašto dėžutės atidarymas

Pasirinkite Meniu > Pranešimai ir pašto dėžutę.

Atidarius pašto dėžutę, jūsų paklaus, ar norite prie jos prisijungti.

# Prisijungimas prie savo pašto dėžutės ir naujų el. laiškų antraščių arba pranešimų priėmimas

Pasirinkite **Taip**. Kai peržiūrite el. laiškus tinkle, esate nuolatos prisijungę prie nuotolinės pašto dėžutės duomenų ryšiu.

## Anksčiau priimtų el. pašto pranešimų peržiūra, neprisijungus prie interneto

Pasirinkite Ne.

## Naujo el. pašto pranešimo kūrimas

Pasirinkite Funkcijos > Kurti pranešimą > El. laišką.

#### Duomenų ryšio su nuotoline pašto dėžute baigimas Pasirinkite Funkcijos > Baigti ryši.

## El. laiškų priėmimas

Pasirinkite Meniu > Pranešimai ir pašto dėžutę.

Jei esate neprisijungę, kad prisijungtumėte prie nuotolinės pašto dėžutės, pasirinkite **Funkcijos > Prisijungti**.

**Svarbu žinoti:** Būkite atsargūs atidarydami pranešimus. Pranešimai gali turėti kenksmingos programinės įrangos ar gali kitaip pakenkti jūsų prietaisui ar kompiuteriui.

 Prisijungę prie nuotolinės pašto dėžutės, pasirinkite Funkcijos > Priimti el. laiškus > Naujus, kad priimtumėte visus naujus el. laiškus, Pasirinktus, kad priimtumėte tik pasirinktus el. laiškus, arba Visus, kad priimtumėte visus pašto dėžutėje esančius el. laiškus. Kad sustabdytumėte el. laiškų priėmimą, pasirinkite Atšaukti.

- 2 Jei norite baigti ryšį ir peržiūrėti el. laiškus neprisijungę, pasirinkite **Funkcijos > Baigti ryšį**.
- 3 Kad atidarytumėte el. laišką, pasirinkite jį. Jei jūs neprisijungęs ir el. laiškas nepriimtas, jūsų klausiama, ar norite jį priimti iš pašto dėžutės.

Jei norite peržiūrėti el. laiško priedus, atidarykite laišką ir pasirinkite priedo laukelį, pažymėtą J. Jei priedai nepriimti, pasirinkite **Funkcijos > Priimti**.

Jei norite priimti el. laiškus automatiškai, pasirinkite Funkcijos > El. pašto parametrai > Automatinis priėmimas.

Nustačius prietaisą, kad jis priimtų el. laiškus automatiškai, jūsų paslaugų teikėjo tinklu gali būti perduodami dideli duomenų kiekiai. Dėl informacijos apie duomenų perdavimo mokesčius kreipkitės į savo paslaugų teikėją.

## El. laiškų trynimas

Pasirinkite Meniu > Pranešimai ir pašto dėžutę.

Jei norite iš prietaiso panaikinti el. laiško turinį jam dar esant nuotolinėje pašto dėžutėje, pasirinkite Funkcijos > Ištrinti > Telefono.

Prietaisas atkartoja el. laiškų antraštes nuotolinėje pašto dėžutėje. Net panaikinus el. laiško turinį, jo antraštė lieka prietaise. Jei norite pašalinti ir antraštę, tuo metu, kai naikinate el. laišką iš prietaiso ir nuotolinės pašto dėžutės, turite prisijungti prie serverio. Jei nėra ryšio su serveriu, antraštė panaikinama, kai kitą kartą prisijungiate prie nuotolinės pašto dėžutės norėdami atnaujinti turinį.

Kad panaikintumėte el. laišką iš prietaiso ir nuotolinės pašto dėžutės, pasirinkite Funkcijos > Ištrinti > Telefono ir serverio.

Kad atšauktumėte jau pažymėto el. laiško naikinimą iš prietaiso ir serverio kitą kartą prisijungus (
), pasirinkite Funkcijos > Atkurti.

#### Atsijungimas nuo pašto dėžutės

Norėdami nutraukti duomenų ryšį su nuotoline pašto dėžute, pasirinkite Funkcijos > Baigti ryšį.

#### SIM kortelėje esančių pranešimų peržiūra

Pasirinkite Meniu > Pranešimai ir Funkcijos > SIM pranešimai.

Kad galėtumėte peržiūrėti SIM pranešimus, pirma juos turite nukopijuoti į aplanką savo prietaise.

- Jei norite žymėti pranešimus, pasirinkite Funkcijos > Pažymėti/atžymėti > Pažymėti arba Pažymėti visus.
- 2 Pasirinkite **Funkcijos** > **Kopijuoti**. Atidaromas aplankų sąrašas.

3 Jei norite pradėti kopijuoti, pasirinkite aplanką. Jei norite peržiūrėti pranešimus, atidarykite aplanką.

#### Transliaciniai pranešimai

Pasirinkite Meniu > Pranešimai ir Funkcijos > Operat. pranešimai.

Naudodamiesi korinės transliacijos paslaugą (tinklo paslauga), iš savo paslaugų teikėjo galite gauti pranešimus įvairiomis temomis, pvz., su informacija apie orus ar eismo sąlygas. Dėl informacijos apie galimas temas ir atitinkamų temų numerius kreipkitės į paslaugų teikėją. Gali būti, kad ši paslauga teikiama ne visuose regionuose.

Transliacinių pranešimų negalima gauti UMTS tinkluose. Paketinių duomenų ryšys gali trukdyti gauti transliacinius pranešimus.

#### **Paslaugos komandos**

Pasirinkite Meniu > Pranešimai ir Funkcijos > Paslaugos komandos.

Naudodami paslaugos komandas (tinklo paslauga), galite įvesti ir siųsti paslaugų užklausas (USSD komandas) savo paslaugų teikėjui (pvz., tinklo paslaugų įjungimo komandas). Gali būti, kad ši paslauga teikiama ne visuose regionuose.

#### Pranešimų parametrai

Parametrai jūsų prietaise gali būti sukonfigūruoti iš anksto arba galite gauti juos pranešimu. Norėdami įvesti parametrus rankiniu būdu, užpildykite visus laukelius, prie kurių nurodyta **Būtina nustatyti** arba prie kurių yra žvaigždutė.

Visus arba kai kuriuos pranešimų centrus ar prieigos taškus jūsų prietaise gali būti nustatęs paslaugų teikėjas. Gali būti neįmanoma pakeisti, sukurti, taisyti ar ištrinti šių prieigos taškų.

## Tekstinių pranešimų parametrai

Pasirinkite Meniu > Pranešimai ir Funkcijos > Parametrai > Tekstinis pranešimas.

Pasirinkite reikiamus parametrus iš toliau išvardytųjų:

**Pranešimų centrai** — peržiūrėti visų nustatytų tekstinių pranešimų centrų sąrašą.

**Naud. pran. centras** — pasirinkti, koks pranešimų centras bus naudojamas tekstiniams pranešimams siųsti.

Rašmenų kodavimas — norėdami naudoti rašmenų keitimo į kitą koduotę funkciją (kai galima), pasirinkite Mažoji koduotė.

**Gauti ataskaitą** — pasirinkti, ar tinklas siųs pranešimų siuntimo ataskaitas (tinklo paslauga).

**Pranešimo galiojimas** — pasirinkti, kiek laiko pranešimų centras turi bandyti siųsti jūsų pranešimą, jeigu jo nepavyksta išsiųsti pirmą kartą (tinklo paslauga). Jei pranešimo išsiųsti nepavyksta per nustatytą galiojimo laiką, pranešimas pašalinamas iš pranešimų centro.

**Siunč. pran. formatas** — Jei norite sužinoti, ar jūsų pranešimų centras gali keisti tekstinius pranešimus į kitus formatus, kreipkitės į savo paslaugų teikėją.

Pageidaujamas ryšys — pasirinkti norimą naudoti ryšį.

**Ats. per tą patį cntr.** — pasirinkti, ar atsakomasis pranešimas turi būti siunčiamas jums tuo pačiu tekstinių pranešimų centro numeriu (tinklo paslauga).

### Daugiaformačių pranešimų parametrai

Pasirinkite Meniu > Pranešimai ir Funkcijos > Parametrai > Daugiaformatis praneš..

Pasirinkite reikiamus parametrus iš toliau išvardytųjų:

**Atvaizdo dydis** — Nustatyti atvaizdo dydį daugiaformačiame pranešime.

MMS kūrimo režimas — Pasirinkus Perspėjamasis, prietaisas perspės, jei badysite siųsti pranešimą, kurio gavėjo prietaisas gali nerodyti. Pasirinkus Apribotasis, prietaisas neleis siųsti pranešimų, kurių gavėjo prietaisas gali nepalaikyti. Jei į savo pranešimus įtraukdami turinį nenorite būti perspėti, pasirinkite Laisvasis.

**Naudoj. prieigos taškas** — Pasirinkti prieigos tašką, kuris bus naudojamas kaip pageidaujamas ryšys.

Dgf. pranešim. priėmimas — Jei įmanoma, pasirinkti pranešimų gavimo būdą. Jei savajame tinkle norite gauti pranešimus automatiškai, pasirinkite Autom. namų tinkle. Būdami už savojo tinklo ribų, gausite įspėjimą apie pranešimą, priimtiną iš daugiaformačių pranešimų centro. Pasirinkus Visada automatinis, jūsų prietaisas automatiškai užmegs paketinių duomenų ryšį pranešimui priimti tiek jūsų namų tinkle, tiek už jo ribų. Jei daugiaformačius pranešimus norite gauti iš pranešimų centro rankiniu būdu, pasirinkite Rankinis, o jei norite išjungti bet kokių daugiaformačių pranešimų gavimo funkciją, pasirinkite Išjungtas. Automatinio pranešimų gavimo funkcija gali veikti ne visuose regionuose.

**Priimti anon. pranešimus** — Atmesti pranešimus iš anoniminių siuntėjų.

**Priimti reklamą** — Gauti reklamą daugiaformačiais pranešimais (tinklo paslauga).

**Gauti ataskaitas** — Matyti išsiųstų pranešimų būseną žurnale (tinklo paslauga).

**Atsisakyti siųsti ataskait.** — Nustatyti, kad jūsų prietaisas nesiųstų gautų pranešimų pristatymo ataskaitų.

**Pranešimo galiojimas** — Pasirinkti, kiek laiko pranešimų centras turi bandyti siųsti jūsų pranešimą, jei jo nepavyksta išsiųsti pirmą kartą (tinklo paslauga). Jei pranešimo nepavyksta išsiųsti per nustatytą laiką, jis panaikinamas iš pranešimų centro.

Prietaisas gali rodyti, kad išsiųstas pranešimas gautas arba perskaitytas tik tuo atveju, jei jam teikiamas tinklo išlaikymas. Šios informacijos patikimumas skiriasi, atsižvelgiant į tinklą ir kitas aplinkybes.

#### El. pašto parametrai Pašto dėžučių tvarkymas

Pasirinkite Meniu > Pranešimai ir Funkcijos > Parametrai > El. paštas.

Kad nurodytumėte, kurią pašto dėžutę naudoti el. paštui siųsti ir gauti, pasirinkite **Naudojama pašt. dėžutė** ir norimą pašto dėžutę. Kad iš prietaiso pašalintumėte pašto dėžutę ir joje esančius el. laiškus, pasirinkite **Pašto dėžutės**, bakstelėkite norimą pašalinti pašto dėžutę (jei ji dar nepažymėta) ir pasirinkite **Funkcijos > Ištrinti**.

Kad sukurtumėte naują pašto dėžutę, pasirinkite **Pašto** dėžutės > Funkcijos > Nauja pašto dėžutė. Pavadinimas, kurį suteikiate pašto dėžutei, pakeičia pavadinimą Pašto dėžutė, esantį pagrindiniame programos Pranešimai rodinyje. Galite turėti iki šešių pašto dėžučių.

Jei norite pakeisti ryšio, vartotojo, gavimo ir automatinio gavimo parametrus, pasirinkite **Pašto dėžutės** ir pašto dėžutę.

## Ryšio parametrai

Pasirinkite Meniu > Pranešimai, Funkcijos > Parametrai > El. paštas > Pašto dėžutės, pašto dėžutę, tada – Ryšio parametrai.

Norėdami nustatyti priimamojo el. pašto parametrus, pasirinkite **Priimamasis el. paštas** ir reikiamas funkcijas iš toliau išvardytųjų:

Vartotojo vardas — Įveskite iš savo paslaugų teikėjo gautą jūsų vartotojo vardą.

Slaptažodis — Įveskite savo slaptažodį. Jei šio lauko neužpildysite, būsite prašomi įvesti slaptažodį kiekvieną kartą, kai jungsitės prie savo nuotolinės pašto dėžutės.

**Priimamo pašto serveris** — Įveskite IP adresą arba priimamojo serverio, kuris gauna jūsų el. laiškus, pavadinimą. **Naud. prieigos taškas** — pasirinkite interneto prieigos tašką (IAP).

**Pašto dėž. pavadinimas** — įveskite pašto dėžutės pavadinimą.

**Pašto dėžutės rūšis** — Nurodykite jūsų nuotolinės pašto dėžutės teikėjo rekomenduojamą el. pašto protokolą. Galimos parinktys yra POP3 ir IMAP4. Šio parametro keisti neįmanoma.

**Saugumas** — Pasirinkite saugumo funkciją, naudotiną apsaugoti ryšį su nuotoline pašto dėžute.

Prievadas — nustatykite ryšio prievadą.

**APOP saugus įjungimas** (tik naudojant POP3) — Naudokite su POP3 protokolu, kad jungiantis prie pašto dėžutės būtų užšifruojami į nuotolinį el. pašto serverį siunčiami slaptažodžiai.

Jei norite redaguoti savo siunčiamo el. laiško parametrus, pasirinkite Siunčiamas el. paštas, ir iš toliau pateiktų parinčių.

**Mano el. pašto adresas** — Įvesti jūsų paslaugų teikėjo suteiktą el. pašto adresą.

Siunč. pašto serveris — Įvesti IP adresą arba priimamojo serverio, kuris siunčia jūsų el. laiškus, pavadinimą. Gali būti, kad galėsite naudoti tik jūsų paslaugos teikėjo siunčiamojo pašto serverį. Išsamesnės informacijos kreipkitės į savo paslaugų teikėją.

Vartotojo vardo, slaptažodžio, prieigos taško, saugumo ir prievado parametrai panašūs į gaunamojo el. pašto parametrus.

## Vartotojo parametrai

Pasirinkite Meniu > Pranešimai, Funkcijos > Parametrai > El. paštas > Pašto dėžutės, pašto dėžutę, tada – Vartotojo parametrai.

Pasirinkite reikiamus parametrus iš toliau išvardytujų: **Mano vardas** — Įveskite savo vardą. Jūsų vardas pakeičia jūsų el. pašto adresą (jei gavėjo prietaisas palaiko šią funkcija).

Siųsti pranešimą — nustatyti, kaip iš prietaiso turi būti siunčiami el. laiškai. Pasirinkite Nedelsiant, jei norite, kad prietaisas prisijungtų prie pašto dėžutės jums pasirinkus Siųsti pranešimą. Pasirinkus Kito ryšio metu, el. laiškai išsiunčiami, kai užmezgamas ryšys su nuotoline pašto dėžute.

**Siųsti kopiją sau** — pasirinkti, ar el. laiško kopija turi būti siunčiama į jūsų pašto dėžutę.

**Pridėti parašą** — Pasirinkite, ar į jūsų el. laiškus įterpti parašą.

**Naujų el. laiškų signalai** — Pasirinkite, ar gauti įspėjimus apie gautus naujus el. laiškus (signalą, pastabą arba laiško indikatorių).

**El. laiškų ištrynimas** — Pasirinkite, kuriuos el. laiškus – tik telefono ar telefono ir serverio – šalinti, arba kiekvieną kartą gauti užklausą.

Adresas atsakymui — Pasirinkite el. pašto adresą, kuriuo pristatyti atsakymus į el. laiškus, išsiųstus iš konkrečios pašto dėžutės.

## Gavimo parametrai

Pasirinkite Meniu > Pranešimai, Funkcijos > Parametrai > El. paštas > Pašto dėžutės, pašto dėžutę, tada – Priėmimo parametrai.

Pasirinkite reikiamus parametrus iš toliau išvardytųjų:

Priimti el. laiškus — nustatyti, kurias el. laiško dalis gauti: Tik antraštes, Dydžio apribojimai (POP3) ar Laiškai su priedais (POP3).

**Priimamas kiekis** — nustatyti, kiek naujų el. laiškų turi būti priimta į pašto dėžutę.

**Kelias į katalogą IMAP4** (tik naudojant IMAP4) — nustatyti prenumeruojamų katalogų adresą.

Katalogų prenumerata (tik naudojant IMAP4)

— prenumeruoti kitus katalogus nuotolinėje pašto dėžutėje ir priimti medžiagą iš tų katalogų.

## Automatinio gavimo parametrai

Pasirinkite Meniu > Pranešimai, Funkcijos > Parametrai > El. paštas > Pašto dėžutės, pašto dėžutę, tada – Automatinis priėmimas.

Pasirinkite reikiamus parametrus iš toliau išvardytųjų:

Persp. dėl el. laiškų — Jei norite gauti į savo nuotolinę pašto dėžutę gautų naujų el. laiškų antraštes automatiškai, pasirinkite Automat. atnaujinti arba Tik namų tinkle

**Priimti el. laiškus** — Jei norite gauti į savo nuotolinę pašto dėžutę gautų naujų el. laiškų antraštes automatiškai iš anksto nustatytu laiku, pasirinkite **Taip** arba **Tik namų tinkle**. Nustatykite el. laiškų priėmimo laiką ir intervalą. Persp. dėl el. laiškų ir Priimti el. laiškus veikti vienu metu negali.

Nustačius prietaisą, kad automatiškai priimtų el. laiškus, jūsų paslaugų teikėjo tinklu gali būti perduodami dideli duomenų kiekiai. Informacijos apie duomenų perdavimo mokesčius kreipkitės į savo paslaugų teikėją.

#### Interneto paslaugų pranešimų parametrai

Pasirinkite ir Meniu > PranešimaiFunkcijos > Parametrai > Paslaugos pranešimas.

Pasirinkite, ar gauti paslaugos pranešimus. Jei norite nustatyti, kad jūsų prietaisas automatiškai įjungtų naršyklę ir prisijungtų prie tinklo, kad galėtų priimti turinį, kai gaunate paslaugos pranešimą, pasirinkite. **Priimti pranešimus** > **Automatiškai**.

### Transliacijos parametrai

Pasirinkite Meniu > Pranešimai ir Funkcijos > Parametrai > Operatoriaus pranešimas.

Dėl galimų temų ir atitinkamų temų numerių kreipkitės į paslaugų teikėją.

Pasirinkite reikiamus parametrus iš toliau išvardytųjų:

**Priėmimas** — pasirinkti, ar priimti transliacinius pranešimus.

Kalba — pasirinkti kalbas, kuriomis norite gauti pranešimus: Visomis, Pasirinktomis arba Kitomis. Temų pasirinkimas — pasirinkti, ar prietaisas automatiškai ieškos naujų temų numerių ir išsaugos juos (be pavadinimų) temų sąraše.

## Kiti parametrai

Pasirinkite Meniu > Pranešimai, tada – Funkcijos > Parametrai > Kiti.

Pasirinkite reikiamus parametrus iš toliau išvardytųjų:

**Išsaugoti išsiųstus pran.** — Pasirinkti, ar jūsų siunčiamų tekstinių, daugiaformačių arba el. pašto pranešimų kopijas įrašyti į išsiųstų laiškų aplanką.

**Išsaug. praneš. skaičius** — nurodyti, kiek išsiųstų pranešimų vienu metu bus saugoma išsiųstų pranešimų kataloge. Kai šis skaičius pasiekiamas, ištrinamas seniausias pranešimas.

**Naudojama atmintis** — pasirinkti atmintį, kurioje norite saugoti pranešimus.

Rodyti praneš. grupėmis — Nustatyti, ar grupuoti pranešimus į gautų, išsiųstų, juodraščių ir "Mano" aplankus. Rodyti el. laišk. grupėmis — Nustatyti, ar grupuoti jūsų el. pašto pranešimus.

## "Mail for Exchange"

Naudodami programą "Mail for Exchange", galite gauti į prietaisą savo darbo el. paštą. Galite skaityti savo el. laiškus ir į juos atsakyti, matyti ir redaguoti suderinamus priedus, matyti kalendoriaus informaciją, gauti susitikimų užklausas ir į jas atsakyti, planuoti susitikimus, matyti, įtraukti ir redaguoti adresatų informaciją.

## "Mail for Exchange"

Naudojant programą "Mail for Exchange", radijo ryšiu galima sinchronizuoti tik informaciją, esančią "Nokia" prietaiso asmeninės informacijos tvarkytuvėje ir prieigą suteikusiame "Microsoft Exchange" serveryje.

Įdiegti programą "Mail for Exchange" įmanoma tik tuo atveju, jei jūsų įmonė turi "Microsoft Exchange" serverį. Be to, jūsų įmonės informacinių technologijų administratorius turi įgalinti naudoti programą "Mail for Exchange" jūsų paskyra.

Prieš įdiegdami programą "Mail for Exchange", patikrinkite, ar turite:

- Bendrovės el. pašto tapatybę
- Savo darbovietės tinklo vartotojo vardą
- Savo darbovietės tinklo slaptažodį
- Savo tinklo srities vardą (pasiteiraukite savo bendrovės IT skyriaus)
- Savo "Mail for Exchange" serverio pavadinimą (pasiteiraukite savo bendrovės IT skyriaus)

Atsižvelgiant į jūsų bendrovės "Mail for Exchange" serverio sąranką, jums gali reikėti nurodyti ne tik čia išvardytą, bet ir papildomos informacijos. Jei nežinote tikslios informacijos, pasiteiraukite savo bendrovės IT skyriaus.

Naudojant programą "Mail for Exchange", gali būti privaloma naudoti užrakto kodą. Numatytasis jūsų prietaiso užrakto kodas yra 12345, tačiau jūsų įmonės informacinių technologijų administratorius gali suteikti jums kitą užrakto kodą.

Programos "Mail for Exchange" profilį ir parametrus galite pasiekti ir keisti pranešimų mainų programos parametruose. Ryšys

Savo prietaisą galite prijungti prie interneto, kito suderinamo prietaiso arba kompiuterio keliais būdais.

#### Duomenų ryšiai ir prieigos taškai

Jūsų prietaisas palaiko paketinių duomenų ryšius (tinklo paslauga), pavyzdžiui, GPRS, GSM tinkle. Naudojant prietaisą GSM ir UMTS tinkluose, tuo pačiu metu galima užmegzti kelis duomenų ryšius, vienas duomenų ryšys gali būti užmegztas per kelis prieigos taškus. UMTS tinkle balso ryšio metu duomenų ryšiai lieka aktyvūs.

Taip pat galite naudotis WLAN duomenų ryšiu. Vienu metu gali būti užmegztas tik vienas ryšys viename belaidžiame LAN tinkle, tačiau keletas programų gali naudoti tą patį interneto prieigos tašką.

Norint užmegzti duomenų ryšį, reikalingas prieigos taškas. Galite nustatyti įvairių rūšių prieigos taškus, pavyzdžiui:

- MMS prieigos tašką daugiaformačiams pranešimams siųsti ir priimti
- Interneto prieigos tašką (IAP) el. laiškams siųsti ir priimti bei prisijungti prie interneto

Pasiteiraukite savo paslaugų teikėjo, kuris prieigos taškas reikalingas, norint naudotis pasirinkta paslauga. Norėdami daugiau sužinoti apie galimybę naudotis šiomis duomenų ryšio paslaugomis ir jas užsisakyti, kreipkitės į savo paslaugų teikėją.

#### **Tinklo parametrai**

Pasirinkite Meniu > Parametr. ir Ryšiai su išor. prt. > Tinklas.

Jūsų prietaisas gali automatiškai persijungti iš GSM į UMTS tinklą arba atvirkščiai. GSM tinklai žymimi **Y**. UMTS tinklai žymimi **3G**.

Įjungtas didelės spartos transliacijos paketo prieigos (HSDPA) ryšys (tinklo paslauga) žymimas **3.5***G*.

Pasirinkite iš toliau pateiktų parinkčių.

**Tinklo režimas** — Pasirinkite norimą naudoti tinklą. Pasirinkus **Dvitinklis režimas**, prietaisas naudoja GSM arba UMTS tinklą automatiškai pagal nustatytus tinklo parametrus ir belaidžio tinklo operatorių sudarytas tarptinklinio ryšio sutartis. Daugiau informacijos ir tarptinklinio ryšio kainų teiraukitės tinklo paslaugų tiekėjo. Ši parinktis rodoma tik tuo atveju, jei ją palaiko belaidžio tinklo paslaugų teikėjas.

Tarptinklinio ryšio sutartis – tai sutartis, kurią sudaro du ar daugiau paslaugų teikėjų dėl galimybės vieno tinklo vartotojams naudotis kitų tinklų paslaugomis.

**Operat. pasirinkimas** — Pasirinkite **Automatinis**, jei norite nustatyti, kad prietaisas ieškotų tinklų ir pasirinktų vieną iš jų, arba **Rankinis**, jei tinklą iš sąrašo norite pasirinkti rankiniu būdu. Jei nutrūksta ryšys su rankiniu būdu išsirinktu tinklu, pasigirsta klaidos tonas ir prietaisas prašo vėl rinktis tinklą. Pasirinktas tinklas turi būti sudaręs tarptinklinio ryšio sutartį su jūsų namų tinklu. **Tinklo pazonės inf.** — Nustatykite prietaisą nurodyti, kai jis naudojamas koriniame tinkle, pagrįstame mikrokorinio tinklo (MCN) technologija, ir įjunkite tinklo pazonės informacijos priėmimą.

#### **Belaidis vietinis tinklas**

Jūsų prietaisas gali aptikti belaidžius vietinius tinklus (angl. WLAN) ir prie jų prisijungti. Naudodami WLAN ryšį, prietaisu galite prisijungti prie interneto ir WLAN funkciją turinčių suderinamų prietaisų.

## **Belaidis vietinis tinklas**

Norint naudotis belaidžio vietinio tinklo (angl. WLAN) ryšiu, jis turi būti pasiekiamas jūsų vietovėje, o prietaisas turi būti prie jo prijungtas. Kai kurie WLAN tinklai yra apsaugoti, todėl, norint prie jų prisijungti, būtina gauti prieigos raktą iš paslaugų teikėjo.

Kai kuriose šalyse gali būti draudžiama naudotis WLAN. Pavyzdžiui, Prancūzijoje WLAN tinklą leidžiama naudoti tik patalpose. Išsamesnės informacijos kreipkitės į vietos institucijas.

Naudojantis funkcijomis, kurioms būtinas WLAN ryšys arba kurios įgalintos veikti fone, naudojant kitas funkcijas, sunaudojama daugiau baterijos energijos ir trumpėja baterijos eksploatavimo trukmė.

Svarbu žinoti: Kad jūsų ryšys su belaidžiu LAN tinklu būtų saugus, visada įjunkite kurį nors duomenų šifravimo metodą. Šifruojant duomenis, sumažėja rizika, kad kas nors neleistinai pasinaudos jūsų duomenimis.

## WLAN ryšius

Jei norite naudoti belaidį LAN (WLAN) ryšį, turite sukurti WLAN skirtą interneto prieigos tašką (IAP). Prieigos tašką naudokite programoms, kurios jungiasi prie interneto.

Ryšys su WLAN tinklu užmezgamas sukūrus duomenų ryšį per WLAN tinklo interneto prieigos tašką. Aktyvus WLAN ryšys baigiamas, kai baigiate duomenų ryšį.

WLAN tinklu galite naudotis balso ryšio metu arba užmezgę paketinių duomenų ryšį. Vienu metu galite būti prisijungę tik prie vieno WLAN tinklo prieigos taško prietaiso, tačiau tą patį interneto prieigos tašką gali naudoti kelios programos.

Kai prietaisas veikia neprisijungusioje aplinkoje, vis tiek galite naudotis WLAN tinklu (jei yra). Bandydami užmegzti ir užmezgę ryšį su WLAN tinklu, laikykitės galiojančių saugumo reikalavimų.

Patarimas: Jei norite sužinoti savo prietaiso unikalų garso ir vaizdo failų prieigos valdymo (MAC) adresą, atidarykite rinkiklį ir įveskite kodą **\*#62209526#**.

#### WLAN vediklis

Pasirinkite Meniu > Parametr. ir Ryšiai su išor. prt. > WLAN.

WLAN vediklis skirtas padėti jums prisijungti prie belaidžio LAN (WLAN) ir tvarkyti savo WLAN ryšius.

Jei vykdant paiešką rasta WLAN ryšių, kad sukurtumėte interneto prieigos tašką (IPT) ir naudodami jį galėtumėte paleisti tinklo naršyklę, pasirinkite ryšį ir **Prad. narš.** internetą.

Pasirinkę apsaugotą WLAN, esate prašomi įvesti atitinkamą slaptažodį. Jei norite prisijungti prie paslėpto tinklo, turite įvesti teisingą tinklo pavadinimą (paslaugų rinkinio kodą SSID).

Jei interneto naršyklė jau veikia naudodama dabar aktyvų WLAN ryšį, kad grįžtumėte į interneto naršyklę, pasirinkite Toliau narš. internetą.

Kad nutrauktumėte aktyvų ryšį, pasirinkite jį ir Atsijungti nuo WLAN.

#### WLAN interneto prieigos taškai

Pasirinkite Meniu > Parametr. ir Ryšiai su išor. prt. > WLAN > Funkcijos.

Pasirinkite iš toliau pateiktų parinkčių.

Atrinkti WLAN tinklus — atrinkite belaidžius LAN (WLAN) tinklus iš rastų tinklų sąrašo. Pasirinkti tinklai nebus rodomi kitą kartą programai ieškant WLAN tinklų.

Informacija — Peržiūrėkite sąraše rodomo tinklo informaciją. Pasirinkus aktyvų ryšį, rodoma ryšio informacija.

#### Veikimo režimai

Galimi du WLAN tinklo veikimo režimai: infrastruktūrinis ir tikslinis.

Infrastruktūrinio ryšio režimą galima skirstyti dar į dvi ryšio rūšis: ryšį tarp belaidžių prietaisų per WLAN tinklo prieigos taško prietaisą ir belaidžių prietaisų ryšį su prietaisu laidiniame LAN tinkle per WLAN tinklo prieigos taško prietaisą.

Tikslinio ryšio režimu veikiantys prietaisai gali siųsti duomenis tiesiogiai vienas kitam.

#### Belaidžio LAN parametrai

Pasirinkite Meniu > Parametr. ir Ryšiai su išor. prt. > WLAN > Funkcijos > Parametrai.

Pasirinkite iš toliau pateiktų parinkčių.

**Rodyti WLAN prieinam.** — Pasirinkite, jei norite, kad esant pasiekiamam belaidžiam LAN (WLAN) tinklui, būtų rodomas simbolis **W**.

**Patarimas:** Jei norite pasiekti programą WLAN vedlys bei peržiūrėti galimas funkcijas, pasirinkite WLAN piktogramą ir iškylančiame lange pasirinkite šalia jos esantį pažymėtą tekstą.

**Ieškoti tinklų** — Jei nustatysite **Rodyti WLAN prieinam.** į **Taip**, galėsite pasirinkti pasiekiamų WLAN tinklų paieškos ir simbolio atnaujinimo intervalą.

**Prisij. prie intern. testas** — Pasirinkite, jei norite, kad prietaisas tikrintų pasirinkto WLAN tinklo prisijungimo prie interneto galimybę automatiškai, kaskart klaustų leidimo, ar niekada neatliktų prisijungimo testo. Jei pasirinksite **Paleisti automatiškai** arba leisite atlikti testą prietaisui paprašius, sėkmingai jį įvykdžius, prieigos taškas bus įrašytas Prisijungimo objektuose.

Jei norite peržiūrėti papildomus parametrus, pasirinkite Funkcijos > Papildomi parametrai. Papildomų WLAN parametrų keisti nerekomenduojama.

#### Prieigos taškai Naujo prieigos taško kūrimas

Pasirinkite Meniu > Parametr. ir Ryšiai su išor. prt. > Prisijungimo obj.

Taip pat prieigos taškų parametrus galite gauti pranešimu iš paslaugos teikėjo. Visus arba kai kuriuos prieigos taškus jūsų prietaise gali būti nustatęs jūsų paslaugų teikėjas, todėl gali būti neįmanoma pakeisti, sukurti, taisyti ar ištrinti šių prieigos taškų.

Kai atidarote vieną iš prieigos taškų grupių (🌑, 👟, 🔍, 🕐), galite matyti prieigos taškų rūšis:

| 3   |
|-----|
| ¢   |
| 120 |

rodo apsaugotą prieigos tašką

rodo paketinių duomenų prieigos tašką

rodo belaidžio LAN (WLAN) prieigos tašką

Patarimas: Galite kurti interneto prieigos taškus WLAN tinkle naudodami WLAN vedlį.

Jei norite sukurti naują prieigos tašką, pasirinkite 🕆 Prieigos taškas.

Prietaisas paprašo patikrinti pasiekiamus ryšius. Po ieškos, jau pasiekiami ryšiai rodomi ir gali būti bendrai naudojami nauju prieigos tašku.

Jei praleidžiate šį žingsnį, jūsų prašoma pasirinkti ryšio būdą ir nustatyti reikiamus parametrus.

Kad galėtumėte redaguoti prieigos taško parametrus, atidarykite vieną iš prieigos taškų grupių ir pasirinkite prieigos tašką. Vykdykite paslaugų teikėjo pateiktus nurodymus.

**Ryšio pavadinimas** — Įveskite ryšio pavadinimą.

**Duomenų nešmena** — Pasirinkite duomenų ryšio tipą.

Atsižvelgiant į pasirinktą duomenų ryšį, gali būti pasiekiami tik kai kurie parametrai. Užpildykite visus laukus, kurie pažymėti **Būtina nustatyti** arba raudona \*. Kitus laukus galite palikti tuščius, nebent paslaugų teikėjas nurodė kitaip.

Kad galėtumėte naudoti duomenų ryšį, tinklo paslaugų teikėjas turi palaikyti šią priemonę ir, jei reikia, įjungti ją jūsų SIM kortelei.

#### Prieigos taškų grupių kūrimas

Pasirinkite Meniu > Parametr. ir Ryšiai su išor. prt. > Prisijungimo obj.

Kai kurios programos tinklo ryšiams leidžia naudoti prieigos taškų grupes.

Kad kiekvieną kartą prietaisui kuriant tinklo ryšį nebūtų pasirenkamas tas pats prieigos taškas, galite kurti kelių prieigos taškų grupę ir nustatyti jų naudojimo eiliškumą.

Pvz., interneto prieigos taško grupėje galite pridėti belaidžio LAN (WLAN) ir paketinės duomenų prieigos taškus ir naudoti šiuos taškus naršydami žiniatinklyje. Jei WLAN suteikiate didžiausią prioritetą, kai įmanoma, prietaisas prie interneto jungiasi WLAN tinklu, o kitu atveju jis naudoja paketinį duomenų ryšį.

Jei norite kurti naują prieigos taškų grupę, pasirinkite Funkcijos > Tvarkyti > Naujas prisij. objekt.

Jei norite prieigos taškų grupėje pridėti prieigos taškų, pasirinkite grupę ir **Funkcijos** > **Naujas prieigos taškas**. Jei norite kopijuoti esamą prieigos tašką iš kitos grupės, pasirinkite grupę, bakstelėkite norimą prieigos tašką (jei jis dar nepažymėtas) ir pasirinkite **Funkcijos** > **Sutvarkyti** > **Kopij. į kitą prisij. obj.**.

Jei norite keisti prieigos taškų prioritetus grupėje, pasirinkite Funkcijos > Sutvarkyti > Pakeisti pirmenybę.

#### Paketinių duomenų prieigos taškai

Pasirinkite Meniu > Parametr., Ryšiai su išor. prt. > Prisijungimo obj. > Prieigos taškas ir vykdykite ekrane pateikiamus nurodymus.
Jei norite redaguoti paketinių duomenų prieigos tašką, atidarykite prieigos taškų grupę ir pasirinkite prieigos tašką, žymimą 🚓.

Vykdykite paslaugų teikėjo pateiktus nurodymus.

Pasirinkite iš toliau pateiktų parinkčių:.

**Prieig. taško pavadinimas** — Prieigos taško pavadinimą galite sužinoti iš savo paslaugų teikėjo.

Vartotojo vardas — Vartotojo vardas gali būti reikalingas duomenų ryšiui užmegzti ir jį dažniausiai pateikia paslaugų teikėjas.

**Prašyti slaptažodžio** — Jei slaptažodį turite įvesti kaskart, kai jungiatės prie serverio, arba jei nenorite savo slaptažodžio įrašyti prietaise, pasirinkite **Taip**.

**Slaptažodis** — Slaptažodis gali būti reikalingas duomenų ryšiui užmegzti ir jį dažniausiai pateikia jūsų paslaugų teikėjas.

**Atpažinimas** — Pasirinkite **Saugus**, kad visuomet siųstumėte koduotą slaptažodį, arba **Įprastinis**, kad siųstumėte koduotą slaptažodį, kai įmanoma.

**Pradinis tinklalapis** — Atsižvelgdami į prieigos tašką, kurį nustatote, įveskite žiniatinklio adresą arba daugiaformačių pranešimų centro adresą.

Naudoti prieigos tašką — Jei norite, kad prieš užmegzdamas ryšį per šį prieigos tašką prietaisas prašytų patvirtinimo, pasirinkite **Po patvirtinimo**; jei norite, kad ryšys per šį prieigos tašką būtų užmegztas automatiškai, pasirinkite Automatiškai Pasirinkite Funkcijos > Papildomi parametrai ir iš toliau pateiktų parinkčių.

**Tinklo rūšis** — Pasirinkite interneto protokolo rūšį, kad galėtumėte perkelti duomenis ir į prietaisą, ir iš jo. Kiti parametrai priklauso nuo pasirinkto tinklo rūšies.

Telefono IP adresas (tik IPv4) — Įveskite savo prietaiso IP adresą.

**DNS adresai** — Įveskite pirminio ir antrinio DNS serverių IP adresus, jei to reikalauja paslaugų teikėjas. Šiuos adresus galite gauti iš savo interneto paslaugų teikėjo.

**Pagalb. serverio adresas** — Įveskite tarpinio serverio adresą.

**Pagalb. serv. prievado Nr.** — Įveskite pagalbinio serverio prievado numerį.

# WLAN interneto prieigos taškai

Pasirinkite Meniu > Parametr., Ryšiai su išor. prt. > Prisijungimo obj. > Prieigos taškas, tada laikykitės nurodymų.

Jei norite redaguoti belaidžio LAN (WLAN) tinklo prieigos tašką, atidarykite vieną prieigos taškų grupę ir pasirinkite prieigos tašką, pažymėtą 🕅.

Vykdykite WLAN paslaugų teikėjo nurodymus.

Pasirinkite iš toliau pateiktų parinkčių.

WLAN tinklo pavadinimas — Pasirinkite Įvesti rankiniu būdu arba Ieškoti tinklų. Pasirinkus esamą tinklą, pagal prieigos taško prietaisą nustatomas WLAN tinklo režimas ir WLAN saugos režimas.

Tinklo būsena — Apibrėžti, ar rodomas tinklo pavadinimas.

WLAN tinklo režimas — Pasirinkite Tikslinis, kad sukurtumėte tikslinį tinklą ir leistumėte prietaisams siųsti ir gauti duomenis tiesiogiai; WLAN prieigos taško prietaisas nereikalingas. Tiksliniame tinkle visi prietaisai turi naudoti tą patį WLAN tinklo pavadinimą.

WLAN saugumo režimas — Pasirinkite naudotiną užšifravimą: WEP, 802.1x arba WPA/WPA2 (802.1x ir WPA (WPA2) neskirta tiksliniams tinklams). Pasirinkus Atviras tinklas, užšifravimas nenaudojamas. Naudotis WEP, 802.1x ir WPA funkcijomis įmanoma ne visuose tinkluose.

**Pradinis tinklalapis** — Įvesti pradinio puslapio interneto adresą.

Naudoti prieigos tašką — Nustatyti, kad prietaisas užmegztų ryšį, naudodamas šį prieigos tašką automatiškai arba po patvirtinimo.

Galimos parinktys gali skirtis.

# Aktyvieji duomenų ryšiai

Pasirinkite Meniu > Parametr. ir Ryšiai su išor. prt. > Ryšių tvarkytuvė.

Aktyvių duomenų ryšių rodinyje galite matyti užmegztus duomenų ryšius:

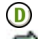

duomenų ryšius

 paketinių duomenų ryšius belaidžiai LAN (WLAN) ryšiai Jei norite baigti ryšį, pasirinkite Funkcijos > Išjungti.

Jei norite baigti visus aktyvius ryšius, pasirinkite **Funkcijos > Išjungti visus**.

Jei norite peržiūrėti ryšio informaciją, pasirinkite Funkcijos > Informacija.

## Sinchronizacija

Naudodami programą "Sinchronizacija", galite savo pastabas, pranešimus, adresatus ir kitą informaciją sinchronizuoti su nuotoliniu serveriu.

Pasirinkite Meniu > Parametr. > Ryšiai su išor. prt. > Duomen. perdav. > Sinchr..

Sinchronizacijos parametrus galite gauti sąrankos pranešimu iš savo paslaugų teikėjo.

Sinchronizavimo rinkinyje yra sinchronizavimui reikalingi parametrai. Paleidus programą, rodomas numatytasis arba anksčiau naudotas sinchronizavimo rinkinys.

# Turinio tipų įtraukimas ar neįtraukimas

Pasirinkite turinio tipą.

## Duomenų sinchronizavimas

Pasirinkite Funkcijos > Sinchronizuoti.

# Naujo sinchronizavimo rinkinio kūrimas

Pasirinkite Funkcijos > Naujas sinchr. rinkinys.

# Sinchronizavimo rinkinių tvarkymas

Pasirinkite Funkcijos, tada – pageidaujamą parinktį.

#### "Bluetooth" ryšys Apie "Bluetooth" ryšį

Naudodami "Bluetooth", galite užmegzti belaidį ryšį su kitais suderinamais prietaisais, pvz., mobiliaisiais telefonais, kompiuteriais, ausinėmis ir automobiline įranga.

Šį ryšį galite naudoti norėdami siųsti pranešimus, vaizdo įrašus, muzikos ar garso įrašus ir užrašus arba atsisiųsti failus iš suderinamo kompiuterio, spausdinti atvaizdus suderinamu spausdintuvu.

Prietaisai, turintys belaidžio "Bluetooth" ryšio funkciją, duomenis perduoda radijo bangomis, todėl jie gali ir nebūti tiesioginio matomumo zonoje. Vienintelis reikalavimas – prietaisai neturi būti nutolę daugiau kaip 10 metrų vienas nuo kito. Tačiau ryšį gali trikdyti įvairios kliūtys, pvz., sienos ar kiti elektroniniai prietaisai.

Šis prietaisas suderinamas su specifikacija "Bluetooth Specification 2,0 + EDR", aprėpiančia šiuos profilius: Perjungiamojo tinklo (angl. "Dial-Up Networking" (DUN), objektų spustelėjimo (angl. "Diget Push Profile" (OPP), failų persiuntimo (angl. "File Transfer Profile" (FTP), laisvų rankų (angl. "Hands Free Profile" (HFP), ausinių (angl. "Headset Profile" (HSP), pagrindinį atvaizdų (angl. "Basic Imaging Profile" (BIP), nuotolinės SIM prieigos (angl. "Remote SIM Access Profile" (SimAP), prietaiso atpažinties (angl. "Device Identification Profile" (DI), prieigos prie telefonų knygos (angl. "Phonebook Access Profile" (PBAP), bendrojo garso (vaizdo) platinimo (angl. "Generic Audio/Video Distribution Profile" (GAVDP), nuotolinio garso (vaizdo) valdymo (angl. "Audio/Video Remote Control Profile" (AVRCP), papildomo garso platinimo (angl. "Advanced Audio Distribution Profile" (A2DP). Norédami užtikrinti gerą sąveiką su kitais prietaisais, kuriuose yra įdiegta "Bluetooth" technologija, su šiuo prietaisu naudokite tik "Nokia" aprobuotus priedus. Apie kitų prietaisų suderinamumą su šiuo prietaisu teiraukitės jų gamintojų.

Naudojant "Bluetooth" technologijos pagrindu veikiančias funkcijas, baterija gali išsikrauti greičiau ir veikti trumpesnį laiką.

Kai prietaisas užrakintas, įmanoma užmegzti ryšius tik su įgalintais prietaisais.

## Parametrai

Pasirinkite Meniu > Parametr. ir Ryšiai su išor. prt. > "Bluetooth".

Paleidus programą pirmą kartą, jūsų paprašys nurodyti savo prietaiso pavadinimą. Vėliau galite pavadinimą keisti.

Pasirinkite reikiamus parametrus iš toliau išvardytųjų: "Bluetooth" — Ijungti arba išjungti "Bluetooth" ryšį. Mano tel. aptinkamumas — Jei norite, kad kiti prietaisai, naudojantys "Bluetooth" belaidę technologiją, aptiktų jūsiškį, pasirinkite Gali aptikti visi. Jei norite nustatyti laiką, po kurio prietaiso aptinkamumas bus nustatytas iš "gali aptikti visi" į "paslėptas", pasirinkite Nustat. aptink. trukm.. Jei norite, kad jūsų prietaiso neaptiktų kiti, pasirinkite Paslėptas.

Mano telefono pavad. — Redaquoti pavadinima, rodoma kitiems prietaisams, kuriuose veikia "Bluetooth" belaidis rvšvs.

Nuotolinis SIM režimas — Leisti arba drausti kitiems prietaisams, pvz., suderinamam automobilinio rinkinio priedui, naudoti jūsu prietaiso SIM kortele prisijungti prie tinklo.

# Patarimai del saugumo

Pasirinkite Meniu > Parametr. ir Rvšiai su išor. prt. > "Bluetooth".

Kai nesinaudojate "Bluetooth" ryšiu, pasirinke "Bluetooth" > Išiungtas arba Mano tel. aptinkamumas > Paslėptas galite valdyti, kam leisti aptikti iūsu prietaisa, ir su juo užmegzti ryši.

Nesuporuokite ir nepatvirtinkite prašymu užmegzti ryši su nežinomu prietaisu. Tai padės apsaugoti prietaisa nuo kenksmingo turinio.

## Duomenu siuntimas "Bluetooth" rvšiu

Vienu metu galite būti jiunge kelis "Bluetooth" ryšius. Pyz., jei esate prijunge savo prietaisa prie suderinamų ausinių, galite persiusti failus i kita suderinama prietaisa.

- 1 Ijunkite programa, kurioje vra siustinas elementas.
- Eikite prie elemento, tada pasirinkite Funkcijos > 2 Siusti > "Bluetooth" ryšiu.

Rodomi rvšio zonoje esantvs prietaisai, naudojantvs "Bluetooth" technologija. Prietaiso piktogramos vra tokios.

- kompiuteris
  - telefonas
- ą٠ garso arba vaizdo prietaisas
- 8 kitas prietaisas

Norėdami nutraukti paieška, pasirinkite Atšaukti.

- Pasirinkite prietaisa, su kuriuo norite užmegzti ryši. 3
- Jei prieš perduodant duomenis reikia suporuoti 4 prietaisus, pasigirs tonas ir jūsu paprašys įvesti koda. Abiejuose prietaisuose turi būti ivestas toks pats kodas. Užmezgus ryši, rodoma Siunčia duomenis.

Patarimas: Ieškant prietaisu, kai kuriems iš ju rodomas tik unikalus adresas (prietaiso adresas). Jei norite rasti unikalu savo prietaiso adresa, pradiniame ekrane iveskite \*#2820#

#### Prietaisu poravimas

Pasirinkite Meniu > Parametr. ir Rvšiai su išor. prt. > "Bluetooth".

Jei norite suporuoti suderinamus prietaisus ir juos peržiūrėti, atidarykite skirtuka Suporuoti prietaisai.

Prieš sudarydami ryšio pora sugalvokite savo ryšio koda (nuo 1 iki 16 skaitmenu) ir susitarkite su kito prietaiso savininku naudoti ta pati koda. Vartotojo sasajos neturinčiu prietajsu

ryšio kodą nustato jų gamintojai. Ryšio kodą reikia įvesti tik vieną kartą.

- 1 Jei norite suporuoti prietaisus, pasirinkite Funkcijos > Naujas suporuotas priet.. Bus parodyti netoliese esantys prietaisai.
- 2 Pasirinkite prietaisą ir įveskite kodą. Tokį patį kodą reikės įvesti ir į kitą prietaisą.
- 3 Suporavus kai kurie garso priedai užmezga ryšį automatiškai. Užmegzti ryšį su priedu taip pat galite pasirinkę Funkcijos > Prisij. prie garso priet.

Suporuoti prietaisai paieškos rezultatų sąraše žymimi ženklu \*\*

Jei norite pažymėti prietaisą kaip atpažintą arba neatpažintą, pasirinkite iš toliau pateiktų parinkčių.

Žymėti atpažintu — Ryšys tarp jūsų ir atpažinto prietaiso gali būti užmegztas jums nežinant. Jūsų neprašys leidimo ar patvirtinimo. Šią būseną naudokite tik saviems prietaisams, pvz., suderinamos ausinėms-mikrofonui, kompiuteriui, arba patikimiems asmenims priklausantiems prietaisams. ₫ žymi atpažintus prietaisus suporuotų prietaisų rodinyje.

Žymėti neatpažintu — Šio prietaiso prašymus užmegzti ryšį reikės patvirtinti kiekvieną kartą.

Jei norite atšaukti suporavimą, pasirinkite Funkcijos > Ištrinti.

Jei norite atšaukti visus suporavimus, pasirinkite Funkcijos > Ištrinti visus.

# Duomenų priėmimas "Bluetooth" ryšiu

Gavus duomenų "Bluetooth" ryšiu, girdėti signalas ir gaunate prietaiso užklausą dėl pranešimo priėmimo. Priėmus pranešimą, matyti ; informacinį pranešimą apie duomenis galite rasti pranešimų mainų programos aplanke "Gautieji". Gauti duomenys automatiškai įrašomi į prietaiso atmintinę. "Bluetooth" ryšiu gautus pranešimus žymi indikatorius §.

# Prietaisų blokavimas

Pasirinkite Meniu > Parametr. ir Ryšiai su išor. prt. > "Bluetooth".

Jei norite blokuoti kito prietaiso bandymą užmegzti "Bluetooth" ryšį, atidarykite skirtuką Suporuoti prietaisai.

Bakstelėkite norimą blokuoti prietaisą (jei jis dar nepažymėtas) ir pasirinkite **Funkcijos > Užblokuoti**.

Jei norite atblokuoti prietaisą, atidarykite skirtuką Užblokuoti prietaisai bakstelėkite prietaisą (jei jis dar nepažymėtas) ir pasirinkite Funkcijos > Ištrinti.

Jei norite atblokuoti visus užblokuotus prietaisus, pasirinkite Funkcijos > Ištrinti visus.

Jei atmetate kito prietaiso užklausą užmegzti ryšį, jūsų paklausiama, ar norite užblokuoti visas šio prietaiso ryšio užmezgimo užklausas. Jei atsakote teigiamai, nuotolinis prietaisas įtraukiamas į užblokuotų prietaisų sąrašą.

## Nuotolinis SIM režimas

Pasirinkite Meniu > Parametr. ir Ryšiai su išor. prt. > "Bluetooth".

Prieš įjungiant nuotolinį SIM režimą, du prietaisai turi būti suporuoti, o suporavimą pradėti kitas prietaisas. Poruodami naudokite 16 skaitmenų kodą ir kitą prietaisą pažymėkite kaip atpažintą.

Jei norite naudoti nuotolinį SIM režimą su suderinamu automobilinio rinkinio priedu, įjunkite "Bluetooth" ryšį ir savo prietaise leiskite naudoti nuotolinį SIM režimą.

Ijunkite nuotolinį SIM režimą iš kito prietaiso.

Ijungus nuotolinį SIM režimą, pradiniame ekrane rodomas simbolis **Nuotolinis SIM režimas**. Ryšys su belaidžiu tinklu nutraukiamas ir signalo stiprumo simbolio srityje matyti **X**. Jūs negalėsite naudotis SIM paslaugomis ar funkcijomis, kurioms reikia ryšio su koriniu tinklu.

Kai belaidžio ryšio prietaisas veikia nuotoliniu SIM režimu, norėdami skambinti ar priimti skambučius, galite naudotis tik prijungtu suderinamu priedu, pvz., automobiliniu rinkiniu. Jūsų belaidžio ryšio prietaisui veikiant šiuo režimu, negalima skambinti niekam, išskyrus skubios pagalbos tarnybų numeriais, užprogramuotais jūsų prietaise. Norėdami skambinti savo prietaisu, turite išjungti nuotolinį SIM režimą. Jei prietaisas užrakintas, įveskite užrakto kodą, kad jį atrakintumėte. Jei norite palikti veikti nuotolinį SIM režimą, spauskite įjungimo mygtuką ir pasirinkite **Išj. nuot. SIM režim**ą.

#### USB

Pasirinkite Meniu > Parametr. ir Ryšiai su išor. prt. > USB.

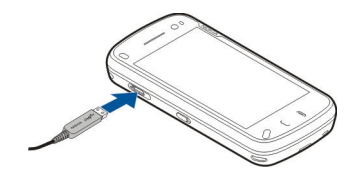

Jei norite, kad prietaisas kiekvieną kartą prijungus suderinamą duomenų kabelį klaustų, kokiu tikslu jis prijungiamas, pasirinkite **Paklausti jungiant** > **Taip**.

Jei parinktis **Paklausti jungiant** yra išjungta arba aktyvaus ryšio metu norite pakeisti režimą, pasirinkite **USB ryšio režimas** ir iš toliau pateiktų parinkčių.

**"PC Suite"** — Naudokite kompiuteriui skirtas "Nokia" programas, pvz., "Nokia Ovi Suite" ir "Nokia Software Updater".

**Talpioji laikmena** — Perkelkite duomenis iš savo prietaiso į suderinamą kompiuterį ir atvirkščiai.

**Atvaizdų perdavimas** — Spausdinkite atvaizdus suderinamu spausdintuvu.

Medijos perdavimas — Sinchronizuoti muziką su "Nokia" muzika arba "Windows" medijos leistuve.

## Sujungimas su kompiuteriu

Savo mobiliajame prietaise galite naudoti įvairias suderimas sujungimo su kompiuteriu ir duomenų ryšių programas. Naudodamiesi programa "Nokia Ovi Suite" galite, pvz., perkelti failus ir atvaizdus iš savo prietaiso į suderinamą kompiuterį ir atvirkščiai.

Jei norite naudotis programa "Ovi Suite" USB ryšio režimu, pasirinkite "**PC Suite" režimas**.

Išsamesnės informacijos apie programą "Ovi Suite" rasite svetainės www.ovi.com išlaikymo skyriuje.

#### Administravimo parametrai

Pasirinkite Meniu > Parametr. ir Ryšiai su išor. prt. > Adm. parametrai.

Kad nustatytumėte aktyvaus duomenų ryšio laiką, pasirinkite **Duom.skambutis**. Duomenų ryšio parametrai turi įtakos visiems prieigos taškams, naudojantiems GSM duomenų ryšį.

#### Paketinių duomenų parametrai

Pasirinkite Meniu > Parametr. ir Ryšiai su išor. prt. > Adm. parametrai > Pak. duomenys.

Nuo paketinių duomenų parametrų priklauso visi prieigos taškai, per kuriuos užmezgamas paketinių duomenų ryšys.

Pasirinkite iš toliau pateiktų parinkčių.

Paketinių duomenų ryšys — Jei pasirinksite Kai įmanoma būdami tinkle, palaikančiame paketinius duomenis, prietaisas prisiregistruos paketinių duomenų tinkle. Ijungtas paketinių duomenų ryšys pradedamas (pvz., siunčiant ar gaunant el. laišką) greičiau negu prietaisui jį užmezgant, kai reikia. Jei paketinių duomenų ryšio nėra, prietaisas reguliariai bandys jį užmegzti. Jei pasirinksite Pagal poreikį, prietaisas naudos paketinių duomenų ryšį tik paleidus programą ar pradėjus veiksmą, kuriam jo reikia.

**Prieigos taškas** — Prieigos taško pavadinimas reikalingas, kai dirbant kompiuteriu reikia naudoti prietaisą kaip paketinių duomenų modemą.

**Sparčioji paketinė prieiga** — Leisti ar neleisti naudoti HSDPA (tinklo paslauga) UMTS tinkle.

#### **SIP** parametrai

Pasirinkite Meniu > Parametr. ir Ryšiai su išor. prt. > Adm. parametrai > SIP parametrai.

Sesijos inicijavimo protokolo (SIP) parametrai reikalingi tam tikroms tinklo paslaugoms, kurios naudoja SIP. Parametrus specialiuoju tekstiniu pranešimu galite gauti iš paslaugų teikėjo. Galite peržiūrėti, naikinti arba kurti šias SIP parametrų aplinkas.

## Prieigos taškų pavadinimų valdymas

Pasirinkite Meniu > Parametr. ir Ryšiai su išor. prt. > Adm. parametrai > PT pavad. kontr..

Naudodami prieigos taškų pavadinimų valdymo paslaugą, galite apriboti paketinių duomenų ryšius ir leisti prietaisui naudoti tik tam tikrus paketinių duomenų prieigos taškus. Šis nustatymas galimas tik jei jūsų SIM kortelė palaiko prieigos taško kontrolės paslaugą.

Jei norite įjungti arba išjungti kontrolės paslaugą, keisti leidžiamus prieigos taškus, pasirinkite **Funkcijos** ir atitinkamą funkciją. Norint keisti funkcijas, reikia PIN2 kodo. Jei nežinote kodo, kreipkitės savo į paslaugų teikėją.

# Internetas

Žiniatinklio naršykle internete galite matyti pirminius hipertekstų ženklinimo kalba (angl. HTML) parašytus žiniatinklio puslapius. Be to, galite naršyti konkrečiai mobiliesiems prietaisams sukurtus žiniatinklio puslapius ir naudoti universalią hipertekstų ženklinimo kalbą (angl. XHTML) arba belaidžio ženklinimo kalbą (angl. WML).

Norint naršyti žiniatinklį, savo prietaise būtina sukonfigūruoti interneto prieigos tašką. Norint naudotis žiniatinklio naršykle, reikia tinklo išlaikymo arba WLAN tinklo.

### Naršymas internete

Pasirinkite Meniu > Int. naršykl..

Norėdami naršyti internete, mygtukų juostelėje pasirinkite **Eiti interneto adresu** ir įrašykite interneto adresą.

Iš anksto nustatyta, kad naršyklė veiktų viso ekrano režimu. Jei norite išjungti viso ekrano režimą, pasirinkite dešiniajame apatiniame kampe esančią rodyklės piktogramą.

Kai kuriuose tinklalapiuose gali būti tokios medžiagos, kaip grafika arba vaizdo įrašai, kuriems peržiūrėti reikia daug atmintinės vietos. Jei, atsisiunčiant tokį tinklalapį, pritrūksta jūsų prietaiso atmintinės vietos, įdėkite atminties kortelę. To nepadarius, vaizdo įrašai nerodomi.

Norėdami tinklalapius naršyti be grafinių elementų, kad taupytumėte atmintį ir būtų greičiau rodomi puslapiai,

pasirinkite Funkcijos > Parametrai > Tinklalapis > Kraunama medžiaga > Tik tekstas.

Jei norite atnaujinti tinklalapio turinį, pasirinkite Funkcijos > Tinklalapio funkcijos > Įkrauti iš naujo.

Kad atidarytą tinklalapį išsaugotumėte kaip žymą, pasirinkite Funkcijos > Tinklalapio funkcijos > Išsaugoti kaip žymą.

Jei norite peržiūrėti dabartinio naršymo seanso metu aplankytų tinklalapių kadrus, pasirinkite **Atgal** (galima tik naršyklės parametruose įjungus **Rodyti istorija**, o dabartinis tinklalapis nėra pirmasis, kurį aplankėte).

Jei norite uždrausti arba leisti, kad keli langai būtų atidaromi automatiškai, pasirinkite Funkcijos > Tinklalapio funkcijos > Blokuoti iškyl. langus arba Priimti iškyl. langus

Norėdami didinti rodomą tinklalapį, dukart palieskite ekraną.

**Patarimas:** Jei norite siųsti naršyklę į foną, bet nebaigti darbo su programa ryšio, spauskite baigimo klavišą vieną kartą.

# Naršyklės mygtukų juosta

Naudojant mygtukų juostą, paprasčiau pasirinkti dažnai naudojamas naršyklės funkcijas.

Jei naršydami norite atidaryti mygtukų juostą, pasirinkite apatiniame dešiniajame kampe esančią rodyklę.

Mygtukų juostoje pasirinkite iš toliau pateiktų parinkčių.

**Išplėsti mygt. juostelę** — Išplėsti mygtukų juostą, kad būtų galima matyti daugiau jos parinkčių.

Eiti interneto adresu — Įvesti žiniatinklio adresą.

**& Rodyti vaizdo mastelį** — Didinti arba mažinti tinklalapio mastelį.

Jei norite naudoti išplėstąją mygtukų juostą, pasirinkite 📰 Išplėsti mygt. juostelę, tada – iš toliau pateiktų parinkčių.

**Eiti į kanalus** — Peržiūrėti dabartinius teikinių užsakymus.

🛞 **Siųsti URL** — Siųsti dabartinio tinklalapio žiniatinklio adresą į kitą prietaisą.

📄 **Perjun. lang.** — Perjungti iš vieno naršyklės lango į kitą.

**Užsis.kanal.** — Matyti galimų dabartinio tinklalapio interneto teikinių sąrašą ir užsisakyti interneto teikinį.

💫 **Parametrai** — Keisti parametrus.

🕞 **Išs. žymą** — Išsaugoti dabartinį tinklalapį kaip žymą.

[kr. iš naujo — Atnaujinti tinklalapį.

**Apžvalga** — Peržiūrėti dabartinio tinklalapio apžvalgą.

ne **Prad. tinklal.** — Eiti į pradinį tinklalapį (jei jis nustatytas parametruose).

🕞 **Žymos** — Atidaryti žymų rodinį.

Iešk. raktaž. — Vykdyti paiešką dabartiniame tinklalapyje.

#### Puslapių naršymas

Kai naršote daug informacijos turintį tinklalapį, puslapio apžvalgos funkcija galite naudotis ir norėdami sužinoti tinklalapyje esančios informacijos rūšis.

Jei norite matyti dabartinio tinklalapio apžvalgą, atidarykite mygtukų juostą, tada pasirinkite = > .

### Interneto teikiniai ir tinklaraščiai

Pasirinkite Meniu > Int. naršykl..

Žiniatinklio teikiniai – tai tinklalapių XML failai, kurie naudojami bendrinti, pvz., naujausias naujienų antraštes arba žurnalus. Įprasta rasti žiniatinklio teikinius žiniatinklyje, žurnaluose ir "wiki" puslapiuose.

Naršyklės programa automatiškai nustato, ar žiniatinklio puslapyje yra žiniatinklio teikinių.

Jei yra žiniatinklio teikinių, norėdami juos užsisakyti, pasirinkite Funkcijos > Užsisakyti skld. kanalus.

Jei norite naujinti žiniatinklio teikinį, žiniatinklio teikinių rodinyje pasirinkite teikinį, tada – Funkcijos > Skld. kanalų funkcijos > Atnaujinti.

Jei norite nustatyti, ar naujinti žiniatinklio teikinius automatiškai, žiniatinklio teikinių rodinyje pasirinkite Funkcijos > Redaguoti > Redaguoti. Šios parinkties nėra tada, kai pažymėtas vienas arba daugiau teikinių.

#### Turinio ieška

Pasirinkite Meniu > Int. naršykl..

Jei dabartiniame tinklalapyje norite ieškoti teksto, pasirinkite Funkcijos > Ieškoti raktažodžio.

Jei norite eiti prie tolesnio atitikmens, mygtukų juostoje pasirinkite **©Ieškoti kito**.

Jei norite eiti prie ankstesnio atitikmens, mygtukų juostoje pasirinkite **Cleškoti ankstesnio**.

#### Žymos

Pasirinkite Meniu > Int. naršykl..

Pasirinkite Funkcijos > Svarbūs > Žymos. Žiniatinklio parametrus galite pasirinkti iš sąrašo arba iš aplanko Vėliaus. lankyti tinkl. žymų.

Mygtukų juostelė skirta dažnai naudojamų naršyklės parinkčių pasirinkimui.

Mygtukų juostoje pasirinkite iš toliau pateiktų parinkčių.

- 🏷 **Priskirti žymą** Įtraukti naują žymą.
- 🕾 **Eiti interneto adresu** Įvesti naują interneto adresą.
- **Ištrinti** Ištrinti žymą.

Jei norite eiti į kitą tinklalapį, pasirinkite Funkcijos > Svarbūs > Naujas tinklalapis.

Jei norite siųsti ir pridėti žymas arba nustatyti žymą kaip pradžios tinklalapį, pasirinkite Funkcijos > Žymos funkcijos.

Jei norite redaguoti, perkelti arba šalinti žymas, pasirinkite Funkcijos > Žymų tvarkytuvė.

### Laikinosios atminties išvalymas

Priimta informacija ir paslaugų turinys saugomi prietaiso laikinojoje atmintyje.

Laikinoji atmintis yra atminties dalis, naudojama laikinam duomenų talpinimui. Jei bandėte atidaryti ar atidarėte slaptą informaciją, kuriai reikalingi slaptažodžiai, ištrinkite savo telefono laikinosios atminties turinį kaskart, kai tokia informacija pasinaudojate.

Kad ištuštintumėte laikinąją atmintį, pasirinkite Funkcijos > Ištrinti privačius duom. > Laikinąją atmintį.

#### Ryšio baigimas

Jei norite baigti ryšį ir uždaryti naršyklę, pasirinkite Funkcijos > Uždaryti programą. Jei norite šalinti jūsų tinklo serverio surinktą informaciją apie įvairius jūsų lankytus tinklalapius, pasirinkite Funkcijos > Ištrinti privačius duom. > Slapukus.

#### **Ryšio saugumas**

Jei ryšio metu rodomas saugos simbolis (), duomenų perdavimas tarp prietaiso ir interneto sąsajos įtaiso arba serverio yra užkoduotas.

Saugumo piktograma nerodo, ar duomenų ryšys tarp sietuvo ir turinio serverio (kuriame saugomi duomenys) saugus. Duomenų ryšio tarp sietuvo ir serverio saugumu rūpinasi paslaugos teikėjas.

Kai kurioms paslaugoms, pvz., bankininkystės, reikalingos saugos pažymos. Jei neatitinka serverio tapatybė arba savo prietaise neturite tinkamos saugos pažymos, apie tai būsite įspėti. Išsamesnės informacijos kreipkitės į savo paslaugų teikėją.

Svarbu žinoti: Nors pažymos žymiai sumažina riziką užmezgant ryšį su nuotoliniais įrenginiais ir parsisiunčiant programas, jas reikia naudoti teisingai, kad užsitikrintumėte didesnį saugumą. Tai, kad turite pažymą, dar negarantuoja saugumo. Kad užsitikrintumėte didesnį saugumą, pažymų tvarkytuvėje turite laikyti teisingas, autentiškas ir patikimas pažymas. Pažymos galioja tik nustatytą laikotarpį. Jei pranešimas "Pasibaigęs pažymos galiojimo laikas" arba "Pažyma dar negalioja" rodomas netgi tada, kai pažyma tikrai turėtų galioti, patikrinkite, ar teisingą datą ir laiką nustatėte savo prietaise. Prieš nustatydami bet kokius pažymų parametrus, turite būti tikri, kad pasitikite pažymos savininku ir kad pažyma tikrai priklauso kuriam nors iš sąraše išvardytų savininkų.

# Žiniatinklio parametrai

Pasirinkite Meniu > Int. naršykl., Funkcijos > Parametrai, ir iš toliau pateiktų parinkčių.

# Bendrieji parametrai

**Prieigos taškas** — Keisti numatytąjį prieigos tašką. Kai kuriuos arba visus jūsų prietaiso prieigos taškus gali būti iš anksto nustatęs jūsų paslaugų teikėjas. Gali būti neįmanoma jų keisti, kurti, redaguoti arba pašalinti.

Pradinis tinklalapis — Nustatyti pradžios tinklalapį.

**Rodyti istoriją** — Jei pasirinksite **Taip** ir naršydami norėsite matyti jūsų per dabartinį naršymo seansą lankytų puslapių sąrašą, pasirinkite **Atgal**.

Interneto adr. kreipinys — Pasirinkti numatytąją žiniatinklio adreso priesagą, naudotiną prietaise tada, kai įvedate žiniatinklio adresą į adreso lauką (pvz., ".com" arba ".org").

**Persp. apie saugumą** — Slėpti ar rodyti perspėjimus apie saugumą.

**"Java"/ECMA scenar.** — Įjungti ar išjungti scenarijų naudojimą.

**"Java"/ECMA scen. klaidos** — Pasirinkti scenarijaus perspėjimų gavimo vietą.

**Atidaryti parsiunčiant** — Pasirinkti, ar įgalinti atidaryti failus jų atsisiuntimo metu.

# Puslapių parametrai

**Kraunama medžiaga** — Pasirinkti, ar naršymo metu įkelti atvaizdus ir kitus objektus. Jei pasirinksite **Tik tekstas**, vėliau, naršydami ir norėdami įkelti atvaizdus arba objektus, pasirinkite **Funkcijos** > **Priemonės** > **Krauti atvaizdus**.

**Numatytoji koduotė** — Jei teksto ženklai iškraipyti, galite pasirinkti kitą dabartinio puslapio kalbą atitinkančią koduotę.

**Blokuoti iškyl. langus** — Priimti arba uždrausti naršymo metu iškylančius langus.

**Automat. įkr. iš naujo** — Pasirinkti, ar naršymo metu atnaujinti tinklalapius automatiškai.

**Šrifto dydis** — Nustatykite tinklalapių šrifto dydį.

## Privatumo parametrai

Vėliausiai lankyti t-lapiai — Įjunkite ar išjunkite automatinį žymų rinkimą. Jei norite toliau saugoti aplankytų tinklalapių adresus kataloge Vėliausiai lankyti t-lapiai, bet paslėpti šį katalogą žymų peržiūroje, pasirinkite Nerodyti katalogo.

**Išsaugoti formos duom.** — Pasirinkti, ar įrašyti jūsų į įvairias formas įvestus slaptažodžių arba kitus duomenis, kad juos būtų galima naudoti tada, kai kitą kartą atidarysite puslapį.

**Slapukai** — Ijungti arba išjungti slapukų priėmimą ir siuntimą.

## Interneto teikinio parametrai

Aut. atnauj. prieig. taškas — Pasirinkite norimą naujinimų prieigos tašką. Ši parinktis galima tik tuo atveju, jei įjungtas parametras Autom. atnaujinimai.

**Atnaujinti kitame tinkle** — Pasirinkti, ar abonento keliavimo metu naujinti žiniatinklio teikinius automatiškai.

# Padėties nustatymas (naudojant GPS sistemą)

Jei norite rasti savo vietovę arba apskaičiuoti atstumus ir koordinates, galite naudoti įvairias programas, pvz., GPS duomenis. Šioms programoms būtinas GPS ryšys.

## Apie GPS

Pasaulinę vietos nustatymo sistemą (GPS) valdo valstybinė Jungtinių Amerikos Valstijų tarnyba, kuri yra vienašališkai atsakinga už šios sistemos tikslumą ir priežiūrą. Vietos duomenų tikslumas gali priklausyti nuo Jungtinių Amerikos Valstijų valstybinių tarnybų atliekamų GPS palydovų derinimo ir šie duomenys gali būti pakeisti pagal Jungtinių Amerikos Valstijų Gynybos departamento civilinės GPS nuostatas bei Federalinį radijo navigacijos planą. Duomenų tikslumui taip pat gali turėti įtakos bloga palydovų geometrija. GPS signalų stiprumas ir kokybė gali priklausyti nuo jūsų vietos, pastatų, kitų natūralių kliūčių bei oro sąlygų. GPS signalų gali nepavykti priimti pastatų viduje ar požeminėse patalpose, juos gali silpninti įvairios medžiagos, pvz., betonas ir metalas.

GPS neturėtų būti naudojamas tiksliai vietai nustatyti ir niekada neturėtumėte pasikliauti vien iš GPS imtuvo ir korinių radijo ryšio tinklų gauta informacija vietai ar keliui nustatyti.

Kelionmačio tikslumas ribotas, todėl gali pasitaikyti apvalinimo klaidų. Duomenų tikslumui taip pat gali turėti įtakos galimybė priimti GPS signalus ir jų kokybė. GPS koordinatės išreiškiamos tarptautine WGS-84 koordinačių sistema. Koordinačių naudojimo galimybė įvairiose vietovėse gali skirtis.

## Sąveikaujančioji GPS (A-GPS)

Jūsų prietaise taip pat palaikoma sąveikaujančioji GPS (A-GPS) technologija.

A-GPS sistemai reikia tinklo išlaikymo.

Naudojant sąveikaujančiąją GPS (A-GPS), paketinių duomenų ryšiu priimami pagalbiniai duomenys, kurie padeda apskaičiuoti jūsų vietos koordinates, kai jūsų prietaisas priima signalus iš palydovų.

Kai įjungiate A-GPS, jūsų prietaisas koriniu tinklu gauna naudingą palydovo informaciją iš pagalbinių duomenų serverio. Naudojant pagalbinius duomenis jūsų prietaisas gali greičiau gauti GPS padėtį.

Jūsų prietaisas yra iš anksto sukonfigūruotas naudoti "Nokia" A-GPS paslaugą, jei nėra pasiekiamų tam tikro paslaugos teikėjo A-GPS parametrų. Pagalbiniai duomenys gaunami iš "Nokia" A-GPS paslaugos serverio tik tada, kai reikia.

Kad išjungtumėte A-GPS paslaugą, pasirinkite Meniu > Programos > Vieta ir Funkcijos > Padėties nust. param. > Padėties nust. metodai > Pagalbinė GPS > Išjungti.

Turite prietaise turėti nurodytą interneto prieigos tašką, kad gautumėte pagalbinius duomenis iš "Nokia" A-GPS paslaugos paketinių duomenų ryšiu. A-GPS prieigos tašką galite nurodyti padėties nustatymo parametruose. Šiai paslaugai negali būti naudojamas belaidžio LAN (WLAN) prieigos taškas.Gali būti naudojamas tik paketinių duomenų interneto prieigos taškas. Kai pirmą kartą naudojate GPS, jūsų prietaisas prašo interneto prieigos taško.

### Tinkamas prietaiso laikymas

Naudodami GPS imtuvą neuždenkite antenos ranka.

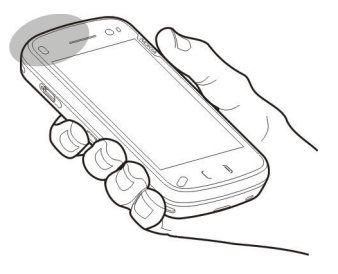

GPS ryšio užmezgimas gali trukti nuo poros sekundžių iki kelių minučių. GPS ryšio užmezgimas transporto priemonėje gali trukti ilgiau.

GPS imtuvas naudoja prietaiso baterijos energiją. GPS imtuvo naudojimas bateriją gali išeikvoti greičiau.

## Patarimai kuriant GPS ryšį Palydovo signalo būsenos tikrinimas

Jei norite patikrinti, kiek palydovų aptiko jūsų prietaisas ir tai, ar jis gauna jų signalus, pasirinkite Meniu > Programos > Vieta ir GPS duomenys > Funkcijos > Palydovo būklė.

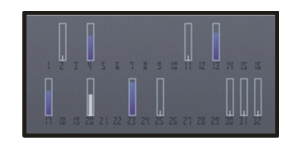

Jeigu jūsų prietaisas rado palydovų, jų informacijos vaizde rodoma kiekvieną palydovą atitinkanti juostelė. Kuo juostelė ilgesnė, tuo palydovo signalas stipresnis. Kai jūsų prietaisas iš palydovų signalų gauna pakankamai duomenų jūsų vietai apskaičiuoti, pasikeičia juostelės spalva.

Kad peržiūrėtumėte rastų palydovų padėtis, pasirinkite Keisti vzd..

Kad galėtų apskaičiuoti jūsų vietą, iš pradžių jūsų prietaisas turi gauti signalus bent iš keturių palydovų. Atlikus pirminį skaičiavimą, toliau jūsų vietą gali būti įmanoma apskaičiuoti naudojant informaciją tik iš trijų palydovų. Vis dėlto, kuo daugiau palydovų randama, tuo tikslesnis skaičiavimas.

Nepavykus priimti jokių palydovų signalų, lieka toliau išvardytos galimybės.

- Jeigu esate patalpoje, išeikite į lauką, kad gautumėte geresnį signalą.
- Jeigu esate lauke, eikite link atviresnės vietos.
- Įsitikinkite, kad ranka neuždengiate GPS antenos ant prietaiso.
- Signalo stiprumui įtakos gali turėti blogos oro sąlygos.

 Kai kurios transporto priemonės turi tamsintus (aterminius) langus, kurie gali blokuoti palydovo signalus.

## Padėties reikalavimai

Gali prireikti gauti tinklo paslaugos užklausą, kad gautumėte informaciją apie savo padėtį. Remdamiesi jūsų prietaiso padėtimi, paslaugų teikėjai gali pateikti informaciją apie vietos temas, pvz., oro ir eismo sąlygas.

Gavus padėties užklausą, ekrane matyti, kuria paslauga naudojantis vykdoma užklausa. Pasirinkite **Priimti**, jei norite, kad jūsų padėties informacija būtų siunčiama, arba **Atmesti**, jei norite atmesti užklausą.

#### Orientyrai

Pasirinkite Meniu > Programos > Vieta ir Orientyrai.

Naudodamiesi programa Orientyrai, savo prietaise galite įrašyti norimų vietų informaciją. Įrašytas vietas galite rūšiuoti į skirtingas kategorijas (pvz., įmones) ir į jas įtraukti kitos informacijos (pvz., adresų). Įrašytus orientyrus galite naudoti suderinamose programose, pvz., programoje GPS duomenys.

GPS koordinatės išreiškiamos tarptautine WGS-84 koordinačių sistema.

Pasirinkite Funkcijos ir iš toliau pateiktų parinkčių.

**Naujas orientyras** — kurti naują orientyrą. Norėdami teikti jūsų esamos vietos padėties informacijos užklausą,

pasirinkite **Dabartinė padėtis**. Norėdami patys įvesti padėties informaciją, pasirinkite **Įvesti rankiniu būdu**.

**Redaguoti** — Redaguokite ar įtraukite informacijos į įrašytą orientyrą (pvz., gatvės adresą).

**Įtraukti į kategoriją** — Įtraukite orientyrą į kategoriją programoje Orientyrai. Pasirinkite kategorijas, į kurias norite įtraukti orientyrą.

Siųsti — Siųskite vieną ar kelis orientyrus į suderinamą prietaisą. Gauti orientyrai išdėstomi programos Pranešimai aplanke Gautieji.

Galite rūšiuoti orientyrus į įtrauktas kategorijas bei kurti naujas. Jei norite redaguoti ir kurti naujas orientyrų kategorijas, atidarykite kategorijų skirtuką ir pasirinkite **Funkcijos > Redaguoti kategorijas**.

#### **GPS duomenys**

GPS duomenys skirti pateikti informaciją apie kelią iki pasirinktos paskirties vietos, jūsų dabartinę vietą ir maršrutą, pvz., apytikslį atstumą iki paskirties vietos ir apytikslę kelionės trukmę.

Pasirinkite Meniu > Programos > Vieta tada - GPS duomenys.

# Maršruto nurodymai

Pasirinkite Meniu > Programos > Vieta ir GPS duomenys > Navigacija.

Pradėkite orientavimąsi kelyje lauke. Jeigu pradėsite patalpoje, GPS imtuvas gali nepriimti būtinos informacijos iš palydovų. Orientavimasis kelyje yra sukurtas rodyti tiesiausią kelią ir trumpiausią atstumą iki tikslo, išmatuoto tiesia linija. Bet kokios kliūtys kelyje, tokios kaip pastatai ir gamtinės kliūtys, yra ignoruojamos. Aukščių skirtumai matuojant atstumą neįskaičiuojami. Orientavimasis kelyje veikia tik judant.

Norėdami nustatyti kelionės tikslą, pasirinkite **Funkcijos** > **Nust. atvykimo tašką** ir orientyrą kaip tikslą arba įrašykite platumą ir ilgumą.

Norėdami šalinti nustatytą kelionės tikslą, pasirinkite **Baigti** navigaciją.

## Padėties informacijos sugrąžinimas

Galite peržiūrėti esamos vietos padėties informaciją ir nustatyti vietos tikslumą.

Pasirinkite Meniu > Programos > Vieta tada – GPS duomenys > Padėtis.

# Dabartinės vietovės kaip orientyro išsaugojimas

Pasirinkite **Funkcijos** > **Išsaugoti padėtį**. Orientyrai gali būti naudojami kitose suderinamose programose ir perkeliami iš vieno suderinamo prietaiso į kitą.

#### **Kelionmatis**

Pasirinkite Meniu > Programos > Vieta tada – GPS duomenys > Kelionės atstum.

Kelionmačio tikslumas ribotas, todėl gali pasitaikyti apvalinimo klaidų. Duomenų tikslumui taip pat gali turėti įtakos galimybė priimti GPS signalus ir jų kokybė. Jei norite įjungti arba išjungti kelionės atstumo skaičiavimo funkciją, pasirinkite Funkcijos > Pradėti arba Sustabdyti. Apskaičiuotos vertės lieka ekrane. Šia funkcija naudokitės lauke, kad gautumėte stipresnį GPS signalą.

Jei norite anuliuoti kelionės atstumo, laiko ir vidutinio bei didžiausio greičio vertes, ir pradėti skaičiuoti iš naujo, pasirinkite Funkcijos > Anuliuoti. Jei norite anuliuoti hodometro ir bendro laiko vertes, pasirinkite Iš naujo.

## Vietos nustatymo parametrai

Pasirinkite Meniu > Programos > Vieta ir Padėties nustat.

# Vietos nustatymo būdai

Pasirinkite iš toliau pateiktų parinkčių.

Vidinė GPS — Naudokite jūsų prietaise integruotą GPS imtuvą.

Pagalbinė GPS — Naudokite sąveikaujančiąją GPS (A-GPS) pagalbos duomenims iš pagalbos duomenų serverio gauti.

**"Bluetooth" GPS** — Naudokite suderinamą išorinį GPS imtuvą, veikiantį "Bluetooth" ryšiu.

**Priklaus. nuo tinklo** — Naudokite korinio tinklo informaciją (tinklo paslauga).

# Vietos nustatymo serveris

Jei norite nustatyti pagalbiniams tinklo, pvz., sąveikaujančiosios GPS sistemos arba tinklu pagrįsto, padėties nustatymo metodams naudotiną prieigos tašką ir padėties nustatymo serverį, pasirinkite Padėties nust. serveris.

Padėties nustatymo serveris gali būti iš anksto nustatytas jūsų paslaugos teikėjo, todėl jums gali nepavykti redaguoti parametrų.

# Žymėjimo sistemos parametrai

Kad pasirinktumėte greičio ir atstumo matavimo sistemą, pasirinkite Matavimo sistema > Metrinė sistema arba Angliškoji sistema.

Jei norite nustatyti jūsų prietaise rodytiną koordinačių informacijos formatą, pasirinkite **Koordinačių formatas**, tada – pageidaujamą formatą.

# "Ovi" žemėlapiai"

## Programos "Žemėlapiai" apžvalga

Ӯ Pasirinkite Meniu 🛛 > Žemėlapiai.

Sveiki! Čia – programa "Žemėlapiai".

"Žemėlapiai" parodo šalia esančias vietas, padeda planuoti maršrutą ir nuvykti į norimą vietą.

- Ieškokite miestų, gatvių ir paslaugų.
- Raskite kelią naudodamiesi išsamiomis instrukcijomis.
- Sinchronizuokite mėgstamiausias vietas ir maršrutus naudodami mobilųjį prietaisą ir interneto paslaugą "Ovi" žemėlapiai".
- Sužinokite orų prognozes ir kitą vietos informaciją (jei ši paslauga galima).

**Pastaba:** Parsisiunčiant tam tikrą medžiagą, pvz., žemėlapius, palydovines nuotraukas, balso failus, žinynus arba eismo informaciją, gali būti perduodami dideli duomenų kiekiai (tinklo paslauga).

Kai kurios paslaugos teikiamos ne visose šalyse ir tik tam tikromis kalbomis. Paslaugos gali priklausyti nuo tinklo. Išsamesnės informacijos teiraukitės savo tinklo paslaugų teikėjo.

Beveik visi skaitmeniniai žemėlapiai yra šiek tiek netikslūs ir neužbaigti. Niekada nepasikliaukite vien tik į šį prietaisą jūsų parsisiųstais skaitmeniniais žemėlapiais. Tokią medžiagą, kaip palydovines nuotraukas, žinynus, oro prognozės ir eismo informaciją bei susijusias paslaugas kuria nuo "Nokia" nepriklausomos trečiosios šalys. Medžiaga gali būti netiksli, nevisiškai išsami ir neprieinama. Niekada nepasikliaukite vien tik anksčiau minėta medžiaga ir susijusiomis paslaugomis.

#### Kompaso naudojimas

Jei jūsų prietaise yra kompasas, jį jjungus kompaso rodyklė ir žemėlapis automatiškai pasisuks ta kryptimi, į kurią bus pasuktas jūsų prietaiso viršutinė dalis.

Pasirinkite Meniu > Žemėlapiai, tada – Mano padėtis.

# Kompaso įjungimas

Pasirinkite 🎱.

## Kompaso išjungimas

Vėl pasirinkite 🎱. Nustatyta žemėlapio kryptis – šiaurė.

Kompasas įjungtas, jei jo kontūras žalias. Jei kompasą reikia sukalibruoti, jo kontūras yra raudonas arba geltonas. Jei norite kalibruoti kompasą, tolygiu judesiu sukite prietaisą visomis kryptimis.

Kompaso tikslumas ribotas. Be to, kompaso tikslumui gali daryti įtakos elektromagnetiniai laukai, metaliniai daiktai arba kitos išorės aplinkybės. Kompasas visada turi būti tinkamai sukalibruotas.

## Vietos ir žemėlapio peržiūra

Peržiūrėkite savo dabartinę vietą žemėlapyje ir naršykite kitų miestų bei šalių žemėlapius.

Pasirinkite Meniu > Žemėlapiai, tada – Mano padėtis.

Kai GPS ryšys aktyvus, dabartinė jūsų vietovė žemėlapyje

pažymėta simboliu 🥌 . Jei piktogramos spalvos blyškios, nėra GPS signalo.

Jei galimas tik langelio ID pagrįstas padėties nustatymas, raudona aureolė, supanti padėties nustatymo piktogramą nurodo bendrą sritį, kurioje jūs galite būti. Tankiai apgyvendintose srityse nustatoma tiksliau.

# Judėjimas žemėlapiu

Braukite pirštu per žemėlapį. Iš anksto nustatyta žemėlapio kryptis – šiaurė.

# Savo dabartinės arba paskiausios vietovės peržiūra

Pasirinkite 🔤.

# Mastelio didinimas ir mažinimas

Pasirinkite + arba -.

Jei naršote srityje, kurios neapima jūsų prietaise išsaugoti žemėlapiai, o duomenų ryšys yra įjungtas, nauji žemėlapiai parsisiunčiami automatiškai.

Kiekvienos šalies ir regiono žemėlapių informacijos kiekis skiriasi.

## Žemėlapio rodinys

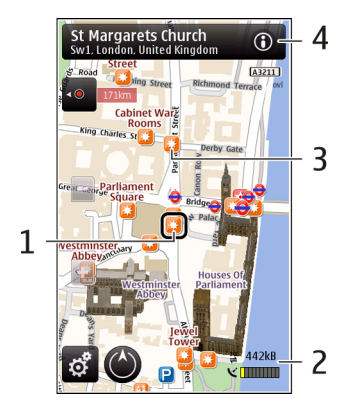

- 1 Pasirinkta vietovė
- 2 Indikatoriaus sritis
- 3 Vertos aplankyti vietos (pavyzdžiui, geležinkelio stotis arba muziejus)
- 4 Informacijos sritis

# Žemėlapio išvaizdos keitimas

Peržiūrėkite žemėlapį skirtingais režimais, kad lengviau nustatytumėte, kur esate.

Pasirinkite Meniu > Žemėlapiai, tada – Mano padėtis.

Pasirinkite 🛃 tada – iš toliau pateiktų parinkčių.

**Žemėlapio vaizdas** — Standartiniame žemėlapio rodinyje paprasta perskaityti vietų pavadinimus arba kelių numerius ir panašią informaciją.

Vaizdas iš palydovo — jei reikia išsamaus rodinio, naudokite palydovo atvaizdus.

**Reljefo vaizdas** — Iš karto peržiūrėkite reljefo tipą, pvz., kai keliaujate bekele.

**Trimatis** — jei reikia tikroviškesnio rodinio, pakeiskite žemėlapio perspektyvą.

**Orientyrai** — žemėlapyje rodomi išskirtiniai pastatai ir lankytinos vietos.

Nakt. rež. — pritemdomos žemėlapio spalvos. Kai keliaujate naktį, šiuo režimu paprasčiau įžiūrėti žemėlapį.

## Vietų paieška

Programa "Žemėlapiai" padeda rasti konkrečias vietas ir įmones, kurių ieškote.

Pasirinkite Meniu > Žemėlapiai, tada – Ieškoti vietų.

- 1 Įveskite paieškos žodžius, pvz., adresą arba pašto kodą. Kad išvalytumėte paieškos lauką, pasirinkite ⊠.
- 2 Pasirinkite 🔍.
- 3 Pasirinkite elementą iš pasiūlytų atitikmenų sąrašo. Vietovė rodoma žemėlapyje. Jei žemėlapyje norite peržiūrėti kitas vietoves iš paieškos rezultatų sąrašo, pasirinkite vieną iš rodyklių informacijos srityje ().

Grįžimas į pasiūlytų atitikmenų sąrašą Pasirinkite Sąrašas.

# Skirtingų netoli esančių vietų tipų paieška

Pasirinkite Naršyti kategorijas, tada – kategoriją, pvz., apsipirkimas, apgyvendinimas arba transportas.

Jei paieškos rezultatų nerasta, įsitikinkite, kad nepadarėte spausdinimo klaidų paieškos žodžiuose. Interneto ryšio problemos gali turėti įtakos paieškos internetu rezultatams.

Kad nereikėtų mokėti už duomenų perdavimą, paieškos rezultatų galite gauti be interneto ryšio, jei prietaise turite išsaugoję ieškomos vietovės žemėlapių. Jei norite įsitikinti, ar prietaisas nenaudoja interneto ryšio, pagrindiniame meniu pasirinkite **N** > **Internetas** > **Ryšys** > **Neprisijungus**.

#### Vietos informacijos peržiūra

Peržiūrėkite daugiau informacijos apie konkrečią vietą, pavyzdžiui, viešbutį arba restoraną (jei ji pateikiama).

Pasirinkite Meniu > Žemėlapiai, tada – Mano padėtis.

# Vietos informacijos peržiūra

Pasirinkite vietą, jos informacijos sritį (() ir Rodyti išsamią inform..

## Vietos įvertinimas

Pasirinkite vietą, jos informacijos sritį () Rodyti išsamią inform. ir įvertinimą žvaigždutėmis. Pavyzdžiui, norėdami

įvertinti vietą kaip 3 žvaigždučių iš 5 galimų, pasirinkite trečią žvaigždutę. Norint įvertinti vietą turi būti įjungtas interneto ryšys.

Jei randate vietą, kurios nėra arba joje pateikiama netinkama ar klaidinanti informacija, pavyzdžiui, apie adresatą arba vietą, rekomenduojame apie tai pranešti "Nokia".

# Pranešimas apie klaidingą informaciją

pasirinkite vietą ir jos informacijos sritį (), tada pasirinkite Rodyti išsamią inform. > Pranešti apie šią vietą ir reikiamą parinktį. Norint pranešti apie vietą turi būti įjungtas interneto ryšys.

Galimos parinktys gali skirtis.

## Maršruto sudarymas

Suplanuokite savo kelionę, sukurkite savo maršrutą ir peržiūrėkite jį žemėlapyje prieš išjungdami.

Pasirinkite Meniu > Žemėlapiai, tada – Mano padėtis.

## Maršruto kūrimas

- 1 Spustelėkite pradžios taško vietą. Norėdami ieškoti adreso arba vietos, pasirinkite **Ieškoti**.
- 2 Spustelėkite informacijos apie vietą sritį ().
- 3 Pasirinkite Įtraukti į maršrutą.
- 4 Jei norite įtraukti kitą maršruto tašką, pasirinkite Įtr. naują maršrt. tšk., tada – reikiamą parinktį.

# Maršruto taškų tvarkos keitimas

- 1 Pasirinkite maršruto tašką.
- 2 Pasirinkite Perkelti.
- 3 Palieskite poziciją, į kurią norite perkelti maršruto tašką.

## Maršruto taško vietos redagavimas.

Spustelėkite maršruto tašką, tada pasirinkite **Redaguoti** ir reikiamą parinktį.

## Maršruto peržiūra žemėlapyje

Pasirinkite Rodyti maršrutą.

# Navigacija į pageidaujamą atvykimo tašką

Pasirinkite Rodyti maršrutą > Parinktys > Pradėti važiuoti arba Pradėti eiti.

# Maršruto parametrų keitimas

Maršruto parametrai daro įtaką navigacijos nuorodoms ir maršruto rodymo žemėlapyje būdui.

- 1 Maršruto planavimo priemonės rodinyje, atidarykite skirtuką Parametrai. Norėdami maršruto planavimo priemonės rodinį matyti navigacijos rodinyje, pasirinkite Parinktys > Maršr. tašk. arba Maršruto taškų sąrašas.
- 2 Nustatykite transporto rūšį kaip Automobiliu arba Pėsčiomis. Pasirinkus Pėsčiomis vienpusio eismo gatvės laikomos įprastinėmis gatvėmis, taip pat galima naudotis pėsčiųjų takais ir, pavyzdžiui, eiti per parkus ar prekybos centrus.
- 3 Pasirinkite norimą funkciją.

# Ėjimo režimo pasirinkimas

Atidarykite skirtuką Parametrai, tada pasirinkite **Pėsčiomis > Pageidautinas maršrutas > Gatvės** arba **Tiesi linija**. Parinktis **Tiesi linija** naudinga teritorijoje, kurioje nėra kelių, nes nurodo ėjimo kryptį.

# Greitesnio arba lėtesnio važiavimo maršruto naudojimas

Atidarykite skirtuką Parametrai, tada pasirinkite Automobiliu > Maršruto pasirinkimas > Greitesnis maršrutas arba Trumpiausias maršr..

## Optimalaus važiavimo maršruto naudojimas

Atidarykite skirtuką Parametrai, tada pasirinkite **Automobiliu > Maršruto pasirinkimas > Optimalus**. Optimalus važiavimo maršrutas pritaiko trumpesnio ir greitesnio važiavimo pranašumus.

Be to, galite pasirinkti, ar naudoti, pavyzdžiui, greitkelius, mokamus kelius arba keltus.

#### Vietų ir maršrutų išsaugojimas

Išsaugokite adresus, lankytinas vietas ir maršrutus, kad vėliau jais būtų galima greičiau naudotis.

Pasirinkite Meniu > Žemėlapiai.

## Vietos išsaugojimas

- 1 Pasirinkite Mano padėtis.
- 2 Spustelėkite vietą. Norėdami ieškoti adreso arba vietos, pasirinkite **Ieškoti**.

- 3 Spustelėkite informacijos apie vietą sritį (🔞).
- 4 Pasirinkite Išs. vietą.

# Maršruto įrašymas

- 1 Pasirinkite Mano padėtis.
- 2 Spustelėkite vietą. Norėdami ieškoti adreso arba vietos, pasirinkite Ieškoti.
- 3 Spustelėkite informacijos apie vietą sritį (🔞).
- 4 Jei norite įtraukti kitą maršruto tašką, pasirinkite Įtraukti į maršrutą.
- 5 Pasirinkite Įtr. naują maršrt. tšk., tada reikiamą parinktį.
- 6 Pasirinkite Rodyti maršrutą > Parinktys > Išsaugoti maršrutą.

# Išsaugotų vietų ir maršrutų peržiūra

Pasirinkite Parankiniai > Vietos arba Maršrutai.

# Vietų arba maršrutų peržiūra ir tvarkymas

Naudokite savo parankinius norėdami greitai pasiekti išsaugotas vietas ir maršrutus.

Sugrupuokite vietas ir maršrutus į rinkinį, pavyzdžiui, planuodami kelionę.

Pasirinkite Meniu > Žemėlapiai, tada – Parankiniai.

# Išsaugotos vietos peržiūra žemėlapyje

- 1 Pasirinkite Vietos.
- 2 Eikite į vietą.

Jei norite grįžti į išsaugotų vietų sąrašą, pasirinkite Sąrašas.

# Rinkinio kūrimas

Pasirinkite Kurti naują kolekciją ir įveskite rinkinio pavadinimą.

# Išsaugotos vietos įtraukimas į rinkinį

- 1 Pasirinkite Vietos, tada vietą.
- 2 Pasirinkite Tvarkyti rinkinius.
- 3 Pasirinkite Naujas rinkinys arba dabartinį rinkinį.

Jei norite ištrinti vietas ar maršrutus arba įtraukti maršrutą į rinkinį, eikite į tinklo paslaugą "Ovi" žemėlapiai" adresu www.ovi.com.

# Vietų siuntimas draugams

Jei norite rodyti vietos informaciją draugams, siųskite tiesiai į jų prietaisus.

Pasirinkite Meniu > Žemėlapiai ir Mano padėtis

# Vietos siuntimas į suderinamus draugų prietaisus

Pasirinkite vietą, paspauskite vietos informacijos sritį (🔘 ir pasirinkite Siųsti.

## Parankinių sinchronizavimas

Planuokite kelionę savo kompiuteryje, svetainėje "Ovi" žemėlapiai", sinchronizuokite išsaugotas vietas, maršrutus ir rinkinius savo mobiliuoju prietaisu ir naudokitės savo planu kelyje.

Jei norite sinchronizuoti vietas, maršrutus arba rinkinius naudodami savo mobilųjį prietaisą ir tinko paslaugą "Ovi" žemėlapiai", turite turėti "Nokia" paskyrą. Jei jos neturite, pagrindiniame rodinyje pasirinkite **Paskyros** > **"Nokia" paskyra** > **Kurti naują paskyrą**.

## Išsaugotų vietų, maršrutų ir rinkinių sinchronizavimas

Pasirinkite **Parankiniai** > **Sinchronizuoti su "Ovi"**. Jei neturite "Nokia" paskyros, būsite paraginti ją sukurti.

# Nustatymas, kad prietaisas sinchronizuotų parankinius automatiškai

Pasirinkite , tada – Sinchronizavimas > Sinchronizavimas > Įjungus ir išjungus. Prietaisas pradeda sinchronizuoti, atidarius arba uždarius programą "Žemėlapiai".

Sinchronizuojant reikalingas veikiantis interneto ryšys, o jūsų paslaugų teikėjo tinklu gali būti perduodami dideli duomenų kiekiai. Informacijos apie duomenų perdavimo mokesčius kreipkitės į savo paslaugų teikėją.

Jei norite naudoti tinklo paslaugą "Ovi" žemėlapiai", eikite į www.ovi.com.

## **Vietos rodymas**

Paskelbkite "Facebook" svetainėje savo dabartinę vietą su tekstu ir nuotrauka. Jūsų "Facebook" draugai matys šią vietą žemėlapyje.

# Pasirinkite Meniu > Žemėlapiai, tada – Rodyti vietą.

Norint rodyti savo vietą būtina turėti "Nokia" ir "Facebook" paskyras.

- 1 Isiregistruokite į savo "Nokia" paskyrą arba, jei jos dar neturite, pasirinkite Kurti naują paskyrą.
- 2 Įsiregistruokite į savo "Facebook" paskyrą.
- 3 Pasirinkite savo dabartinę vietą.
- 4 Įveskite savo būsenos atnaujinimą.
- 5 Jei norite prie paskelbto turinio pridėti atvaizdą, pasirinkite **Pridėti nuotrauką**.
- 6 Pasirinkite Rodyti vietą.

# "Facebook" paskyros tvarkymas

Pagrindiniame rodinyje pasirinkite Paskyros > Bendros aplinkos parametrai > "Facebook".

Rodant savo vietą ir peržiūrint kitų vietas reikalingas interneto ryšys. Dėl to gali būti perduodami dideli duomenų kiekiai ir taikomi atitinkami duomenų srauto mokesčiai.

Rodant savo vietą "Facebook" taikomos "Facebook" naudojimo sąlygos. Susipažinkite su "Facebook" naudojimo sąlygomis ir privatumo politika.

Rinkdamiesi, kam rodyti savo vietą, būkite atsargūs. Patikrinkite naudojamos socialinių tinklų paslaugos privatumo parametrus, nes gali būti, kad vieta bus rodoma didelei žmonių grupei.

# Nurodymų balsu atsisiuntimas

Jei jūsų kalba yra galimi nurodymai balsu, galėsite mėgautis kelione ir laisvai rasti kelią į atvykimo tašką.

Pasirinkite Meniu > Žemėlapiai ir Važiuoti arba Eiti.

Pirmą kartą naudodamiesi važiavimo ar ėjimo navigacijos paslauga, būsite paprašyti pasirinkti nurodymų balsu kalbą ir atsisiųsti reikiamus failus.

Jei pasirinkote kalbą, kuria sakomi ir gatvių pavadinimai, bus garsiai sakomi ir gatvių pavadinimai. Gali nebūti nurodymų balsu jūsų kalba.

# Nurodymų balsu kalbos keitimas

Pagrindiniame rodinyje pasirinkite 📉 > Navigacija > Važiavimo nurodymai arba Ėjimo nurodymai ir reikiamą parinktį.

# Automobilio navigacijos nurodymu balsu kartojimas

Navigacijos rodinyje pasirinkite **Parinktys** > **Kartoti**.

# Automobilio navigacijos nurodymų balsu garsumo reguliavimas.

Navigacijos rodinyje pasirinkite **Parinktys** > **Garsumas**.

# Ėjimas į pageidaujamą atvykimo tašką

Kai reikia maršruto nurodymų einant pėsčiomis, programa "Žemėlapiai" nurodo kelią per skverus, parkus, pėsčiųjų zonas ir net prekybos centrus. Pasirinkite Meniu > Žemėlapiai, tada – Eiti.

# Ėjimas į atvykimo tašką

Pasirinkite Nustatyti kelionės tikslą, tada – reikiamą parinktį.

# Ėjimas į namus

Pasirinkite Eiti namo.

Kai pirmą kartą pasirenkate **Važiuoti namo** arba**Eiti namo**, prašoma nurodyti vietą, kurioje yra jūsų namai. Vėliau norėdami pakeisti savo namų vietą atlikite šiuos veiksmus:

- 1 Pagrindiniame rodinyje pasirinkite 🔧.
- 2 Pasirinkite Navigacija > Namų vieta > Nurodyti iš naujo.
- 3 Pasirinkite reikiamą parinktį.

**Patarimas:** Norėdami eiti be nustatyto atvykimo taško, pasirinkite **Žemėlapis.** Kai judate, jūsų buvimo vieta rodoma žemėlapio centre.

# Navigacija į pageidaujamą atvykimo tašką

Kai vairuojant reikia tikslių važiavimo nurodymų, programa "Žemėlapiai" padeda jums pasiekti atvykimo tašką.

Pasirinkite Meniu > Žemėlapiai, tada – Važiuoti.

# Navigacija į atvykimo tašką

Pasirinkite Nustatyti kelionės tikslą, tada – reikiamą parinktį.

# Navigacija į namus

Pasirinkite Važiuoti namo.

Kai pirmą kartą pasirenkate **Važiuoti namo** arba**Eiti namo**, prašoma nurodyti vietą, kurioje yra jūsų namai. Vėliau norėdami pakeisti savo namų vietą atlikite šiuos veiksmus:

- 1 Pagrindiniame rodinyje pasirinkite 🔧.
- 2 Pasirinkite Navigacija > Namų vieta > Nurodyti iš naujo.
- 3 Pasirinkite reikiamą parinktį.

**Patarimas:** Norėdami važiuoti be nustatyto atvykimo taško, pasirinkite **Žemėlapis.** Kai judate, jūsų buvimo vieta rodoma žemėlapio centre.

# Rodinių keitimas navigacijos metu

Braukite per ekraną norėdami pasirinkti Dvimatis rodinys, Trimatis rodinys, Rodyklių rodinys arba Maršruto apžvalga.

Nepažeiskite vietinių įstatymų. Vairuodami rankomis valdykite tik automobilį. Svarbiausias dalykas, apie kurį turite galvoti vairuodami – saugus eismas.

#### **Navigacijos rodinys**

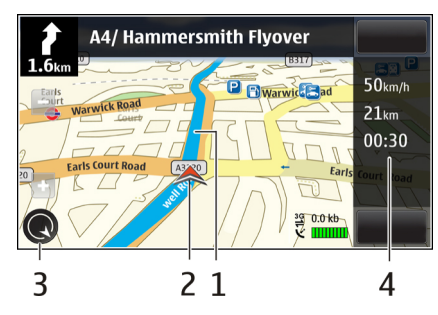

- 1 Maršrutas
- 2 Jūsų vieta ir kryptis
- 3 Kompasas
- 4 Informacijos juosta (greitis, atstumas, laikas)

## Informacijos apie eismą ir saugumą gavimas

Pagerinkite vairavimo patirtį naudodamiesi realiojo laiko informacija apie eismo įvykius, juostas ir greičio ribojimus (jei ši paslauga galima jūsų šalyje ar regione).

Pasirinkite Meniu > Žemėlapiai, tada – Važiuoti.

# Eismo įvykių peržiūra žemėlapyje

Kai važiuodami naudojatės navigacija, pasirinkite **Parinktys > Eismo infor.**. Šiuos įvykius žemėlapyje žymi trikampiai ir linijos.

# Eismo informacijos atnaujinimas

Pasirinkite Parinktys > Eismo infor. > Naujinti eismo inform..

Kai planuojate maršrutą, prietaisą galite nustatyti taip, kad išvengtumėte eismo įvykių, pvz., eismo kamščių arba kelio remonto darbų.

# Eismo įvykių išvengimas

Pagrindiniame paieškos rodinyje pasirinkite 🔧 ir Navigacija > Keisti maršrutą dėl eism.

Jei įjungta atitinkama funkcija, naudojantis navigacija gali būti rodomos pakeliui esančios greičio matavimo kamerų vietos. Kai kuriose administracinėse teritorijose draudžiama naudoti informaciją apie greičio matavimo kamerų vietas arba šios informacijos naudojimas yra reglamentuojamas. "Nokia" neatsako už greičio matavimo kamerų vietų duomenų tikslumą arba šių duomenų naudojimo pasekmes.

# Vaizdo kamera

.os A — arba C Tūsu prietaisu galima užfiksuoti iki 2592 x 1944 tašk (5 megapikseliai) raiškos vaizdus. Šiame vartotojo vadove pateiktu atvaizdu raiška gali skirtis nuo prietaiso fiksuojamos atvaizdo raiškos.

Norėdami užtikrinti gera nuotrauku kokybe, atsargiai nušluostvkite vaizdo kameros obiektvva valvmo skepeta.

## Vaizdo kameros ijungimas

Iei norite ijungti vaizdo kamera, atidarykite objektyvo dangteli. Jei vaizdo kamera veikia fone ir obiektyvo dangtelis atidarytas, kad jiungtumėte vaizdo kamera spauskite fotografavimo (filmavimo) klaviša.

#### Atvaizdu fotografavimas Aktyvios įrankių juostos tinkinimas

Aktyvioje irankiu juostoje pateiktos nuorodos i įvairius elementus ir parametrus, kurių gali reikėti prieš fotografuojant atvaizda arba filmuojant vaizdo iraša. Uždarius vaizdo kamera, nustatomi numatytieii fotografavimo ir filmavimo parametrai.

Pasirinkite Meniu > Programos > Vaizdo kam.

© 2009 "Nokia". Visos teisės saugomos istatymo.

Norėdami pridėti arba pašalinti irankiu juostos elementa. pasirinkite => Pritaikyti mygt. juostele ir viena iš šiu funkciju:

Periungti filmavimo ir fotografavimo režimus.

Pasirinkti siužeta.

Rodyti arba slėpti vaizdo ješkikli (tik kai jiungtas fotografavimo režimas).

Iiungti laikmati (tik kai iiungtas fotografavimo režimas).

Ijungti sekos režima (tik fotografuojant).

Atidarvkite Nuotraukos.

Pasirinkti spalvu efekta.

- Nustatyti baltos spalyos balansa. Pasirinkite esamas apšvietimo salvgas, kad kamera galėtu tiksliau perteikti spalvas.
- Nustatyti išlaikymo kompensacija (tik atvaizdai). Iei fotografuojate tamsu objekta itin švjesjame fone, pvz., snjego, nustatvkite +1 arba +2 išlaikyma, kad kompensuotumėte fono šviesuma. Fotografuodami šviesius obiektus tamsiame fone, naudokite išlaikymą -1 arba -2. Nustatyti jautruma šviesai (tik kai jiungtas
  - fotografavimo režimas). Esant blogam apšvietimui, padidinkite jautruma šviesai, kad vaizdai nebūtu per tamsūs ar nervškūs. Padidinus jautruma šviesai gali pablogėti ir atvaizdo kokybė.

🛅 arba

0 –

7

Nustatyti kontrasta (tik kai ijungtas fotografavimo režimas). Nustatykite kontrasta tarp šviesiausiu ir tamsiausiu atvaizdo daliu. Nustatyti raiška (tik fotografuojant).

Vaizdas ekrane keičiamas pagal jūsu nustatytus parametrus.

Pakeitus mastelio, apšvietimo ar spalvų parametrus, nufilmuoto / nufotografuoto atvaizdo išsaugojimas gali trukti ilgiau.

Fotografavimo ir filmavimo režimų parametrai skiriasi. Perjungus režimą, nustatyti parametrai neatkuriami.

Pasirinkus naują siužetą, pasikeičia ir filmavimo (fotografavimo) parametrai. Jei norite, filmavimo (fotografavimo) parametrus galite keisti pasirinkę siužetą.

## Fotografavimas

Fotografuodami atkreipkite dėmesį į toliau pateiktas pastabas.

- Kad fotoaparatas nejudėtų, prietaisą laikykite abiem rankomis.
- Skaitmeniniu būdu pakeisto mastelio atvaizdo kokybė prastesnė už nepakeisto mastelio atvaizdo kokybę.
- Jei prietaisas nenaudojamas maždaug vieną minutę, kamera pradeda veikti baterijos energijos taupymo režimu. Jei norite fotografuoti toliau, pasirinkite Tęsti.
- Kai naudojatės blykste, nefotografuokite objekto iš arti. Nešvieskite blykste arti esantiems žmonėms ar gyvūnams į akis. Fotografuodami neuždenkite blykstės.

Jei norite fotografuoti pagrindine vaizdo kamera, atlikite toliau nurodytus veiksmus.

 Jei norite perjungti iš filmavimo į fotografavimo režimą, pasirinkite > O. 2 Jei norite fotografuoti atvaizdą, spauskite filmavimo / fotografavimo klavišą. Nejudinkite prietaiso, kol atvaizdas neįrašytas ir ekrane nematyti galutinio rezultato.

## Fotografavimas antrine vaizdo kamera

Jei norite fotografuoti atvaizdą, pasirinkite O. Nejudinkite prietaiso, kol atvaizdas neįrašytas ir ekrane nematyti galutinio rezultato.

Jei fotografuodami norite keisti atvaizdo mastelį, naudokite mastelio šliaužiklį.

Jei norite palikti kamerą atidarytą fone ir naudotis kitomis programomis, spauskite meniu klavišą. Kad vėl grįžtumėte į kameros programą, spauskite ir laikykite paspaudę filmavimo / fotografavimo klavišą.

## Atvaizdų fotografavimo ekrano valdikliai ir indikatoriai

Fotografavimo režimo vaizdo ieškiklyje matyti:

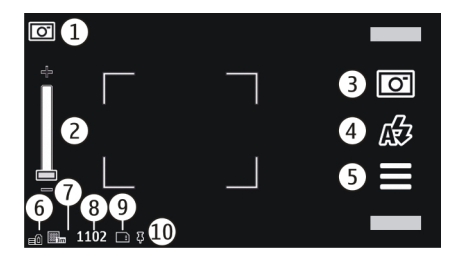

- 1 Filmavimo / fotografavimo režimo simbolis
- 2 Mastelio keitimo šliaužiklis. Jei norite įjungti arba išjungti mastelio keitimo šliaužiklį, bakstelėkite ekraną.
- 3 Filmavimo / fotografavimo piktograma. Bakstelėkite, jėi norite filmuoti arba fotografuoti.
- 4 Blykstės režimas. Bakstelėkite, jei norite keisti parametrus.
- 5 Filmavimo / fotografavimo parametrai. Bakstelėkite, jei norite keisti parametrus.
- 6 Baterijos įkrovimo lygio simbolis
- 7 Atvaizdo raiškos simbolis
- 8 Atvaizdų skaitiklis (apskaičiuotas atvaizdų, kuriuos galite fotografuoti esama kokybe ir naudodami turimą atmintį, skaičius)
- **9** Naudojama atmintinė. Atsižvelgdami į savo prietaiso sąranką, galite rinktis: prietaiso atmintinę (**1**).
- 10 GPS signalo indikatorius

## Vietos informacija

Į nufotografuoto atvaizdo failo informaciją galite automatiškai įtraukti informaciją apie fotografavimo vietą. Pvz., tada programoje **Nuotraukos** galite matyti vietą, kurioje atvaizdas buvo nufotografuotas.

Pasirinkite Meniu > Programos > Vaizdo kam..

# Vietovės informacijos pridėjimas prie nufotografuotos medžiagos

Pasirinkite Funkcijos > Parametrai > Rodyti GPS informac. > Taip. Vietovės informaciją turi tik pagrindine kamera nufotografuoti atvaizdai. Jūsų vietovės koordinačių nustatymas gali trukti kelias minutes. GPS signalų buvimui ir kokybei gali turėti įtakos jūsų vietovė, pastatai, gamtinės kliūtys ir oro sąlygos. Bendrinant vietovės informaciją turintį failą, bendrinama ir vietovės informacija ir jūsų vietovę gali matyti failą peržiūrinčios trečiosios šalys. Norint gauti vietovės informaciją, būtina naudotis prietaisu tinklo paslaugomis.

Toliau pateikti vietovės informacijos simboliai.

— Vietovės informacijos nėra. GPS lieka veikti fone kelias minutes. Jei per tą laiką užmezgamas ryšys su palydovu ir indikatorius pasikeičia į 4, visi tuo metu nufotografuoti atvaizdai ir nufilmuoti vaizdo įrašai pažymimi pagal gautą GPS padėties nustatymo informaciją.

Informacijos apie vietą yra. Informacija apie vietą yra pridedama prie failo informacijos.

Vietovės informaciją turintys failai programoje Nuotraukos pažymėti **↓**.

## Nufotografavus atvaizdą

Nufotografavę atvaizdą pasirinkite iš šių funkcijų (galimos tik jei esate pasirinkę Funkcijos > Parametrai > Rodyti užfiks. atvaizdą > Taip):

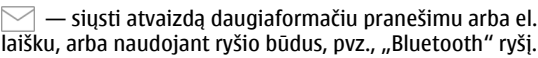

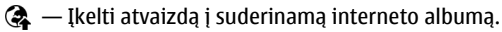

**Ištrinti** — Šalinti atvaizdą.

Norėdami naudoti atvaizdą kaip pradinio ekrano fono paveikslėlį, pasirinkite Funkcijos > Naudoti atvaizdą > Naudoti fone.

Norėdami nustatyti atvaizdą kaip numatytąjį skambučio atvaizdą, kuris bus naudojamas visiems skambučiams, pasirinkite Funkcijos > Naudoti atvaizdą > Nust. kaip sk. atvaizd..

Norėdami priskirti atvaizdą adresatui – Funkcijos > Naudoti atvaizdą > Susieti su adresatu.

Norėdami grįžti į vaizdo ieškiklį ir fotografuoti naują atvaizdą, paspauskite fotografavimo klavišą.

## Blykstė ir filmavimo šviesa

Kai naudojatės blykste, nefotografuokite objekto iš arti. Nešvieskite blykste arti esantiems žmonėms ar gyvūnams į akis. Fotografuodami neuždenkite blykstės.

Jūsų prietaiso kameroje yra dviguba LED blykstė, skirta fotografuoti esant blogam apšvietimui.

Kad pasirinktumėte norimą blykstės režimą, bakstelėkite vieną iš blykstės režimo parinkčių: AzAutomatinė, ANaik. raud. akis, ZTaip ir XNe.

Stenkitės neliesti LED blykstės lemputės, kai galinis dangtelis atidarytas. Veikdama ilgesnį laiką LED lemputė gali įkaisti.

# Filmavimo šviesa

Jei filmuodami prastomis apšvietimo sąlygomis norite didinti apšvietimą, pasirinkite Q.

## Siužetai

Siužetas padės rasti tinkamus spalvų ir apšvietimo parametrus esamai aplinkai. Kiekvieno siužeto parametrai nustatyti pagal konkretų aplinkos stilių.

Numatytasis fotografavimo ir filmavimo siužetas yra **A** (Automatinis).

Jei norite keisti siužetą, pasirinkite 🔤 > **Siužeto rež.** ir norimą siužetą.

Jei norite kurti savo siužetą, tinkantį konkrečiai aplinkai, pasirinkite **Nustatytas vartotojoRedaguoti**. Galite nustatyti įvairius vartotojo nustatyto siužeto apšvietimo ir spalvų parametrus.

Jei norite kopijuoti kito siužeto parametrus, pasirinkite **Pagrįsta siužeto režimu** ir norimą siužetą. Kad įrašytumėte keitimus ir grįžtumėte į siužetų sąrašą, pasirinkite **Atgal**.

Jei norite įjungti savo siužetą, pasirinkite Nustatytas vartotojo > Rinktis.

# Atvaizdų sekos fotografavimas

Pasirinkite Meniu > Programos > Vaizdo kam..

Sekos režimą įmanoma naudoti tik fotografuojant pagrindine vaizdo kamera.

Jei norite fotografuoti atvaizdus greita seka, pasirinkite > Seka. Jei norite uždaryti parametrų langą, pasirinkite Nuspauskite ir palaikykite nuspaudę fotografavimo (filmavimo) klavišą. Prietaisas fotografuoja atvaizdus tol, kol pasirenkate Išjungti arba kol nelieka vietos atmintinėje.

Nufotografuoti atvaizdai išdėstyti tinkleliu. Jei norite matyti atvaizdą, pasirinkite jį. Jei norite grįžti į sekos režimo vaizdo ieškiklį, spauskite fotografavimo (filmavimo) klavišą.

Sekos režimą galite naudoti ir naudodami laikmatį.

Jei norite išjungti sekos režimą, pasirinkite 🚍 > Vienas kadr..

# Jūsų atvaizdas – laikmatis

Naudokite laikmatį norėdami uždelsti fotografavimą. Taip galite fotografuoti save.

Kad nustatytumėte laikmačio delsą, pasirinkite 🚞 > 😋 ir reikiamą delsą prieš fotografuodami.

Kad įjungtumėte laikmatį, pasirinkite **Įjungti**. Veikiant laikmačiui, ekrane mirksi chronometro simbolis ir rodoma, kiek liko laiko. Praėjus delsos laikui, kamera fotografuoja atvaizdą. Kad išjungtumėte laikmatį, pasirinkite 🚞 > 🛱 > 🛱.

Patarimas: Kad nufotografuotumėte stabilų kadrą, pasirinkite 2 sekundės.

### Vaizdo įrašų filmavimas Filmavimas

- 1 Jei norite perjungti iš fotografavimo į filmavimo režimą (ir atvirkščiai), jei reikia, pasirinkite > р .
- 2 Jei norite filmuoti, spauskite fotografavimo (filmavimo) mygtuką arba pasirinkite . Matyti raudona filmavimo piktograma.
- 3 Jei norite pristabdyti filmavimą, pasirinkite **Pertrauka**. Jei norite filmuoti toliau, pasirinkite **Tęsti**. Jei pristabdote filmavimą ir minutę nespaudžiate jokio mygtuko, filmavimas baigiamas.

Jei norite didinti arba mažinti mastelį, naudokite mastelio keitimo mygtukus.

4 Norėdami baigti filmuoti, spauskite fotografavimo (filmavimo) mygtuką. Vaizdo įrašas automatiškai įrašomas į programą Nuotraukos.

# Filmavimo režimo ekrano valdikliai ir simboliai

Filmavimo režimo vaizdo ieškiklyje matyti:

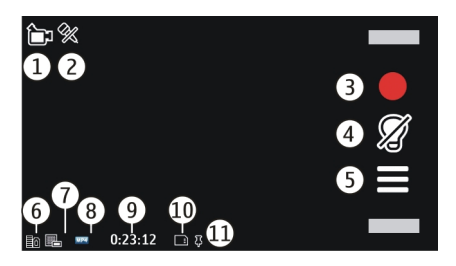

- 1 Fiksavimo režimo simbolis
- 2 Garso įjungimo simbolis
- 3 Fotografavimo (filmavimo) piktograma. Pasirinkite, jei norite filmuoti vaizdo įrašus.
- 4 Vaizdo įrašo šviesos indikatorius
- 5 Filmavimo parametrai. Pasirinkite, jei norite keisti parametrus.
- 6 Baterijos įkrovimo lygio simbolis
- 7 Vaizdo įrašo kokybės simbolis. Norėdami keisti šį parametra, pasirinkite Funkcijos > Parametrai > Vaizdo įrašų kokybė.
- 8 Vaizdo įrašo failo rūšis
- 9 Galima įrašymo trukmė. Kai filmuojate, matomas vaizdo įrašo trukmės simbolis nurodo praėjusį ir likusį laiką.
- **10** Vaizdo įrašo įrašymo vieta.
- 11 GPS signalo indikatorius

# Nufilmavus

Nufilmavę, pasirinkite iš toliau pateiktų parinkčių (įmanoma tik pasirinkus Funkcijos > Parametrai > Rodyti užfiks. vzd. įrašą > Taip).

- **Atkurti** Atkurti ką tik nufilmuotą vaizdo įrašą.
- 🚱 Įkelti atvaizdą į suderinamą interneto albumą.
- 📅 **Ištrinti** Ištrinti vaizdo įrašą.

Jei norite vėl įjungti vaizdo ieškiklį, kad galėtumėte įrašyti kitą vaizdo įrašą, spauskite filmavimo / fotografavimo klavišą.

#### Vaizdo kameros parametrai Fotografavimo kameros parametrai

Jei norite keisti pagrindinius parametrus, kai ijungtas fotografavimo režimas, pasirinkite **Funkcijos** > **Parametrai**, ir iš toliau pateiktų parinkčių.

**Atvaizdo kokybė** — Nustatyti raišką. Kuo didesnė atvaizdo raiška, tuo daugiau vietos atvaizdas užima atmintinėje.

**Rodyti užfiks. atvaizdą** — Iš karto matyti nufotografuotą atvaizdą arba nedelsiant fotografuoti toliau.

**Numat. atvaizdo pavad.** — Nustatyti numatytąjį nufotografuotų atvaizdų pavadinimą.

**Fotografavimo signalas** — Nustatyti atvaizdų fotografavimo signalą.

Naudojama atmintis — Pasirinkti jūsų atvaizdų saugojimo vietą.

**Rodyti GPS informac.** — Jei norite, kad GPS koordinatės būtų pridedamos prie kiekvieno failo, pasirinkite **Ijungti.** GPS signalo priėmimas gali užtrukti arba signalo gali nebūti.

Autom. pasukti atvaizdus — Pasirinkti, ar pasukti atvaizdus, nufotografuotus prietaisą laikant vertikaliai, kai juos atidarote programoje "Nuotraukos".

**Atkurti v. kamer. param.** — Atkurti numatytąsias vaizdo kameros parametrų vertes.

# Vaizdo įrašo parametrai

Jei norite keisti pagrindinius parametrus, kai ijungtas filmavimo režimas, pasirinkite **Funkcijos > Parametrai**, ir iš toliau pateiktų parinkčių.

Vaizdo įrašų kokybė — Nustatyti vaizdo įrašo kokybę. Jei norite siųsti vaizdo įrašą daugiaformačiu pranešimu, pasirinkite Bendrai naudojama. Vaizdo įrašai filmuojami formato QCIF raiška, 3GPP failo formatu, o jo dydis apribotas iki 600 kB (maždaug viena minutė). MPEG4 failo formatu įrašytų vaizdo įrašų gali būti neįmanoma siųsti daugiaformačiu pranešimu.

**Rodyti GPS informac.** — Jei norite nustatyti, kad GPS vietovės koordinatės būtų pridedamos prie kiekvieno failo, pasirinkite **Taip**. GPS signalo priėmimas gali užtrukti arba signalo gali nebūti.

**Įrašyti garsą** — Įrašyti garsą.

**Rodyti užfiks. vzd. įrašą** — Baigus filmuoti, matyti pirmąjį nufilmuoto vaizdo įrašo kadrą. Jei norite peržiūrėti visą vaizdo įrašą, pasirinkite **Atkurti**.

**Numat. vaizdo įr. pavad.** — Įvesti numatytąjį nufilmuotų vaizdo įrašų pavadinimą.

**Naudojama atmintis** — Pasirinkti jūsų vaizdo įrašų saugojimo vietą.

**Atkurti v. kamer. param.** — Atkurti numatytąsias vaizdo kameros parametrų vertes.

# Nuotraukos

## Apie programą "Nuotraukos"

Naudodami programą "Nuotraukos" galite peržiūrėti nufotografuotus, įrašytus ir iš žiniatinklio parsisiųstus, daugiaformačiais arba el. pašto pranešimais gautus atvaizdus ir vaizdo įrašus, kurie įrašyti į atminties kortelę arba nukopijuoti į jūsų prietaiso atmintį iš atminties kortelės ar kitų šaltinių.

Pasirinkite **Meniu** > **Nuotraukos**, ir iš toliau pateiktų parinkčių.

**Nufotografuota** — Matyti visus jūsų nufotografuotus atvaizdus ir įrašytus vaizdo įrašus.

**Mėnesiai** — Matyti atvaizdus ir vaizdo įrašus, suskirstytus į kategorijas pagal jų fotografavimo ar filmavimo mėnesį. Šią informaciją turi tik jūsų prietaisu nufotografuotas arba nufilmuotas turinys.

Albumai — Matyti numatytuosius ir jūsų sukurtus albumus.

**Žymekliai** — Matyti jūsų kiekvienam elementui sukurtas žymas.

Visi — Peržiūrėti visus prietaise esančius atvaizdus ir vaizdo įrašus.

**Bndr.naud.tink.** — Skelbti savo atvaizdus ar vaizdo įrašus žiniatinklyje.

# Atvaizdų ir vaizdo įrašų peržiūra

Pasirinkite Meniu > Nuotraukos.

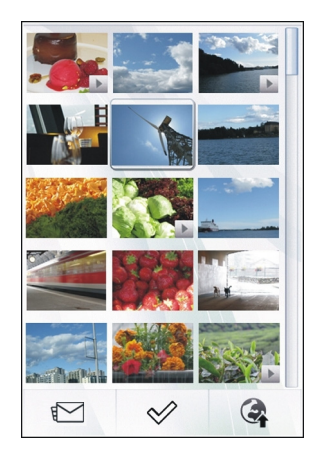

Atvaizdus ir vaizdo įrašus įmanoma siųsti jums ir iš suderinamo prietaiso. Jei norite peržiūrėti gautą atvaizdą arba vaizdo įrašą programa "Nuotraukos", pirmiausia būtina jį įrašyti.

Atvaizdai ir vaizdo įrašai surikiuoti pagal datą ir laiką. Matyti failų skaičius. Jei norite naršyti failus, braukite aukštyn arba žemyn.

Jei norite atidaryti failą, pasirinkite jį. Jei norite matyti mygtukų juostą, bakstelėkite atvaizdą. Jei norite didinti atvaizdo mastelį, naudokite mastelio šliaužiklį. Mastelis pakeičiamas laikinai.

Jei norite redaguoti atvaizdą arba vaizdo įrašą, pasirinkite failą, tada – Funkcijos > Redaguoti.

Jei norite matyti išsamią atvaizdo informaciją, pasirinkite Funkcijos > Informacija.

Norėdami spausdinti atvaizdus suderinamu spausdintuvu, pasirinkite Funkcijos > Spausdinti.

## Failo informacijos peržiūra ir redagavimas

Pasirinkite Meniu > Nuotraukos.

Jei norite matyti arba redaguoti atvaizdo arba vaizdo įrašo savybes, pasirinkite failą, **Funkcijos > Informacija**, tada – iš toliau pateiktų parinkčių.

**Pavadinimas** — Matyti miniatiūrinį failo atvaizdą ir dabartinį failo pavadinimą. Jei norite redaguoti failo pavadinimą, pasirinkite failo pavadinimo lauką.

**Aprašas** — Matyti laisvos formos failo aprašą. Jei norite pridėti aprašą, pasirinkite jo lauką.

Žymeklis — Matyti neseniai naudotus žymeklius. Jei prie dabartinio failo norite pridėti daugiau žymeklių, pasirinkite Naujas žymeklis.

Albumas — Matyti albumus, kuriuose yra dabartinis failas.

Vieta — Jei įmanoma, matyti GPS vietovės informaciją.

Raiška — Matyti atvaizdo dydį pikseliais.

**Trukmė** — Matyti vaizdo įrašo trukmę. **Licencija** — Matyti dabartinio failo skaitmeninių teisių valdymo teises.

Galimos parinktys gali skirtis.

## Atvaizdų ir vaizdo įrašų tvarkymas

Pasirinkite Meniu > Nuotraukos. Failus tvarkyti galite toliau aprašomu būdu.

Jei norite peržiūrėti elementus žymų rodinyje, prie elementų pridėkite žymų.

Kad peržiūrėtumėte elementus pagal mėnesius, pasirinkite Mėnesiai.

Jei norite kurti albumą atvaizdams saugoti, pasirinkite Albumai > Funkcijos > Naujas albumas.

Jei norite įtraukti atvaizdą arba vaizdo įrašą į albumą, eikite prie elemento, tada pasirinkite Funkcijos > Pridėti prie albumo.

Jei norite šalinti atvaizdą arba vaizdo įrašą, eikite prie elemento, tada pasirinkite **Funkcijos** > **Ištrinti**.

## Nuotraukų mygtukų juosta

Aktyviojoje mygtukų juostoje pasirinkite pageidaujamą parinktį. Galimos parinktys skiriasi atsižvelgiant į atidarytą rodinį ir į tai, ką – atvaizdą ar vaizdo įrašą – pasirinkote. Jei peržiūrėdami atvaizdą arba vaizdo įrašą viso ekrano režimu norite matyti mygtukų juostą ir mastelio šliaužiklį, bakstelėkite elementą.

Pasirinkite atvaizdą arba vaizdo įrašą, tada – iš toliau pateiktų parinkčių.

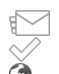

Siųsti atvaizdą arba vaizdo įrašą.

- Pažymėti atvaizdą arba vaizdo įrašą.
- Įkelti atvaizdą arba vaizdo įrašą į suderinamą interneto albumą (įmanoma tik tuo atveju, jei esate užregistravę suderinamo interneto albumo paskyrą). Šaliuti atvaizda arba vaizdo įraša
- Šalinti atvaizdą arba vaizdo įrašą.
- Pervardyti atvaizdą arba vaizdo įrašą.
- Peržiūrėti atvaizdus kaip skaidrių demonstraciją.
- Kurti naują albumą.

## Albumai

Pasirinkite Meniu > Nuotraukos tada - Albumai.

Naudodami albumus, galite patogiai tvarkyti savo atvaizdus ir vaizdo įrašus.

Jei norite kurti naują albumą, pasirinkite 📻.

Jei norite įtraukti atvaizdą arba vaizdo įrašą į albumą, pasirinkite elementą, tada – **Funkcijos > Pridėti prie albumo**. Atsidaro albumų sąrašas. Pasirinkite albumą, į kurį norite įtraukti atvaizdą arba vaizdo įrašą. Į albumą įtrauktas elementas vis tiek matyti programoje Nuotraukos. Jei norite pašalinti atvaizdą arba vaizdo įrašą iš albumo, pasirinkite jį ir elementą, tada – Funkcijos > Pašalinti iš albumo.

## Žymos

## Pasirinkite Meniu > Nuotraukos.

Jei norite skirstyti programoje "Nuotraukos" esančius daugialypės terpės failus į kategorijas, naudokite žymeklius. Žymeklių naršyklėje matyti paskiausiai naudoti žymekliai ir su kiekvienu žymekliu susietų elementų skaičius.

Jei norite priskirti žymeklį atvaizdui, pasirinkite atvaizdą, tada – Funkcijos > Pridėti žymeklį. Jei norite kurti žymeklį, pasirinkite Naujas žymeklis.

Jei norite matyti jūsų sukurtus žymeklius, pasirinkite Žymekliai. Žymeklio pavadinimo ilgis skiriasi atsižvelgiant į prie jo priskirtų elementų skaičių. Jei norite matyti visus su žymekliu susietus elementus, pasirinkite žymeklį iš sąrašo.

Jei norite matyti abėcėlinį sąrašą, pasirinkite Funkcijos > Pavadinimas.

Jei norite matyti pagal elementų naudojimo dažnumą surikiuotą sąrašą, pasirinkite Funkcijos > Populiarumas.

Jei norite pašalinti atvaizdą iš žymeklio, pasirinkite žymeklį ir atvaizdą, tada – Funkcijos > Pašalinti iš žymeklio.
### Skaidrių demonstracija

Pasirinkite Meniu > Nuotraukos.

Kad peržiūrėtumėte atvaizdus kaip skaidrių demonstraciją, pasirinkite atvaizdą, tada – Funkcijos > Skaidrių rodymas > Atkurti. Skaidrių demonstracija pradedama nuo pasirinkto failo.

Jei norite matyti tik konkrečių atvaizdų skaidrių demonstraciją, norėdami pažymėti atvaizdus, pasirinkite Funkcijos > Pažymėti/atžymėti > Pažymėti. Norėdami pradėti skaidrių demonstraciją, pasirinkite Funkcijos > Skaidrių rodymas > Atkurti.

Norėdami tęsti pristabdytą skaidrių demonstraciją, pasirinkite Tęsti.

Norėdami baigti skaidrių demonstraciją, pasirinkite Atgal.

Jei, prieš pradėdami skaidrių demonstraciją, norite nustatyti jos parametrus, pasirinkite **Funkcijos** > **Skaidrių rodymas** > **Parametrai**, tada – iš toliau pateiktų parinkčių.

**Atvaizdų tvarka** — rodyti atvaizdus nuo seniausio iki naujausio (arba atvirkščiai).

Daina — sąraše pasirinkti muzikos failą.

Perėjimo greitis — nustatyti skaidrių keitimosi greitį.

Skaidrių demonstracijos garsį galite reguliuoti garsio klavišais.

## Televizijos išvesties režimas

Jei norite peržiūrėti nufotografuotus atvaizdus ir nufilmuotus vaizdo įrašus suderinamu televizoriumi, naudokite "Nokia" vaizdo ryšio kabelį (angl. Nokia Video Connectivity Cable).

Prieš peržiūrint atvaizdus ir vaizdo įrašus televizoriumi, gali reikėti sukonfigūruoti televizijos išvesties parametrus ir proporciją.

Jei norite peržiūrėti atvaizdus ir vaizdo įrašus televizoriumi, atlikite toliau nurodytus veiksmus.

- 1 Prijunkite "Nokia" vaizdo ryšio kabelį prie suderinamo televizoriaus vaizdo įėjos.
- 2 Kitą "Nokia" vaizdo ryšio kabelio galą prijunkite prie savo prietaiso "Nokia" garso (vaizdo) jungties.
- 3 Gali reikėti pasirinkti kabelio režimą.
- 4 Pasirinkite Meniu > Nuotraukos, tada suraskite peržiūrėtiną failą.

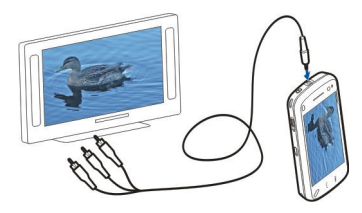

Kai prie prietaiso prijungtas "Nokia" vaizdo ryšio kabelis, visi garsai, įskaitant aktyviųjų skambučių, stereofoninis vaizdo įrašo garsas, toniniai klaviatūros ir skambučių signalai nukreipiami į televizorių. Prietaiso mikrofoną galite naudoti įprastai.

Visas turinys, išskyrus vaizdo įrašus, televizoriaus ekrane matyti taip, kaip jūsų prietaiso ekrane. Vaizdo įrašai matyti tik televizoriaus ekrane; prietaiso ekrane jų nematyti.

Televizoriumi atvaizdus galite peržiūrėti kaip skaidrių demonstraciją. Visi albumo arba pažymėti elementai rodomi televizoriumi per visą ekraną grojant pasirinktai muzikai.

Televizoriumi peržiūrimų atvaizdų kokybė gali skirtis atsižvelgiant į skiriamąją ekrano gebą.

Kai įjungtas televizijos išvesties režimas, televizoriaus neįmanoma naudoti kaip vaizdo kameros vaizdo ieškiklio.

Televizoriaus vaizdą gali trikdyti radijo signalai, pvz., gaunamieji skambučiai.

### Atvaizdų redagavimas Atvaizdų redaktorius

Jei norite redaguoti atvaizdą, programoje "Nuotraukos" slinkite prie atvaizdo, tada pasirinkite Funkcijos > Redaguoti.

Jei norite taikyti atvaizdui efektus, pasirinkite Funkcijos > Taikyti efektą. Atvaizdą galite apkirpti ir sukti, reguliuoti jo skaistį, spalvą, kontrastą ir raišką, taikyti jam efektus, rėmelį, pridėti prie jo tekstą arba iliustraciją.

# Apkarpyti atvaizdą

Jei norite apkirpti atvaizdą, pasirinkite Funkcijos > Taikyti efektą, tada – 📥 (Apkarpyti).

Jei norite apkirpti atvaizdą rankiniu būdu, pasirinkite **Rankinis**. Viršutiniame kairiajame ir apatiniame dešiniajame atvaizdo kampuose matyti kryželiai. Jei norite nustatyti apkirpimo kraštus, tempkite kampų kryželius. Jei norite nustatyti apkirpimo sritį, pasirinkite **Nustatyti**. Kai apkirpimo sritis nustatyta ir norite ją perkelti, nebūtina keisti dydžio ar proporcijos. Nustatę pageidaujamą apkirpimo sritį, pasirinkite **Apkarpyti**.

Pasirinkus iš anksto nustatytą proporciją, ji išlaikoma nustatant apkirpimo kraštus.

# Raudonų akių efekto sumažinimas

Jei norite mažinti atvaizdo raudonų akių efektą, pasirinkite Funkcijos > Taikyti efektą, tada – 💽 (Raud. akių ef. naikin.).

Nutempkite kryželį ant akies, tada pasirinkite **Funkcijos** > **Nustatyti**. Tempdami keiskite apskritimo dydį ir perkelkite jį ant akies kontūro, tada pasirinkite **Funkcijos** > **Naikinti raudonų akių ef.**. Baigę redaguoti atvaizdą, pasirinkite **Atlikta**.

Jei norite įrašyti keitimus ir grįžti į ankstesnį rodinį, pasirinkite **Atgal**.

### Vaizdo įrašų redagavimas

Vaizdo įrašų rengyklei tinka vaizdo įrašų failų formatai 3GP ir MP4 ir garso failų formatai AAC, AMR, MP3 ir WAV. Jis gali nepalaikyti visų failo formato funkcijų arba visų failo formato versijų.

Jei norite redaguoti vaizdo įrašus programoje "Nuotraukos", slinkite prie vaizdo įrašo, pasirinkite **Funkcijos** > **Redaguoti**, tada – iš toliau pateiktų parinkčių.

**Apjungti** — įterpti atvaizdą arba vaizdo įrašą į pasirinkto vaizdo įrašo pradžią arba pabaigą.

**Keisti garsą** — pridėti naują garso įrašą ir pakeisti pirminį vaizdo įrašo garsą.

**Įterpti tekstą** — įterpti tekstą į vaizdo įrašo pradžią arba pabaigą.

**Iškirpti** — apkirpti vaizdo įrašą ir pažymėti išlaikytinas vaizdo įrašo dalis.

Jei norite kopijuoti vaizdo įrašo kadrą, vaizdo įrašo apkirpimo rodinyje pasirinkite Funkcijos > Užfiksuoti kadrą.

### Atvaizdų spausdinimas

Su standartu "PictBridge" suderinamu spausdintuvu galite spausdinti atvaizdus iš savo prietaiso. Įmanoma spausdinti tik JPEG failų formato atvaizdus.

Jei norite spausdinti programos "Nuotraukos", vaizdo kameros ar atvaizdų žiūryklės atvaizdus, pažymėkite juos, tada pasirinkite **Funkcijos** > **Spausdinti**.

## Prisijungimas prie spausdintuvo

Spausdinimo pomeniu pasirinkite, ar spausdinti atvaizdą "Bluetooth" ryšiu, ar naudojant suderinamą USB duomenų kabelį.

Jei norite spausdinti, naudodami USB duomenų kabelį, pirmiausia prijunkite savo prietaisą prie suderinamo spausdintuvo su USB duomenų kabeliu, tada USB ryšio režimu pasirinkite **Atvaizdų perdavimas**.

### Spausdinamo vaizdo peržiūra

Pasirinkus spausdintuvą, pasirinkti atvaizdai matyti iš anksto nustatytu išsidėstymu.

Jei norite keisti išsidėstymą, slinkdami į kairę arba į dešinę naršykite galimus pasirinkto spausdintuvo išsidėstymus. Jei atvaizdai netelpa į vieną puslapį, slinkite aukštyn arba žemyn, kad matytumėte kitus puslapius.

Jei norite pasirinkti popieriaus dydį, pasirinkite **Popieriaus** dydis.

Jei norite pasirinkti spaudinio kokybę, pasirinkite Spausdinimo kokybė.

### **Bendrinimas internete**

Galite bendrai naudoti atvaizdus ir vaizdo įrašus suderinamuose interneto albumuose, interneto dienoraščiuose ar kitose suderinamose bendro naudojimo tinkle paslaugose. Galite įkelti turinį, išsaugoti neužbaigtus skelbimus kaip juodraščius ir peržiūrėti albumų turinį. Galimi turinio tipai priklauso nuo paslaugų teikėjo.

Jei norite bendrai naudoti atvaizdus ir vaizdo įrašus tinkle, turite turėti abonentą su bendro atvaizdų naudojimo tinkle paslauga. Paprastai paslaugą galima užsiprenumeruoti paslaugų teikėjo tinklalapyje. Išsamesnės informacijos kreipkitės į paslaugų teikėją.

Naudojant šią paslaugą jūsų paslaugų teikėjo tinklu gali būti perduodamas didelis duomenų kiekis. Informacijos apie duomenų perdavimo mokesčius kreipkitės į savo paslaugų teikėją.

Rekomenduojamas ryšio būdas yra WLAN.

Jei norite įkelti programoje "Nuotraukos" esantį failą į interneto paslaugą, pasirinkite Meniu > Nuotraukos, pageidaujamą failą, tada – Funkcijos > Siųsti > Siųsti arba Bndr. paslaugoje "Ovi".

Daugiau informacijos apie programą ir suderinamus paslaugos teikėjus ieškokite "Nokia" produkto palaikymo puslapiuose arba vietinėje "Nokia" svetainėje.

# Muzika

### Perspėjimas:

Klausydamiesi labai garsiai, galite pakenkti savo klausai. Klausykitės muzikos ne per garsiai ir nelaikykite prietaiso prie ausies, kai įjungtas garsiakalbis, nes iš jo sklindantis garsas gali būti labai stiprus

## Dainų ir užsakomųjų transliacijų leidimas

Pasirinkite Meniu > Muzika > Fonoteka.

Jei norite leisti dainą arba užsakomąją transliaciją, atlikite toliau nurodytus veiksmus.

- 1 Norėdami judėti prie klausytinos dainos arba užsakomosios transliacijos, pasirinkite kategorijas.
- 2 Jei norite leisti elementą, pasirinkite jį iš sąrašo.

Jei norite pristabdyti leidimą, bakstelėkite [][; jei norite leisti toliau, bakstelėkite [> dar kartą.

Jei norite persukti arba atsukti, bakstelėkite ir laikykite bakstelėtą 🕅 arba 🔣.

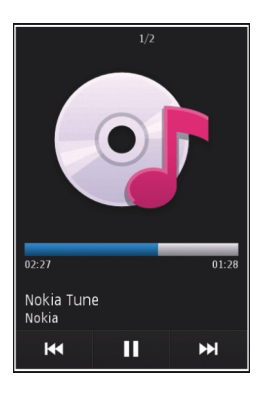

Jei norite eiti prie kito elemento, bakstelėkite []]. Jei norite grįžti į elemento pradžią, bakstelėkite []]. Jei norite pereiti prie ankstesnio elemento, prasidėjus dainai arba užsakomajai transliacijai, per 2 sekundes bakstelėkite []] dar kartą.

Jei norite jjungti arba išjungti elementų leidimą atsitiktine tvarka (급), pasirinkite Funkcijos > Atkurti atsitikt. tvarka.

Jei norite kartoti dabartinį elementą ((1), visus elementus ((1), arba išjungti kartojimą, pasirinkite Funkcijos > Kartoti. Leidžiant užsakomąsias transliacijas, leidimas atsitiktine tvarka ir kartojimas išsijungia automatiškai.

Jei norite keisti leidžiamos muzikos toną, pasirinkite Funkcijos > Vienodintuvas.

Jei norite keisti balansą, erdvinį atvaizdą arba sustiprinti bosus, pasirinkite Funkcijos > Parametrai.

Jei norite grįžti į pradinį ekraną, bet grotuvą palikti leisti fone, spauskite baigimo klavišą.

Jei norite uždaryti grotuvą, pasirinkite Funkcijos > Uždaryti programą.

## Grojaraščiai

Pasirinkite Meniu > Muzika > Fonoteka ir Grojaraščiai.

Kad peržiūrėtumėte grojaraščio informaciją, pasirinkite Funkcijos > Grojaraščio informac..

# Grojaraščio kūrimas

- 1 Pasirinkite Funkcijos > Naujas grojaraštis.
- 2 Įveskite grojaraščio pavadinimą ir pasirinkite Gerai.
- 3 Jei norite įtraukti dainas dabar, pasirinkite **Taip**; jei norite įtraukti jas vėliau, pasirinkite **Ne**.
- 4 Pasirinkę Taip, pasirinkite atlikėjus, kad rastumėte dainas, kurias norite įtraukti į grojaraštį. Pasirinkite Įtraukti, kad įtrauktumėte pasirinktus elementus.

Jei norite peržiūrėti atlikėjo dainas, pasirinkite **Išplėsti**. Jei norite, kad šio sąrašo nerodytų, pasirinkite **Sutraukti**.

5 Atlikę norimus veiksmus, pasirinkite **Atlikta**. Grojaraštis išsaugotas talpiojoje atmintyje.

Norėdami įtraukti daugiau dainų vėliau peržiūrėdami grojaraštį, pasirinkite **Funkcijos > Įtraukti dainų**.

Norėdami įtraukti į grojaraštį dainų, albumų, atlikėjų, žanrų ir kompozitorių iš skirtingų muzikos meniu vaizdų, pasirinkite elementą ir Funkcijos > Įtraukti į grojaraštį > Išsaugotas grojarašt. arba Naujas grojaraštis.

Norėdami pašalinti dainą iš grojaraščio, pasirinkite Funkcijos > Pašalinti.

Šiuo veiksmu daina neištrinama, o tik pašalinama iš grojaraščio.

Jei norite keisti grojaraščio dainų tvarką, pasirinkite dainą, kurią norite perkelti, ir Funkcijos > Pertvarkyti grojaraštį.

Jei norite dainą perkelti į kitą vietą, pasirinkite ją bei norimą vietą, tada Numesti.

Kad baigtumėte sąrašo pertvarką, pasirinkite Atlikta.

### Užsakomosios transliacijos

Pasirinkite Meniu > Muzika > Fonoteka ir Prenum. transl.

Užsakomųjų transliacijų meniu rodomos prietaise pasiekiamos transliacijos.

Užsakomųjų transliacijų epizodai gali būti trijų būsenų: niekada neatkurti, dalinai atkurti ir visiškai atkurti. Dalinai atkurtas epizodas, kitą kartą jį paleidus, atkuriamas nuo vėliausio atkūrimo vietos. Niekada neatkurtas arba visiškai atkurtas epizodas atkuriamas nuo pradžios.

### Muzikos perkėlimas iš kompiuterio

Kad perkeltumėte muziką, galite taikyti toliau nurodytus metodus:

- Jei norite įdiegti programą "Nokia" muzika", kad galėtumėte tvarkyti ir grupuoti savo muzikos failus, atsisiųskite kompiuterio programinę įrangą iš svetainės www.music.nokia.com/download, tada laikykitės nurodymų.
- Jei norite matyti savo prietaisą kompiuteryje kaip talpiosios atmintinės prietaisą, į kurį galite persiųsti bet kuriuos duomenų failus, sujunkite prietaisą ir kompiuterį suderinamu USB duomenų kabeliu arba "Bluetooth" ryšiu. Jei naudojate USB duomenų kabelį, ryšio režimu pasirinkite Talpioji laikmena.
- Jei norite sinchronizuoti muziką su "Windows" medijos leistuve, prijunkite suderinamą USB duomenų kabelį prie prietaiso, tada ryšio režimu pasirinkite Medijos perdavimas.

Jei norite keisti numatytaji USB ryšio režimą, pasirinkite Meniu > Parametr. ir Ryšiai su išor. prt. > USB > USB ryšio režimas.

### "Ovi" muzika

Naudodamiesi "Ovi" muzika (tinklo paslauga) galite ieškoti, naršyti, įsigyti ir atsisiųsti muzikos į savo prietaisą.

"Ovi" muzikos paslauga galutinai pakeis muzikos parduotuvę.

Pasirinkite Meniu > Muzika > Muz. pard..

Norėdami atsisiųsti muzikos, pirma turite užsisakyti paslaugą.

Atsisiunčiant muziką gali būti taikomi papildomi mokesčiai ir perduodami dideli duomenų kiekiai (tinklo paslauga). Jei reikia informacijos apie duomenų perdavimo mokesčius, susisiekite su tinklo paslaugų teikėju.

Kad galėtumėte pasiekti "Ovi" muziką, prietaise turi būti tinkamas interneto prieigos taškas. Prisijungiant prie "Ovi" muzikos, jūsų gali paprašyti pasirinkti prieigos tašką.

# Prieigos taško pasirinkimas

Pasirinkite Numat. prieig. taškas.

"Ovi" muzikos parametrų prieinamumas ir išvaizda gali keistis. Parametrai taip pat gali būti iš anksto apibrėžti, tokiu atveju jų keisti negalėsite. Gali būti, kad naršydami "Ovi" muziką galėsite modifikuoti parametrus.

# "Ovi" muzikos parametrų modifikavimas

Pasirinkite Funkcijos > Parametrai.

"Ovi" muzikos paslauga teikiama ne visose šalyse ar regionuose.

### FM siųstuvas Apie FM siųstuvą

Galimybė įsigyti FM siųstuvą įvairiose šalyse gali skirtis. Šio dokumento rašymo metu FM siųstuvą buvo galima naudoti šiose Europos šalyse: Austrijoje, Belgijoje, Bulgarijoje, Čekijos Respublikoje, Danijoje, Estijoje, Suomijoje, Vokietijoje, Islandijoje, Airijoje, Lietuvoje, Lichtenšteine, Liuksemburge, Maltoje, Nyderlanduose, Norvegijoje, Portugalijoje, Ispanijoje, Šveicarijoje, Švedijoje, Turkijoje ir Jungtinėje Karalystėje. Naujausios informacijos ir kitų, ne Europos, šalių sąrašą galite rasti tinklalapyje www.nokia.com/ fmtransmitter.

Naudodami FM siųstuvą, galite leisti jūsų prietaise esančias dainas bet kuriuo suderinamu FM radijo aparatu, pvz., automobilio radijo arba stereofonine namų sistema.

FM siųstuvo veikimo dažnis yra 88,1–107,9 MHz.

Didžiausias FM siųstuvo veikimo atstumas yra 2 metrai. Signalų perdavimą gali trukdyti tokios kliūtys, kaip sienos, kiti elektroniniai prietaisai arba viešosios radijo stotys. FM siųstuvas gali trikdyti tuo pačiu dažniu veikiančius netoliese esančius FM radijo aparatus. Jei norite išvengti trikdžių, prieš naudodami FM siųstuvą, signalus priimančiu radijo aparatu visada suraskite laisvą FM dažnį.

FM siųstuvo negalima naudoti kartu su jūsų prietaiso FM radiju.

## Dainos atkūrimas naudojant FM siųstuvą

Pasirinkite Meniu > Muzika > Fonoteka.

Jei norite leisti dainą, kuri saugoma jūsų prietaise, suderinamu FM radijo aparatu, atlikite toliau nurodytus veiksmus.

- 1 Pasirinkite norimą klausyti dainą arba grojaraštį.
- 2 Rodinyje "Dabar atkuria" pasirinkite Funkcijos > FM siųstuvas.
- 3 Jei norite įjungti FM siųstuvą, pasirinkite FM siųstuvas > Ijungtas, tada įveskite kitiems persiuntimams nenaudojamą dažnį. Pvz., jei jūsų srityje 107.8 MHz dažnis laisvas ir jūs nustatote jį savo FM radijo aparatu, jį būtina nustatyti ir FM siųstuvu.
- 4 Nustatykite tą patį dažnį signalus priimančiu radijo aparatu, tada pasirinkite Funkcijos > Uždaryti programą.

Garsumui reguliuoti naudokite savo imtuvo garsumo funkciją.

Kai siųstuvas įjungtas ir siunčia signalus, pradiniame ekrane matyti indikatorius (). Kai siųstuvas įjungtas, bet signalų nesiunčia, matyti indikatorius () ir periodiškai girdėti signalas. Jei siųstuvas nesiunčia signalų kelias minutes, jis išsijungia automatiškai.

# FM siųstuvo parametrai

Pasirinkite Meniu > Parametrai > Ryšiai su išor. prt. > FM siųstuvas.

Jei norite įjungti FM siųstuvą, pasirinkite <mark>FM siųstuvas</mark> > Įjungtas.

Jei norite nustatyti dažnį rankiniu būdu, pasirinkite **Dažnis** ir įveskite norimą reikšmę.

Jei norite matyti anksčiau naudotų dažnių sąrašą, pasirinkite Funkcijos > Vėliausi dažniai.

### "Nokia" prenumeruojamos translliacijos Programa "Nokia Podcasting"

Naudodami programą "Nokia Podcasting", galite ieškoti, užsisakyti ir atsisiųsti užsakomųjų transliacijų nuotoliniu būdu ir leisti, tvarkyti bei bendrinti užsakomąsias garso ir vaizdo transliacijas.

Norint atsisiųsti ir bendrinti užsakomąsias transliacijas, reikia tinklo išlaikymo.

# Transliacijų ieškojimas

Naudodamiesi paieškos paslauga, galite ieškoti užsakomųjų transliacijų pagal raktažodį arba pavadinimą.

Paieškos paslaugai naudojamas parametruose **Transl.pren.** > **Funkcijos** > **Parametrai** > **Ryšys** > **Ieškos paslaugos URL** nurodytas užsakomujų transliacijų paieškos paslaugos interneto adresas.

Jei norite ieškoti užsakomųjų transliacijų, pasirinkite **Meniu > Programos > Transl.pren., Ieškoti**, tada įveskite norimus raktažodžius. **Patarimas:** Paieškos paslauga ieško ne konkrečių užsakomųjų transliacijų epizodų, bet užsakomųjų transliacijų pavadinimų ir aprašuose esančių raktažodžių. Ieškant pagal bendras temas, pvz., futbolas ar hiphopas, paprastai galima tikėtis geresnių rezultatų negu ieškant pagal konkrečią komandą ar atlikėją.

Jei norite užsisakyti pažymėtus kanalus ir įtraukti juos į savo užsisakytų transliacijų sąrašą, pasirinkite **Užsisakyti**. Užsakomąją transliaciją galite įtraukti ir pasirinkdami jos pavadinimą.

Jei norite pradėti naują paiešką, pasirinkite Funkcijos > Nauja paieška.

Jei norite eiti į užsakomosios transliacijos svetainę, bakstelėkite užsakomąją transliaciją, tada pasirinkite Funkcijos > Atidaryti tinklalapį (tinklo paslauga).

Jei norite matyti užsakomosios transliacijos informaciją, bakstelėkite užsakomąją transliaciją, tada pasirinkite Funkcijos > Aprašas.

Jei norite siųsti užsakomąją transliaciją į kitą suderinamą prietaisą, bakstelėkite ją, tada pasirinkite Funkcijos > Siųsti.

## Prenumeruojamų transliacijų atkūrimas ir tvarkymas

Jei norite, kad būtų rodomi galimi pasirinktų prenumeruojamų transliacijų epizodai, pasirinkite skyriaus **Prenum. transl.** komandą **Atidaryti**.

Po kiekvienu epizodu matysite failo formatą, failo dydį ir įkėlimo laiką.

Kad atkurtumėte visiškai atsisiųstos prenumeruojamos transliacijos epizodą, jį pasirinkite ir įvykdykite komandą Atkurti.

Jei norite atnaujinti pasirinktą prenumeruojamą transliaciją arba pažymėtas prenumeruojamas transliacijas, įtraukdami naują epizodą, pasirinkite **Funkcijos** > **Atnaujinti**.

Kad nutraukti naujinimą, pasirinkite Funkcijos > Nebenaujinti.

Jei naują prenumeruojamą transliaciją norite pridėti įvesdami prenumeruojamos transliacijos URL, pasirinkite Funkcijos > Nauja prenum. transl..

Jei nenurodytas prieigos taškas arba mėginant sukurti paketinių duomenų ryšį prašoma įvesti vartotojo vardą ir slaptažodį, kreipkitės į paslaugos teikėją.

Jei norite redaguoti pasirinktos prenumeruojamos transliacijos URL, pasirinkite Funkcijos > Nustatyti.

Jei iš prietaiso norite ištrinti atsisiųstą prenumeruojamą transliaciją arba pažymėtas prenumeruojamas transliacijas, pasirinkite **Funkcijos > Ištrinti**.

Jei pasirinktą prenumeruojamą transliaciją ar pažymėtas prenumeruojamas transliacijas norite siųsti į kitą suderinamą prietaisą .opml failų, daugiaformačio pranešimo formatu arba naudodami "Bluetooth" ryšį, pasirinkite **Funkcijos > Siųsti**.

Jei iš karto norite atnaujinti, panaikinti ir išsiųsti pasirinktų prenumeruojamų transliacijų grupę, pasirinkite **Funkcijos > Žymėti/nežymėti**, pažymėkite reikalingas prenumeruojamas transliacijas, pasirinkite **Funkcijos** ir pageidaujamą veiksmą.

Jei norite atidaryti prenumeruojamos transliacijos svetainę (tinklo paslauga), pasirinkite Funkcijos > Atidaryti tinklalapį.

Naudojant kai kurias prenumeruojamas transliacijas siūloma galimybė susisiekti su jų kūrėjais komentarų ir balsavimo priemonėmis. Jei ketinate tai padaryti ir jungiatės prie interneto, pasirinkite **Funkcijos** > **Peržiūrėti komentarus**.

### Siuntiniai

Užsisakę transliaciją, kataloguose, paieškos paslaugoje arba įvedę žiniatinklio adresą, galite tvarkyti, atsisiųsti ir leisti epizodus programoje Prenum. transl.. Jei norite matyti užsisakytas transliacijas, pasirinkite Transl.pren. > Prenum. transl..

Norėdami matyti atskirų epizodų pavadinimus (epizodas yra konkretus prenumeruojamos transliacijos garso/vaizdo failas), pasirinkite prenumeruojamos transliacijos pavadinimą.

Norėdami pradėti siųsti, pasirinkite epizodo pavadinimą. Jei norite atsisiųsti pasirinktą ar pažymėtą epizodą arba tęsti jų atsisiuntimą, pasirinkite **Funkcijos > Parsisiųsti**. Tuo pačiu metu galite siųsti kelis epizodus.

Jei norite leisti dalį užsakomosios transliacijos atsisiuntimo metu arba atsisiuntę dalį jos, pasirinkite ją, tada – Funkcijos > Atkurti fragmentą.

Visiškai atsiųstos prenumeruojamos transliacijos yra aplanke Prenum. transl., bet jos rodomos tik atnaujinus fonoteką.

## Katalogai

Jei norite atidaryti katalogus, pasirinkite Meniu > Programos > Transl.pren., tada – Katalogai.

Kataloguose nesunkiai rasite naujų užsakomųjų transliacijų epizodų, kuriuos galėsite užsisakyti.

Katalogų turinys skiriasi. Pasirinkite norimą naujinti katalogą (tinklo paslauga). Baigus naujinti, katalogo spalva pasikeičia.

Kataloguose gali būti pagal populiarumą surikiuotų ar į teminius aplankus suskirstytų užsakomųjų transliacijų. Jei norite atidaryti teminį aplanką, pasirinkite jį. Matyti užsakomųjų transliacijų sąrašas.

Jei norite užsisakyti transliaciją, pasirinkite jos pavadinimą, tada – Užsisakyti.

Užsakę prenumeruojamų transliacijų epizodus, naudodami prenumeruojamų transliacijų meniu galite juos atsisiųsti, tvarkyti ir paleisti.

Jei norite pridėti naują žiniatinklio katalogą arba aplanką, pasirinkite Funkcijos > Naujas > Žiniatinklio katalogas arba Katalogas.

Įveskite OPML failo pavadinimą, jo interneto adresą, tada pasirinkite **Atlikta**.

Jei norite redaguoti pasirinktą aplanką, žiniatinklio nuorodą ar žiniatinklio katalogą, pasirinkite Funkcijos > Nustatyti.

Jei norite importuoti jūsų prietaise saugomą OPML failą, pasirinkite Funkcijos > Import. OPML rinkm..

Pasirinkite failo vietą ir jį importuokite.

Jei norite siųsti katalogo aplanką kaip daugiaformatį pranešimą arba "Bluetooth" ryšiu, pasirinkite jį, tada – Funkcijos > Siųsti.

Jei gaunate pranešimą su OPML failu "Bluetooth" ryšiu, atidarykite failą, kad įrašytumėte jį į katalogų gautų elementų aplanką. Jei norite užsisakyti nuorodų ir įtraukti jas į jūsų užsakomųjų transliacijų sąrašą, atidarykite aplanką.

## Prenumeruojamų transliacijų parametrai

Kad atidarytumėte programą "Nokia" užsakomosios transliacijos, pasirinkite Meniu > Programos > Transl.pren..

Prieš naudodamiesi programa "Nokia" užsakomosios transliacijos, nustatykite ryšio ir atsisiuntimo parametrus.

Rekomenduojamas ryšio metodas yra WLAN. Prieš naudodami kitą ryšio metodą, pasiteiraukite paslaugos teikėjo apie sąlygas ir duomenų paslaugos mokesčius. Pvz., naudodami fiksuoto mokesčio duomenų planą galite perduoti daug duomenų už mėnesinį mokestį.

# Ryšio parametrai

Jei norite redaguoti ryšio parametrus, pasirinkite Funkcijos > Parametrai > Ryšys ir iš toliau pateiktų parinkčių.

**Num. prieig. taškas** — Pasirinkite interneto ryšį nurodantį prieigos tašką.

**Ieškos paslaugos URL** — Nurodykite užsakomųjų transliacijų paieškos paslaugos interneto adresą.

# Parsisiuntimo parametrai

Jei norite redaguoti atsisiuntimo parametrus, pasirinkite Funkcijos > Parametrai > Parsisiųsti ir iš toliau pateiktų parinkčių.

**Išsaugoti** — Nurodykite vietą, kurioje norite išsaugoti prenumeruojamas transliacijas.

**Atnaujinimo intervalas** — Nurodykite, kaip dažnai bus atnaujinamos prenumeruojamos transliacijos.

**Kito atnaujinimo data** — Nurodykite kito automatinio atnaujinimo datą.

**Kito atnaujinimo laikas** — Nurodykite kito automatinio atnaujinimo laiką.

Automatiniai atnaujinimai siunčiami tik pasirinkus tam tikrą prieigos tašką ir paleidus "Nokia" transliacijų prenumeratą. Jei "Nokia" transliacijų prenumerata nepaleista, automatiniai atnaujinimai neaktyvinami.

Parsiuntimo limitas (%) — Nurodykite, kiek procentų atminties skirti užsakomosioms transliacijoms atsisiųsti.

**Jei limitas viršijamas** — Nurodykite, ką daryti, kai parsisiunčiant viršijamas parsisiuntimo limitas.

Nustačius programą, kad ji priimtų prenumeruojamas transliacijas automatiškai, jūsų paslaugų teikėjo tinklu gali būti perduodami dideli duomenų kiekiai. Informacijos apie duomenų perdavimo mokesčius kreipkitės į savo paslaugų teikėją.

Jei norite atkurti numatytuosius parametrus, parametrų rodinyje pasirinkite Funkcijos > Atkurti numatyt. reikš..

### FM radijas Radijo klausymasis

Pasirinkite Meniu > Muzika > Radijas.

FM radijas naudoja kitą, ne belaidžio prietaiso, anteną. Norint naudotis FM radiju, prie prietaiso būtina prijungti suderinamą laisvų rankų įrangą arba priedą. Atidarius programą pirmą kartą, galite pasirinkti, kad automatiškai būtų ieškoma vietinių stočių.

Kitą arba ankstesnę stotį įjungsite pasirinkę 🕅 arba 📈.

Jei norite išjungti garsą, pasirinkite 🗍 🍭

Pasirinkite Funkcijos ir iš toliau pateiktų parinkčių.

Kanalai — Peržiūrėkite įrašytas radijo stotis.

Stočių paieška — Ieškokite radijo sočių.

**Išsaugoti** — Įrašykite radijo stotį.

**Ijungti garsiakalbį** arba **Išjungti garsiakalbį** — Ijunkite arba išjunkite garsiakalbį.

Galimi dažniai — Pasirinkite, jei norite, kad radijas automatiškai ieškotų geresnio RDS dažnio, jei jis suprastėja.

**Atkurti fone** — Grįžkite į pradinį ekraną radijui veikiant foniniu režimu.

### Radijo stočių tvarkymas

Pasirinkite Meniu > Muzika > Radijas.

Jei norite klausytis įrašytos stoties, pasirinkite Funkcijos > Kanalai, o iš sąrašo pasirinkite stotį.

Jei norite pašalinti ar pervardyti stoti, pasirinkite Funkcijos > Kanalai > Funkcijos > Ištrinti arba Pervardyti. Kad nustatytumėte norimą dažnį rankiniu būdu, pasirinkite Funkcijos > Stočių paieška > Funkcijos > Rankinė paieška.

# Vaizdo įrašai

Vaizdo įrašus galite atsisiųsti ir transliuoti iš suderinamų interneto vaizdo įrašų paslaugų (tinklo paslauga) nuotoliniu būdu, naudodami paketinių duomenų arba WLAN ryšį. Be to, vaizdo įrašus galite persiųsti iš suderinamo kompiuterio į savo prietaisą ir juos peržiūrėti.

Atsisiunčiant vaizdo įrašus, jūsų paslaugų teikėjo tinklu gali būti perduodami dideli duomenų kiekiai. Informacijos apie duomenų persiuntimo mokesčius kreipkitės į savo paslaugų teikėją.

Jūsų prietaisas gali turėti iš anksto apibrėžtų paslaugų.

Paslaugų teikėjai šią paslaugą gali teikti mokamai arba nemokamai. Kainas patikrinkite paslaugoje arba sužinokite jas iš paslaugų teikėjo.

## Vaizdo įrašų atsisiuntimas ir peržiūra

Pasirinkite Meniu > Vaizdo įr. ir TV.

## Prisijungimas prie vaizdo paslaugų

Jei norite prisijungti prie paslaugos, kad galėtumėte įdiegti vaizdo įrašų paslaugų, pasirinkite Vaizdo įrašų teikiniai > Vzd. įr. katalogas, tada – pageidaujamą vaizdo įrašų paslaugą.

Jei norite įtraukti vaizdo įrašo teikinį rankiniu būdu, vaizdo įrašų teikinių rodinyje pasirinkite Funkcijos > Įtraukti teikinį > Įtraukti rankiniu būdu.

# Peržiūrėti vaizdo įrašą

Jei norite naršyti įdiegtų vaizdo įrašų paslaugų turinį, pasirinkite Vaizdo įrašų teikiniai.

Kai kurių vaizdo paslaugų turinys padalintas į kategorijas. Jei norite naršyti vaizdo įrašus, pasirinkite kategoriją.

Kad galėtumėte ieškoti vaizdo įrašo paslaugoje, pasirinkite Vaizdo įrašų paieška. Paieška gali būti pasiekiama ne visose paslaugose.

Vieni vaizdo įrašai gali būti transliuojami iškart, o kitus pirmiausia reikia atsisiųsti į prietaisą. Jei norite atsisiųsti vaizdo įrašą, pasirinkite atsisiuntimo piktogramą. Uždarius programą, atsisiuntimas toliau vyksta fone. Atsisiųsti vaizdo įrašai įrašomi į aplanką "Mano vaizdo įrašai".

Jei norite transliuoti esamą arba peržiūrėti atsisiųstą vaizdo įrašą, pasirinkite leidimo piktogramą.

Jei leidimo metu norite matyti valdymo klavišus, bakstelėkite ekraną.

Jei norite koreguoti garsumą, naudokite garso klavišą.

### Atsisiuntimų planavimas

Kad planuotumėte automatinius vaizdo įrašų atsisiuntimus iš paslaugos, pasirinkite **Funkcijos** > **Planuoti atsisiuntimus**. Nauji vaizdo įrašai atsiunčiami automatiškai kasdien jūsų nustatytu laiku.

Kad atšauktumėte planuotus atsisiuntimus, pasirinkite atsisiuntimo metodą **Neaut. atsisiuntimas**.

### Vaizdo įrašų teikiniai

Pasirinkite Meniu > Vaizdo įr. ir TV.

Įdiegtų vaizdo įrašų paslaugų turinys platinamas RSS teikiniais. Jei norite matyti ir tvarkyti savo teikinius, pasirinkite Vaizdo įrašų teikiniai.

Pasirinkite Funkcijos ir iš toliau pateiktų parinkčių.

**Inf. santr. užsakymai** — Peržiūrėti dabartinius teikinių užsakymus.

**Inf. santr. informacija** — Matyti vaizdo įrašų teikinio informaciją.

Įtraukti teikinį — Užsisakyti naujų teikinių. Jei norite pasirinkti teikinį iš vaizdo įrašų kataloge esančių paslaugų, pasirinkite Per vzd. įrašų katalogą.

Atnauj. inf. santraukas — Atnaujinti visų teikinių turinį.

**Tvarkyti abonentą** — Tvarkyti savo paskyros konkretaus teikinio parinktis (jei įmanoma).

Perkelti — Perkelti vaizdo įrašus į pageidaujamą vietą.

Jei norite matyti galimus teikinio vaizdo įrašus, pasirinkite teikinį iš sąrašo.

### Mano vaizdo įrašai

Visi vaizdo įrašai saugomi aplanke "Mano vaizdo įrašai". Galite sudaryti atsisiųstų vaizdo įrašų ir prietaiso kamera įrašytų vaizdo įrašų sąrašą atskiruose rodiniuose.

Jei norite atidaryti aplanką ir peržiūrėti vaizdo įrašus, pasirinkite aplanką. Kai leidžiamas vaizdo įrašas, bakstelėkite ekraną, kad galėtumėte valdyti leistuvę valdymo klavišais.

Jei norite nustatyti garsį, spauskite garsio klavišą.

Pasirinkite **Funkcijos**, tada – iš toliau pateiktų parinkčių.

**Atnauj. atsisiuntimą** — tęsti pristabdytą arba nepavykusį atsisiuntimą.

Nebesisiųsti — atšaukti atsisiuntimą.

**Vzd. įrašo informacija** — peržiūrėti informaciją apie vaizdo įrašą.

Atminties būsena — matyti, kiek yra laisvos ir užimtos atmintinės vietos.

**Rūšiuoti pagal** — rūšiuoti vaizdo įrašus. Pasirinkti norimą kategoriją.

Perkelti ir kopijuoti — perkelti arba kopijuoti vaizdo įrašus. Pasirinkite Kopijuoti arba Perkelti ir norimą vietą.

# Vaizdo įrašų perkėlimas iš kompiuterio

Persiųskite savo vaizdo įrašus iš suderinamų prietaisų, naudodami suderinamą USB duomenų kabelį. Matyti tik tie vaizdo įrašai, kurių formatas suderinamas su jūsų prietaisu.

- 1 Jei norite matyti savo prietaisą kompiuteryje kaip talpiosios atmintinės prietaisą, į kurį galite persiųsti duomenų failus, prijunkite savo prietaisą prie kompiuterio su USB duomenų kabeliu.
- 2 Pasirinkite Talpioji laikmena kaip ryšio režimą.
- 3 Pasirinkite vaizdo įrašus, kuriuos norite kopijuoti iš kompiuterio.
- 4 Perkelkite vaizdo įrašus į prietaiso talpiosios atminties aplanką E:\Mano vaizdo įrašai arba į suderinamos atminties kortelės aplanką F:\Mano vaizdo įrašai (jei tokia yra).

Persiųsti vaizdo įrašai matyti aplanke "Mano vaizdo įrašai".

### Vaizdo įrašo parametrai

Pasirinkite Meniu > Vaizdo įr. ir TV.

Pasirinkite Funkcijos > Parametrai, ir iš toliau pateiktų parinkčių.

Vaizdo įr. pasl. pasirink. — Pasirinkti pagrindiniame meniu rodytinas vaizdo įrašų paslaugas. Be to, galite įtraukti, pašalinti, redaguoti ir matyti vaizdo įrašų paslaugos informaciją. Iš anksto įdiegtų vaizdo įrašų paslaugų redaguoti neįmanoma.

**Ryšio parametrai** — Jei norite nustatyti naudotiną prisijungimo prie tinklo objektą, pasirinkite **Tinklo ryšys**. Jei norite nustatyti, kad kaskart, prieš užmezgant ryšį, jį reikėtų pasirinkti rankiniu būdu, pasirinkite **Visada klausti**.

**Užraktas vaikams** — Nustatyti vaizdo įrašų amžiaus ribą. Slaptažodis yra toks pat kaip prietaiso užrakto kodas. Gamintojo užrakto kodas yra 12345. Vaizdo įrašų pagal pareikalavimą paslaugose vaizdo įrašai, kuriems nustatyta tokia pati, kokią ir jūs nustatėte, arba aukštesnė amžiaus riba, slepiami.

**Pageidauj. atmintis** — Pasirinkti atsisiųstų vaizdo įrašų įrašymo vietą. Jei pasirinkta atmintinė pilna, prietaisas įrašo vaizdo įrašus į kitą atmintinę.

**Miniatiūros** — Pasirinkti vietą, į kurią atsisiųsti vaizdo įrašų teikinius ir kurioje matyti miniatiūrinius jų atvaizdus.

# Savo prietaiso tinkinimas

Savo prietaisą galite tinkinti, keisdami laukimo režimą, pagrindinį meniu, toninius signalus ir šrifto dydį. Daugumą tinkinimo parinkčių, pvz., šrifto dydžio keitimo, galite rasti prietaiso parametruose.

### Savo prietaiso išvaizdos keitimas

Pasirinkite Meniu > Parametr. tada – Ekrano temos.

Jei norite keisti ekrano išvaizdą, pvz., fono paveikslėlio atvaizdą, galite naudoti temas.

Jei norite keisti visoms prietaiso programoms naudotiną temą, pasirinkite **Bendrosios**. Jei prieš įjungdami temą norite ją peržiūrėti, eikite prie temos ir luktelkite kelias sekundes. Jei norite įjungti temą, pasirinkite **Funkcijos** > **Nustatyti**. Indikatorius 🏈 rodo įjungtą temą.

Jei norite nustatyti, kad fone būtų rodomas atvaizdas arba besikeičiančių atvaizdų skaidrių demonstracija, pasirinkite Fono paveikslėlis > Atvaizdas arba Skaidrių rodymas.

Jei norite keisti pradiniame ekrane rodytiną gaunamojo skambučio atvaizdą, pasirinkite **Skmb. atvaizdas.** 

## Aplinkos

Jei norite nustatyti ir tinkinti toninius skambučių, įspėjamuosius pranešimų ir kitus įvairių įvykių, aplinkybių arba skambinančiųjų grupių signalus, galite naudoti aplinkas. Pasirinktos aplinkos pavadinimas matyti pradinio ekrano viršuje. Jei naudojama įprastinė aplinka, matyti tik data.

Pasirinkite Meniu > Parametr. tada – Aplinka.

Eikite prie aplinkos, tada pasirinkite iš toliau pateiktų parinkčių.

**Ijungti** — Ijungti aplinką.

Nustatyti — Tinkinti aplinką.

**Laikina** — Nustatyti, kad aplinka veiktų tam tikrą laiką per artimiausias 24 valandas.

Pasibaigus nustatytai trukmei, jjungiama prieš tai naudota nenustatytos trukmės aplinka. Pradinio ekrano indikatorius () rodo, kad nustatyta aplinkos veikimo trukmė. Neįmanoma nustatyti aplinkos "Beryšė" naudojimo trukmės.

Jei norite kurti naują aplinką, pasirinkite Funkcijos > Kurti naują.

# Trimačiai toniniai signalai

Naudodami trimačius toninius signalus, galite suteikti toniniams skambučių signalams erdvinių garso efektų. Ne visiems toniniams skambučių signalams įmanoma taikyti erdvinio garso efektus.

Pasirinkite Meniu > Parametr. tada – Aplinka. Eikite prie aplinkos, tada pasirinkite Funkcijos > Nustatyti.

Jei norite įgalinti toniniam skambučių signalui priskirtą trimatį efektą, pasirinkite 3 mat. skm. tono efekt., tada – pageidaujamą efektą.

Jei norite keisti toniniam skambučių signalui taikytiną trimatį aidėjimo efektą, pasirinkite **3 matm. skm. tono aidas**, tada – pageidaujamą efektą.

Jei prieš pasirinkdami trimatį efektą norite jo klausytis, eikite prie jo ir sekundę luktelkite.

## Pradinio ekrano keitimas

Jei norite keisti elementus, pvz., el. laiškų įspėjimus, pradiniame ekrane pasirinkite Funkcijos > Redaguoti turinį.

Jei pradinio ekrano fono paveikslėliu norite pasirinkti atvaizdą arba atvaizdų skaidrių demonstraciją, pasirinkite Meniu > Parametr., tada – Ekrano temos > Fono paveiksl..

Jei norite keisti pradiniame ekrane rodytiną laikrodį, pradiniame ekrane bakstelėkite laikrodį, tada pasirinkite **Funkcijos > Parametrai > Laikrodžio tipas**.

### Pagrindinio meniu keitimas

Šiame meniu galite pasiekti savo prietaiso funkcijas. Jei norite atidaryti pagrindinį meniu, spauskite meniu klavišą. Jei norite keisti meniu rodinį, pasirinkite Funkcijos > Keisti į sąrašą arba Tinklelis.

Jei norite pertvarkyti pagrindinį meniu, pasirinkite **Funkcijos > Sutvarkyti**. Pvz., jei norite perkelti meniu piktogramą į kitą aplanką, pasirinkite ją, **Funkcijos > Perkelti į katalogą**, tada – naują aplanką. Piktogramą galite ir nutempti į kitą pagrindinio meniu vietą.

# Programos

### Kalendorius

Jei norite atidaryti kalendorių, pasirinkite Meniu > Kalendor.

## Kalendoriaus vaizdai

Jei norite perjungti į mėnesio, savaitės arba darbų rodinį, pasirinkite Funkcijos > Pakeisti vaizdą > Diena, Savaitė arba Darbai.

Kad pakeistumėte savaitės pradžios dieną arba rodinį, kuris rodomas paleidus kalendorių, arba kalendoriaus signalo parametrus, pasirinkite **Funkcijos > Parametrai**.

Kad pereitumėte prie konkrečios datos, pasirinkite Funkcijos > Rodyti datą.

# Kalendoriaus įrankių juosta

Mygtukų juostoje pasirinkite iš toliau pateiktų parinkčių.

- 🛐 **Kitas vaizdas** Pasirinkite mėnesio rodinį.
- 🗇 **Kitas vaizdas** Pasirinkite savaitės rodinį.
- 🔟 **Kitas vaizdas** Pasirinkite dienos rodinį.
- **Kitas vaizdas** Pasirinkite darbų rodinį.

الله Naujas susitikimas — Įtraukite naują susitikimo priminimą.

🖹 **Naujas darbo įrašas** — Įtraukite naują darbo įrašą.

## Kalendoriaus įrašo kūrimas

1 Jei norite įtraukti naują kalendoriaus įrašą, bakstelėkite pageidaujamą datą, pasirinkite **Funkcijos** > **Naujas įrašas**, ir iš toliau pateiktų parinkčių.

Susirinkimas — Pridėti priminimą apie susitikimą.

**Kvietimas susitikti** — Kurti ir siųsti naują susitikimo užklausą. Pašto dėžutės parametruose būtina įjungti užklausų siuntimo funkciją.

Pastaba — Rašyti bendrąją dienos pastabą.

**Sukaktis** — Pridėti gimimo dienų ar ypatingų datų priminimus (jie kartojami kasmet).

**Darbo įrašas** — Pridėti priminimą apie užduotį, kurią būtina atlikti iki tam tikros datos.

2 Užpildykite visus laukus. Jei norite rašyti tekstą, bakstelėkite lauką. Jei norite uždaryti teksto įvesties lauką, pasirinkite 🗸.

Jei norite pridėti įvesties pavadinimą, pasirinkite Funkcijos > Pridėti aprašą.

3 Norėdami išsaugoti įrašą, pasirinkite Atlikta.

Jei norite išjungti skambantį kalendoriaus signalą, pasirinkite **Tyliai**.

Jei norite išjungti kalendoriaus signalą, pasirinkite Stabdyti.

Jei norite atidėti signalą, pasirinkite Atidėti.

Jei norite nustatyti laikotarpį, po kurio atidėtas kalendoriaus signalas skambėtų pakartotinai, pasirinkite **Funkcijos** > **Parametrai** > **Signalo atidėj. laikas**.

## Kalendoriaus įrašų tvarkymas

Jei norite šalinti kelis įvykius vienu metu, atidarykite mėnesio rodinį, tada pasirinkite **Funkcijos** > **Ištrinti įrašus** > **Iki pasirinktos datos** arba **Visus**.

Jei norite pažymėti užduotį kaip atliktą, darbų rodinyje pasirinkite ją, tada – Funkcijos > Žymėti kaip atliktą.

Jei norite siųsti kalendoriaus įrašą į suderinamą prietaisą, pasirinkite Funkcijos > Siųsti.

Jei kitas prietaisas nesuderinamas su suderintojo pasaulinio laiko (angl. Coordinated Universal Time (UTC) sistema, gali būti matyti netiksli gautų kalendoriaus įrašų laiko informacija.

### Laikrodis

### Datos ir laiko nustatymas

Pasirinkite Meniu > Programos > Laikrodis.

Pasirinkite Funkcijos > Parametrai, ir iš toliau pateiktų parinkčių.

Laikas — Nustatyti laiką.

Data — Nustatyti datą.

Autom. laiko tikslinimas — Nustatyti, kad tinklas naujintų jūsų prietaiso laiko, datos ir laiko juostos informaciją (tinklo paslauga).

# Žadintuvas

Pasirinkite Meniu > Programos > Laikrodis.

Jei norite nustatyti kitą signalą, pasirinkite **Naujas signal.**. Nustatykite signalo laiką. Jei norite nustatyti, ar (ir kada) kartoti signalą, pasirinkite **Kartoti**, tada – **Atlikta**.

Kad peržiūrėtumėte aktyvius ir neaktyvius žadintuvo signalus, pasirinkite **Signalai**. Kai įjungtas žadintuvas, rodomas simbolis **Q**. Kai įjungtas kartotinis žadintuvo signalas, rodomas simbolis **()**.

Kad pašalintumėte žadintuvo signalą, pasirinkite Signalai, pereikite prie signalo ir pasirinkite Funkcijos > Ištrinti signalą.

Jei norite išjungti signalą pasibaigus jo veikimo trukmei, pasirinkite **Išjungti**. Jei norite atidėti signalą, pasirinkite **Atidėti**.

Jei tada, kai baigiasi signalo veikimo trukmė, prietaisas išjungtas, jis įsijungia ir pradeda skambėti toninis signalas.

Jei norite nustatyti atidėjimo laiką, pasirinkite Funkcijos > Parametrai > Signalo atidėjimo laikas.

Jei norite keisti toninį signalą, pasirinkite Funkcijos > Parametrai > Žadintuvo signalo tonas.

## Pasaulio laikrodis

Pasirinkite Meniu > Programos > Laikrodis.

Kad peržiūrėtumėte dabartinį laiką skirtingose vietose, pasirinkite **Pasaul. laikrd..** Kad į sąrašą įtrauktumėte vietų, pasirinkite **Funkcijos > Nauja vieta.** 

Kad nustatytumėte esamą vietą, pereikite prie jos ir pasirinkite **Funkcijos > Nust. kaip dabart. vietą**. Laikas jūsų prietaise pakeistas pagal pasirinktą vietą. Įsitikinkite, kad laikas yra tikslus ir sutampa su jūsų laiko juostos.

### "RealPlayer"

Naudodami "RealPlayer", galite atkurti vaizdo įrašus arba priimti srautines garso/vaizdo failų transliacijas, neišsaugodami jų prietaise.

"RealPlayer" gali būti suderinamas ne su visais failų formatais ir failų formatų variantais.

## Vaizdo įrašų atkūrimas

Pasirinkite Meniu > Programos > RealPlayer.

Kad atkurtumėte vaizdo įrašą, pasirinkite Vaizdo įrašai ir norimą įrašą.

Kad peržiūrėtumėte vėliausiai atkurtus failus, pagrindiniame programos rodinyje, pasirinkite Vėliaus. atkurti.

Vaizdo įrašų sąraše pereikite prie įrašo, pasirinkite Funkcijos ir iš toliau pateiktų parinkčių. **Naudoti vaizdo įrašą** — Adresatui priskirkite vaizdo įrašą arba jį naudokite kaip skambėjimo toną.

Pažymėti/atžymėti — Žymėkite sąrašo elementus, kad galėtumėte vienu metu siųsti arba panaikinti keletą įrašų.

Žiūrėti informaciją — Peržiūrėkite pasirinkto įrašo informaciją, pvz., formatą, skyrą ir trukmę.

**Parametrai** — Redaguokite vaizdo įrašo atkūrimo ir srautinės transliacijos parametrus.

Vaizdo įrašų, paskiausiai leistų elementų ir srautinių transliacijų nuorodų rodiniuose gali būti toliau išvardytos mygtukų juostos piktogramos.

<mark>── Siųsti</mark> — Siųsti vaizdo įrašą arba srautinių transliacijų nuorodą.

▶ Atkurti — Leisti vaizdo įrašą arba srautinės transliacijos vaizdo įrašą.

m **Ištrinti** — Šalinti vaizdo įrašą arba srautinės transliacijos nuorodą.

👿 **Pašalinti** — Pašalinti failą iš paskiausiai leistų elementų sąrašo.

# Tiesioginis transliavimas

Grotuve "RealPlayer" galima atidaryti tik RTSP nuorodas. Tačiau grotuvas "RealPlayer" atkuria RAM formato failus, kurių HTTP nuorodas atidarote naršyklėje.

Pasirinkite Meniu > Programos > RealPlayer.

Jei norite transliuoti turinį nuotoliniu būdu (tinklo paslauga), pasirinkite **Srt. tr. nuorodos**, tada – nuorodą. Srautinės transliacijos nuorodą galite gauti tekstiniu arba daugiaformačiu pranešimu, arba atidaryti ją žiniatinklio puslapyje.

Prieš prasidedant tiesioginei srautinei transliacijai, įrenginys prisijungia prie tinklalapio ir pradeda įkelti turinį. Turinys neįrašomas jūsų prietaise.

### "RealPlayer" parametrai

Pasirinkite Meniu > Programos > RealPlayer.

"RealPlayer" parametrus galite gauti specialiuoju pranešimu iš savo paslaugų teikėjo. Išsamesnės informacijos kreipkitės į savo paslaugų teikėją.

Jei norite pasirinkti vaizdo įrašų parametrus, pasirinkite Funkcijos > Parametrai > Vaizdo įrašas.

Jei norite nustatyti, ar naudoti pagalbinį serverį, keisti numatytąjį prieigos tašką ir nustatyti prisijungiant naudotiną prievado sritį, pasirinkite **Funkcijos > Parametrai > Srautinė transl.**. Dėl tikslių parametrų kreipkitės į savo paslaugų teikėją.

- 1 Jei norite redaguoti papildomus parametrus, pasirinkite Funkcijos > Parametrai > Srautinė transl. > Tinklas > Funkcijos > Papildomi parametrai.
- Jei norite pasirinkti tinklo rūšiai naudotiną juostos plotį, pasirinkite tinklo rūšį ir pageidaujamą vertę.
   Jei norite redaguoti juostos plotį, pasirinkite Nustatytas vartotojo.

### Diktofonas

Niktofonu galite įrašyti balso priminimus ir telefono pokalbius. Be to, galite siųsti garso įrašus draugams.

Pasirinkite Meniu > Programos > Diktofonas.

Garso įrašo įrašymas Pasirinkite •.

Garso įrašo įrašymo pabaiga Pasirinkite .

# Garso įrašo klausymasis

Pasirinkite 🕨.

Garso įrašo siuntimas pranešimu

Pasirinkite Funkcijos > Siųsti.

# Telefono pokalbio įrašymas

Balso skambučio metu atidarykite diktofono programą, tada pasirinkite • Įrašymo metu abu pašnekovai reguliariais intervalais girdi toninį signalą.

# Įrašų kokybės ir garso įrašų saugojimo vietos pasirinkimas

Pasirinkite Funkcijos > Parametrai.

Diktofonu negalima naudotis, kai įjungtas įprastas duomenų arba GPRS ryšys.

#### Užrašai Užrašai

Jei norite rašyti užrašą, pasirinkite **Funkcijos** > **Naujas užrašas.** Kad įvestumėte tekstą, bakstelėkite užrašo laukelį ir pasirinkite </

Programoje Užrašai galite įrašyti paprasto teksto failus (".txt" formatu).

## Užrašų tvarkymas

Pasirinkite Meniu > Programos > Užrašai.

Pasirinkite Funkcijos, ir iš toliau pateiktų parinkčių.

Atidaryti — Atidaryti užrašą.

Siųsti — Siųsti užrašą į kitus suderinamus prietaisus.

Ištrinti — Šalinti užrašą. Galite šalinti kelis užrašus vienu metu. Jei norite pažymėti kiekvieną norimą šalinti užrašą, pasirinkite Funkcijos > Pažymėti/atžymėti, tada pašalinkite užrašus.

**Sinchronizavimas** — Sinchronizuoti užrašus su suderinamomis suderinamų prietaisų programomis arba nustatyti sinchronizavimo parametrus.

# Raštinė

### Failų tvarkytuvė Apie failų tvarkytuvę

Pasirinkite Meniu > Programos > Raštinė > Fail. tvark..

Su programa Failų tvarkytuvė galite naršyti, tvarkyti ir atidaryti failus prietaise, talpiojoje atmintyje, atminties kortelėje arba suderinamame išoriniame diskų įrenginyje.

Pasiekiamos parinktys priklauso nuo pasirinktos atminties.

## Failų paieška ir tvarkymas

Pasirinkite Meniu > Programos > Raštinė > Fail. tvark..

Jei norite rasti failą, pasirinkite **Funkcijos** > **Ieškoti**. Įveskite paieškos tekstą, kuris sutampa su failo pavadinimu.

Jei norite perkelti ir kopijuoti failus ir aplankus arba kurti naujus aplankus atmintyje, pasirinkite **Funkcijos** > **Sutvarkyti** ir norimą parinktį.

Jei norite rūšiuoti failus, pasirinkite Funkcijos > Rūšiuoti pagal ir norimą kategoriją.

### Atminties kortelės redagavimas

Atminties kortelę galite formatuoti, norėdami naikinti joje saugomus duomenis; be to, atminties kortelėje saugomus duomenis galite apsaugoti slaptažodžiu.

Pasirinkite Meniu > Programos > Raštinė > Fail. tvark..

# Atminties kortelės pervardijimas arba formatavimas

Pasirinkite Funkcijos > Atm. kortelės funkcijos, tada – pageidaujamą parinktį.

### Atminties kortelės apsaugojimas slaptažodžiu Pasirinkite Funkcijos > Atm. kort. slaptažodis.

Šios parinktys galimos, tik jei į prietaisą įdėta suderinama atminties kortelė.

### Atsarginės failų kopijos atminties kortelėje

Pasirinkite Meniu > Programos > Raštinė > Fail. tvark..

Jei norite kurti atsargines kopijas atminties kortelėje, pasirinkite norimus failų tipus ir **Funkcijos** > **Kopijuoti atsargai dabar**. Įsitikinkite, kad jūsų atminties kortelėje pakanka laisvos vietos failams, kurių atsargines kopijas pasirinkote daryti.

# **Talpiosios atminties formatavimas**

Pasirinkite Meniu > Programos > Raštinė > Fail. tvark..

Formatuojant atmintinę, visi joje esantys duomenys negrįžtamai sunaikinami. Prieš formatuodami atmintinę pasidarykite visų duomenų, kuriuos norite išsaugoti, atsarginę kopiją. Norėdami duomenis kopijuoti į suderinamą kompiuterį, galite naudoti programų paketą "Nokia Ovi Suite". Dėl skaitmeninių teisių apsaugos sistemos (DRM) kai kurių duomenų gali nepavykti atkurti iš atsarginės kopijos. Išsamesnės informacijos apie DRM, naudojamą su jūsų medžiaga, kreipkitės į savo paslaugų teikėją. Jei norite formatuoti talpiąją atmintį, pasirinkite **Funkcijos > Formatuoti talp. atmintį.** Neformatuokite talpiosios atminties naudodamiesi kompiuterio programine įranga, nes dėl to gali sumažėti atminties greitaveika.

Formatuojant negalima užtikrinti, kad visi konfidencialūs jūsų prietaiso duomenys bus negrįžtamai sunaikinti. Atliekant standartinį formatavimą, formatuojama sritis tik pažymima kaip laisva vieta ir panaikinamas adresas, kuriuo gali būti surastas failas. Gali būti, kad formatuotus ar net pakeistus duomenis įmanoma atkurti naudojant specialius įrankius ar programinę įrangą.

# Žodynas

Pasirinkite Meniu > Programos > Raštinė > Žodynas.

Jei norite išversti vienos kalbos žodžius į kitos, parašykite tekstą paieškos laukelyje. Rašant tekstą siūlomi verstini žodžiai. Kad išverstumėte žodį, pasirinkite jį iš sąrašo. Gali būti įmanoma naudoti ne visas kalbas.

Pasirinkite **Funkcijos** ir iš toliau pateiktų parinkčių.

Klausyti — Klausyti pasirinkto žodžio.

**Istorija** — Rasti anksčiau per dabartinį seansą išverstus žodžius.

**Kalbos** — Keisti šaltinio arba tikslinę kalbą, atsisiųsti kalbų iš interneto arba pašalinti kalbą iš žodyno. Anglų kalbos neįmanoma pašalinti iš žodyno. Be anglų kalbos dar galite įdiegti dvi papildomas kalbas. Tartuvė — Redaguoti balso priemonės parametrus. Galite keisti balso spartą ir garsumą.

# "Quickoffice" Apie "Quickoffice"

Pasirinkite Meniu > Programos > Raštinė > Quickoffice.

Programų paketą "Quickoffice" sudaro "Quickword", skirta "Microsoft Word" dokumentams peržiūrėti, "Quicksheet" – "Microsoft Excel" darbalapiams, "Quickpoint" – "Microsoft PowerPoint" pateiktims ir "Quickmanager" programinei įrangai įsigyti. Naudodami programą "Quickoffice", galite peržiūrėti "Microsoft Office 2000", XP, 2003 ir 2007 (DOC, XLS ir PPT failų formatų) dokumentus. Jei turite "Quickoffice" redagavimo versiją, failus galite ir redaguoti.

Palaikomi ne visi failo formatai arba funkcijos.

## Keitiklis

Naudodamiesi keitikliu galite keisti matavimo vienetus.

Keitiklio tikslumas ribotas, todėl gali pasitaikyti apvalinimo klaidų.

# Valiutos keitiklis

Pasirinkite Meniu > Programos > Raštinė > Keitiklis.

Pasirinkite **Rūšis** > **Valiuta**. Prieš atlikdami valiutų keitimo veiksmus, turite pasirinkti bazinę valiutą ir nustatyti keitimo kursus. Numatytoji bazinė valiuta yra "Namų". Bazinės valiutos kursas visuomet lygus 1.

1 Pasirinkite Funkcijos > Valiutų kursai.

- 2 Numatytasis valiutos elementų pavadinimas yra "Užsienio". Jei norite pervardyti valiutą, pasirinkite Funkcijos > Pervardyti valiutą.
- 3 Pridėkite valiutų keitimo kursus, tada pasirinkite Atlikta.
- 4 Kitame vienetų lauke pasirinkite valiutą, į kurią norite keisti.
- 5 Į pirmąjį kiekio lauką įveskite norimą keisti vertę. Kitame kiekio lauke matyti automatiškai pakeista vertė.

Kad pakeistumėte bazinę valiutą, pasirinkite Funkcijos > Valiutų kursai, valiutą ir Funkcijos > Nustatyti bazinę valiutą.

Pakeitę bazinę valiutą, turite nustatyti naujus kursus, kadangi visi anksčiau nustatyti valiutų kursai anuliuojami.

## Matų keitimas

Pasirinkite Meniu > Programos > Raštinė > Keitiklis.

- 1 Rūšies lauke pasirinkite norimą naudoti matą.
- 2 Pirmajame vieneto lauke pasirinkite vienetą, iš kurio norite keisti.
- 3 Kitame vieneto lauke pasirinkite vienetą, į kurį norite keisti.
- Į pirmąjį kiekio lauką įveskite norimą keisti vertę.
  Kitame kiekio lauke matyti automatiškai pakeista vertė.

# Skaičiuoklė Skaičiavimas

Pasirinkite Meniu > Programos > Raštinė > Skaičiuoklė.

Šios skaičiuoklės tikslumas yra ribotas, todėl ja galima atlikti tik paprastus veiksmus.

Jei norite skaičiuoti, įveskite pirmąjį skaičiavimo skaičių. Jei norite pašalinti skaitmenį, pasirinkite naikinimo klavišą. Pasirinkite veiksmą, pvz., sudėti arba atimti. Įveskite antrąjį skaičiavimo skaičių, tada pasirinkite =.

# Skaičiavimų įrašymas

Jei norite įrašyti skaičiavimo rezultatus, pasirinkite **Funkcijos > Atmintis > Išsaugoti.** Įrašytas rezultatas pakeičia ankstesnį atmintinėje saugomą rezultatą.

Jei norite gauti skaičiavimo rezultatus iš atmintinės ir naudoti juos skaičiavimui, pasirinkite **Funkcijos** > **Atmintis** > **Skaičius iš atminties**.

Jei norite matyti paskiausiai įrašytą rezultatą, pasirinkite Funkcijos > Paskutinis rezultatas. Baigus darbą su skaičiuokle arba išjungus prietaisą, atmintinė neišvaloma. Paskiausiai įrašytą rezultatą galite matyti atidarę skaičiuoklę kitą kartą.

## Archyvavimo programa "ZIP manager"

🚽 Pasirinkite Meniu > Programos > Raštinė > Zip.

Naudodami tvarkytuvę "Zip manager", galite kurti naujus archyvo failus (kuriuose galite saugoti glaudintus ZIP formato failus), įtraukti vieną ar kelis glaudintus failus arba katalogus į archyvą, nustatyti, pašalinti arba keisti apsaugotų archyvų slaptažodį ir keisti parametrus, pvz., glaudinimo lygį.

Archyvo failus galite įrašyti į prietaiso atmintinę arba į atminties kortelę.

# Aktyvieji užrašai

Aktyvieji užrašai suteikia galimybę kurti užrašus su atvaizdais ir garso ar vaizdo įrašais. Be to, užrašą galite susieti su adresatu. Užrašas matyti skambučio su adresatu metu.

## Užrašų kūrimas ir redagavimas

Pasirinkite Meniu > Programos > Raštinė > Akt. užrašai.

Norėdami sukurti užrašą, pradėkite rašyti.

Jei norite redaguoti užrašą, pasirinkite jį ir Funkcijos > Redagavimo funkcijos.

Jei norite pastorinti šriftą, rašyti pasviruoju šriftu, pabraukti tekstą arba keisti šrifto spalvą, laikydami paspaudę antrojo lygio klavišą, slinkite, kad pažymėtumėte tekstą. Tada pasirinkite **Funkcijos > Tekstas**.

Pasirinkite Funkcijos ir iš toliau pateiktų parinkčių. Iterpti — Įterpti atvaizdus, garso arba vaizdo įrašus, vizitines korteles, interneto žymas ir failus. Siusti — Siusti užraša. Susieti užrašą su ryšiu — Pasirinkite Susieti adresatus, kad susietumėte užrašą su adresatu. Užrašas rodomas, kai skambinate adresatui, arba kai jis jums skambina.

# Programos "Aktyvieji užrašai" parametrai

Pasirinkite Meniu > Programos > Raštinė > Akt. užrašai ir Funkcijos > Parametrai.

Kad pasirinktumėte užrašų išsaugojimo vietą, pasirinkite Naudojama atmintis, tada norimą atmintį.

Jei norite pakeisti aktyviųjų užrašų išdėstymą arba matyti jų sąrašą, pasirinkite **Pakeisti vaizd**ą **> Tinklelis** arba **Sąrašas**.

Jei norite matyti užrašą fone, kai skambinate, arba kai jums skambina, pasirinkite **Rod. užrašą ryšio metu** > **Taip**.

### "Adobe Reader"

Pasirinkite Meniu > Programos > Raštinė > Adobe PDF.

Programa "Adobe Reader" galite savo prietaisu skaityti PDF formato dokumentus, ieškoti juose teksto, keisti parametrus, pvz., mastelio keitimo lygio ir puslapių rodinių, ir siųsti PDF failus elektroniniu paštu.

# Parametrai

Kai kuriuos parametrus jūsų paslaugų teikėjas gali būti nustatęs iš anksto ir gali būti neįmanoma jų redaguoti.

### Telefono parametrai Datos ir laiko parametrai

Pasirinkite Meniu > Parametr. ir Telefonas > Data ir laikas.

Pasirinkite iš toliau pateiktų parinkčių.

Laikas — Įveskite esamą laiką.

Laiko juosta — Pasirinkite vietą, kurioje esate.

Data — Įveskite datą.

Datos formatas — Pasirinkite datos formatą.

**Datos skiriamasis ženklas** — Pasirinkite simbolį, skiriantį dienas, mėnesius ir metus.

Laiko formatas — Pasirinkite laiko formatą.

Laiko skir. ženklas — Pasirinkite simbolį, skiriantį valandas ir minutes.

Laikrodžio tipas — Pasirinkite laikrodžio tipą.

**Žadintuvo signalo tonas** — Pasirinkite žadintuvo signalo toną.

**Signalo atidėjimo laikas** — Keiskite signalo atidėjimo laiką.

Šiokiadieniai — Pasirinkite savo darbo dienas. Galite nustatyti, kad signalas skambėtų tik, pvz., darbo dienomis ryte. Autom. laiko tikslinimas — Kad atnaujintumėte laiką, datą ir laiko juostą, pasirinkite Ijungtas. Ši tinklo paslauga kai kuriuose tinkluose gali būti neteikiama.

### Kalba

Pasirinkite Meniu > Parametr. > Telefonas > Tartuvė.

Naudodami funkciją "Kalba" pranešimų skaitytuvui galite nustatyti kalbą, balsą ir balso savybes.

Norėdami nustatyti kalbą pranešimų skaitytuvui, pasirinkite Kalba. Jei norite atsisiųsti į savo prietaisą papildomų kalbų, pasirinkite Funkcijos > Parsisiųsti kalbas.

Patarimas: Kai atsisiunčiate naują kalbą, turite atsisiųsti mažiausiai vieną balsą tai kalbai.

Norėdami nustatyti kalbantį balsą, pasirinkite **Balsas**. Balsas priklauso nuo pasirinktos kalbos.

Norėdami nustatyti kalbėjimo greitį, pasirinkite Sparta.

Norėdami nustatyti kalbėjimo garsumą, pasirinkite Garsumas.

Jei norite matyti balso informaciją, atidarykite balso kortelę, pasirinkite balsą, tada – Funkcijos > Balso informacija. Jei norite klausytis balso, pasirinkite jį, tada – Funkcijos > Atkurti balsą. Jei norite šalinti kalbas arba balsus, pasirinkite norimą elementą, tada – Funkcijos > Ištrinti.

# Pranešimų skaitytuvo parametrai

Jei norite keisti pranešimų skaityklės parametrus, atidarykite kortelę Parametrai, tada pasirinkite iš toliau pateiktų parinkčių.

Kalbos atpažinimas — Ijungti automatinį skaitomosios kalbos atpažinimą.

**Nenutrūkst. skaitymas** — Įjungti tęstinį visų pasirinktų pranešimų skaitymą.

Tartuvės raginimai — Nustatyti, kad pranešimų skaityklė į pranešimus įterptų raginimus.

**Garso šaltinis** — Klausytis pranešimų klausomąja anga arba garsiakalbiu.

# Kalbos parametrai

Pasirinkite Meniu > Parametr. ir Telefonas > Kalba.

Jei norite keisti telefono kalbą, pasirinkite Telefono kalba.

Jei norite keisti rašomąją kalbą, pasirinkite **Rašomoji** kalba.

Jei norite įjungti nuspėjamąjį teksto rašymo metodą, pasirinkite Nuspėjamasis tekstas.

# Ekrano parametrai

Pasirinkite Meniu > Parametr. ir Telefonas > Ekranas.

Pasirinkite iš toliau pateiktų parinkčių.

**Šviesos jutiklis** — Keiskite prietaiso šviesos jutiklio jautrumą. Šviesos jutiklis įjungia šviesas esant prietemai ir išjungia, kai šviesu.

**Šrifto dydis** — Pasirinkite ekrane rodomo teksto ir piktogramų dydį.

**Sveik. tekst. ar žnkl.** — Pasirinkite, jei norite, kad įjungus prietaisą būtų rodomas sveikinimas ar atvaizdas.

**Apšvietimo trukmė** — Nustatykite, po kiek laiko bus išjungtas apšvietimas nustojus naudotis prietaisu.

## **Balso komandos**

Jei norite įgalinti patobulintąsias balso komandas, įjungti tam tikras programas ir aplinkas, pradiniame ekrane palaikykite nuspaudę skambinimo klavišą.

Jei norite valdyti savo prietaisą patobulintosiomis balso komandomis, pradiniame ekrane palaikykite nuspaudę skambinimo klavišą, tada ištarkite balso komandą. Balso komanda yra programos ar aplinkos pavadinimas, rodomas sąraše.

Pasirinkite Meniu > Parametr. ir Telefonas > Balso komandos.

Pasirinkite **Funkcijos**, tada – iš toliau pateiktų parinkčių. **Keisti komandą** — redaguoti balso komandas. **Atkurti** — klausytis sintezuoto balso žymeklio. Pašalinti balso komandą — šalinti jūsų rankiniu būdu įtrauktą balso komandą.

Parametrai — nustatyti parametrus.

**Balso komand. aprašas** — atidaryti mokomąją balso komandų programą.

## Jutiklio parametrai ir ekrano pasukimas

Įjungę prietaiso jutiklius, kai kurias funkcijas galite valdyti sukdami ekraną.

Pasirinkite Meniu > Parametr. ir Telefonas > Jutiklių param.

Pasirinkite iš toliau pateiktų parinkčių.

Jutikliai — Įjungti jutiklius

**Apsukimo funkcija** — Pasirinkite **Skmb. garso išjung.** ir **Signalų atidėjimas**, kad išjungtumėte skambučių garsą ar atidėtumėte signalų skambėjimą pasukdami savo prietaisą ekranu žemyn. Pasirinkite **Aut. ekr. vaizd. pasuk.**, kad ekrano turinį pasuktumėte automatiškai, kai prietaisą sukate į kairę arba atgal į vertikalią poziciją. Kai kurios programos ir funkcijos nepalaiko ekrano turinio pasukimo funkcijos.

# Slankiojo dangtelio parametrai

Pasirinkite Meniu > Parametr., tada – Telefonas > Tel. valdymas > Slank. dangtelio param..

Jei norite nustatyti, kad prietaiso klaviatūra užsirakintų uždarius slankųjį dangtelį, pasirinkite Užr. klav., uždarius dangt.

### Priedų parametrai

Pasirinkite Meniu > Parametr. ir Telefonas > Priedai.

Kai kurios priedų jungtys rodo, kokios rūšies priedas prijungtas prie prietaiso.

Pasirinkite priedą ir iš toliau pateiktų parinkčių.

Numatytoji aplinka — Nustatykite aplinką, kuri bus ijungta kiekvieną kartą prie prietaiso prijungus konkretų suderinamą priedą.

Automatinis atsiliepimas — Pasirinkite, ar norite, kad prietaisas automatiškai po 5 sekundžių atsilieptų į priimamą skambutį. Jei skambėjimo būdas nustatytas kaip **Pyptelės** arba **Be garso**, automatinio atsiliepimo funkcijos naudoti negalima.

**Šviesos** — Pasirinkite, kad pasibaigus skirtajam laikui šviesos nebūtų išjungtos.

Galimi parametrai priklauso nuo priedo rūšies.

# Išeinančio TV signalo parametrai

Norėdami keisti televizoriaus išvesties jungties parametrus, pasirinkite **Išein. TV signalas** ir vieną iš toliau nurodytų funkcijų:

**Numatytoji aplinka** — Nustatykite aplinką, kuri bus suaktyvinama kiekvieną kartą prie jūsų prietaiso prijungus "Nokia" vaizdo išvesties kabelį.

**TV proporcijos** — Pasirinkite televizoriaus kraštinių ilgių santykį: **Įprastinis ekranas** arba **Platusis ekranas** plačiaekraniams televizoriams.

**TV sistema** — Pasirinkite analoginio vaizdo signalo sistemą, suderinamą su jūsų televizoriumi.

**Mirgėjimo filtras** — Norėdami pagerinti televizoriaus vaizdo ekrane kokybę, pasirinkite **Ijungtas.** Mirgėjimo filtras gali nesumažinti visų televizorių ekranų vaizdo mirgėjimo.

## Programos parametrai

Pasirinkite Meniu > Parametr. ir Telefonas > Prg. parametrai.

Programų parametruose galite redaguoti kai kurių prietaise esančių programų parametrus.

Jei norite redaguoti parametrus, taip pat galite pasirinkti Funkcijos > Parametr. kiekvienoje programoje.

# Prietaiso naujiniai

Naudodami prietaiso naujinius, galite prisijungti prie serverio ir gauti sąrankos parametrus savo prietaisui, kurti naujus serverio rinkinius, matyti esamos programinės įrangos versiją ir prietaiso informaciją arba matyti ir tvarkyti esamus serverio rinkinius.

Pasirinkite Meniu > Parametr. ir Telefonas > Tel. valdymas > Prietaiso atnauj..

Taip pat programinės įrangos atnaujinimų galite užsisakyti į savo prietaisą tiesiai iš savo tinklo, jei tinklas teikia atitinkamą paslaugą.

Galite gauti serverio profilius ir įvairius sąrankos parametrus iš savo paslaugų teikėjų ir kompanijos informacijos tvarkymo skyriaus. Juose gali būti ryšio ir kitų parametrų, naudojamų įvairioms jūsų prietaise esančioms programoms.

### Sąrankos parametrų gavimas

- 1 Pasirinkite Funkcijos > Serverių rinkiniai.
- 2 Eikite prie rinkinio, tada pasirinkite Funkcijos > Pradėti sąranką.

## Serverio rinkinio kūrimas

Pasirinkite Funkcijos > Serverių rinkiniai > Funkcijos > Naujas serverio rinkinys.

## Serverio rinkinio šalinimas

Pasirinkite Funkcijos > Ištrinti.

### Saugos parametrai Telefonas ir SIM

Pasirinkite Meniu > Parametr. ir Telefonas > Tel. valdymas > Apsaugos param. > Telefono ir SIM kortelė.

Pasirinkite iš toliau pateiktų parinkčių.

**PIN reikalavimas** — Jei šis parametras nustatytas, kodą reikės įvesti kaskart įjungus prietaisą. Kai kurios SIM kortelės neleidžia išjungti PIN kodo reikalavimo.

**PIN kodas, PIN2 kodas** ir **Užrakto kodas** — Galite pakeisti PIN, PIN2 ir užrakto kodus. Šiems kodams galite naudoti skaitmenis nuo 0 iki 9. Stenkitės nenaudoti kreipties kodų, panašių į skubios pagalbos tarnybų numerius, kad netyčia nesurinktumėte skubios pagalbos tarnybos numerio. Jei užmiršote PIN arba PIN2 kodą, kreipkitės į paslaugų teikėją. Jei užmiršote užrakto kodą, kreipkitės į "Nokia Care" priežiūros tarnybą arba savo paslaugų teikėją.

**Tel. užsiblok. laikotarpis** — Kad niekas be leidimo nepasinaudotų jūsų prietaisu, galite nustatyti laiką, kuriam praėjus prietaisas automatiškai užsirakins. Užrakinto prietaiso negalėsite naudoti, kol neįvesite teisingo užrakto kodo. Norėdami išjungti automatinio užsiblokavimo funkciją, pasirinkite **Nėra**.

Užrak. pakeitus SIM kort. — Galite nustatyti, kad kiekvieną kartą į prietaisą įdėjus nežinomą SIM kortelę būtų prašoma užrakto kodo. Prietaise yra sąrašas SIM kortelių, kurios atpažįstamos kaip savininko kortelės.

**Nuotol. tel. užrakinimas** — Įjunkite arba išjunkite nuotolinio užrakto funkciją.

**Uždaroji vartotojų grupė** — Galite nurodyti žmonių, kurie gali jums skambinti ir kuriems jūs galite skambinti, grupę (tinklo paslauga).

Leisti naud. SIM paslaug. — Galite nustatyti, kad prietaise būtų rodomi patvirtinimo pranešimai, kai naudojatės SIM kortelės paslauga (tinklo paslauga).

# Pažymų tvarkytuvė

Pasirinkite Meniu > Parametr. ir Telefonas > Tel. valdymas > Apsaugos param. > Pažymų tvarkytuvė.

Naudokite skaitmeninius sertifikatus, jei norite prisijungti prie banko internete ar kitos svetainės ar nuotolinio serverio, kur siunčiama konfidenciali informacija. Juos taip pat naudokite, jei norite sumažinti virusų ar kitos kenksmingos programinės įrangos pavojų ir būti tikri programinės įrangos autentiškumu ją atsisiųsdami ar įdiegdami. Pasirinkite iš toliau pateiktų parinkčių:.

**Atpažinimo pažymos** — Peržiūrėkite ir redaguokite atpažinimo sertifikatus.

**Patikim. tinklal. pažymos** — Peržiūrėkite ir redaguokite patikimų tinklalapių sertifikatus.

**Asmeninės pažymos** — Peržiūrėkite ir redaguokite asmeninius sertifikatus.

**Telefono pažymos** — Peržiūrėkite ir redaguokite telefono sertifikatus.

Skaitmeniniai sertifikatai negarantuoja saugumo; jie naudojami programinės įrangos šaltiniui patikrinti.

Svarbu žinoti: Nors pažymos žymiai sumažina riziką užmezgant ryšį su nuotoliniais įrenginiais ir parsisiunčiant programas, jas reikia naudoti teisingai, kad užsitikrintumėte didesnį saugumą. Tai, kad turite pažymą, dar negarantuoja saugumo. Kad užsitikrintumėte didesnį saugumą, pažymų tvarkytuvėje turite laikyti teisingas, autentiškas ir patikimas pažymas. Pažymos galioja tik nustatytą laikotarpį. Jei pranešimas "Pasibaigęs pažymos galiojimo laikas" arba "Pažyma dar negalioja" rodomas netgi tada, kai pažyma tikrai turėtų galioti, patikrinkite, ar teisingą datą ir laiką nustatėte savo prietaise.

# Sertifikato informacija - autentiškumo tikrinimas

Serverio tapatybė garantuojama tik tuo atveju, jei buvo patikrintas serverio parašas ir sertifikato galiojimo laikas.

Jei neatitinka serverio tapatybė arba savo prietaise neturite tinkamo saugos sertifikato, apie tai būsite įspėti. Jei norite tikrinti sertifikato informaciją, pasirinkite **Funkcijos > Pažymos informacija**. Patikrinamas sertifikato galiojimo laikas ir rodomas vienas iš toliau pateiktų pranešimų:

**Pažyma nepatikima** — Nė viena programa nenustatyta naudoti šią pažymą.

**Pasibaigęs pažymos galiojimo laikas** — Sertifikato galiojimo laikas baigėsi.

**Pažyma dar negalioja** — Sertifikato galiojimo laikas dar neprasidėjo.

**Pažyma iškraipyta** — Sertifikato negalima naudoti. Kreipkitės į sertifikato teikėją.

## Pasitikėjimo parametrų keitimas

Prieš nustatydami bet kokius pažymų parametrus, turite būti tikri, kad pasitikite pažymos savininku ir kad pažyma tikrai priklauso kuriam nors iš sąraše išvardytų savininkų.

Jei norite keisti atpažinimo sertifikato parametrus, pasirinkite Funkcijos > Pasitikėjimo parametrai. Priklausomai nuo sertifikato, rodomas pasirinktą sertifikatą galinčių naudoti programų sąrašas. Pvz.:

"Symbian" įdiegimas: Taip — sertifikatas gali patvirtinti naujos operacinės sistemos "Symbian" programos šaltinį. Internetas: Taip — Sertifikatas gali patvirtinti serverius. Programų įdiegimas: Taip — Sertifikatas gali patvirtinti naujos "Java™" programos šaltinį. Jei norite keisti reikšmę, pasirinkite Funkcijos > Keisti pasitik. parametrą.

### **Apsaugos modulis**

Pasirinkite Meniu > Parametr. ir Telefonas > Tel. valdymas > Apsaugos param. > Apsaugos modulis.

Jei norite peržiūrėti ar redaguoti apsaugos modulį (jei yra), pasirinkite jį iš sąrašo.

Jei norite peržiūrėti išsamią apsaugos modulio informaciją, pasirinkite Funkcijos > Saugumo informacija.

### Pradinių parametrų atkūrimas

Pasirinkite Meniu > Parametr. ir Telefonas > Tel. valdymas > Gamint. param..

Galite atkurti kai kurių parametrų pirmines reikšmes. Tam prireiks užrakto kodo.

Po atkūrimo prietaisą įjungti gali užtrukti ilgiau nei įprasta. Dokumentai ir failai lieka nepakitę.

### Apsaugota medžiaga

Jei norite tvarkyti skaitmeninių teisių licencijas, pasirinkite Meniu > Parametr. ir Telefonas > Tel. valdymas > Apsaugos param. > Apsaugota medžiaga.

### Skaitmeninių teisių valdymas

Medžiagos savininkai gali naudoti įvairias skaitmeninių teisių valdymo (DRM) technologijas jų intelektinei nuosavybei, įskaitant autoriaus teises, apsaugoti. Šiame prietaise naudojama įvairių rūšių DRM programinė įranga, skirta prieiti prie DRM apsaugotos medžiagos. Naudodamiesi šiuo prietaisu galėsite pasiekti WMDRM 10, OMA DRM 1.0 ir OMA DRM 2.0 apsaugotus duomenis. Jei tam tikra DRM programinė įranga neapsaugo medžiagos, jos savininkai gali paprašyti, kad tokia DRM programinės įrangos galimybė prieiti prie naujos DRM apsaugotos medžiagos būtų atšaukta. Dėl tokio atšaukimo gali būti nebeįmanoma atnaujinti jūsų prietaise esančios DRM apsaugotos medžiagos. Toks DRM apsaugotos programinės įrangos atšaukimas neturi jokios įtakos kitų rūšių DRM apsaugotos arba ne DRM apsaugotos

Skaitmeninių teisių apsaugos sistema (DRM) apsaugota medžiaga tiekiama su susijusia licencija, kuria apibrėžiamos jūsų teisės naudoti pateiktą medžiagą.

Jeigu jūsų prietaise yra OMA DRM apsaugota medžiaga, norėdami padaryti ir įjungimo raktų, ir medžiagos atsarginę kopiją, naudokitės programų paketo "Nokia Ovi Suite" atsarginio kopijavimo funkcija.

Jeigu jūsų prietaise yra WMDRM apsaugota medžiaga, formatuojant prietaiso atmintį nebeliks nei licencijos, nei medžiagos. Licenciją bei medžiagą galite prarasti ir tada, kai sugadinami jūsų prietaise esančių failų duomenys. Praradus licenciją ar medžiagą, gali būti apribota jūsų galimybė vėl naudoti tą pačią medžiagą jūsų prietaise. Išsamesnės informacijos kreipkitės į savo paslaugų teikėją. Kai kuri licencija gali būti susijusi su tam tikra SIM kortele, todėl apsaugota medžiaga bus įmanoma naudotis tik įdėjus į prietaisą reikiamą SIM kortelę.

## Informavimo šviesos

Pasirinkite Meniu > Parametr. tada – Telefonas > Informavimo šviesos.

Jei norite įjungti arba išjungti blyksinčią laukimo režimo šviesą, pasirinkite **Mrks. lauk. rž. šv.**.

Jei blyksinti laukimo režimo šviesa įjungta, reguliariai užsidega meniu klavišo šviesos.

Jei norite jjungti arba išjungti informavimo šviesą, pasirinkite Informavimo šviesa.

Kai informavimo šviesa įjungta, meniu klavišas blyksi jūsų nustatytą laikotarpį, informuodamas apie praleistus įvykius, pvz., praleistus skambučius arba neperskaitytus pranešimus.

### Programų tvarkytuvė Programų tvarkytuvė

Resirinkite Meniu > Parametr., tada – Prog. tvarkytuvė.

Programų tvarkytuvėje galite matyti savo prietaise įdiegtus programinės įrangos paketus. Galite matyti išsamią informaciją apie įdiegtas programas, jas pašalinti ir nustatyti įdiegimo parametrus.

Galite įdiegti šių rūšių programas ir programinę įrangą:

- JME programas, pagrįstas technologija "Java™" (su prievardžiais "jad" arba "jar"),
- kitas programas ir programinę įrangą, tinkančią operacinei sistemai "Symbian" (su prievardžiais "sis" arba "sisx"),
- valdiklius su failų prievardžiais ".wgz".

Įdiekite tik su savo prietaisu suderinamą programinę įrangą.

# Programų diegimas

Įdiegimo failus į savo prietaisą galite persiųsti iš suderinamo kompiuterio, atsisiųsti naršydami, gauti daugiaformačiu pranešimu, kaip el. laiško priedą arba kitais ryšio metodais, pvz., "Bluetooth" ryšiu.

Norėdami įdiegti programą į savo prietaisą, galite naudoti programų rinkinio "Nokia Ovi Suite" programų diegimo programą "Nokia Application Installer".

Programų tvarkytuvės piktogramų reikšmės

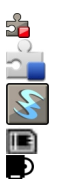

programos SIS arba SISX Java programa

priemonės

atminties kortelėje įdiegtą programą. talpiojoje atmintyje įdiegtą programą,

**Svarbu žinoti:** Įdiekite ir naudokite programas tik iš patikimų šaltinių, pavyzdžiui, parašą "Symbian Signed" turinčias arba patikrintas ir patvirtinimą "Java Verified™" gavusias programas.

Prieš diegdami, atkreipkite dėmesį į toliau pateiktas pastabas.

 Jei norite matyti programos rūšį, versijos numerį ir programos teikėją arba gamintoją, pasirinkite Funkcijos > Žiūrėti informaciją.

Jei norite matyti programos saugumo sertifikato informaciją, pasirinkite **Informacija:** > **Pažymos:** > **Žiūrėti informaciją**. Sertifikatų tvarkytuvėje galite valdyti skaitmeninių sertifikatų naudojimą.

Jei diegiate failą, kuriame yra esamos programos naujinys arba taisymo duomenys, turėdami pirminį įdiegimo failą arba visą atsarginę pašalinto programinės įrangos paketo kopiją, galite atkurti pirminę programą. Jei norite atkurti pradinę programą, pašalinkite ją, tada įdiekite iš naujo, naudodami pradinį įdiegimo failą arba atsarginę kopiją.

Norint įdiegti "Java" programas, būtina turėti JAR failą. Jei jo nėra, galite gauti prietaiso raginimą jį atsisiųsti. Jei nenurodytas programos prieigos taškas, būsite paraginti jį pasirinkti.

Jei norite įdiegti programą, atlikite toliau nurodytus veiksmus.

 Jei norite rasti įdiegimo failo vietą, pasirinkite Meniu > Parametr., tada – Prog. tvarkytuvė. Įdiegimo failo galite ieškoti ir naudodami programų tvarkytuvę arba galite pasirinkti Pranešimai > Gautieji, tada atidaryti pranešimą, kuriame yra įdiegimo failas. 2

informacija. Diegiant skaitmeninio parašo arba sertifikato neturinčią programą, matyti prietaiso įspėjimas. Tęskite diegimą tik tada, kai esate tikri dėl programos kilmės ir turinio.

Programu tvarkytuvėje pasirinkite Funkcijos > Idiegti.

Jei norite paleisti įdiegtą programą, raskite programos vietą meniu, tada pasirinkite programą. Jei nenustatytas numatytasis programos aplankas, ji įdiegiama į pagrindinio meniu aplanką Įdiegtos progr..

Jei norite matyti įdiegtus arba pašalintus programinės įrangos paketus ir jų įdiegimo arba pašalinimo datą, pasirinkite Funkcijos > Žiūrėti žurnalą.

Svarbu žinoti: Jūsų prietaise gali veikti tik viena antivirusinė programa. Įdiegus daugiau nei vieną antivirusinę programą, prietaisas gali pradėti veikti lėčiau ar net visiškai nustoti veikti.

Įdiegus programas suderinamoje atminties kortelėje, įdiegimo failai ("sis" arba "sisx" rūšies) lieka prietaiso atmintyje. Šie failai gali užimti labai daug atminties, kurios negalėsite naudoti kitiems failams išsaugoti. Kad nepritrūktų laisvos atminties, naudodamiesi programų paketu "Nokia Ovi Suite" išsaugokite atsargines įdiegimo failų kopijas suderinamame kompiuteryje, tada naudodamiesi failų tvarkytuve pašalinkite įdiegimo failus iš prietaiso atminties. Jei "sis" rūšies failas yra pranešimo priedas, ištrinkite pranešimą iš gautų pranešimų katalogo.

## Programų šalinimas

Pasirinkite Meniu > Parametr. ir Prog. tvarkytuvė.

Jei norite pašalinti programinės įrangos paketą, pasirinkite Įdiegtos progr. > Funkcijos > Pašalinti. Pasirinkite Taip, kad patvirtintumėte.

Jei šalinate programinę įrangą, vėl ją įdiegti galite tik tuo atveju, kai turite originalų programinės įrangos paketą arba visą atsarginę pašalinto programinės įrangos paketo kopiją. Jei šalinate programinę įrangą, galite nebeatidaryti dokumentų, sukurtų ta programine įranga.

Jei nuo pašalintos programinės įrangos priklauso kitos programinės įrangos veikimas, pastaroji gali nustoti veikti. Išsamesnės informacijos ieškokite įdiegto programinės įrangos paketo dokumentuose.

# Programų tvarkytuvės parametrai

Pasirinkite Meniu > Parametr. ir Prog. tvarkytuvė.

Pasirinkite **Įdiegimo parametrai** ir reikiamus parametrus iš toliau pateiktųjų:

**Įdiegti progr. įrangą** — Pasirinkite, ar gali būti įdiegta "Symbian" programinė įranga, kuri neturi patvirtinto skaitmeninio parašo.

**Pažymos tikrinimas** — Pasirinkite, jei norite, kad prieš diegiant programą būtų patikrintos jos pažymos.

Numatyt. int. adresas — Nustatykite numatytąjį žiniatinklio adresą, naudojamą tikrinant sertifikatus.

### Skambinimo parametrai Ryšio parametrai

Pasirinkite Meniu > Parametr.. Pasirinkite Skambinimas > Skambinimo ir iš toliau pateiktų parinkčių.

Siųsti mano numerį — Jei norite nustatyti, kad jūsų telefono numerį matytų asmuo, kuriam skambinate, pasirinkite Taip. Jei norite, kad būtų naudojamas su paslaugos teikėju sutartas numerio siuntimo parametras, pasirinkite Kaip sutarta (tinklo paslauga).

**Siųsti mano int. skmb. inf.** — Jei norite nustatyti, kad jūsų interneto ryšio informaciją matytų asmuo, kuriam skambinate, pasirinkite **Taip**.

Skambučio laukimas — Ijunkite pranešimus apie priimamus ryšius vykstant pokalbiui (tinklo paslauga) arba tikrinkite, ar ši funkcija įjungta.

**Skmb. intern. laukimas** — Ijunkite pranešimus apie naujus priimamus ryšius internetu vykstant pokalbiui.

Skmb. internetu signalas — Jei norite nustatyti, kad prietaisas įspėtų apie priimamus ryšius internetu, pasirinkite Taip. Jei pasirinksite Ne, jums bus pranešta tik praleidus ryšį.

**Neatsiliepti ir siųsti pran.** — Nustatykite, kad neatsiliepus į ryšį būtų siunčiamas tekstinis pranešimas, pranešantis skambinančiajam, kodėl negalėjote atsiliepti.

**Pranešimo tekstas** — Rašykite standartinį tekstinį pranešimą, siunčiamą jums neatsiliepus.

**Mano įrašyto skamb. v. įr.** — Pasirinkite, ar leisti siųsti vaizdą iš savo prietaiso vaizdo ryšio metu.

**Vaizdo skamb. atvaizdas** — Jei vaizdo ryšio metu vaizdas nesiunčiamas, galite pasirinkti, kad vietoj jo būtų rodoma nuotrauka.

Automatinis perrinkimas — Nustatykite, kad nepavykus prisiskambinti, prietaisas vėl bandytų skambinti (ne daugiau kaip 10 kartų). Jei norite sustabdyti automatinį numerio perrinkimą, spauskite baigimo klavišą.

**Rodyti skamb. trukmę** — Nustatykite, kad pokalbio metu būtų rodoma ryšio trukmė.

Skambučio suvestinė — Nustatykite, kad baigus pokalbį būtų rodoma ryšio trukmė.

Greitasis rinkimas — Ijunkite greitąjį rinkimą.

**Atsak. bet kuriuo klavišu** — Įjunkite atsakymą bet kuriuo klavišu.

Naudojama linija — Šis parametras (tinklo paslauga) rodomas tik tuo atveju, jei SIM kortelė leidžia naudoti du abonento numerius, t. y. dvi telefono linijas. Pasirinkite telefono liniją, kurią naudosite skambindami ir siusdami tekstinius pranešimus. Neatsižvelgiant į pasirinktą liniją, galima atsiliepti į skambučius abiem linijomis. Jei pasirinksite 2 linija ir neužsisakysite šios tinklo paslaugos, telefonu skambinti negalėsite. Pasirinkus 2 liniją, pradiniame ekrane rodomas vaizdas **2**.

Linijos keitimas — Pasirinkti, kad būtų išjungta linijos pasirinkimo funkcija (tinklo paslauga), jei jūsų SIM kortelė ją palaiko. Kad pakeistumėte šį parametrą, reikia PIN2 kodo.

# Ryšių peradresavimas

Pasirinkite Meniu > Parametr. ir Skambinimas > Skamb. peradr..
Ryšių peradresavimas leidžia peradresuoti priimamus ryšius į savo balso pašto dėžutę arba kitu telefono numeriu. Dėl išsamesnės informacijos kreipkitės į savo paslaugų teikėją.

- Pasirinkite peradresuotinų skambučių rūšį ir peradresavimo parinktį. Pvz., jei norite peradresuoti visus balso skambučius, pasirinkite Balso skambučių > Visų balso skambučių.
- 2 Kad ijungtumėte ryšių peradresavimą, pasirinkite Ijungti.
- 3 Jei norite peradresuoti skambučius į savo balso pašto dėžutę, pasirinkite Į balso pašto dėžutę.
- 4 Jei norite peradresuoti skambučius kitu telefono numeriu, pasirinkite Kitu numeriu, tada įveskite numerį arba, norėdami naudoti į adresatų sąrašą įrašytą numerį, pasirinkite Ieškoti.

Vienu metu gali būti įjungtos kelios peradresavimo parinktys. Kai įjungtas visų ryšių peradresavimas, pradiniame ekrane rodomas simbolis \_\_\_\_\_\_.

## Ryšių draudimas

Ryšių draudimas (tinklo paslauga) leidžia riboti vykdomus ir priimamus ryšius. Pvz., galite drausti visus tarptautinius išeinančius arba priimamus ryšius jums esant užsienyje. Jei norite keisti parametrus, iš paslaugų teikėjo turėsite gauti draudimo slaptažodį.

Pasirinkite Meniu > Parametr. ir Skambinimas > Skmb. draudimo.

Kai naudojamos saugumo funkcijos, kurios apriboja ryšius (pavyzdžiui, ryšių draudimas, uždaroji vartotojų grupė ir apribotasis rinkimas), gali būti įmanoma skambinti oficialiu skubios pagalbos tarnybos numeriu, užprogramuotu jūsų prietaise. Tuo pačiu metu negali būti įjungtos ryšių draudimo ir peradresavimo funkcijos.

## Balso ryšio draudimas

Pasirinkite norimą draudimo parinktį ir **Ijungti, Išjungti**, arba **Tikrinti būseną**. Ryšių draudimas turį įtakos visiems ryšiams, įskaitant duomenų.

## Interneto ryšio draudimas

Jei norite pasirinkti, kad būtų leidžiami anoniminiai ryšiai iš interneto, pasirinkite Anoniminių skambučių draudimas.

## Gedimų paieška

Jei norite peržiūrėti dažnai užduodamus klausimus apie savo prietaisą, apsilankykite gaminio išlaikymo puslapiuose svetainėje www.nokia.com/support.

## KI. Koks mano slaptažodis atitinka užrakto, PIN ir PUK kodus?

A. Numatytasis užrakto kodas yra 12345. Jei pamirštumėte užrakto kodą, susisiekite su prietaiso pardavėju. Jei pamirštumėte PIN arba PUK kodą arba tokio kodo apskritai negavote, kreipkitės į savo tinklo paslaugų teikėją.

Norėdami gauti informacijos apie slaptažodžius, kreipkitės į prieigos taško teikėją, pvz., į komercinių interneto paslaugų teikėją (IPT) ar tinklo paslaugų teikėją.

## Kl. Kaip uždaryti nebereaguojančią programą?

A. Pasirinkite Funkcijos > Rodyti atidaryt. progr., tada, naudodami meniu klavišą, eikite prie programos. Palaikykite nuspaudę meniu klavišą, kad atidarytumėte programą, tada pasirinkite Funkcijos > Uždaryti programą.

## Kl. Kodėl atvaizdai atrodo susilieję?

A. Pasirūpinkite, kad vaizdo kameros objektyvo apsaugos langeliai būtų švarūs.

### Kl. Kodėl kiekvieną kartą, įjungus prietaisą, ekrane matomi juodi, pakitusios spalvos ar šviesūs taškai?

A. Tai būdinga šios rūšies ekranams. Kai kuriuose ekranuose gali būti nuolat įjungtų arba išjungtų taškų ar vaizdo elementų. Tai normalu ir nėra gedimas.

## Kl. Kodėl mano "Nokia" prietaisas neužmezga GPS ryšio?

A. GPS ryšio užmezgimas gali trukti nuo poros sekundžių iki kelių minučių. GPS ryšio užmezgimas transporto priemonėje gali trukti ilgiau. Jei esate patalpoje, išeikite į lauką, kad gautumėte geresnį signalą. Jei esate lauke, eikite į atviresnę vietą. Neuždenkite ranka savo prietaiso GPS antenos. Signalui gali turėti įtakos prastos oro sąlygos. Kai kurių automobilių langai gali būti užtamsinti (aterminiai), todėl gali nepraleisti palydovų signalų.

## KI. Kodėl negaliu rasti savo draugo prietaiso, naudodamas "Bluetooth" ryšį?

A. Patikrinkite, ar abu prietaisai suderinami, ar ijungtas "Bluetooth" ryšys ir jis neveikia slaptuoju režimu. Be to, patikrinkite, ar atstumas tarp dviejų prietaisų neviršija 10 metrų ir ar tarp jų nėra sienų ar kitų kliūčių.

## Kl. Kodėl negaliu nutraukti "Bluetooth" ryšio?

A. Jei prie jūsų prietaiso prijungtas kitas prietaisas, galite baigti ryšį kitame prietaise arba išjungti "Bluetooth" ryšį savo prietaise. Pasirinkite Meniu > Parametr. tada – Ryšiai su išor. prt. > "Bluetooth" > "Bluetooth" > Išjungtas.

# Kl. Kodėl nematau belaidžio LAN (WLAN) tinklo prieigos taško, nors žinau, kad esu jo veikimo srityje?

A. WLAN prieigos taškui gali būti naudojamas paslėptas paslaugos rinkinio kodas (SSID). Prie tinklų, kurie naudoja paslėptajį SSID, galite prisijungti tik tuo atveju, jei žinote teisingą SSID kodą ir savo "Nokia" prietaise sukūrėte WLAN tinklo interneto prieigos tašką.

## Kl. Kaip mano "Nokia" prietaise išjungti belaidžio LAN (WLAN) tinklo funkciją?

A. Jūsų "Nokia" prietaiso WLAN ryšys išsijungia, jei nesate prisijungę (arba nebandote prisijungti) prie kito prieigos taško arba neieškote galimų tinklų. Kad dar taupiau naudotumėte baterijos energiją, galite nustatyti, kad "Nokia" prietaisas foniniu režimu neieškotų arba rečiau ieškotų galimų tinklų. Foninės paieškos pertraukų metu WLAN ryšys yra išjungtas.

Jei norite keisti foninės paieškos parametrus, atlikite toliau nurodytus veiksmus.

- 1 Pasirinkite Meniu > Parametr. tada Ryšiai su išor. prt. > WLAN.
- 2 Jei norite prailginti paieškos foniniu režimu laiko intervalą, keiskite parinkties Ieškoti tinklų laiką. Jei norite baigti foninę paiešką, pasirinkite Rodyti WLAN prieinam. > Niekada.
- 3 Jei norite įrašyti savo keitimus, spauskite Atgal.

Jei parametras **Rodyti WLAN prieinam.** nustatytas kaip **Niekada**, WLAN pasiekiamumo piktogramos ekrane nematyti. Tačiau jūs vis tiek galite rankiniu būdu ieškoti WLAN tinklų ir prisijungti prie jų kaip įprasta.

## Kl. Ką daryti, jei atmintinė perpildyta?

A. Iš atmintinės panaikinkite duomenų. Jei vienu metu naikinant kelis elementus jūsų prietaise rodoma pastaba Trūksta atmin- ties veiksmui atlikti. Pirma ištrinkite kai kuriuos duomenis. arba Maža laisvos atminties. Ištrinkite kai kuriuos duomenis iš telefono atminties., naikinkite elementus po vieną, pradėdami nuo mažiausio.

## Kl. Kodėl negaliu pasirinkti pranešimo adresato?

A. Adresato kortelėje nėra telefono numerio, adreso arba el. pašto adreso. Pasirinkite **Meniu** > **Adr. knyga** ir atitinkamą adresatą, tada redaguokite jo kortelę.

## Kl. Kaip išjungti duomenų ryšį, jei prietaisas jį vis užmezga iš naujo?

A. Prietaisas gali bandyti priimti daugiaformati pranešimą iš daugiaformačių pranešimų centro. Jei norite išjungti prietaiso duomenų ryšio užmezgimo funkciją, pasirinkite **Meniu > Pranešimai**, tada – **Funkcijos > Parametrai > Daugiaformatis praneš. > Dgf. pranešim. priėmimas.** Pasirinkite **Rankinis**, kad daugiaformačių pranešimų centras įrašytų pranešimus, kurie bus gaunami vėliau, arba **Išjungtas**, jei norite nepaisyti visų gaunamųjų daugiaformačių pranešimų. Jei pasirinksite **Rankinis**, gausite ispėjimą, kai daugiaformačių pranešimų centre gausite naują daugiaformati pranešimą. Pasirinkus **Išjungtas**, prietaisas nebebando kreiptis į tinklą dėl daugiaformačių pranešimų.

Jei norite nustatyti, kad prietaisas naudotų paketinių duomenų ryšį tik paleidus programą arba pradėjus veiksmą, kuriam reikia šio ryšio, pasirinkite Meniu > Parametr., tada - Ryšiai su išor. prt. > Adm. parametrai > Pak. duomenys > Paketinių duomenų ryšys > Pagal poreikį. Jei tai nepadeda, išjunkite ir vėl įjunkite prietaisą.

## KI. Ar galiu naudoti savo "Nokia" prietaisą kaip faksinį modemą su suderinamu kompiuteriu?

A. Prietaiso negalima naudoti kaip faksinio modemo. Jei vis dėlto norite priimti faksogramas, nustatykite, kad gaunamieji fakso skambučiai būtų peradresuojami (tinklo paslauga) fakso numeriu.

## Kl. Kaip kalibruoti ekraną?

A. Ekranas kalibruotas gamykloje. Jei būtina perkalibruoti ekraną, pasirinkite Meniu > Parametr., tada – Telefonas > Jutiklinė įvestis > Jutikl. ekr. kalibravimas. Laikykitės nurodymų.

## Aplinkosaugos patarimai

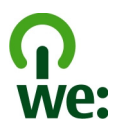

## **Energijos taupymas**

Jei laikysitės toliau pateiktų nurodymų, bateriją reikės įkrauti kur kas rečiau (jei yra jūsų prietaise):

- Uždarykite nenaudojamas programas ir išjunkite nenaudojamus ryšius, pvz., "Bluetooth" ryšį, kai jo nenaudojate.
- Sumažinkite ekrano šviesumą.
- Jei tai taikoma jūsų prietaisui, nustatykite, kad po minimalaus jo nenaudojimo laikotarpio įsijungtų energijos taupymo režimas.
- Išjunkite nereikalingus garsus, pvz., klaviatūros signalus.

## Antrinis perdirbimas

Visas prietaiso dalis galima atkurti kaip žaliavas ir energiją. Informacijos apie jūsų nebenaudojamų "Nokia" gaminių perdirbimą ieškokite adresu www.nokia.com/werecycle, o iš mobiliojo prietaiso – www.nokia.mobi/werecycle.

Atiduokite pakuotes ir naudotojo vadovus perdirbti į jūsų vietinį perdirbimo centrą.

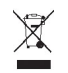

Perbrauktas šiukšlių dėžės su ratukais ženklas ant jūsų gaminio, baterijos, aprašuose ar ant pakuotės primena, kad visus nebetinkamus naudoti elektroninius gaminius, baterijas ir akumuliatorius reikia atiduoti perdirbti atskirai nuo kitų šiukšlių. Šis reikalavimas taikomas Europos Sąjungoje. Neišmeskite šių gaminių kaip kitų nerūšiuotų šiukšlių. Išsamesnės informacijos apie su jūsų prietaisu susijusius aplinkosaugos klausimus rasite adresu www.nokia.com/ecodeclaration.

## Gaminio ir saugos informacija

Priedai

### Perspėjimas:

Su šio modelio prietaisu naudokite tik "Nokia" aprobuotas baterijas, kroviklius ir priedus. Naudodami kitokių rūšių baterijas, kroviklius ar priedus, galite netekti visų garantijų, be to, tai gali būti pavojinga. Naudojant neaprobuotą bateriją ar kroviklį esti gaisro, sprogimo, nuotėkio ar kiti pavojai.

Pasiteiraukite savo mobiliojo prietaiso pardavėjo, kokių aprobuotų priedų galima įsigyti. Kai atjungiate bet kurio priedo srovės laidą, traukite už kištuko, bet ne už laido.

#### Informacija apie baterijas ir įkroviklius Informacija apie baterijas ir įkroviklius

Jūsų prietaisą maitina daugkartinio įkrovimo baterija (akumuliatorius). Šiame prietaise galima naudoti bateriją BP-4L. "Nokia" gali pagaminti papildomų, šiam prietaisui tinkamų, baterijų modelių. Su šiuo prietaisu galima naudoti kroviklius AC-10. Tikslus kroviklio modelio numeris gali priklausyti nuo kištuko rūšies. Kištuko rūšį žymi kurios nors iš šių raidžių: E, EB, X, AR, U, A, C, K arba UB. Bateriją galima įkrauti ir iškrauti šimtus kartų, bet galų gale ji vis tiek susidėvės. Kai pokalbių ir laukimo laikas tampa pastebimai trumpesnis nei įprastai, pakeiskite bateriją. Naudokite tik "Nokia" aprobuotas baterijas ir įkraukite savo bateriją tik "Nokia" aprobuotais krovikliais, skirtais šiam prietaisui.

Jei baterija yra naudojama pirmą kartą arba nebuvo naudota labai ilgai, gali reikėti prijungti įkroviklį, tada – vėl jį atjungti ir prijungti, kad baterija būtų pradėta krauti. Jei baterija visai išsikrovusi, gali praeiti kelios minutės, kol ekrane pasirodys įkrovos juostelė arba bus galima skambinti.

Saugus išėmimas. Prieš išimdami bateriją būtinai išjunkite prietaisą ir atjunkite kroviklį.

Tinkamas krovimas. Ištraukite nenaudojamą kroviklį iš elektros tinklo lizdo ir atjunkite jį nuo prietaiso. Nepalikite visiškai įkrautos baterijos prijungtos prie kroviklio, nes per didelė įkrova gali sutrumpinti jos veikimo laiką. Jei visiškai įkrauta baterija bus palikta nenaudojama, per kurį laiką ji išsikraus.

Saugokite nuo kraštutinių temperatūrų. Visada stenkitės laikyti bateriją 15–25 °C temperatūroje. Kraštutinės temperatūros mažina baterijos talpą ir trumpina jos veikimo trukmę. Prietaisas su karšta arba šalta baterija kurį laiką gali neveikti. Žemos neigiamos temperatūros aplinkoje baterija veikia ypač blogai.

Trumpai nesujunkite baterijos. Netyčinis trumpasis jungimas gali įvykti, kai metaliniu daiktu (moneta, sąvaržėle ar rašikliu) tarpusavyje sujungiami prie baterijos, "+" ir "-" kontaktai (metalinės juostelės ant baterijos). Tai gali įvykti, pavyzdžiui, kai atsarginę baterija nešatės kišenėje arba rankinėje. Trumpai sujungus kontaktus gali sugesti baterija raba kontaktus sujunges daiktas.

Naikinimas. Negalima baterijų išmesti į ugnį, nes jos gali sprogti. Nereikalingas baterijas atiduokite vietiniuose įstatymuose nurodytoms tarnyboms. Jei įmanoma, atiduokite baterijas perdirbti. Neišmeskite jų su buitinėmis šiukšlėmis.

Nuotėkis. Neardykite, nepjaustykite, neatidarykite, nespauskite, nelenkite, nepradurkite ir nesmulkinkite baterijų ar jų elementų. Jei iš baterijos teka skystis, saugokitės, kad jo nepatektų ant odos ir į akis. Ant odos arba į akis patekusį skystį nedelsdami plaukite vandeniu arba kreipkitės medicininės pagalbos.

Sugadinimas. Nekeiskite baterijos konstrukcijos, neperdarykite jos, nebandykite įkišti į bateriją pašalinių daiktų, nenardinkite ir nepilkite ant jos vandens ar kitų skysčių. Pažeistos baterijos gali sprogti. Tinkamas naudojimas. Bateriją naudokite tik pagal paskirtį. Netinkamai naudojant bateriją gali kilti gaisro, sprogimo ar kitas pavojus. Jei prietaisas arba baterija nukrito (ypač ant kieto paviršiaus) ir manote, kad baterija pažeista, prieš toliau naudodami nuneškite ją apžiūrėti į techninės priežiūros centrą. Niekada nenaudokite pažeisto kroviklio arba baterijos. Laikykite savo bateriją mažiems vaikams nepasiekiamoje vietoje.

### "Nokia" baterijų atpažinimo instrukcija

Jūsų pačių saugumui visada naudokite originalias "Nokia" baterijas. Norėdami gauti originalią "Nokia" bateriją, pirkite ją iš įgaliotojo "Nokia" priežiūros centro arba atstovo ir patikrinkite holografinę etiketę toliau aprašyta tvarka.

#### Atpažinkite hologramą

 Žiūrėdami į holografinę etiketę vienu kampu, turėtumėte matyti "Nokia" simbolį "Susijungiančios rankos", o kitu kampu – logotipą "Nokia Original Enhancements".

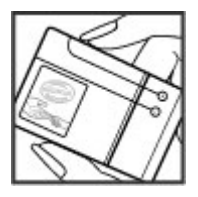

2 Palenkę hologramą į kairę, dešinę, viršų ar apačią, atitinkamose pusėse turėtumėte matyti 1, 2, 3, 4 taškus.

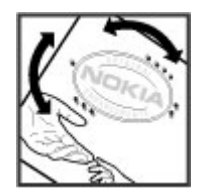

Net ir sėkmingai atlikus pirmiau aprašytus veiksmus negalima visiškai garantuoti, kad baterija yra autentiška. Jei negalite patvirtinti, kad baterija autentiška, arba įtariate, kad jūsų baterija "Nokia" su etiketėje esančia holograma nėra autentiška baterija "Nokia", turėtumėte jos nenaudoti ir kreiptis į artimiausiame įgaliotame "Nokia" techninės priežiūros centre dirbančius specialistus ar atstovą.

Išsamesnė informacija apie originalias "Nokia" baterijas pateikta tinklalapyje www.nokia.com/battery.

#### Prietaiso priežiūra

Šis prietaisas yra labai kokybiškos konstrukcijos gaminys, todėl su juo reikėtų elgtis atsargiai. Toliau pateikti patarimai padės jums vykdyti garantinius reikalavimus.

- Neleiskite prietaisui sudrėkti. Krituliuose, drėgmėje ir visų rūšių skysčiuose gali būti mineralų, kurie koroziškai veikia elektrines grandines. Jeigu jūsų prietaisas sušlapo, išimkite bateriją, leiskite prietaisui visiškai išdžiūti, tada vėl įdėkite bateriją.
- Prietaiso nenaudokite ir nelaikykite dulkėtose, purvinose vietose. Gali sugesti jo judančios ir elektroninės dalys.
- Nelaikykite prietaiso aukštoje arba žemoje temperatūroje. Aukšta temperatūra gali sutrumpinti elektroninių prietaisų veikimo laiką, sugadinti baterijas ir deformuoti arba išlydyti kai kurias plastikines dalis. Įšilus nuo žemos temperatūros iki normalios, prietaise gali kondensuotis drėgmė ir sukelti elektroninių grandinių plokščių gedimą.
- Nebandykite atidaryti prietaiso kitaip, nei nurodyta šiame vadove.
- Prietaiso negalima mėtyti, trankyti arba purtyti. Šiurkščiai elgdamiesi galite sulaužyti vidines grandinių plokštes ir smulkias judančias dalis.
- Prietaiso negalima valyti stipriomis cheminėmis medžiagomis, tirpikliais ar stipriais valikliais. Prietaiso paviršių valykite tik minkšta, švaria, sausa šluoste.
- Prietaiso negalima dažyti. Dažai gali užkimšti judančias dalis ir neleisti gerai veikti.
- Keitimui naudokite tik pateiktą ar aprobuotą anteną. Neaprobuotos antenos, jų patobulinimai ar priedai gali sugadinti prietaisą. Naudodami neaprobuotus priedus taip pat galite nusižengti įstatymams, susijusiems su radijo prietaisų naudojimu.
- Ikroviklius naudokite tik patalpose.
- Sukurkite prietaise esančių svarbių duomenų (pavyzdžiui, adresų knygos ir kalendoriaus) kopiją.
- Kad prietaisas veiktų sklandžiai, retkarčiais išjunkite jį ir išimkite bateriją.

Šie patarimai vienodai taikomi jūsų prietaisui, baterijai, įkrovikliui ir bet kokiam priedui.

#### Perdirbimas

Visada atiduokite savo nebenaudojamus elektroninius gaminius, baterijas ir pakuotės medžiagas į tam skirtus surinkimo punktus. Taip padėsite išvengti nekontroliuojamo atliekų išmetimo ir skatinsite žaliavų perdirbimą. Apie gaminio aplinkosaugos informaciją ir "Nokia" gaminių perdirbimą skaitykite interneto svetainėje www.nokia.com/werecycle arba nokia.mobi/werecycle.

#### Papildoma saugos informacija Maži vaikai

Jūsų prietaisas ir jo priedai – ne žaislai. Juose gali būti smulkių detalių. Laikykite juos mažiems vaikams nepasiekiamoje vietoje.

#### Darbo aplinka

Šio modelio prietaisas tenkina RD poveikio rekomendacijas, kai yra įprastu būdu laikomas prie ausies arba ne mažesniu kaip 1,5 centimetro atstumu nuo kūno. Bet kokiame nešiojimo dėkle, diržo pakaba arba laikiklyje, skirtame nešioti prietaisą ant kūno, neturi būti metalo, naudojant minėtus priedus prietaisas turi būti pirmiau nurodytu atstumu nuo kūno.

Norint siųsti duomenis ir pranešimus, būtina užmegzti tinklo ryšį. Duomenų ar pranešimų siuntimas gali būti sustabdomas, kol bus atkurtas patikimas ryšys. Kol bus baigta perduoti, laikykitės nurodymų dėl atskirties atstumo.

Prietaiso dalys yra magnetinės. Prietaisas gali pritraukti metalinius daiktus. Arti prietaiso nedėkite kredito kortelių ar kitų magnetinių laikmenų, kadangi jose saugoma informacija gali būti šitrinta.

#### Medicininiai prietaisai

Radijo siųstuvai, taip pat ir belaidžiai telefonai, veikdami gali trikdyti nepakankamai apsaugotus medicininius prietaisus. Pasikonsultuokite su medicininio prietaiso naudotoju arba gamintoju, kad galėtumėte nuspręsti, ar jie yra pakankamai ekranuoti nuo išorinės RD energijos. Išjunkite prietaisą, jei iškabintose taisyklėse reikalaujama tai padaryti. Ligoninėse arba sveikatos priežiūros įstaigose gali būti naudojami išorinei RD energijai jautri įranga.

#### Implantuoti medicininiai prietaisai

Medicininių prietaisų gamintojai rekomenduoja, kad tarp belaidžio ryšio prietaiso ir implantuoto medicininio prietaiso, pavyzdžiui, širdies ritmo reguliatoriaus ar

implantuoto elektrinio širdies defibriliatoriaus, būtų išlaikomas mažiausiai 15,3 centimetro atstumas, kad būtų išvengta galimo medicininio prietaiso trikdymo. Asmenys, turintys tokius prietaisus:

- turėtų visada laikyti belaidžio ryšio prietaisą didesniu nei 15,3 centimetro atstumu nuo medicininio prietaiso;
- nenešioti belaidžio prietaiso kišenėje prie krūtinės;
- turėtų belaidžio ryšio prietaisą glausti prie ausies, esančios priešingoje pusėje nei medicininis prietaisas;
- išjungti belaidžio ryšio prietaisą, jei yra bet kokia priežastis įtarti, kad vyksta trikdymas;
- turėtų laikytis implantuoto medicininio prietaiso gamintojo nurodymų.

Iškilus klausimams dėl jūsų belaidžio ryšio prietaiso naudojimo su implantuotu medicininiu prietaisu, teiraukitės savo sveikatos priežiūros įstaigos darbuotojų.

#### Pagalbinės klausos priemonės

Kai kurie skaitmeniniai belaidžiai prietaisai gali trikdyti kai kurias pagalbines klausos priemones.

#### Pagalbinės klausos priemonės

#### Perspėjimas:

Norint naudoti pagalbines klausos priemones, būtina išjungti "Bluetooth" ryšį.

Šio mobiliojo prietaiso modelis atitinka jam taikomas FCC taisykles dėl suderinamumo su pagalbinėmis klausos priemonėmis. Pagal šias taisykles prietaise turi būti M3 arba aukštesnės kategorijos mikrofonas. M kategorija (nurodytai ant prietaiso dėžutės) priskiriami prietaisai, skleidžiantys silpną radijo dažnių (RD) energiją. Kuo aukštesnė M kategorija, tuo silpnesnę RD energiją skleidžia prietaisas ir tuo didesnė tikimybė, kad jį bus galima naudoti kartu su tam tikromis pagalbinėmis klausos priemonėmis. Vienos klausos priemonės atsparesnės trikdžiams nei kitos. Informacijos apie jūsų pagalbinės klausos priemonės M kategorija ir galimybę priemonę naudoti su šiuo prietaisu teiraukitės klausos priemonių specialisto. Išsamesnė informacija apie neįgaliesiems pritaikytas priemones pateikta svetainėje www.nokiaaccessibility.com.

Patikrinus nustatyta, kad šį prietaisą galima naudoti su pagalbinėmis klausos priemonėmis, naudojant kai kurias jo naudojamas belaides technologijas. Tačiau šiame prietaise gali būti naudojamos naujesnės belaidės technologijos, kurių tinkamumas naudoti su pagalbinėmis klausos priemonėmis dar nepatikrintas. Svarbu gerai išbandyti įvairias šio prietaiso funkcijas įvairiose vietose, naudojant savo pagalbinę klausos priemonę, kad galėtumėte nustatyti, ar girdite pašalinius garsus. Informacijos apie grąžinimo ir keitimo politiką ir prietaiso suderinamumą su pagalbinėmis klausos priemonėmis teiraukitės savo paslaugų teikėjo.

#### Transporto priemonės

RD signalai gali turėti įtakos motorinėse transporto priemonėse neteisingai įdiegtoms arba nepakankamai ekranuotoms elektroninėms sistemoms, pavyzdžiui, elektroninėms degalų įpurškimo, stabdžių antiblokavimo, greičio kontrolės ir oro pagalvių sistemoms. Daugiau informacijos kreipkitės į transporto priemonės arba jos įrangos gamintoja.

Tik kvalifikuoti specialistai turėtų prižiūrėti arba įrengti prietaisą transporto priemonėje. Neteisingai įrengiant ar prižiūrint prietaisą gali kilit pavojų ir gali nustoti galioti garantija. Reguliariai tikninkite, ar visa belaidžio ryšio prietaiso įranga, esanti transporto priemonėje, pritvirtinta teisingai ir veikia gerai. Nelaikykite ir negabenkite degių skysčių, dujų arba sprogių medžiagų tame pačiame skyriuje kartu su prietaisu, jo dalimis arba priedais. Nepamirškite, kad oro pagalvės prisipučia didele jėga, todėl jų išsiskleidimo vietoje nelaikykite prietaiso arba priedų.

Išjunkite prietaisą prieš įlipdami į oro transporto priemonę. Belaidžio ryšio prietaisų naudojimas oro transporto priemonėse gali būti pavojingas oro transporto priemonių valdymu i r neteisėtas.

#### Potencialiai sprogi aplinka

Būdami vietoje su galimai sprogia atmosfera, būtinai išjunkite prietaisą. Laikykitės visų iškabintų taisyklų. Tokiose vietose dėl kibirkščių gali įvykti sprogimas ar kilit gaisras ir būti sunkiai ar netgi mirtinai sužaloti žmonės. Prietaisą išjunkite degalinėse ir visose degalų pildymo vietose. Degalų sandėliuose, saugyklose ir platinimo vietose, chemijos gamyklose ar vietose, kur vykdomi sprogdinimo darbai, laikykitės taikomų ribojimų. Vietos su galimai sprogia atmosfera dažniausiai, tačiau ne visada, aiškiai pažymimos. Tokioms vietoms priskiriamos ir vietos, kur rekomenduojama išjungti automobilio variklį, patalpos laive žemiau denio, cheminių medžiagų perdavimo ar laikymo patalpos ir vietos, kur ore yra chemikalų ar dalelių (grūdų, dulkių ar metalo dulkių). Ar šį prietaisą saugu naudoti arti suskystintomis gamtinėmis dujomis (pvz., propanu ar butanu) varomų automobilių, būtinai pasiteiraukite tokio automobilio gamintojo.

#### Skambučiai skubios pagalbos tarnyboms

Svarbu žinoti: Šis prietaisas veikia naudodamas radijo signalus, belaidžių ir antžeminių laidinių telefono linijų tinklus, taip pat naudodamas vartotojo užprogramuotas funkcijas. Jeigu naudojant jūsų prietaisą įmanoma užmegzti balso ryšius internetu, įjunkite ir ryšių internetu, ir korinio ryšio funkcijas. Jei įjugnos abi ryšių funkcijos, prietaisas bando užmegzti ryšį su skubios pagalbos tarnybomis ir korinio ryšio, ir jūsų ryšių internetu teikėjo tinklais. Neįmanoma garantuoti ryšio visomis sąlygomis. Norėdami užmegzti ryšį svarbiais atvejais (pavyzdžiui, pirreikus medicininės pagalbos), niekada neturėtumėte pasikliauti vien tik belaidžiu prietaisu.

Skambinimas skubios pagalbos tarnybai

- Ijunkite prietaisą, jeigu jis nejjungtas. Suraskite vietą, kurioje signalas pakankamai stiprus. Priklausomai nuo jūsų prietaiso, taip pat gali reikėti atlikti toliau išvardytus veiksmus.
  - Įdėkite SIM kortelę, jeigu ji naudojama jūsų prietaise.
  - Panaikinkite tam tikrus ryšių apribojimus, kuriuos įjungėte savo prietaise.
  - Pakeiskite savo aplinką iš beryšės į aktyvią.
  - Jei ekranas ir klavišai užrakinti, stumtelėkite prietaiso šone esantį užrakto jungiklį, kad juos atrakintumėte.
- 2 Paspauskite baigimo klavišą tiek kartų, kiek reikia ekrano turiniui ištrinti ir paruošti prietaisą ryšiams.
- 3 Atidarykite rinkiklį, pasirinkus rinkiklio piktogramą (
- 4 Surinkite jūsų vietovėje galiojantį oficialų skubios pagalbos tarnybos numerį. Įvairiose vietovėse skubios pagalbos tarnybų numeriai skiriasi.
- 5 Spauskite skambinimo klavišą.

Kai skambinate skubios pagalbos tarnybos numeriu, perduokite visą būtiną informaciją kaip galima tiksliau. Jūsų belaidis prietaisas gali būti vienintelė ryšio priemonė įvykio vietoje. Neužbaikite pokalbio tol, kol jums neleis.

### Informacija apie pažymas (SAR)

## Šis mobilusis prietaisas atitinka direktyvų reikalavimus, taikomus radijo bangų trikdymui.

Jūsų mobilusis prietaisas yra radijo siųstuvas ir imtuvas. Jis sukurtas taip, kad neviršytų leistinų radijo bangų trikdymo normų, rekomenduojamų tarptautinėse direktyvose. Šiuos normatyvus sukūrė nepriklausoma mokslo organizacija ICNIRP. Juose numatyta didelė saugumo normų atsarga, kad visi žmonės, nepriklausomai nuo amžiaus ir sveikatos, būtų saugūs. Mobiliųjų prietaisų trikdymo normatyvams išreikšti naudojamas matavimo vienetas, vadinamas santykiniu absorbcijos rodikliu (SAR). ICNIRP direktyvose nurodytas ribinis SAR yra 2,0 W/kg, vidutiniškai tenkantis 10 audinių gramų. SAR matuojamas standartinėmis darbo sąlygomis, kai prietaisas siunčia aukščiausios numatytos galios signalą ivairiomis dažnių juostomis. Tikrasis veikiančio prietaiso SAR gali būti mažesnis už maksimalią reikšmę, nes prietaisas veikia parinkdamas toki galios lygį, kurio pakanka ryšiui su tinklu. Rodiklis keičiasi priklausomai nuo įvairių veiksnių, pavyzdžiui, nuo to, kaip arti tinklo bazinės stoties esate.

Išbandžius šį prietaisą pagal ICNIRP normatyvus prie ausies, nustatyta aukščiausia SAR reikšmė 0,66 W/kg.

Su prietaisu naudojant įvairius priedus, SAR reikšmės gali būti kitokios. SAR reikšmės gali skirtis, priklausomai nuo nacionalinių ataskaitų sudarymo, bandymų reikalavimų ir tinklo dažnio. Papildoma informacija apie SAR taip pat gali būti pateikta informacijos apie gaminį skyrelyje, svetainėje www.nokia.com.

## Autorių teisių ir kitos pastabos

© 2009 "Nokia". Visos teisės saugomos įstatymo.

ATITIKIMO DEKLARACIJA

# **C€**0434 **①**

Šiuo dokumentu NOKIA CORPORATION deklaruoja, kad šis gaminys RM-505 atitinka esminius direktyvos 1999/5/EB reikalavimus ir kitas jam taikomas salygas. Atitikimo deklaracijos kopiją galima rasti svetainėje http://www.nokia.com/phones/ declaration\_of\_conformity/.

"Nokia", "Nokia Connecting People", "Nseries", N97, logotipas "Nokia Original Accessories" ir "Ovi" yra paprasti arba registruoti bendrovės "Nokia Corporation" prekių ženklai. "Nokia tune" yra bendrovės "Nokia Corporation" garso ženklas. Kiti čia minimų gaminių arba įmonių pavadinimai gali būti atitinkamų jų savininkų prekių ženklai arba pavadinimai.

Draudžiama bet kokiu būdu atgaminti, perduoti, platinti ar išsaugoti visą dokumentą ištisai ar bet kurią jo dalį be išankstinio raštiško bendrovės "Nokia" leidimo. Bendrovės

"Nokia" veikla pagrįsta nuolatiniu tobulinimu. Bendrovė "Nokia" pasilieka teisę be išankstinio įspėjimo keisti ir tobulinti bet kuriuos šiame dokumente aprašytus gaminius.

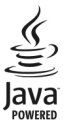

Java and all Java-based marks are trademarks or registered trademarks of Sun Microsystems, Inc.

Portions of the Nokia Maps software are @1996-2010 The FreeType Project. All rights reserved.

Šiam gaminiui suteikta "MPEG-4 Visual Patent Portfolio" licencija: i) asmenine ar nekomercine veikla užsiimančio naudotojo pagal standarta "MPEG-4 Visual Standard" sukurtos informacijos asmeniniam ir nekomerciniam naudojimui; ii) licencijuoto vaizdo medžiagos teikėjo pateiktų MPEG-4 vaizdo įrašų naudojimui. Kitiems tikslams nei tiesioginė, nei kitaip numanoma licencija nesuteikiama. Daugiau informacijos apie medžiagos naudojimą reklamos, vidiniams ar komerciniams tikslams galima gauti iš MPEG LA, LLC. Žr. http://www.mpegla.com.

TIEK, KIEK LEIDŽIA GALIOJANTYS ĮSTATYMAI, NEI "NOKIA", NEI JOS LICENCIJŲ DAVĖJAI NEPRISIIMA ATSAKOMYBĖS UŽ BET KURIŲ DUOMENŲ AR PAJAMŲ PRARADIMĄ ARBA SPECIFINIUS, ATSITIKTINIUS, APLINKYBIŲ SĄLYGOJAMUS AR NETIESIOGINIUS NUOSTOLIUS, KAD IR KOKIOS PRIEŽASTYS BŪTŲ JUOS SUKĖLUSIOS.

Jūsų prietaise esančias programas sukūrė ir jų savininkai gali būti asmenys ar subjektai, kurie nėra "Nokia" filialai ar kaip nors susiję su šia bendrove. "Nokia" neturi nepriklausomų tiekėjų pateiktų programų autorių teisių ar intelektinės nuosavybės teisių. Taigi "Nokia" neprisiima jokios atsakomybės už pagalbos dėl programų naudojimo teikimą galutiniam vartotojui, šių programų veikimo kokybės užtikrinimą ar už šiose programose ir su jomis susijusioje medžiagoje pateiktos informacijos turinį. "Nokia" neteikia jokių garantijų dėl nepriklausomų tiekėjų programų.

NAUDODAMI PROGRAMAS, JŪS PRIPAŽĮSTATE, KAD PROGRAMOS PATEIKIAMOS ESAMOS BŪKLĖS, BE GARANTIJŲ, RAŠYTINIŲ AR NUMANOMŲ, TIEK, KIEK LEIDŽIA GALIOJANTYS ĮSTATYMAI. TAIP PAT PRIPAŽĮSTATE, KAD NEI "NOKIA", NEI JOS FILIALAI NETEIKIA JOKIŲ PAREIŠKIMŲ RA GARANTIJŲ, RAŠYTINIŲ AR NUMANOMŲ, BE KITŲ GARANTIJŲ ĮSKAITANT NUOSAVYBĖS TEISĖS, TINKAMUMO PREKYBAI IR KONKREČIAM TIKSLUI GARANTIJAS BEI GARANTIJAS, KAD PROGRAMOS NEPAŽEIS JOKIŲ TREČIŲJŲ ŠALIŲ PATENTŲ, PREKIŲ ŽENKLŲ, AUTORIŲ IR KITŲ TEISIŲ.

ŠIO DOKUMENTO TURINYS ATSPINDI ESAMĄ PADĖTĮ. IŠSKYRUS TAIKYTINOS TEISĖS REIKALAVIMUS, DĖL ŠIO DOKUMENTO TIKSLUMO, PATIKIMUMO IR TURINIO NEPATEIKIAME JOKIŲ GARANTIJŲ, NEI KONKREČIAI IŠREIKŠTŲ, NEI NUMANOMŲ, ĮSKAITANT GARANTIJAS DĖL GALIMYBĖS PANAUDOTI ŠIĄ INFORMACIJĄ KOMERCINIAIS AR KONKREČIAI PASKIRČIAI PRITAIKYTAIS TIKSLAIS. "NOKIA" PASILIEKA TEISĘ BET KURIUO METU IR BE IŠANKSTINIO ĮSPĖJIMO ŠĮ DOKUMENTĄ KEISTI ARBA JĮ ATŠAUKTI.

Tiek, kiek leidžia galiojantys įstatymai, draudžiama naudoti prietaiso programinės įrangos apgrąžos inžineriją (reverse engineering). Jei Šiame vartotojo vadove yra "Nokia" atstovavimo, garantijų, nuostolių ir atsakomybės apribojimų, jie bus vienodai taikomi bet kokiems "Nokia" licencijų davėjų atstovavimui, garantijoms, nuostoliams ir atsakomybėl.

Galimybė įsigyti konkrečių gaminių ir jiems skirtų programų bei paslaugų įvairiose vietovėse gali skirtis. Dėl informacijos ir kitų kalbų versijų kreipkitės į savo "Nokia" gaminių pardavėja. Šiame prietaise gali būti reikmenų, technologijų ar programinės įrangos, kuriems gali būti taikomi eksporto iš JAV ir kitų šalių įstatymai bei taisyklės. Įstatymams prieštaraujantys nukrypimai yra draudžiami.

#### FCC/"INDUSTRY CANADA" PAREIŠKIMAS

Jūsų prietaisas gali trikdyti televizorių ar radiją (pavyzdžiui, kai telefonas naudojamas šalia radijo bangas priimančios įrangos). FCC arba "Industry Canada" gali pareikalauti, kad nustotumėte naudotis savo telefonu, jei tokio trikdymo neįmanoma pašalinti. Jei reikia pagalbos, kreipkitės į vietinį techninės priežiūros punkta. Šis prietaisas atitinka FCC taisyklių 15 dalies reikalavimus. Naudojimui taikomos dvi sąlygos: 1) šis prietaisas negali skleisti kenksmingų trikdžių; 2) šis prietaisas turi priimti bet kokius trikdžius, tame tarpe tokius, kurie gali turėti nepageidaujamos įtakos veikimui. Be aiškaus "Nokia" sutikimo pakeitęs ar patobulinęs įrenginį, vartotojas gali netekti teisės naudotis juo.

/5. leidimas LT

## Rodyklė

| Simboliai/skaitmenys                       |          |
|--------------------------------------------|----------|
| "Bluetooth"                                | 76, 77   |
| "Bluetooth" ryšys                          |          |
| — jjungimas / išjungimas                   | 75       |
| — parametrai                               | 75       |
| <ul> <li>prietaiso aptinkamumas</li> </ul> | 75       |
| — prietaisų blokavimas                     | 77       |
| — prietaisų suporavimas                    | 76       |
| — saugumas                                 | 76       |
| "Java" programos                           | 141      |
| "Mail for Exchange"                        | 67       |
| "Nokia" išlaikymo informacija              | 9        |
| "Nokia" paskyra 34                         | , 51, 56 |
| "Nuotraukos"                               | 106      |
| "Ovi by Nokia"                             | 33       |
| "Ovi" adresų knyga"                        | 51       |
| — aplinkos                                 | 52       |
| — dalyvavimas                              | 56       |
| — draugų įtraukimas                        | 53       |
| — orientyrai                               | 56       |
| — paieška                                  | 53       |
| — parametrai                               | 55       |
| — pasiekiamumo būsena                      | 52       |
| <ul> <li>ryšio parametrai</li> </ul>       | 57       |
| — savo vietovės bendrinimas                | 52,      |
| 56                                         |          |
| <ul> <li>— sinchronizavimas</li> </ul>     | 54       |

| — tinkinimas                             | 57  |
|------------------------------------------|-----|
| "Ovi" muzika                             | 115 |
| "Ovi" parduotuvė                         | 34  |
| <ul> <li>bendrinimas draugams</li> </ul> | 35  |
| — informacija                            | 35  |
| — įsigijimas                             | 35  |
| — įsiregistravimas                       | 34  |
| — paieška                                | 34  |
| — parametrai                             | 36  |
| — paskyros kūrimas                       | 34  |
| "PDF reader"                             | 134 |
| "RealPlayer"                             | 128 |
| "Zip manager"                            | 133 |
|                                          |     |
| A                                        |     |
| adresatai                                |     |
| <ul> <li>balso žymekliai</li> </ul>      | 47  |
| <ul> <li>esantys atvaizdai</li> </ul>    | 47  |
| <u> </u>                                 | 50  |
| — grupių kūrimas                         | 50  |
| <u> </u>                                 | 47  |
| — kopijavimas                            | 49  |
| — numatytieji                            | 48  |
| — parankiniai                            | 29  |

redagavimas

tvarkymas

sinchronizavimas

skambėjimo tonai

A-GPS (saveikaujančioji GPS)

\_\_\_\_

\_

\_\_\_\_

\_\_\_\_

| aktyvieji užrašai                     | 134     |
|---------------------------------------|---------|
| — parametrai                          | 134     |
| albumai, daugialypės terpės           |         |
| informacija                           | 108     |
| antenos                               | 17      |
| aplinkos                              | 27, 124 |
| <ul> <li>aplinkų keitimas</li> </ul>  | 31      |
| <u>— beryšės aplinkos apribojim</u>   | ai 33   |
| — tinkinimas                          | 27      |
| apribotasis rinkimas                  | 50      |
| apsaugos kodas                        | 11      |
| apsaugos modulis                      | 140     |
| artumo jutiklis                       | 36      |
| asmeniniai sertifikatai               | 139     |
| atminties kortelė                     | 131     |
| — atsarginių failų kopijų             |         |
| kūrimas                               | 131     |
| atmintis                              |         |
| <u>— interneto laikinoji atmintis</u> | 83      |
| — išvalymas                           | 13      |
| atsiliepimas į skambučius             | 38      |
| atvaizdai                             | 107     |
| <u>— bendras naudojimas tinkle</u>    | 111     |
| <u> </u>                              | 110     |
| automatinis laiko ir datos            |         |
| atnaujinimas                          | 128     |
| autorių teisių apsauga                | 140     |
|                                       |         |
| В                                     |         |

balso komandos

47

74

49

47

86

| balso pašto dėžutė                             | 31      |
|------------------------------------------------|---------|
| balso ryšiai                                   |         |
| Žr. <i>ryšiai</i>                              |         |
| baterija                                       |         |
| <u>— energijos taupymas</u>                    | 12      |
| — įdėjimas                                     | 15      |
| <u> </u>                                       | 18      |
| baterijos įkrovimas                            | 18      |
| belaidis LAN (WLAN)                            | 69      |
| belaidžio LAN parametrai                       | 71      |
| bendrai naudojamas vaizdas                     | 42      |
| bendras vaizdo naudojimas                      |         |
| <ul> <li>bendras tiesioginio vaizdo</li> </ul> |         |
| naudojimas                                     | 44      |
| <ul> <li>bendras vaizdo įrašų</li> </ul>       |         |
| naudojimas                                     | 44      |
| <u> </u>                                       | 43      |
| Bendrinimas internete                          | 29      |
| bendroji informacija                           | 9       |
| beryšė aplinka                                 | 33      |
|                                                |         |
| D                                              |         |
| dainos                                         | 112     |
| dalyvavimas                                    | 56      |
| darbai                                         | 127     |
| data ir laikas                                 | 128     |
| datos ir laiko parametrai                      | 135     |
| daugiaformačiai pranešimai                     | 58, 59, |
| 03                                             |         |

| daugialypės terpė                             |          |
|-----------------------------------------------|----------|
| — "RealPlayer"                                | 128      |
| diktofonas                                    | 130      |
| DRM (skaitmeninių teisių                      |          |
| valdymas)                                     | 140      |
| duomenų ryšiai                                | 74       |
| — kabelis                                     | 78       |
| — sinchronizacija                             | 74       |
| <ul> <li>— sujungimas su kompiuter</li> </ul> | riu 79   |
|                                               |          |
| E                                             |          |
| ekrano parametrai                             | 136, 137 |
| el. laiškai                                   | 60       |
| el. paštas                                    | 67       |
| — pašto dėžutė                                | 60       |
| — perspėjimai                                 | 28       |
| — pranešimai                                  | 29       |
|                                               |          |
| F                                             |          |
| failų tvarkymas                               | 131      |
| failų tvarkytuvė                              | 130, 131 |
| — atsarginių failų kopijų                     |          |
| kūrimas                                       | 131      |
| <u> — failų tvarkymas</u>                     | 131      |
| filmavimas                                    |          |
| — vaizdo įrašai                               | 103      |
| FM radijas                                    | 120      |
| FM siystuvas                                  | 115, 116 |
| <u> </u>                                      | 116      |
|                                               |          |

| fono paveikslėlio atvaizdas | 124, |
|-----------------------------|------|
| 125                         |      |

| G                               |        |
|---------------------------------|--------|
| gamintojo parametrai            |        |
| — atkūrimas                     | 140    |
| garsiakalbis                    | 32     |
| garso išjungimas                | 38     |
| garso pranešimai                | 58     |
| garsumo reguliavimas            | 32     |
| gautieji                        |        |
| — pranešimas                    | 59     |
| gautieji, pranešimas            | 59     |
| gedimų paieška                  | 146    |
| gimtadienių įrašai              | 127    |
| GPS                             |        |
| <u> — padėties užklausos</u>    | 87     |
| GPS (globalinė padėties nustaty | mo     |
| sistema)                        | 85, 88 |
| greitasis rinkimas              | 39     |
|                                 |        |
| Н                               |        |
| HSDPA technologija              | 33     |
|                                 |        |
| I                               |        |
| IAP (interneto prieigos taškai) | 70     |
| jkrovimas su USB kabeliu        | 18     |
| indikatoriai                    | 30     |
| informavimo šviesa              | 141    |
| interneto naršyklė              | 80     |

| interneto ryšys              | 80 |
|------------------------------|----|
| Taip pat žr. <i>naršyklė</i> |    |
| interneto skambučiai         | 41 |
| — įsiregistravimas           | 42 |
| — parametrai                 | 42 |
| — skambinimas                | 42 |
| jrankių juosta               | 99 |
| išsiųstų pranešimų aplankas  | 58 |
|                              |    |
|                              |    |

| J                   |            |
|---------------------|------------|
| jungtys             | 14         |
| jutiklinis ekranas  | 20, 24, 36 |
| jutiklių parametrai | 137        |

| К                                      |     |
|----------------------------------------|-----|
| kalbos parametrai                      | 136 |
| kalendoriaus įrašas                    |     |
| — siuntimas                            | 127 |
| — šalinimas                            | 127 |
| kalendorius                            | 126 |
| — jrankių juosta                       | 126 |
| kamera                                 |     |
| — blykstė                              | 102 |
| <u> </u>                               | 104 |
| <u> </u>                               | 103 |
| — fotografavimo režimas                | 100 |
| — laikmatis                            | 103 |
| — simboliai                            | 100 |
| — siužetai                             | 102 |
| <ul> <li>vietos informacija</li> </ul> | 101 |

| kameros režimai                      |            |
|--------------------------------------|------------|
| — kamera                             | 102        |
| katalogo "Siunčiamieji"              |            |
| pranešimai                           | 58         |
| keitiklis                            | 132, 133   |
| klaviatūra                           | 22         |
| klaviatūros rakinimas                | 25         |
| klavišai                             | 14, 15     |
| konferenciniai ryšiai                | 38         |
| kvietimai                            |            |
| — vaizdo įrašo bendrinima:           | s 44       |
|                                      |            |
| L                                    |            |
| laikas ir data                       | 128        |
| laikinoji atmintis                   | 83         |
| laikmatis                            |            |
| — kamera                             | 103        |
| laikrodis                            | 125, 127   |
| — datos nustatymas                   | 127        |
| <ul> <li>laiko nustatymas</li> </ul> | 127        |
| laisvų rankų įranga                  | 19         |
| licencijos                           | 140        |
|                                      |            |
| Μ                                    |            |
| mano muzika                          | 112        |
| MMS (daugiaformačių praneš           | timų       |
| paslauga)                            | 58, 59, 63 |
| MP (momentinių pranešimų             |            |
| mainai)                              | 53         |
|                                      |            |

| muzikos grotuvas | 29, 112, 114 |
|------------------|--------------|
| — grojaraščiai   | 113          |

| 83  |
|-----|
| 81  |
| 80  |
| 84  |
| 82  |
| 83  |
| 82  |
| 82  |
| 9   |
| 82  |
| 10  |
| 138 |
| 10  |
| 10  |
| 85  |
| 39  |
| 60  |
| 78  |
| 11  |
| 107 |
| 107 |
| 107 |
| 106 |
| 110 |
| 108 |
|     |

Žr. *vaizdo kamera* 

| 0          |    |
|------------|----|
| orientyrai | 87 |
|            |    |

| Р                                              |        |
|------------------------------------------------|--------|
| paaiškinimo programa                           | 9      |
| padėties nustatymo informacija<br>88           | 85,    |
| padėties nustatymo parametrai                  | 89     |
| pagalbinė GPS (A-GPS) sistema                  | 85     |
| paieška                                        | 31, 32 |
| — parametrai                                   | 32     |
| paketinių duomenų ryšys                        | 45     |
| — parametrai                                   | 79     |
| <ul> <li>prieigos taško parametrai</li> </ul>  | 72     |
| palaikymas                                     | 9      |
| parametrai                                     | 137    |
| <ul> <li>aktyvieji užrašai</li> </ul>          | 134    |
| — bendras vaizdo naudojimas                    | 43     |
| — data ir laikas                               | 135    |
| — ekranas                                      | 136    |
| — FM siystuvas                                 | 116    |
| — išeinantis TV signalas                       | 137    |
| — kalba                                        | 136    |
| — naršyklė                                     | 84     |
| <ul> <li>padėties nustatymas</li> </ul>        | 89     |
| <ul> <li>paketiniai duomenys</li> </ul>        | 79     |
| <ul> <li>paketinių duomenų prieigos</li> </ul> | 5      |
| taškai                                         | 72     |

| — perspējimai el. paštu                    | - 29   |
|--------------------------------------------|--------|
| — pranešimai                               | 63     |
| — prieigos taškai                          | 71, 72 |
| — prieigos taško pavadinimo                |        |
| kontrolė                                   | 79     |
| — programos                                | 138    |
| — ryšiai                                   | 144    |
| <ul> <li>ryšių peradresavimas</li> </ul>   | 144    |
| — sertifikatai                             | 139    |
| — SIP                                      | 79     |
| <ul> <li>— skambučiai internetu</li> </ul> | 47     |
| <ul> <li>— slankusis dangtelis</li> </ul>  | 13     |
| — tinklas                                  | 69     |
| — transliacijų užsakymas                   | 119    |
| <ul> <li>vaizdo įrašas</li> </ul>          | 123    |
| — WLAN                                     | 71, 73 |
| <ul> <li>"Bluetooth" ryšys</li> </ul>      | 75     |
| paskyros                                   | 50     |
| paslaugos komandos                         | 67     |
| paslaugų pranešimai                        | 60     |
| pastabos                                   |        |
| Žr. <i>darbai</i>                          |        |
| pašto dėžutė                               |        |
| — balsas                                   | 3      |
| — el. paštas                               | 60     |
| — vaizdas                                  | 3      |
| pateiktys, daugiaformat.                   | 60     |
| piktogramos                                | 30     |
| PIN2 kodas                                 | 1      |
| PIN kodas                                  | 11, 18 |
|                                            |        |

| pokalbių paslaugos (momentinių                                                                                                    |                                                                                   |
|----------------------------------------------------------------------------------------------------|-----------------------------------------------------------------------------------|
| _pranešimų mainai)                                                                                                    | 53                                                                                |
| pradinis ekranas 29, 12                                                                                                    | 4, 125                                                                            |
| <u> </u>                                                                                                    | 29                                                                                |
| <ul> <li>muzikos grotuvas</li> </ul>                                                                                                    | 29                                                                                |
| — perspėjimai                                                                                                    | 28                                                                                |
| pranešimai                                                                                                    |                                                                                   |
| — balsas                                                                                                    | 37                                                                                |
| — daugiaf.                                                                                                    | 59                                                                                |
| — el. paštas                                                                                                    | 60                                                                                |
| — parametrai                                                                                                    | 62                                                                                |
| — priimamojo piktograma                                                                                                    | 59                                                                                |
| — tam skirti aplankai                                                                                                    | 58                                                                                |
| pranešimų skaitytuvas                                                                                                    |                                                                                   |
| <ul> <li>balso pasirinkimas</li> </ul>                                                                                                    | 135                                                                               |
|                                                                                                    |                                                                                   |
| priedai 60, 6                                                                                                    | 1, 137                                                                            |
| _priedai 60, 63<br>_prieigos kodai                                                                                                    | 1, 137<br>11                                                                      |
| _priedai 60, 6<br>_prieigos kodai<br>prieigos taškai                                                                                                    | 1 <u>, 137</u><br><u>11</u><br>70, 71                                             |
| priedai 60, 6<br>prieigos kodai<br>prieigos taškai<br>— grupės                                                                                                    | 1, 137<br>11<br>70, 71<br>72                                                      |
| priedai 60, 6<br>prieigos kodai<br>prieigos taškai<br>— grupės<br>prietaisas                                                                                                    | 1, 137<br>11<br>70, 71<br>72                                                      |
| priedai 60, 6<br>prieigos kodai<br>prieigos taškai<br>— grupės<br>prietaisas<br>— naujinimas                                                                                                    | 1, 137<br>11<br>70, 71<br>72<br>138                                               |
| priedai 60, 6<br>prieigos kodai<br>prieigos taškai<br>— grupės<br>prietaisas<br>— naujinimas<br>prietaiso atminties atsarginės ko                                                                                                    | 1, 137<br>11<br>70, 71<br>72<br>138<br>pijos                                      |
| priedai 60, 6<br>prieigos kodai<br>prieigos taškai<br>— grupės<br>prietaisas<br>— naujinimas<br>prietaiso atminties atsarginės ko<br>kūrimas                                                                                                    | 1, 137<br>11<br>70, 71<br>72<br>138<br>pijos<br>130                               |
| priedai 60, 60<br>prieigos kodai<br>prieigos taškai<br>— grupės<br>prietaisas<br>— naujinimas<br>prietaiso atminties atsarginės ko<br>kūrimas<br>Programa "Žemėlapiai"                                                                                                    | 1, 137<br>11<br>70, 71<br>72<br>138<br>pijos<br>130                               |
| priedai 60, 6<br>prieigos kodai<br>prieigos taškai<br>— grupės<br>prietaisas<br>— naujinimas<br>prietaiso atminties atsarginės ko<br>kūrimas<br>Programa "Žemėlapiai"<br>— ėjimo maršrutai                                                                                                    | 1, 137<br>11<br>70, 71<br>72<br>138<br>pijos<br>130<br>96                         |
| priedai 60, 6<br>prieigos kodai<br>prieigos taškai<br>— grupės<br>prietaisas<br>— naujinimas<br>prietaiso atminties atsarginės ko<br>kūrimas<br>Programa "Žemėlapiai"<br>— ėjimo maršrutai<br>— kompasas                                                                                                    | 1, 137<br>11<br>70, 71<br>72<br>138<br>pijos<br>130<br>96<br>90                   |
| priedai 60, 6<br>prieigos kodai<br>prieigos taškai<br>— grupės<br>prietaisas<br>— naujinimas<br>prietaiso atminties atsarginės ko<br>kūrimas<br>Programa "Žemėlapiai"<br>— ėjimo maršrutai<br>— kompasas<br>— maršrutų išsaugojimas                                                                                                    | 1, 137<br>11<br>70, 71<br>72<br>138<br>pijos<br>130<br>96<br>90<br>94             |
| priedai       60, 63         prieigos kodai       -         prieigos taškai       -         —       grupės         prietaisas       -         —       naujinimas         prietaiso atminties atsarginės ko         kūrimas         Programa "Žemėlapiai"         —       ėjimo maršrutai         —       kompasas         —       maršrutų išsaugojimas         —       maršrutų sudarymas                                    | 1, 137<br>11<br>70, 71<br>72<br>138<br>pijos<br>130<br>96<br>90<br>94<br>93       |
| priedai       60, 63         prieigos kodai       -         prieigos taškai       -         —       grupės         prietaisas       -         —       naujinimas         prietaiso atminties atsarginės ko         kūrimas         Programa "Žemėlapiai"         —       ėjimo maršrutai         —       kompasas         —       maršrutų išsaugojimas         —       maršrutų sudarymas         —       maršrutų tvarkymas | 1, 137<br>11<br>70, 71<br>72<br>138<br>pijos<br>130<br>96<br>90<br>94<br>93<br>94 |

| <u> </u>                            | 91     |
|-------------------------------------|--------|
| — navigacija                        | 96, 97 |
| <u> </u>                            | 96     |
| <u> </u>                            | 91     |
| <u> </u>                            | 95     |
| <u>važiavimo maršrutai</u>          | 97     |
| <u>vietos informacijos peržiūra</u> | 92     |
| — vietų išsaugojimas                | 94     |
| <u>vietų rodymas</u>                | 95     |
| <u> </u>                            | 95     |
| — vietų tvarkymas                   | 94     |
| programinės įrangos naujiniai       | 10     |
| programų                            | 141    |
| programų diegimas                   | 142    |
| programų parametrai                 | 138    |
| programų šalinimas                  | 143    |
| programų tvarkytuvė                 |        |
| <u> </u>                            | 143    |
| PUK kodai                           | 11     |
| puslapio apžvalga                   | 82     |
|                                     |        |
| R                                   |        |
| radijas                             | 120    |
| <u> </u>                            | 120    |
| — stotys                            | 120    |
| rakinimo jungiklis                  | 25     |
| raudonų akių efekto                 |        |
| naikinimas                          | 110    |
| riešo dirželis                      | 19     |
| rinkti numeriai                     | 45     |

| ryšiai                                      | 36     |
|---------------------------------------------|--------|
| <u> </u>                                    | 38     |
| <u> </u>                                    | 144    |
| <u> </u>                                    | 144    |
| — praleisti                                 | 45     |
| <u> </u>                                    | 45     |
| <u> </u>                                    | 45     |
| <ul> <li>vaizdo ryšiai</li> </ul>           | 40     |
| ryšio laukimas                              | 39     |
| ryšys kabeliu                               | 78     |
| ryšys USB kabeliu                           | 78     |
| ryšių trukmė                                | 45     |
| ryšių žurnalas                              | 46     |
|                                             |        |
| S                                           |        |
| saugumas                                    |        |
| — naršyklė                                  | 83     |
| <u> </u>                                    | 139    |
| savaitės parametrai                         |        |
| <ul> <li>— kalendoriaus signalas</li> </ul> | 126    |
| savo vietovės bendrinimas                   | 55     |
| sertifikatai                                | 139    |
| signalas                                    |        |
| <ul> <li>kalendoriaus įrašas</li> </ul>     | 126    |
| SIM kortelė                                 |        |
| — įdėjimas                                  | 15     |
| — pranešimai                                | 62     |
| SIM kortelės sauga                          | 138    |
| sinchronizavimas                            | 54, 74 |
| SIP                                         |        |
|                                             |        |

| siužetai                                 | 102    |
|------------------------------------------|--------|
| skaičiuoklė                              | 133    |
| skaidrių demonstracija                   | 109    |
| skambučiai                               |        |
| — atmetimas                              | 38     |
| — atsiliepimas                           | 38     |
| <ul> <li>interneto skambučiai</li> </ul> | 42     |
| — parinktys                              | 37     |
| — ribojimas                              |        |
| Žr. <i>apribotasis rinkimas</i>          |        |
| <u> </u>                                 | 31, 45 |
| skambučiai internetu                     |        |
| — parametrai                             | 42     |
| skambučių atmetimas                      | 38     |
| Žr. <i>skambučių atmetimas</i>           |        |
| skambučių draudimas                      | 145    |
| slankiojo dangtelio parametrai           | 137    |
| SMS (trumpyjų pranešimų                  |        |
| paslauga)                                | 58     |
| sujungimas su kompiuteriu                | 79     |
| Taip pat žr. <i>duomenų ryšiai</i>       |        |
| sukakčių įrašai                          | 127    |
| susitikimai                              |        |
| — nustatymas                             | 127    |
| susitikimų įrašai                        | 127    |
|                                          |        |

| Š                 |    |
|-------------------|----|
| šoniniai klavišai | 15 |
|                   |    |

| taikomoji programinė įranga              | 141      |
|------------------------------------------|----------|
| talpioji atmintis                        |          |
| — formatavimas                           | 131      |
| tarpinio serverio parametrai             | 73       |
| tarptinklinis ryšys                      | 69       |
| tartuvė                                  | 135      |
| teikiniai, naujienos                     | 82       |
| tekstiniai pranešimai                    |          |
| — atsakymas                              | 59       |
| <ul> <li>gavimas ir skaitymas</li> </ul> | 59       |
| — parametrai                             | 63       |
| — SIM pranešimai                         | 62       |
| — siuntimas                              | 58       |
| teksto įvestis                           | 22, 23   |
| telefonas su garsiakalbiu                | 32       |
| televizijos išvesties režimas            | 109      |
| temos                                    | 124      |
| tinkinimas                               | 124      |
| tinklaraščiai                            | 82       |
| tinklo parametrai                        | 69       |
| toniniai signalai                        | 27, 124  |
| — trimačiai                              | 125      |
| toniniai skambučių signalai              | 27, 124, |
| 125                                      | · ·      |
| transliacijų prenumeratos                |          |
| — leidimas                               | 117      |
| transliacijų užsakymas                   |          |
| — parametrai                             | 119      |
| — siuntiniai                             | 118      |
|                                          |          |

| transliacijų užsisakymas              |        |
|---------------------------------------|--------|
| — katalogai                           | 118    |
| — paieška                             | 116    |
| transliaciniai pranešimai             | 62     |
| trimačiai toniniai signalai           | 125    |
| turinio perkėlimas                    | 25     |
| turinys                               |        |
| — sinchronizavimas, siuntimas         | ; ir   |
| gavimas                               | 26     |
| TV saranka                            | 137    |
|                                       |        |
| U                                     |        |
| UPIN kodas                            | 11     |
| UPUK kodas                            | 11     |
| užrakinimas                           |        |
| — nuotoliniu būdu                     | 11     |
| užrakto kodas                         | 11, 18 |
| užrašai                               | 130    |
| užsakomosios transliacijos            | 116    |
|                                       |        |
| V                                     |        |
| vaizdo įrašai                         | 107    |
| <ul> <li>bendrai naudojami</li> </ul> | 42     |
| <u> </u>                              | 44     |
| <ul> <li>redagavimas</li> </ul>       | 111    |
| vaizdo įrašas                         |        |
| <u> </u>                              | 121    |
| — leidžiamas                          | 123    |
| — mano vaizdo įrašai                  | 123    |
| — parametrai                          | 123    |

| <u> </u>                                | 121     |
|-----------------------------------------|---------|
| <u>— vaizdo įrašų persiuntimas</u>      | 123     |
| <u> — vaizdo įrašų teikiniai</u>        | 122     |
| vaizdo įrašų parametrai                 | 105     |
| vaizdo kamera                           |         |
| <u> </u>                                | 104     |
| — atvaizdų priskyrimas                  |         |
| adresatams                              | 101     |
| <u> </u>                                | 101     |
| — funkcijos                             | 101     |
| — parametrai                            | 99, 104 |
| <ul> <li>— sekos režimas</li> </ul>     | 102     |
| <ul> <li>vaizdo įrašų kokybė</li> </ul> | 105     |
| vaizdo ryšiai                           | 40, 41  |
| vaizdo skambučiai                       | 41      |
| valdymas balsu                          | 136     |
| valiuta                                 |         |
| — keitiklis                             | 132     |
| vietovės informacija                    | 85, 88  |
| viršutiniai klavišai                    | 14      |
| virtualioji klaviatūra                  | 24      |
| visų ryšių nutraukimo parinktis         | 39      |
|                                         |         |
| W                                       |         |
| WLAN (belaidis vietinis tinklas)        | 69,     |
| 73                                      |         |
| -                                       |         |
| 1                                       |         |
| žadintuvas                              | 128     |
| <u> </u>                                | 127     |

| 90     |
|--------|
| 98     |
| 91, 98 |
| 92     |
| 82     |
| 80     |
| 80     |
| 132    |
| 45     |
|        |